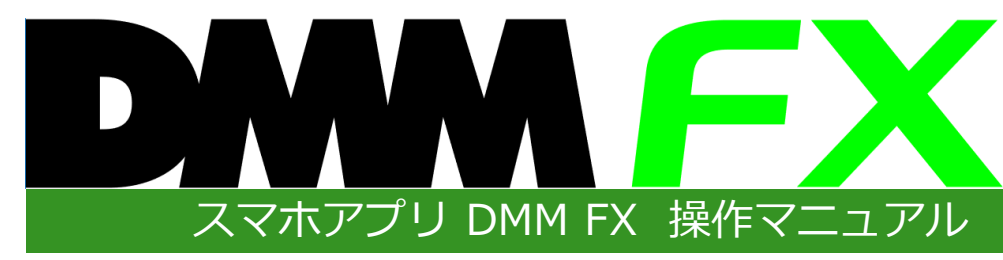

株式会社 DMM.com証券 Copyright(C) DMM.com Securities Co.,Ltd. All Rights Reserved

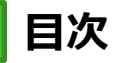

| 1.はじめに                                                                                                    |                                                                                             |                                                                                                    |
|----------------------------------------------------------------------------------------------------|---------------------------------------------------------------------------------------------|----------------------------------------------------------------------------------------------------|
| <u>1-1.インストール方法</u> ・・・・・・                                                                                                    | •                                                                                           | • 03                                                                                                    |
| <u>1-2.画面構成について</u> ・・・・・・・                                                                                                    | •                                                                                           | • 04                                                                                                    |
| 2.ログイン/ログアウト                                                                                                    |                                                                                             |                                                                                                    |
| <u>2-1.ログイン</u> ・・・・・・・・・                                                                                                    | •                                                                                           | • 05                                                                                                    |
| <u>2-2.ログアウト</u> ・・・・・・・・                                                                                                    | •                                                                                           | • 06                                                                                                    |
| 3.レート/マーケット情報                                                                                                    |                                                                                             |                                                                                                    |
| <u>3-1.レート一覧</u> ・・・・・・・・                                                                                                    | •                                                                                           | • 07                                                                                                    |
| <u>3-2.ニュース</u> ・・・・・・・・・<br>2.2.奴这些博                                                                                                    | •                                                                                           | · 09                                                                                                    |
| <u>3-3.栓湃相惊</u> ・・・・・・・・・・・・・・・・・・・・・・・・・・・・・・・・・・・・                                                                                                    | •                                                                                           | • 10<br>• 12                                                                                                    |
| <u>3-5.売買比率</u> ・・・・・・・・・・・                                                                                                    | •                                                                                           | • 13                                                                                                    |
| 4.新規注文                                                                                                    |                                                                                             |                                                                                                    |
| 4-1.トレードの画面構成について・・                                                                                                    |                                                                                             | • 14                                                                                                    |
| <u>4-2.注文レート設定・変更(チャートパネル)・・</u>                                                                                                    | •                                                                                           | • 17                                                                                                    |
|                                                                                                    | •                                                                                           | • 18                                                                                                    |
| <u>4-4.指値・逆指値注文</u> ・・・・・・                                                                                                    | •                                                                                           | • 21                                                                                                    |
| <u>4-5.IFD注文</u> ・・・・・・・・・・                                                                                                    | •                                                                                           | • 23                                                                                                    |
| <u>4-6.0CO注文</u> ·····                                                                                                    | •                                                                                           | • 26                                                                                                    |
| <u>4-7.IFU注义</u> ·····                                                                                                    | •                                                                                           | · 29                                                                                                    |
|                                                                                                    |                                                                                             |                                                                                                    |
| 5.決済注文                                                                                                    |                                                                                             |                                                                                                    |
| 5.決済注文<br><u>5-1.即時注文</u> ·······                                                                                                    | •                                                                                           | • 32                                                                                                    |
| 5.決済注文 <u>5-1.即時注文</u> <u>5-2.指値·逆指値注文</u> 5-3.000注文                                                                                                    | •                                                                                           | • 32<br>• 34                                                                                                    |
| 5.決済注文 <u>5-1.即時注文</u> <u>5-2.指値・逆指値注文</u> 5-3.0CO注文         5-4.クイック決済                                                                                                    | •                                                                                           | • 32<br>• 34<br>• 36<br>• 39                                                                                                    |
| 5.決済注文         5-1.即時注文・・・・・・・・         5-2.指値・逆指値注文・・・・・・・         5-3.0CO注文・・・・・・・・         5-4.クイック決済         5-5.建玉選択決済(即時注文)・・・・                                                                                                    | •                                                                                           | <ul> <li>· 32</li> <li>· 34</li> <li>· 36</li> <li>· 39</li> <li>· 41</li> </ul>                                                                                                    |
| 5.決済注文         5-1.即時注文・・・・・・・・         5-2.指値・逆指値注文・・・・・・・         5-3.0CO注文・・・・・・・・         5-4.クイック決済・・・・・・・         5-5.建玉選択決済(即時注文)・・・・         5-6.建玉選択決済(指値・逆指値注文)・                                                                                                    | •<br>•<br>•<br>•                                                                            | <ul> <li>· 32</li> <li>· 34</li> <li>· 36</li> <li>· 39</li> <li>· 41</li> <li>· 43</li> </ul>                                                                                                    |
| 5.決済注文         5-1.即時注文         5-2.指値・逆指値注文         5-3.0CO注文         5-3.0CO注文         5-4.クイック決済         5-5.建玉選択決済(即時注文)         5-6.建玉選択決済(指値・逆指値注文)・         5-7.建玉選択決済(OCO注文)                                                                                                    | •<br>•<br>•<br>•                                                                            | <ul> <li>32</li> <li>34</li> <li>36</li> <li>39</li> <li>41</li> <li>43</li> <li>45</li> </ul>                                                                                                    |
| 5.決済注文         5-1.即時注文         5-2.指値・逆指値注文         5-3.0CO注文         5-3.0CO注文         5-4.クイック決済         5-5.建玉選択決済(即時注文)         5-6.建玉選択決済(指値・逆指値注文)         5-7.建玉選択決済(OCO注文)         5-8.一括決済                                                                                                    | •<br>•<br>•<br>•                                                                            | <ul> <li>32</li> <li>34</li> <li>36</li> <li>39</li> <li>41</li> <li>43</li> <li>45</li> <li>48</li> </ul>                                                                                                 |
| 5.決済注文<br><u>5-1.即時注文</u><br><u>5-2.指値・逆指値注文</u><br><u>5-3.0CO注文</u><br><u>5-3.0CO注文</u><br><u>5-4.クイック決済</u><br><u>5-5.建玉選択決済(即時注文)</u><br><u>5-6.建玉選択決済(出値・逆指値注文)</u> .<br><u>5-7.建玉選択決済(OCO注文)</u><br><u>5-8.一括決済</u><br><u>5-9.一括決済(チャート発注)</u>                                                                                                    | •<br>•<br>•<br>•                                                                            | <ul> <li>32</li> <li>34</li> <li>36</li> <li>39</li> <li>41</li> <li>43</li> <li>45</li> <li>48</li> <li>50</li> </ul>                                                                                     |
| 5.決済注文<br><u>5-1.即時注文</u><br><u>5-2.指値・逆指値注文</u><br><u>5-2.指値・逆指値注文</u><br><u>5-3.0CO注文</u><br><u>5-3.0CO注文</u><br><u>5-4.クイック決済</u><br><u>5-5.建玉選択決済(即時注文)</u><br><u>5-5.建玉選択決済(即時注文)</u><br><u>5-6.建玉選択決済(近時注文)</u><br><u>5-6.建玉選択決済(OCO注文)</u><br><u>5-7.建玉選択決済(OCO注文)</u><br><u>5-8.一括決済</u><br><u>5-9.一括決済(チャート発注)</u><br><u>5-10.スワップ振替</u>                                                                                                    |                                                                                             | <ul> <li>32</li> <li>34</li> <li>36</li> <li>39</li> <li>41</li> <li>43</li> <li>45</li> <li>48</li> <li>50</li> <li>51</li> </ul>                                                                         |
| 5.決済注文<br><u>5-1.即時注文</u><br><u>5-2.指値・逆指値注文</u><br><u>5-3.0CO注文</u><br><u>5-3.0CO注文</u><br><u>5-4.クイック決済</u><br><u>5-5.建玉選択決済(即時注文)</u><br><u>5-6.建玉選択決済(即時注文)</u><br><u>5-6.建玉選択決済(近価・逆指値注文)</u> .<br><u>5-7.建玉選択決済(OCO注文)</u><br><u>5-8.一括決済</u><br><u>5-9.一括決済(チャート発注)</u><br><u>5-10.スワップ振替</u><br><u>6.スピード注文</u>                                                                                                    | •<br>•<br>•<br>•<br>•                                                                       | <ul> <li>32</li> <li>34</li> <li>36</li> <li>39</li> <li>41</li> <li>43</li> <li>45</li> <li>48</li> <li>50</li> <li>51</li> </ul>                                                                         |
| 5.決済注文         5-1.即時注文         5-2.指値・逆指値注文         5-3.0CO注文         5-3.0CO注文         5-4.クイック決済         5-5.建玉選択決済(即時注文)         5-6.建玉選択決済(指値・逆指値注文)         5-7.建玉選択決済(OCO注文)         5-7.建玉選択決済(JU時注文)         5-7.建玉選択決済(JU時注文)         5-7.建玉選択決済(JU時注文)         5-7.建玉選択決済(JU時注文)         5-7.建玉選択決済(JU時注文)         5-7.建玉選択決済(JU時注文)         5-7.建玉選択決済(JU市)         5-7.建玉選択決済(JU市)         5-7.建玉選択決済(JU市)         5-7.建玉選択決済(JU市)         5-7.建玉選択決済(JU市)         5-7.建玉選択決済(JU市)         5-7.建玉選択決済(JU市)         5-8.一括決済         5-9.一括決済(チャート発注)         5-10.スワップ振替         6.スピード注文                             | ·<br>·<br>·<br>·<br>·<br>·                                                                  | <ul> <li>32</li> <li>34</li> <li>36</li> <li>39</li> <li>41</li> <li>43</li> <li>45</li> <li>48</li> <li>50</li> <li>51</li> </ul>                                                                         |
| 5.決済注文         5-1.即時注文         5-2.指値・逆指値注文         5-2.指値・逆指値注文         5-3.0CO注文         5-3.0CO注文         5-4.クイック決済         5-5.建玉選択決済(即時注文)         5-5.建玉選択決済(即時注文)         5-6.建玉選択決済(近崎・逆指値注文)         5-7.建玉選択決済(OCO注文)         5-8.一括決済         5-9.一括決済(チャート発注)         5-10.スワップ振替         6.スピード注文         6-1.新規注文         6-2.決済注文                                                                                                    | •<br>•<br>•<br>•<br>•<br>•                                                                  | <ul> <li>32</li> <li>34</li> <li>36</li> <li>39</li> <li>41</li> <li>43</li> <li>45</li> <li>48</li> <li>50</li> <li>51</li> </ul>                                                                         |
| 5.決済注文         5-1.即時注文         5-2.指値・逆指値注文         5-3.0CO注文         5-3.0CO注文         5-4.クイック決済         5-5.建玉選択決済(即時注文)         5-5.建玉選択決済(即時注文)         5-6.建玉選択決済(印時注文)         5-7.建玉選択決済(OCO注文)         5-7.建玉選択決済(OCO注文)         5-8.一括決済         5-9.一括決済(チャート発注)         5-10.スワップ振替         6.スピード注文         6-1.新規注文         6-2.決済注文         6-3.一括決済                                                                                                    | •<br>•<br>•<br>•<br>•<br>•<br>•                                                             | <ul> <li>32</li> <li>34</li> <li>36</li> <li>39</li> <li>41</li> <li>43</li> <li>45</li> <li>48</li> <li>50</li> <li>51</li> <li>53</li> <li>55</li> <li>58</li> </ul>                                     |
| 5.決済注文         5-1.即時注文         5-2.指値・逆指値注文         5-3.0CO注文         5-3.0CO注文         5-4.クイック決済         5-5.建玉選択決済(即時注文)         5-5.建玉選択決済(即時注文)         5-6.建玉選択決済(印時注文)         5-7.建玉選択決済(OCO注文)         5-7.建玉選択決済(OCO注文)         5-8.一括決済         5-9.一括決済(チャート発注)         5-10.スワップ振替         6.スピード注文         6-1.新規注文         6-3.一括決済         7.注文変更・取消                                                                                                    | •<br>•<br>•<br>•<br>•<br>•<br>•                                                             | <ul> <li>32</li> <li>34</li> <li>36</li> <li>39</li> <li>41</li> <li>43</li> <li>45</li> <li>48</li> <li>50</li> <li>51</li> <li>53</li> <li>55</li> <li>58</li> </ul>                                     |
| 5.決済注文         5-1.即時注文・・・・・・・・         5-2.指値・逆指値注文・・・・・・         5-3.0CO注文・・・・・・・         5-3.0CO注文・・・・・・・         5-3.0CO注文・・・・・・・         5-3.0CO注文・・・・・・         5-3.0CO注文・・・・・・         5-3.0CO注文・・・・・・         5-3.0CO注文・・・・・         5-4.クイック決済・・・・・         5-5.建玉選択決済(即時注文)・・・・         5-5.建玉選択決済(指値・逆指値注文)・         5-6.建玉選択決済(近値・逆指値注文)・         5-7.建玉選択決済(JCOO注文)・・・・         5-7.建玉選択決済(JCOO注文)・・・・         5-7.建玉選択決済(JCOO注文)・・・・         5-7.建玉選択決済(JCOO注文)・・・・         5-7.建玉選択決済(JCOO注文)・・・・         5-9.一括決済・・・・・         5-9.一括決済・・・・・・・         6-1.新規注文・・・・・・・・         6-3.一括決済・・・・・・・         7.注文変更・・取消 | ·<br>·<br>·<br>·<br>·<br>·<br>·<br>·<br>·<br>·<br>·<br>·<br>·<br>·<br>·<br>·<br>·<br>·<br>· | <ul> <li>32</li> <li>34</li> <li>36</li> <li>39</li> <li>41</li> <li>43</li> <li>45</li> <li>48</li> <li>50</li> <li>51</li> <li>53</li> <li>55</li> <li>58</li> <li>60</li> </ul>                         |
| 5.決済注文         5-1.即時注文         5-2.指値・逆指値注文         5-3.0CO注文         5-3.0CO注文         5-3.0CO注文         5-4.クイック決済         5-5.建玉選択決済(即時注文)         5-5.建玉選択決済(即時注文)         5-6.建玉選択決済(日時注文)         5-7.建玉選択決済(小田時注文)         5-7.建玉選択決済(小田時注文)         5-7.建玉選択決済(小田時注文)         5-7.建玉選択決済(小田時注文)         5-7.建玉選択決済(小田市)         5-9.一括決済         5-9.一括決済(チャート発注)         5-10.スワップ振替         6-1.新規注文         6-1.新規注文         6-3.一括決済         7.注文変更・取消         7-1.注文変更         7-1.注文変更(チャート操作)         7-2.注文変更(チャート操作)                                                                                             | ·<br>·<br>·<br>·<br>·<br>·                                                                  | <ul> <li>32</li> <li>34</li> <li>36</li> <li>39</li> <li>41</li> <li>43</li> <li>45</li> <li>48</li> <li>50</li> <li>51</li> <li>53</li> <li>55</li> <li>58</li> <li>60</li> <li>62</li> <li>64</li> </ul> |

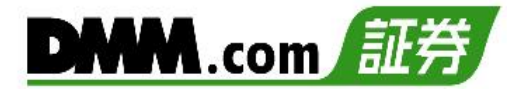

# 8.チャート

| <u>8-1.縦全画面チャート</u> ・・・・・・        | • 68 |
|-----------------------------------|------|
| <u>8-2.横全画面チャート</u> ・・・・・・        | • 69 |
| <u>8-3.4分割チャート</u> ・・・・・・・        | • 70 |
| 8-4.テクニカル指標・・・・・・・                | • 72 |
| <u>8-5.描画ツール(マグネット)</u> ・・・・・     | • 74 |
| 8-6.描画ツール(トレンドライン)・・・             | • 75 |
| <u>8-7.描画ツール(チャネルライン)</u> ・・・     | • 76 |
| 8-8.描画ツール(垂直線) ・・・・・・             | • 77 |
| 8-9.描画ツール(水平線) ・・・・・・             | • 78 |
| <u>8-10.描画ツール(四角形)</u> ・・・・・・     | • 79 |
| <u>8-11.描画ツール(三角形)</u> ・・・・・・     | • 80 |
| <u>8-12.描画ツール(楕円)</u> ・・・・・・      | • 81 |
| 8-13. 描画ツール(フィボナッチリトレースメント)・・     | • 82 |
| 8-14. 描画ツール(フィボナッチタイムゾーン)・・・      | • 83 |
| <u>8-15.描画ツール(フィボナッチファン)</u> ・・・・ | • 84 |
| <u>8-16.描画ツール(フィボナッチアーク)</u> ・・・・ | • 85 |
| <u>8-17.描画ツール(削除)</u> ・・・・・・・     | • 86 |
| 8-18.描画ツール(全削除)・・・・・・             | • 87 |
| 8-19.縦全画面チャート(チャート注文)・            | • 88 |
| 8-20.横全画面チャート(チャート注文)・            | • 91 |
| ,,,,,,                            |      |

# 9.入出金

| <u>9-1.クイック入金</u>  | • | • | • | • | • | • | • | • | • | • | • 93 |
|--------------------|---|---|---|---|---|---|---|---|---|---|------|
| <u>9-2.振替入出金</u> ・ | • | • | • | • | • | • | • | • | • | • | • 95 |
| <u>9-3.出金予約</u> ・・ | • | • | • | • | • | • | • | • | • | • | • 97 |
| <u>9-4.出金予約取消</u>  | • | • | • | • | • | • | • | • | • | • | • 99 |
| <u>9-5.株式振替</u> ・・ | • | • | • | • | • | • | • | • | • | • | 101  |

# 10.履歴/照会

| <u>10-1</u> | .注文/        | 覆歴         | •         | •        | •  | • | • | • | • | • | • | • | • | 103 |
|-------------|-------------|------------|-----------|----------|----|---|---|---|---|---|---|---|---|-----|
| <u>10-2</u> | .約定         | 覆歴         | •         | •        | •  | • | • | • | • | • | • | • | • | 105 |
| <u>10-3</u> | .ティ         | ック         | 履歴        | •        | •  | • | • | • | • | • | • | • | • | 107 |
| <u>10-4</u> | .入出:        | 金履         | 歴・        | •        | •  | • | • | • | • | • | • | • | • | 108 |
| <u>10-5</u> | .株式         | 振替         | 履歴        | •        | •  | • | • | • | • | • | • | • | • | 110 |
| <u>10-6</u> | <u>.ポジ:</u> | <u> Эз</u> | ンサ        | マ        | IJ | • | • | • | • | • | • | • | • | 112 |
| <u>10-7</u> | <u>.ポジ:</u> | <u> Ээ</u> | <u>ン照</u> | <u> </u> | •  | • | • | • | • | • | • | • | • | 113 |
| <u>10-8</u> | .注文!        | 照会         | ••        | •        | •  | • | • | • | • | • | • | • | • | 114 |
| <u>10-9</u> | <u>.資産</u>  | <u>状況</u>  | ••        | •        | •  | • | • | • | • | • | • | • | • | 115 |
| <u>10-1</u> | 0.売買        | 実績         | 責照会       | 2        | •  | • | • | • | • | • | • | • | • | 116 |
| <u>10-1</u> | 1.年間        | 引・月        | 間損        | 益        | 照  | 会 | • | • | • | • | • | • | • | 117 |
| <u>10-1</u> | <u>2.取引</u> | 報          | 書         | •        | •  | • | • | • | • | • | • | • | • | 119 |
|             |             |            |           |          |    |   |   |   |   |   |   |   |   |     |

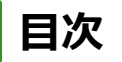

# DMM.com 証券

# 11.設定

| <u>11-</u><br><u>11-</u><br><u>11-</u> | <u>1.一</u><br>2.注<br>3.チ | <u>般設</u><br>文設<br>ヤー | 定定           | •<br>•<br>安定 | •<br>=<br>=/ | •<br>•<br>• | •          | •<br>•<br>• | • |    | • | • | • |   | 121<br>129<br>130 |
|----------------------------------------|--------------------------|-----------------------|--------------|--------------|--------------|-------------|------------|-------------|---|----|---|---|---|---|-------------------|
| 12                                     | 4.デ<br>2.お               | — <<br>客标             | <del>」</del> | ナオ           | - <u>is</u>  | <u>.</u>    | ŀ<br>ト     | •           | • | •  | • | • | • | • | 137               |
| <u>12-</u>                             | <u>1.ポ</u>               | イン                    | <u>·hì</u>   | 通时           | X            | •           | •          | •           | • | •  | • | • | • | • | 138               |
| <u>12-</u>                             | <u>2.ポ</u>               | イン                    | <u>・ト</u> 3  | 泛抄           | <u>e</u>     | •           | •          | •           | • | •  | • | • | • | • | 140               |
| <u>12-</u>                             | 3.証                      | 拠金                    | シ            | 22           | L            | /           | シ          | Έ           | ン |    | • | • | • | • | 142               |
| <u>12-</u>                             | 4.操                      | 作マ                    | <u>'_</u>    | ュフ           | フノ           | //          | <u> </u>   | 11          | ~ | •  | • | • | • | • | 144               |
| <u>12-</u>                             | <u>5.お</u>               | 問い                    | 合材           | <u> 2t</u>   | ţ            | •           | •          | •           | • | •  | • | • | • | • | 146               |
| <u>12-</u>                             | <u>6.お</u>               | 知ら                    | せ            | •            | •            | •           | •          | •           | • | •  | • | • | • | • | 147               |
| 13                                     | 3.お                      | 客杠                    | 羕恫           | 与幸           | 员石           | 寉           | 刃心         | •           | 変 | Ş  | Ð |   |   |   |                   |
| <u>13-</u>                             | <u>1.お</u>               | 客様                    | 請            | <b> </b>     | 認            | 2           | •          | •           | • | •  | • | • | • | • | 148               |
| <u>13-</u>                             | 2.氏                      | 名・伯                   | 主所           | 変            | 更            |             | •          | •           | • | •  | • | • | • | • | 149               |
| 13-                                    | 3.出                      | 金先                    | 金麗           | 独榜           | 関            | 囹           | 録          | • 3         | 变 | Ð  | • | • | • | • | 152               |
| <u>13-</u>                             | <u>4.追</u>               | 加乄                    | <u> </u>     | レフ           | <b>7</b> ド   | ドレ          | <u>、</u> ス | 登           | 鎵 | •3 | 变 | 更 | • | • | 155               |
| 10                                     | с жыз                    | 747 M-                |              |              | s 📻          | -           |            |             |   |    |   |   |   |   | 4                 |

| 13-3. 到份尤旧報发史      |   | • | • | • | • | • | • | • | • 12/ |
|--------------------|---|---|---|---|---|---|---|---|-------|
| 13-6.自己資産変更        | • | • | • | • | • | • | • | • | •160  |
| <u>13-7.投資目的変更</u> | • | • | • | • | • | • | • | • | •162  |
| <u>13-8.投資経験変更</u> | • | • | • | • | • | • | • | • | • 164 |
|                    |   |   |   |   |   |   |   |   |       |

# 14.その他

| <u>14-1.パスワード変更</u>  |   | • | • | • | • | • | • | • | • 166 |
|----------------------|---|---|---|---|---|---|---|---|-------|
| <u>14-2.ログイン履歴</u> ・ | • | • | • | • | • | • | • | • | • 167 |

# 15.注意事項

| 15-1.注文における注意事項        | Į • | ••  | • | • 168 |
|------------------------|-----|-----|---|-------|
| <u>15-2.入出金における注意事</u> | 項   | ••• | • | •169  |
| <u>15-3.その他注意事項</u> ・・ | ••  | ••• | • | • 170 |
| <u>15-4.情報ツールにおける注</u> | 意事  | 項   | • | • 170 |
| <u>15-5.推奨環境</u> ・・・・・ | ••  | ••• | • | • 170 |
| 15-6.お問い合わせ先・・         | • • | ••• | • | •170  |

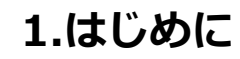

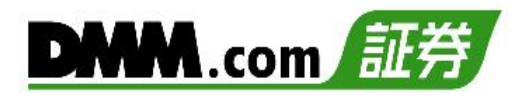

## 1-1 インストール方法

『DMM FX』はアプリをインストールいただきお取引いただけるツールです。

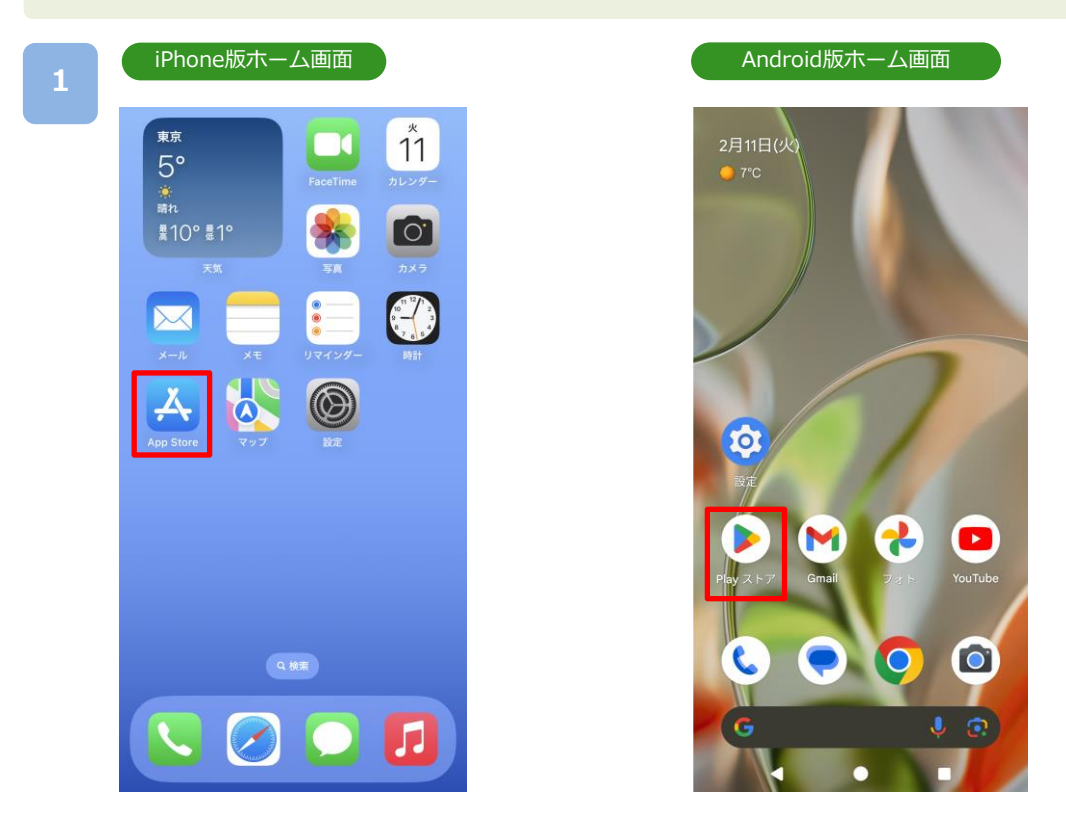

ホーム画面より[App Store]をタップします。ホーム画面より[Playストア]をタップします。

| Q dmmfx       ②         DMM FX - FX取引ツ…       FXトレードや快適なFX取引を…         FXトレードや快適なFX取引を…       *★☆☆☆ 341 | ①<br>← dmmfx Q ↓<br>DMM FX - FX取引ツール<br>DWM.com Securities Co.Ltd. 2 |
|----------------------------------------------------------------------------------------------------|----------------------------------------------------------------------|
| <ol> <li>(検索)をタップすると、検索ワード入</li></ol>                                                                   | <ol> <li>(1検索ワード入力欄に「dmmfx」と入力し検索すると、</li></ol>                      |
| 力欄が表示されます。 <li>(dmmfx」と入力し検索すると、</li>                                                                   | 「DMM FX」が表示されます。 <li>(2) [インストール]ボタンをタップすると、インストー</li>               |
| 「DMM FX」が表示されます。 <li>(入手)をタップすると、[インストール]ボタンに切替わります。[インストール]ボタンをタップすると、インストール」が開始されます。</li>             | が開始します。                                                              |
| ※ご利用いただく際のスマホのデータ                                                                                       | 通信料はお客様負担となります。                                                      |
| ※スマホ専用アプリとなっており、タ                                                                                       | ブレット端末には対応しておりません。                                                   |
| ※推奨環境のスマホ端末においても一                                                                                       | 部正常に利用できない端末があります。                                                   |

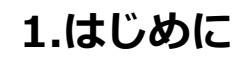

### 1-2 画面構成について

ホーム画面よりタップでそれぞれの画面へ遷移します。

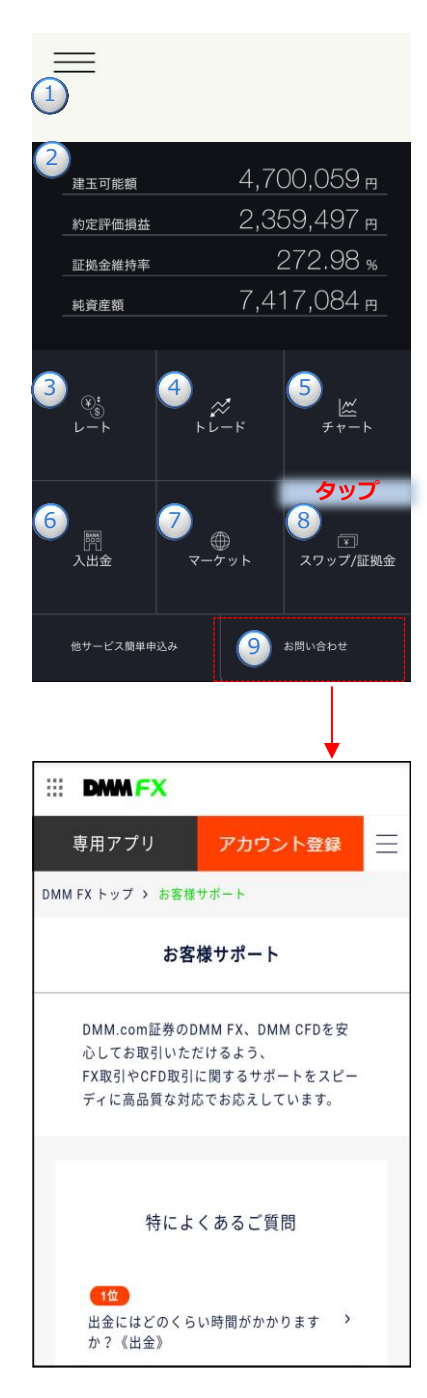

お問い合わせの受付時間は、月 曜日~金曜日 08時30分~21時 00分 (1月1日を除き、土日以外 の祝日を含む)です。

※チャットボットによる自動応 答は、24時間365日対応して おります。

#### 1メニュー

[≡](メニュー)をタップするとメニューが一覧で表示 され、選択いただいたメニュー画面へ遷移します。

#### 2アカウント状況

「建玉可能額」「約定評価損益」「証拠金維持率」「純資産額」が表示されます。アカウント状況をタップすると 「資産状況」画面に遷移します。(P.115参照)

#### ③レート

[レート]アイコンをタップすると、「レート一覧」画 面に遷移します。(P.7参照)

#### **④トレード**

[トレード]アイコンをタップすると、「トレード」画面に遷移します。(P.14-P.52参照)

#### **⑤チャート**

[チャート]アイコンをタップすると、「チャート」画 面に遷移します。(P.68参照)

#### 6入出金

[入出金]アイコンをタップすると、[クイック入 金][出金予約][入出金履歴]ボタンが表示され、選択 いただいた画面に遷移します。

- ・クイック入金(P.93参照)
- ・出金予約(P.97参照)
- 入出金履歴(P.108参照)

#### ⑦マーケット

[マーケット]アイコンをタップすると、「マーケット」画面に遷移します。(P.9参照)

#### ⑧スワップ/証拠金

[スワップ/証拠金]アイコンをタップすると、「ス ワップ/証拠金」画面に遷移します。(P.12参照)

 ⑨[お問い合わせ]をタップすると、お客様サポートの WEBサイトへ遷移します。

「メールフォーム」「お電話」「LINE」「AIチャット」のいずれかの方法にて、お問い合わせください。

2.ログイン/ログアウト

### 2-1 ログイン

ログイン後に、注文や資産状況の確認をはじめとしたすべての機能を利用いただけます。

ホームまたは各画面左上部の[≡](メニュー)より[ログイン]をタップすると、ログイン画面が 表示されます。

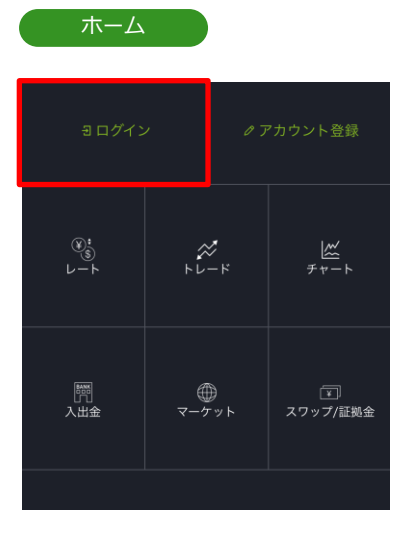

|   | *=          |          |
|---|-------------|----------|
| 命 | ホーム         | $\times$ |
| Ð | ログイン        |          |
| ۵ | お知らせ/キャンペーン | +        |
|   | 入出金         | +        |
| ĥ | 履歴/照会       | +        |

2

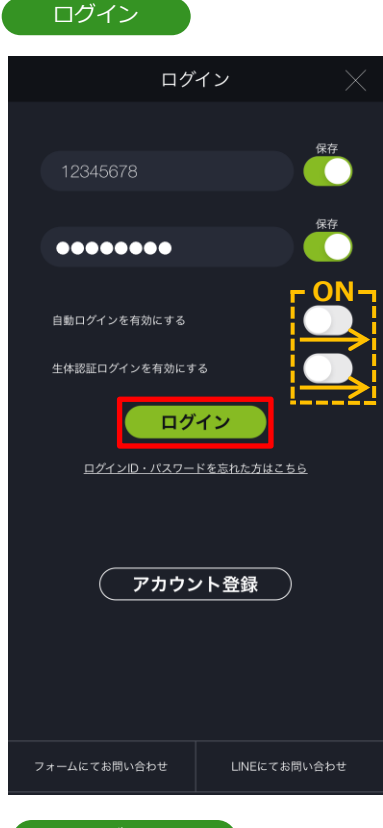

前回ログイン日時

| 前回口 | グイン日時: | 2022/10/17 19:17 |
|-----|--------|------------------|
| 佘   | ホーム    |                  |

アカウント登録の審査完了後に通知された「ログ インID」および「パスワード」をご入力いただき、 [ログイン]をタップすると、ログインが実行され ます。

- ・ログインID、パスワードはPC版取引ツールと共通です。
- ・「ログインID保存」および「パスワード保存」をONにすると、 保存することができ、次回以降入力が不要です。
- ・「自動ログインを有効にする」をONにすると、次回以降ロ グインした状態でアプリが起動します。
- ・「生体認証ログインを有効にする」をONにすると、次回以降、端末の生体認証機能でログインできます。
- ※生体認証ログインに失敗した場合は、パスワード保存と生体認証ログインが無効になり、通常のログイン画面が表示されます。 また、保存されていたパスワードが削除され、パスワードの再入力が必要となりますのでご注意ください。
- ※パスワードを複数回誤って入力するとロックがかかります。 一定時間経過後ロックが解除されますので、しばらくお待ちいただいてからログインをお試しください。
- ※スマホを紛失された場合は、PCサイトよりログイン後、 「総合照会」>「パスワード変更」よりパスワードを変更いた だくか、カスタマーサポートにご連絡ください。

ログイン後、メニューに「前回ログイン日時」が 表示されます。 2.ログイン/ログアウト

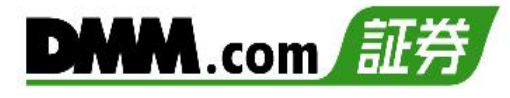

### 2-2 ログアウト

ログイン状態を無効にできます。

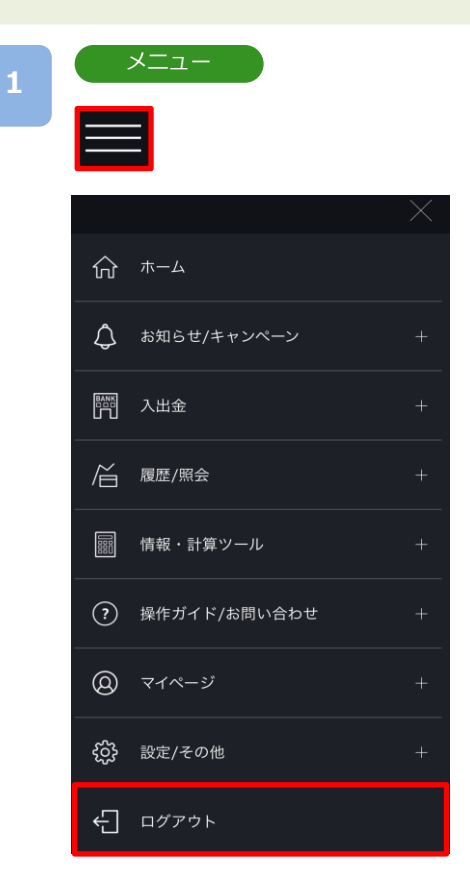

各画面左上部の[≡](メニュー)より [ログアウト] をタップ。

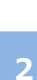

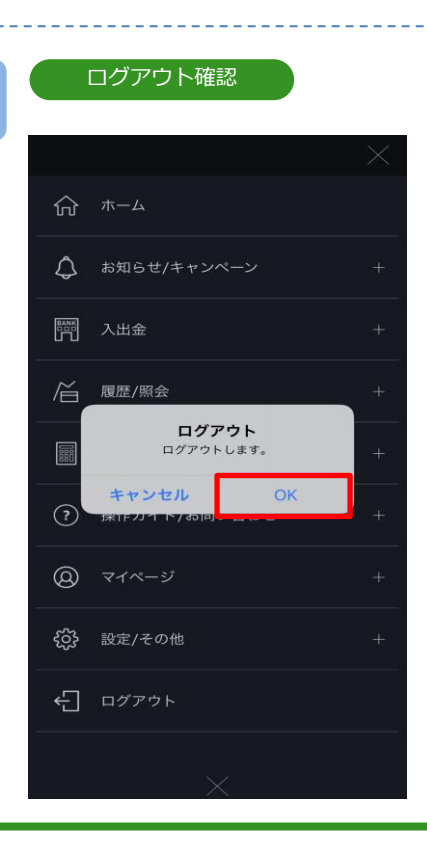

「OK」をタップすると、ログアウトが実行されます。

3.レート/マーケット情報

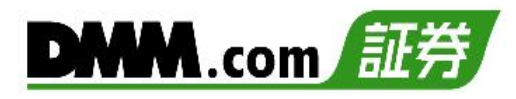

### 3-1 レート一覧

【DMM FX】で取扱いの全通貨ペアのレートを表示することができます。

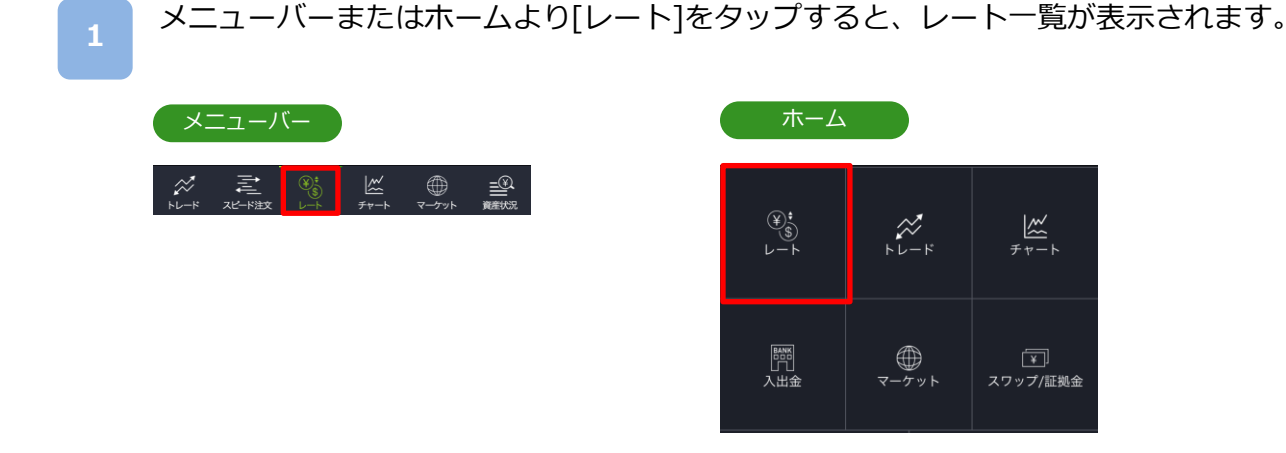

をタップすると設定画面が表示されます。レート表示設定、並び順の変更が可能です。
レートー覧から通貨ペアを選択すると、ハイライトされ、選択した通貨ペアのチャートが表示されます。

ハイライトされている通貨ペアをタップすると、当該通貨ペアの新規注文画面が表示されます。(P.18-31参照)

| レートー覧                                                                                               | レート設    | 定      |          |
|----------------------------------------------------------------------------------------------------|---------|--------|----------|
| ≡ ۲-۲                                                                                               |         | レート設定  | $\times$ |
| USD/JPY 21/08/30 0109.724 1109.757                                                                  | 通貨ペア    | 表示・非表示 | 並び順      |
| 日は<br>移動平均 移動平均1(10) 移動平均3(25)<br>時動平均3(75) 110.200                                                 | EUR/JPY |        | =        |
| 110.000                                                                                             | USD/JPY |        | Le.      |
| 109,722)                                                                                            | GBP/JPY |        |          |
| 109.600<br>11:00 21:00 07:00 17:00 03:00 13:00 23:00 10:00                                          | AUD/JPY |        |          |
| Tick 1分 5分 15分 〕時間 日 ・・・▼                                                                           | NZD/JPY |        |          |
| 通算ペア Bid Ask 〇 😵                                                                                    | CAD/JPY |        | =        |
| USD/JPY <u>109.747</u> <u>109.749</u><br><u>жи</u> :0104 <u>109.874</u> <u>9</u> <u>жи</u> :109.706 | CHF/JPY |        |          |
|                                                                                                    | ZAR/JPY |        |          |
| EUR/JPY 「29.007 「29.07 2<br>前日比:-0.011 滴備:129.637 安備:129.495                                        | MXN/JPY |        | =        |
| ₩<br>GBP/JPY 151.081 <sup>(10)</sup> 151.091                                                        | EUR/USD |        |          |
| 前日此:-0.050 高値:151.238 安値:150.956                                                                    | GBP/USD |        | =        |
| аналия и и и и и и и и и и и и и и и и и и                                                          | AUD/USD |        |          |
| <sup>7</sup> <sup>2</sup> 7ε 9.3 <sup>6</sup> <sup>13</sup> 7ε 9.5 <sup>6</sup>                     | NZD/USD |        | =        |
| NZD/JPY 70.008 (0.3355)                                                                             |         |        | =        |
|                                                                                                    | キャンセ    | ル 設    | 定        |

※全ての通貨ペアを非表示にすることはできません。1つ以上の通貨ペアを表示状態にして ください。 ※トレード、スピード注文、チャートのすべての画面に設定が反映されます。

# 3-1 レート一覧

▲ をタップするとレートアラート一覧が表示されます。 レートアラートの設定が可能です。(P.125参照)

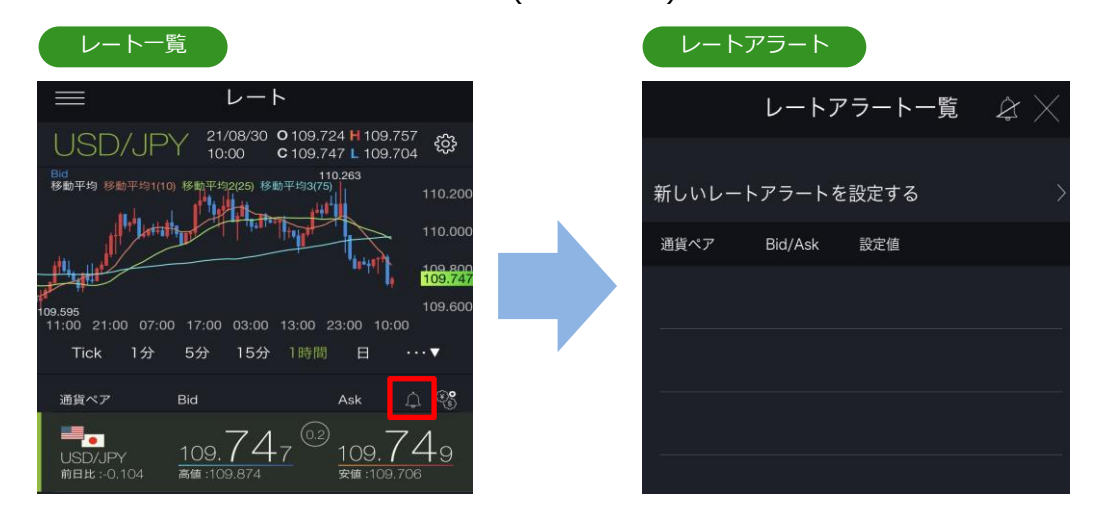

#### 選択した通貨ペアのチャートが表示されます。

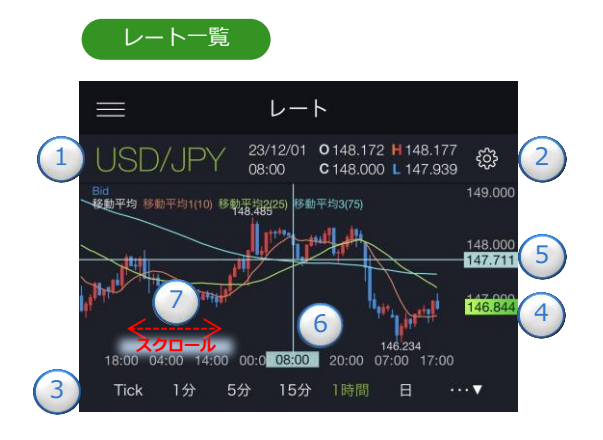

通貨ペアをタップするとレート切替 が表示されます。

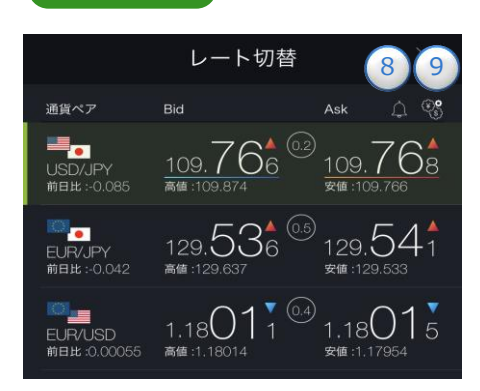

レート切替

#### ①通貨ペア

通貨ペアの設定・切替ができます。(P.7参照) ※iPhoneのみ通貨ペア部分を上下に動かすことでも切替が可能で す。

#### 2チャート設定

チャートタイプの選択、データウィンドウON/OFF、Y軸固定、 描画ツールをすべての時間足に表示ON/OFF、現在値ライン・ 注文ライン・ポジションサマリラインの表示設定、Bid/Askの切替、 テクニカル表示設定ができます。 (P.130参照)

#### ③チャート周期

時間足を「Tick、1分、5分、15分、30分、1時間、4時間、8時間、 日、週、月」から設定できます。

#### ④現在値

現在レートが表示されます。

#### ⑤水平線

レートの目盛上をタップすると、水平線が表示されます。 表示されたタグをスクロールすると水平線を上下に移動できます。 ダブルタップすると、水平線が消えます。

#### 6垂直線

日時の目盛上をタップすると、垂直線が表示されます。 表示されたタグをスクロールすると垂直線を左右に移動できます。 データウィンドウを「ON」にしている場合は、ライン上の四本値・ テクニカルがデータウィンドにて表示されます。ダブルタップす ると、垂直線が消えます。

#### ⑦過去チャート

チャート画面上にてタッチしたまま右にスクロールすると、過去 のチャートに戻ります。左にスクロールすると、元のチャートに 戻ります。

#### 8レートアラート設定

- レートアラートを設定できます。 (P.125参照)
- 9レート設定

レート表示設定、並び順を変更できます。(P.7参照)

※チャート設定は全画面共通です。 ※テクニカル指標のオシレータは設定できません。

3.レート/マーケット情報

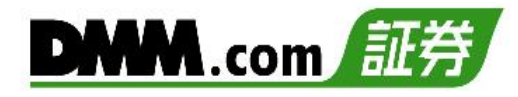

## 3-2 ニュース

マーケットニュースをリアルタイムで確認できます。

メニューバーまたはホームより[マーケット]をタップし、[ニュース]をタップするとニュース 一覧が表示されます。

| マーケット                                                                                                    | ニュース詳細                                                                                                    |
|----------------------------------------------------------------------------------------------------|----------------------------------------------------------------------------------------------------|
| マーケット $×$                                                                                                    | ニュース詳細                                                                                                    |
| ニュース 経済指標 スワップ/証拠金<br>東京外国為督市場概況・10時 ドル円、底堅い                                                                                                    | 東京外国為替市場概況・10時 ドル円、底堅<br>い                                                                                                    |
|                                                                                                    |                                                                                                    |
| ドル円仲値、111.49円 三菱東京UFJ銀行<br>2017/06/07 09:59<br>【金ちゃんのマーケットフラッシュ】本日はメーデーとあっ<br>2017/06/07 09:50                                                                                                    | 1日の東京外国為替市場でドル円は底堅い。10時時点では<br>111.41-46円とニューヨーク市場の終値(111.48円)と比<br>べて7銭程度のドル安水準だった。8時30分過ぎに111.20円<br>付近まで下げる場面があったものの、安く効まった日経平均<br>株価がプラス圏に浮上すると徐々に下値を切り上げる展開<br>に。市場では「仲値にかけて国内輸入企業からの買いが観測                                                                                                    |
| ドル円仲値、111.49円 三菱東京UFJ銀行<br>2017/05/07 09:59<br>[金ちゃんのマーケットフラッシュ]本日はメーデーとあっ<br>2017/05/07 09:50<br>                                                                                                    | 1日の東京外国為替市場でドル円は底堅い。10時時点では<br>111.41-46円とニューヨーク市場の終価(111.48円)と比<br>べて了銭程度のドル安水準だった。8時30分過ぎに111.20円<br>付近まで下げる場面があったものの、安く始まった日経平均<br>株価がプラス圏に浮上すると徐々に下値を切り上げる展開<br>に。市場では「仲値にかけて国内輸入企業からの買いが観測<br>された」との指摘もあり、朝方につけた高値の111.467円に<br>迫る水準まで値を上げた。<br>ユーロドルはもみ合い。10時時点では1.0899-1.0904ド                                                                                                    |
| ドル円仲値、111.49円 三菱東京UFJ銀行<br>2017/05/01 09:59<br>[金ちゃんのマーケットフラッシュ]本日はメーデーとあっ<br>2017/05/01 09:50<br>※10年債利回り、もみ合い 2.2856%前後で推移<br>2017/05/01 09:41<br>                                                                                                    | 1日の東京外国為替市場でドル円は底堅い。10時時点では<br>111.41-46円とニューヨーク市場の終値(111.48円)と比<br>べて7銭程度のドル安水準だった。8時30分過ぎに111.20円<br>付近まで下げる場面があったものの、安く始まった日経平均<br>株価がプラス圏に浮上すると徐々に下価を切り上げる展開<br>に。市場では「仲値にかけて国内輸入企業からの買いが観測<br>された」との指摘もあり、朝方につけた高値の111.467円に<br>迫る水準まで値を上げた。<br>ユーロドルはもみ合い。10時時点では1.0899-1.0904ド<br>ルとニューヨーク市場の終値(1.0895ドル)とほぼ同水準だ<br>った。1.0900ドルを挟んだ方向感の乏しい動きとなった。                                                                                                    |
| アル円仲値、111.49円 三菱東京UFJ銀行         2017/05/01 00:59         【会ちゃんのマーケットフラッシュ】本日はメーデーとあっ         2017/05/01 00:50         ※10年債利回り、もみ合い 2.2856%前後で推移         2017/05/01 00:41         1日午前の債券先物相場、統伸で始まる         2017/05/01 00:25         【インターパンクマーケットオーダー状況】         2017/05/01 00:12                                                      | 1日の東京外国為替市場でドル円は底堅い。10時時点では<br>111.41-46円とニューヨーク市場の終値(111.48円)と比<br>べて7銭程度のドル安水準だった。8時30分過ぎに111.20円<br>付近まで下げる場面があったものの、安く始まった日経平均<br>株価がブラス圏に浮上すると徐々に下値を切り上げる展開<br>に。市場では「仲値にかけて国内輸入企業からの買いが観測<br>された」との指摘もあり、朝方につけた高値の111.467円に<br>迫る水準まで値を上げた。<br>ユーロドルはもみ合い。10時時点では1.0899-1.0904ド<br>ルとニューヨーク市場の終値(1.0895ドル)とほぼ同水準だ<br>った。1.0900ドルを挟んだ方向感の乏しい動きとなった。<br>ユーロ円は10時時点では121.46-51円とニューヨーク市<br>場の終値(121.51円)とほぼ同水準。ドル円の上昇につれて<br>121.50円台までじわりと買い厚された。(6) 半聞大歩) |
| ドル円伸値、111.49円 三菱東京UFJ銀行         2017/05/01 00:59         「金ちゃんのマーケットフラッシュ]本日はメーデーとあっ         2017/05/01 00:50         米10年債利回り、もみ合い 2.2856%前後で推移         2017/05/01 00:41         日午前の債券先物相場、統件で始まる         2017/05/01 00:42         【インターパンクマーケットオーダー状況】         2017/05/01 00:12         ドル円、下値堅い 日経平均株価が持ち直す         2017/05/01 00:11 | 1日の東京外国為替市場でドル円は底堅い。10時時点では<br>111.41-46円とニューヨーク市場の終値(111.48円)と比<br>べて7銭程度のドル安水準だった。8時30分過ぎに111.20円<br>付近まで下げる場面があったものの、安く始まった日経平均<br>株価がプラス圏に浮上すると徐々に下値を切り上げる展開<br>に。市場では「仲値にかけて国内輸入企業からの買いが観測<br>された」との指摘もあり、朝方につけた高値の111.467円に<br>迫る水準まで値を上げた。<br>ユーロドルはもみ合い。10時時点では1.0899-1.0904ド<br>ルとニューヨーク市場の終値(1.0895ドル)とほぼ同水準だ<br>った。1.0900ドルを挟んだ方向感の乏しい動きとなった。<br>ユーロ円は10時時点では121.46-51円とニューヨーク市<br>場の終値(121.51円)とほぼ同水準。ドル円の上昇につれて<br>121.50円台までじわりと買い戻された。(GI 岩間大祐) |

各ニュースのタイトルをタップすると、 ニュースの詳細画面が表示されます。 ※詳細をご覧いただくにはログインが必要です。
※ニュースをご利用の際は、「情報ツールにおける注意事項(P.170)」を必ずお読みください。

9

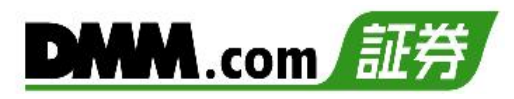

### 3-3 経済指標

各国の経済指標の「発表日時」「前回結果」「予想」「結果」を確認できます。

1 メニューバーまたはホームより[マーケット]をタップし、[経済指標]をタップすると経済指標 1 一覧が表示されます。

> (¥; \$ ₽−►

開入出金

2 5 - F

マーケット

<u>ل</u> جہ – ۲

スワップ/証拠金

鬪

スワップ/証拠金

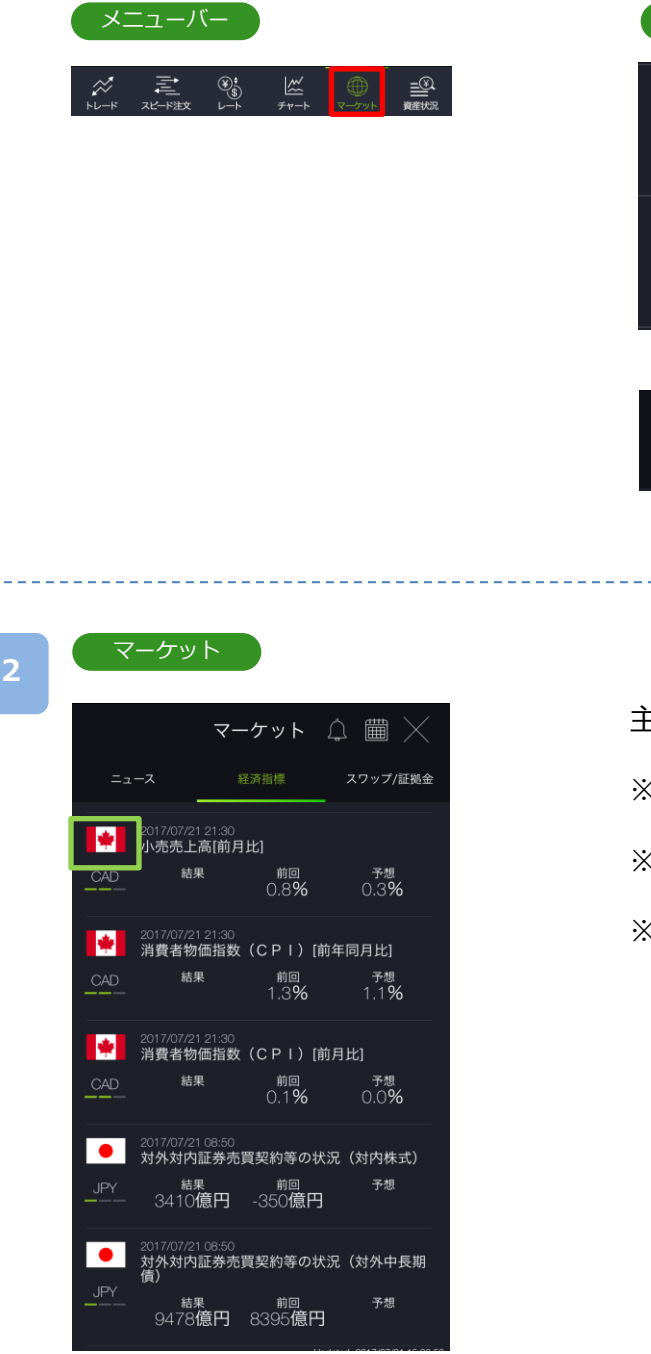

主要国の経済指標一覧が確認できます。

- ※指標の重要度が[■][■ ■][■ ■]の三段階 で表示さます。
- ※前回の結果と今回の予想、すでに発表された指 標については結果が表示されます。
- ※■の数が多いほど重要度が高く、注目度の高い 経済指標となります。

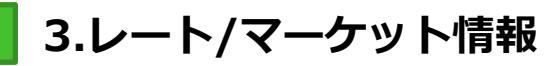

# DMM.com 証券

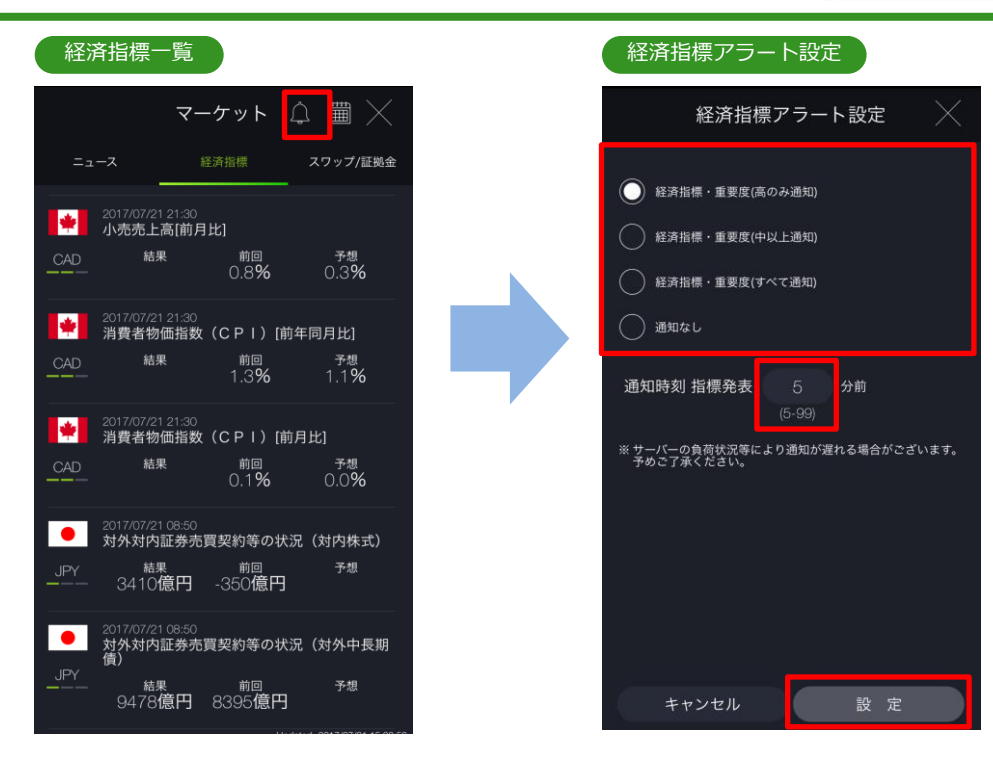

[アラート]ボタンをタップすると、経済指標アラート設定画面が表示されます。 通知対象を選択し、[設定]をタップすると、経済指標アラートが設定されます。 「(P.123参照)」

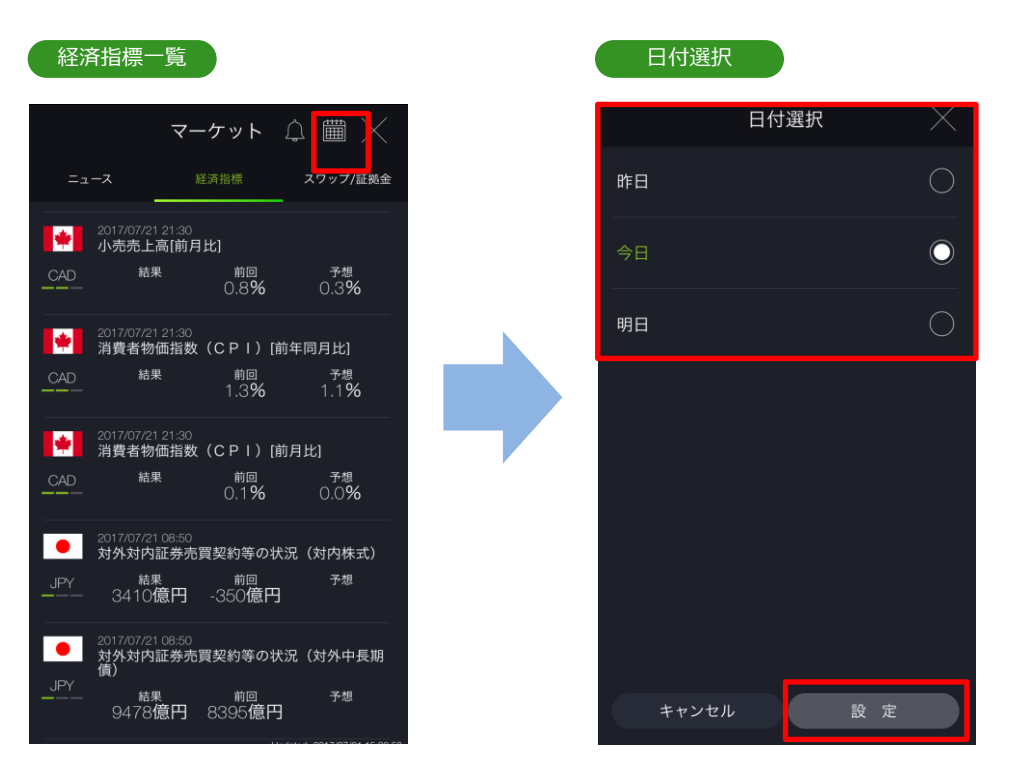

[カレンダー]ボタンをタップすると、日付選択画面が表示されます。表示する日付を選択し、[設定]をタップすると、選択した日付の経済指標一覧が表示されます。

※アラート設定・絞込検索をご利用いただくにはログインが必要です。 ※サーバの負荷状況等により通知が遅れる場合があります。 ※経済指標をご利用の際は、「情報ツールにおける注意事項(P.170)」を必ずお読みください。

### 3-4 スワップ/証拠金

通貨ペアごとの「スワップポイント」「付与日数」「1Lotあたりの必要証拠金」を確認できます。

1

ホームより[スワップ/証拠金]をタップすると、スワップポイントおよび必要証拠金の一覧が 表示されます。

# 

#### スワップ/証拠金

|          | マー             | ケット           | Х        |
|----------|----------------|---------------|----------|
| ニュース     | 経              | 斉指標           | スワップ/証拠金 |
| 通貨ペア     | 買SWAP<br>売SWAP | 発生日<br>付与日数   | 必要証拠金    |
| USD/JPY  | 43<br>-45      | 20/01/08<br>1 | 43,418円  |
| EUR/JPY  |                | 20/01/08<br>1 | 48,393円  |
| GBP/JPY  | 28<br>-31      | 20/01/08<br>1 | 56,972円  |
| AUD/JPY  | 22<br>-23      | 20/01/08<br>1 | 29,825円  |
| NZD/JPY  | 17<br>-20      | 20/01/08<br>1 | 28,824円  |
| CAD/JPY  | 40<br>-43      | 20/01/08<br>1 | 33,391円  |
| CHF/JPY  | -18<br>15      | 20/01/08<br>1 | 44,710円  |
| ZAR/ IPY | 13             | 20/01/08      | 3.036円   |

通貨ペアごとのスワップポイント・付与日数・必要証拠金を確認できます。

#### ポジション必要証拠金:現在値×Lot数×取引単位÷レバレッジ

※クロス円以外の通貨ペアは上記に円転レート(仲値)を掛け て計算します。

※必要証拠金は現在値を元に計算されます。

- ※各通貨ペアの買スワップ、売スワップは、1万通貨 単位あたりの金額です。
- ※【DMM FX】のスワップポイントは、各営業日のクローズ時点でロールオーバーしたポジションに対して発生します。営業日クローズ時点でポジションを保有していた場合、営業日切替後、保有ポジションにスワップポイントが付与されます。
- ※土曜日・日曜日のスワップポイントは、水曜日から 木曜日にロールオーバーした場合、原則として木曜 日に付与されます。なお、各国の祝日等によってス ワップポイントが付与される日が前後にずれる場合 があります。
- ※表示されているスワップポイントはあくまでも予定 であり、予告無く変更される場合があります。
- ※スワップポイントは各国の金利情勢により、日々変 動します。

3.レート/マーケット情報

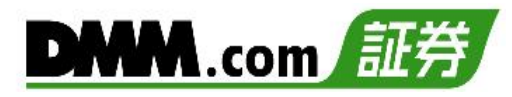

### 3-5 売買比率

【DMM FX】にてお取引いただいているお客様の通貨ペアごとの売買比率を確認できます。

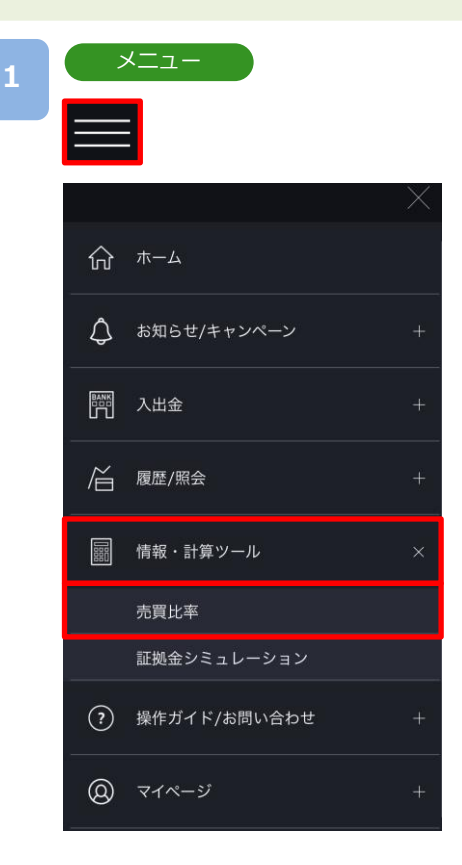

各画面左上部の[≡](メニュー)より[情報・計算 ツール]>[売買比率]をタップすると、売買比率画 面が表示されます。

| 売買比率(注         | 注文比率 | <)   |          |
|----------------|------|------|----------|
|                | 売買比率 | ×    | $\times$ |
|                | 率    | 人数比率 |          |
| <u>6</u>       | 50%  |      |          |
| USD/JPY<br>35% |      |      |          |
| EUR/JPY<br>31% |      |      |          |
| GBP/JPY<br>50% |      |      | 50%      |
| AUD/JPY<br>55% |      |      |          |
|                |      |      |          |

[注文比率][人数比率]をタップすると、表示が切替わります。青のラインが「売」、赤のラインが「買」を示しています。

※売買比率は5分毎にデータが更新されますが、表示画面は自動更新されません。
※売買比率は注文中未約定注文の比率となります。

※情報ツールをご利用の際は、「情報ツールにおける注意事項(P.170)」を必ずお読みください。

13

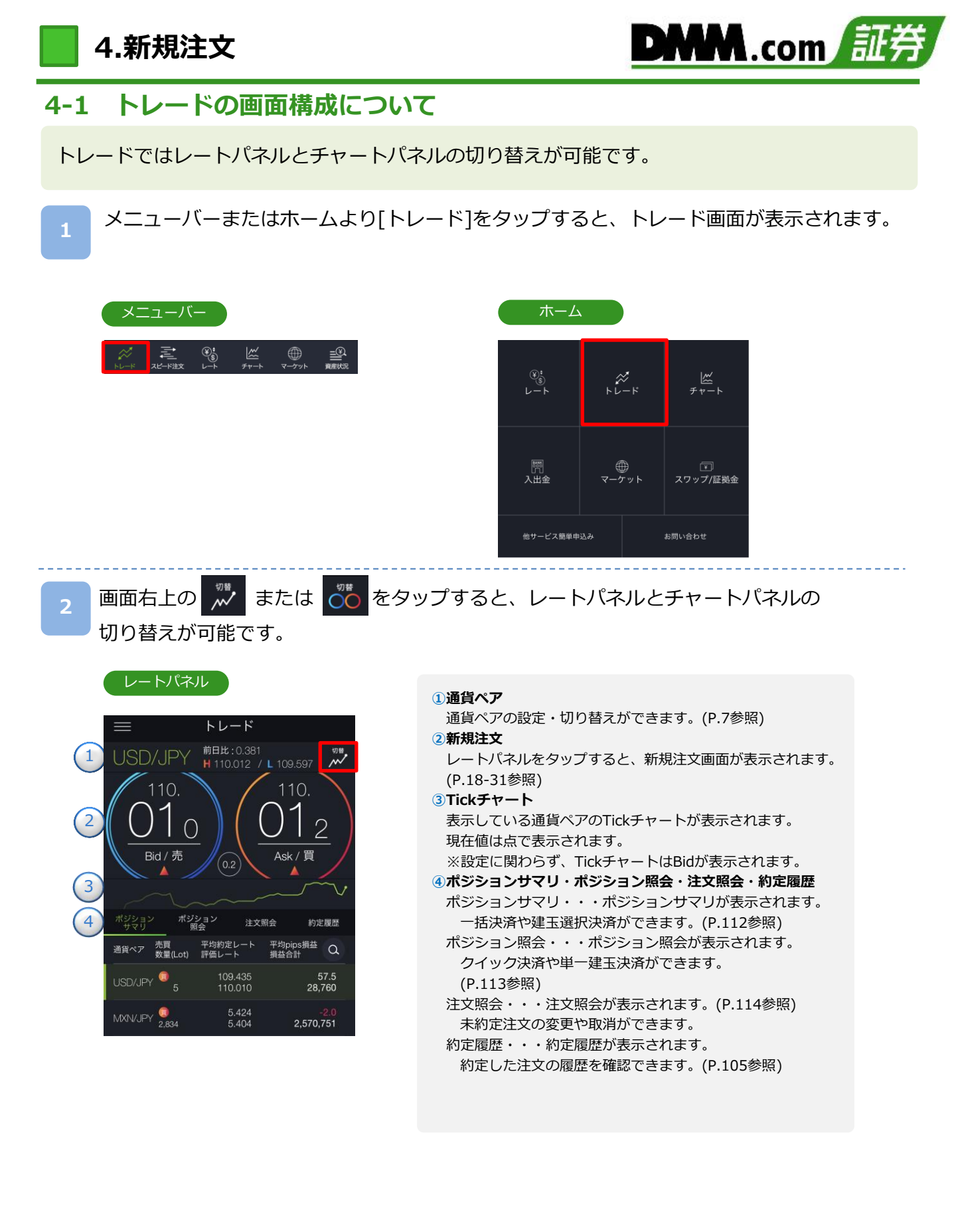

※トレード画面では、レートをタップしても、注文は発注されません。

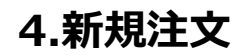

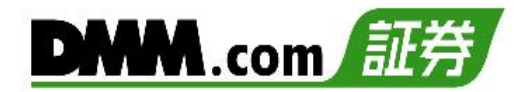

端末上で受信したレートが3回連続して下降(上昇)するとBid(Ask)が光ります。

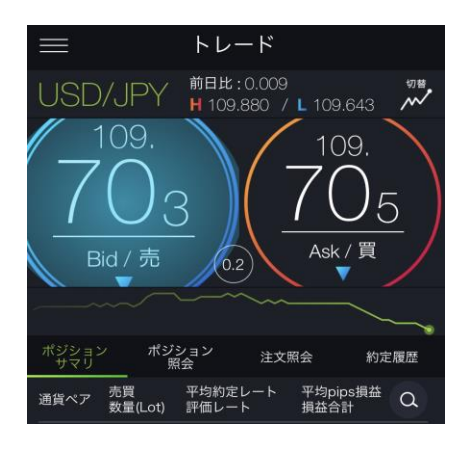

受信したレートが3回連続して下降 すると、Bidが青く光ります。

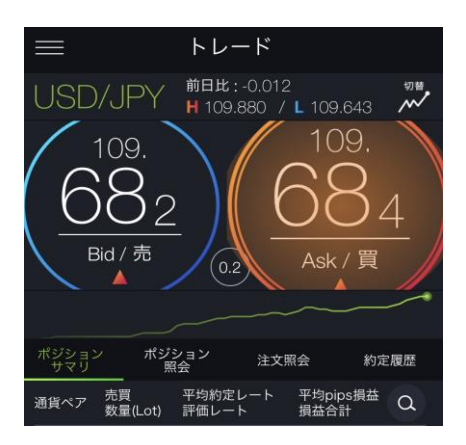

受信したレートが3回連続して上昇 するとAskが赤く光ります。

#### ※Android端末では本機能はご利用いただけません。 ※トレード画面でのレート更新は1秒間隔です。

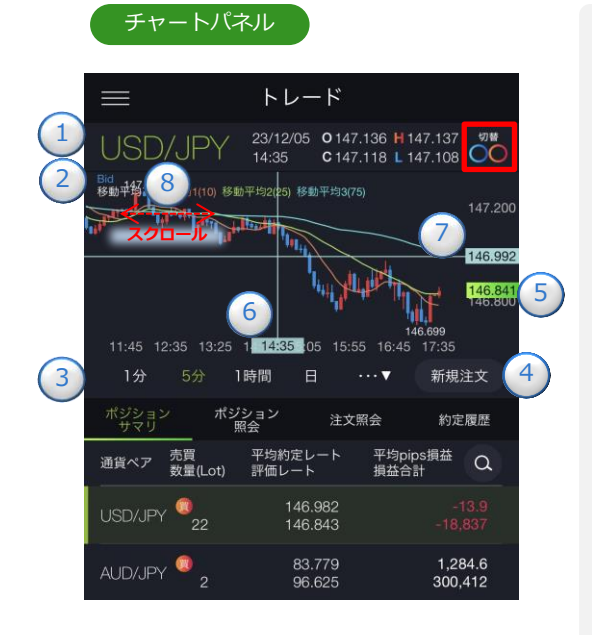

※テクニカル指標のオシレータ は表示されません。

※チャート画面で描画されたラ インや図形、フィボナッチは 引き継がれます。

#### ①通貨ペア

通貨ペアの設定・切り替えができます。(P.7参照)

#### 2Bid/Ask

ポジションサマリ・ポジション照会・注文照会・約定履歴で選択さ れたポジションや注文に対してBid/Askが自動で適用されます。 ※ポジションサマリ・ポジション照会にて買ポジション選択時はBid が表示され、売ポジション選択時はAskが表示されます。

※注文照会・約定履歴にて買注文選択時はAskが表示され、売注文 選択時はBidが表示されます。

※未選択の場合は、チャート設定での設定が適用されます。

#### ③チャート周期

時間足を「Tick、1分、5分、15分、30分、1時間、4時間、8時間、 日、週、月」から設定できます。

#### ④新規注文

新規注文画面が表示されます。(P.18-31参照)

#### 5現在値

現在レートが表示されます。

#### 6垂直線

日時の目盛上をタップすると、垂直線が表示されます。 表示されたタグをスクロールすると垂直線を左右に移動できます。 データウィンドウを「ON」にしている場合は、ライン上の四本値・ テクニカルがデータウィンドにて表示されます。 ダブルタップすると、垂直線が消えます。

#### ⑦水平線

レートの目盛上をタップすると、水平線が表示されます。 表示されたタグをスクロールすると水平線を上下に移動できます。 ダブルタップすると、水平線が消えます。

#### 8過去チャート

チャート画面上にてタッチしたまま右にスクロールすると、過去 のチャートに戻ります。左にスクロールすると、元のチャートに 戻ります。

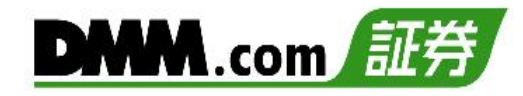

#### ポジションサマリ

注文照会

USD/JPY 03:30

Ask 134,903 移動平均 移動共均1(10) 移動平均2(25) 移動平均3(75)

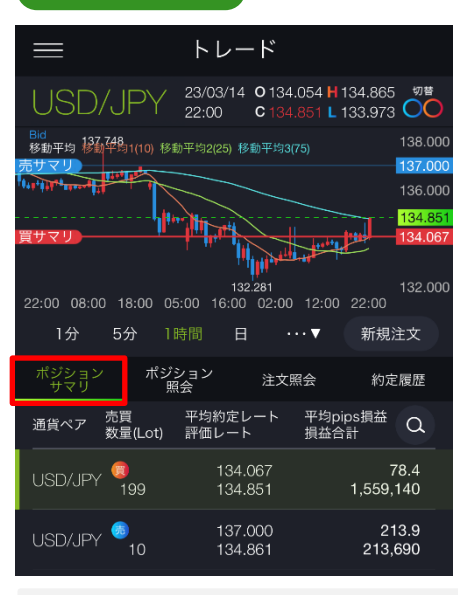

「ポジションサマリ」画面では、チャート設定にて「ポジションサマリライン」をONに設定している場合、チャートパネルに選択した通貨ペアのポジションサマリラインが表示されます。

トレード

21:40 22:30 23:20 00:10 01:00 01:50 02:40 03:30

1時間

ポジション 照会

134.000

133.800

ポジション サマリ

通貨ペア(売買) 区分 数量(Lot)

USD/JPY 🦪

USD/JPY 👧

USD/JPY 🚳

新規

決済

決済

23/03/15 O134.152 H134.315

.....

注文条件 執行条件

IFO1次

IFO2次

IFO2次

逆指値

指値

指値

C 134.315 L 134.126 C

切替

135.00

134,800

134.600

134.0

新規注文

約定履歴

状態 有効期限 Q

有効

無期限

待機中

無期限

待機中

無期限

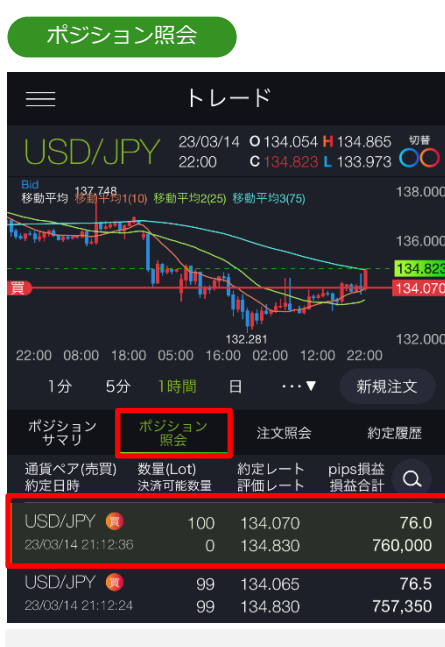

「ポジション照会」画面では、チャート設 定にて「ポジションサマリライン」をON に設定している場合、チャートパネルに選 択したポジションのラインが表示されます。

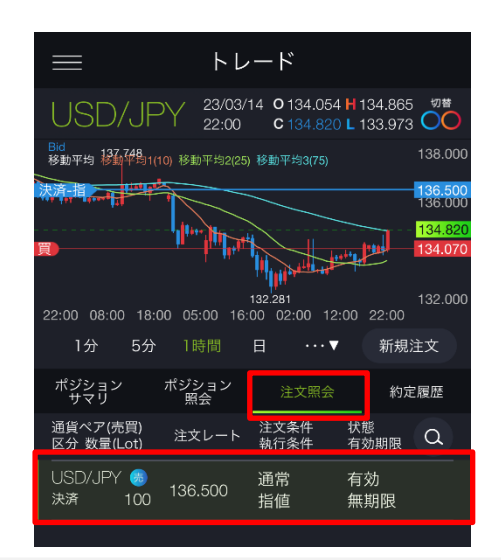

「注文照会」画面では、チャート設定にて「注文ライン」 をONに設定している場合、チャートパネルに選択した注文 の注文ラインが表示され、「ポジションサマリライン」を ONに設定している場合、選択した決済注文のポジションラ インが表示されます。

- ※チャート価格範囲外のポジションサマリラインおよびポジションラインの売りは 🦲 、 買いは 🦰 の五角形アイコンで表示されます。P.135参照)
- ※チャート価格範囲外の注文ラインの売りは 🥂 、買いは 🦾 の三角形アイコンで表示されます。 (P.134参照)

※チャート設定方法は、P.130をご参照ください。

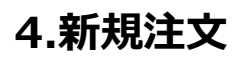

# DMM.com 証券

# 4-2 注文レート設定・変更(チャートパネル)

チャート上で注文ラインをドラッグし、注文レートの設定・変更ができます。

チャート上に表示された点線のラインをドラッグするとラインの位置のレートが「注文レート」に反映されます。

▶ をタップするとチャートが拡大します。

拡大したチャート上でもラインをドラッグすることで注文レートの設定・変更ができます。

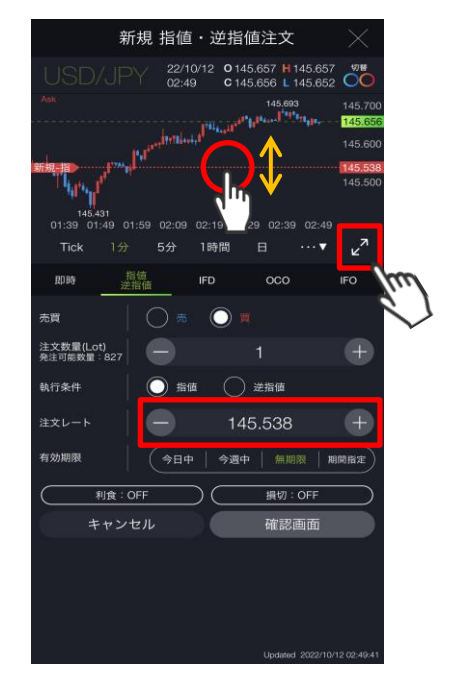

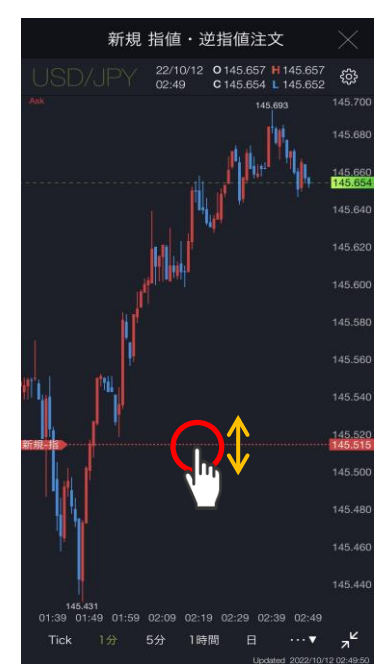

2

拡大したチャートは画面右下っと ラインのドラッグにて注文レートを変更された場合は、変更後の注文レートが表示されます。

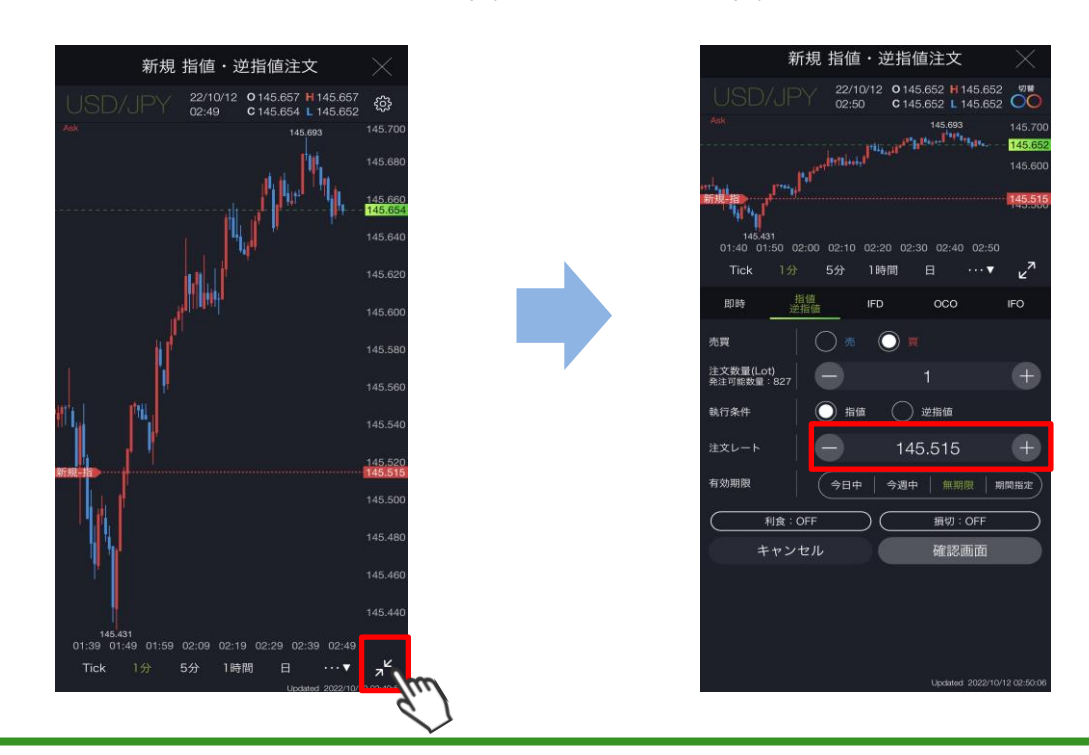

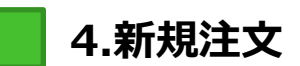

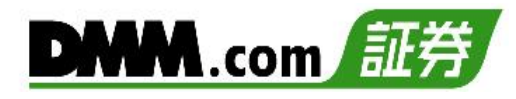

### 4-3 即時注文

即時注文はリアルタイムで提示されているレートを任意のタイミングで発注する注文方法です。

メニューバーまたはホームより[トレード]をタップし、トレード画面を表示します。

通貨ペアを選択し、トレード画面よりレートパネルの[Bid(売)]または[Ask(買)]をタップ、 またはチャートパネルより[新規注文]をタップすると、新規注文画面が表示されます。

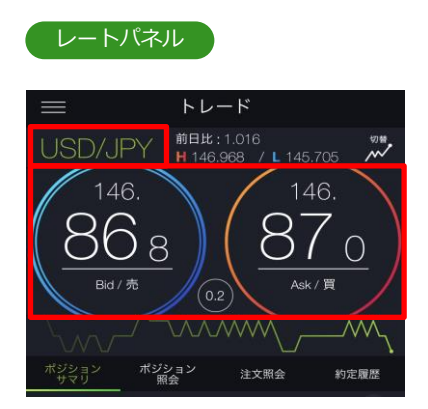

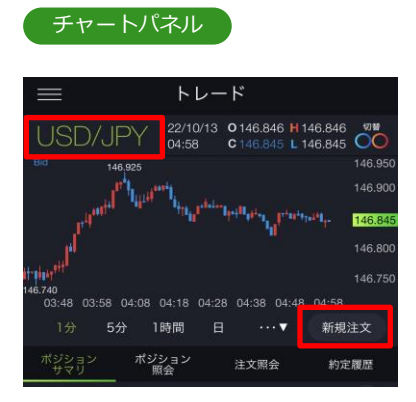

※トレード画面では、レートをタップしても、注文は発注されません。

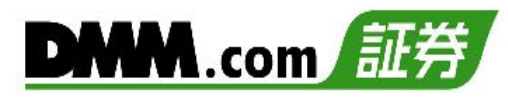

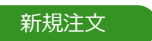

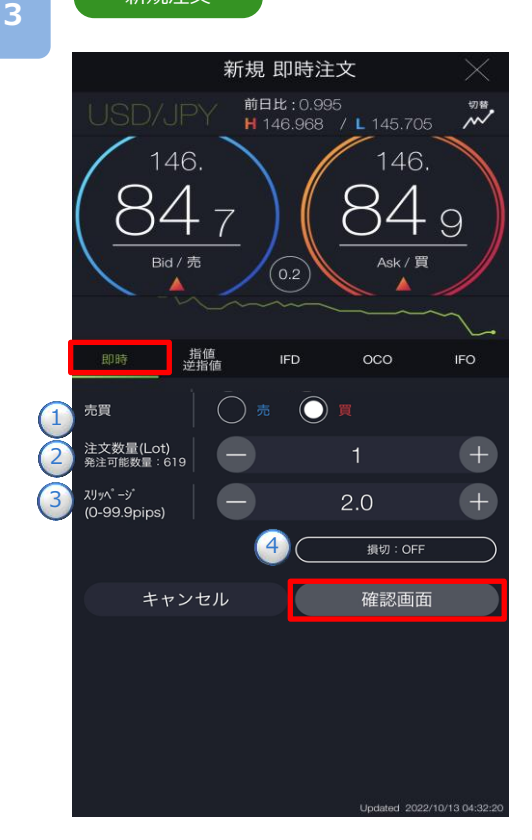

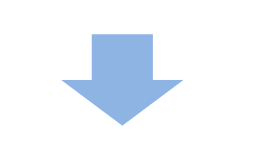

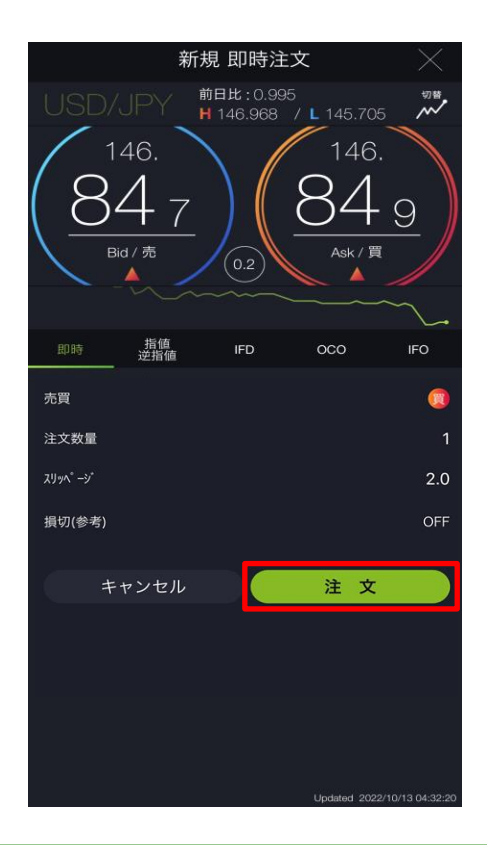

注文タイプ[即時] を選択します。

注文内容1~4を設定し、[確認画面]をタップすると、注文確認画面が表示されます。

- ※即時注文設定(P.129参照)の確認画面表示を 無効にしている場合、注文確認画面は表示さ れません。[注文]をタップするとすぐに注文 が発注されます。
- ①[売][買]を選択します。
- 2 注文数量を設定します。
  - ※通貨ペアにより1回の注文数量上限が異なり ます。
    - ・通常通貨ペア:1~100Lot
    - (1Lot=10,000通貨)
    - ・ミニ通貨ペア:1~100Lot
    - (1Lot=1,000通貨)
    - ・ラージ通貨ペア:1~200Lot
    - (1Lot=10,000通貨)

※注文数量設定後に注文設定画面を開き、設定 を変更すると初期値共通設定の数量(Lot)が反 映されます。

- ③スリッページを設定します。(0~99.9pips) 設定値以上のスリッページが発生した場合、注 文が不成立となります。
- ④損切を設定します。

[損切]をタップすると、決済同時発注の損切 ON/OFFを設定できます。

ONにすると、即時注文約定後、約定レートから設定値幅分不利なレートにて逆指値注文が発注されます。

※損切幅は注文設定より設定できます。 (P.120参照)

(P.129参照)

注文内容を確認し、[注文]をタップすると、 注文が発注されます。

#### ※ご注文の際は、「注文における注意事項 (P.168)」を必ずお読みください。

4

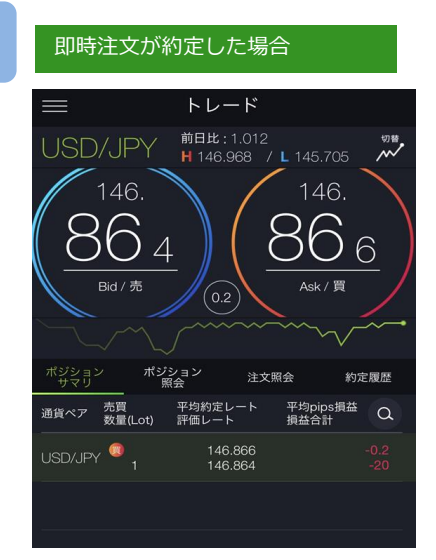

注文が約定すると、ポジションサマリが表示されます。

| 注文が約定しませんでした。再度発注をご<br>検討ください。 |  |
|--------------------------------|--|
| ОК                             |  |

即時注文が約定したかった倶へ

即時注文が不成立となった場合に表示されます。

スリッページ設定の設定値幅以上のスリッページが発 生した可能性や、注文発注時にインターネット回線が 不安定であった可能性があります。

| 即時注文は約定し、決済同時発注が<br>不成立となった場合 |  |
|-------------------------------|--|
|                               |  |
| 決済注文が成立しませんでした。               |  |
| ОК                            |  |

新規即時注文は約定しているが、決済同時発注の損切 注文が不成立となった場合に表示されます。

即時注文約定時にスプレッドが拡大し、損切値幅の設 定値以上のレートが配信されている場合があります。

例: 損切幅5.0pips

スプレッドが6.0pipsに拡大した場合 配信レート USD/JPY Bid-Ask 99.940-100.000 新規即時注文 [買] 100.000 決済同時発注損切 [売] 99.950

新規注文が100.000にて約定後、決済損切注文99.950 にて注文を行うがすでにBidレートが99.940となって おり、売逆指値注文が可能な99.940以下のレートでな いため、99.950の損切決済注文は不成立となります。

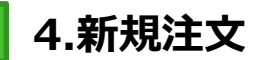

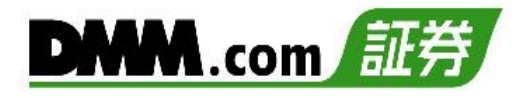

### 4-4 指值·逆指值注文

指値注文は現在レートより有利な注文レートを指定して発注する注文方法です。 逆指値注文は現在レートより不利な注文レートを指定して発注する注文方法です。

メニューバーまたはホームより[トレード]をタップし、トレード画面を表示します。

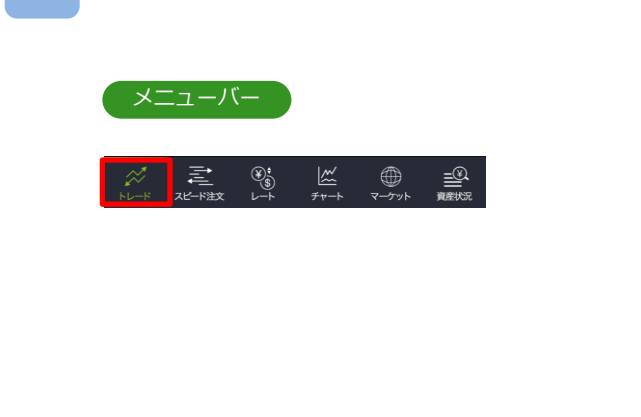

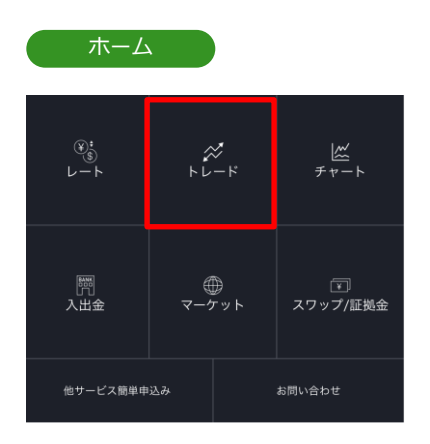

通貨ペアを選択し、トレード画面よりレートパネルの[Bid(売)]または[Ask(買)]をタップ、 またはチャートパネルより[新規注文]をタップすると、新規注文画面が表示されます。

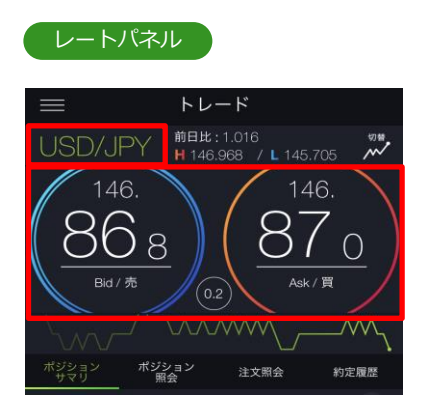

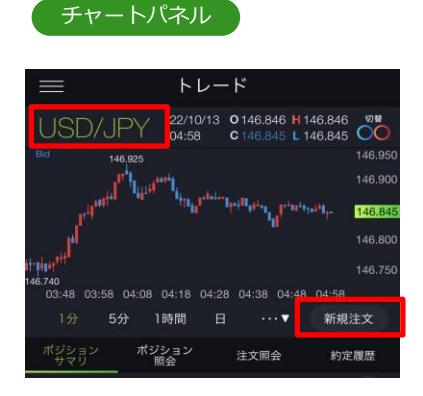

※トレード画面では、レートをタップしても、注文は発注されません。

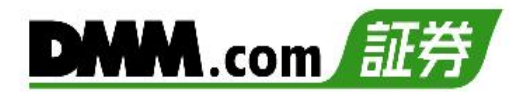

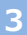

#### 新規注文

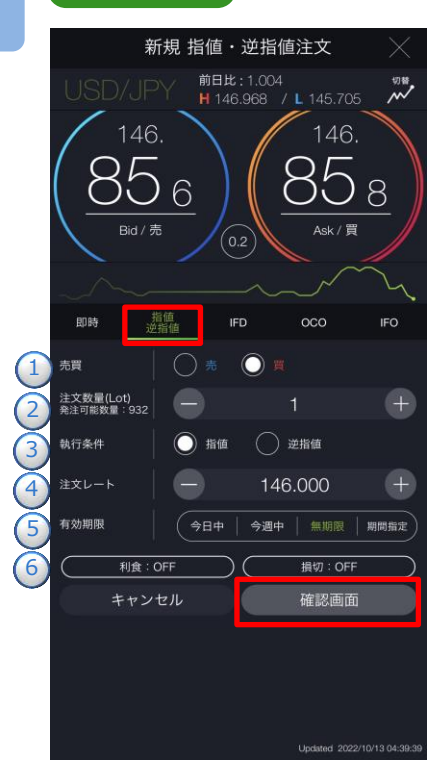

#### 注文タイプ[指値 逆指値]を選択します。 注文内容①~⑥を設定し、[確認画面]をタップする と、注文確認画面が表示されます。

- 「売]「買]を選択します。
- 2注文数量を設定します。
  - ※通貨ペアにより1回の注文数量上限が異なりま す。
    - ・通常通貨ペア:1~100Lot
    - (1Lot=10,000通貨)
    - ・三二通貨ペア:1~100Lot
    - (1Lot=1,000通貨)
    - ・ラージ通貨ペア:1~200Lot
    - (1Lot=10,000通貨)
  - ※注文数量設定後に注文設定画面を開き、設 定を変更すると初期値共通設定の数量(Lot) が反映されます。
- ③執行条件[指値][逆指値]を選択します。
- ④注文レートを設定します。
- ※チャートパネルでは注文ラインのドラッグ にて注文レートの設定ができます。 (P.17参照)
- ⑤有効期限を選択します。 ※有効期限は「注文における注意事項(P.168)」参照
- ⑤決済同時発注のON/OFFを設定できます。
   新規注文レートから設定値幅分有利な価格にて
   利食注文、新規注文レートから設定値幅分不利
   な価格にて損切注文が設定できます。
   ※利食・損切幅は注文設定より設定できます。
   (P.129参照)

注文内容を確認し、[注文]をタップすると、注文 が発注されます。 注文が完了すると、注文照会が表示されます。

[キャンセル]をタップすると、新規注文画面に戻ります。

※ご注文の際は、「注文における注意事項(P.168)」 を必ずお読みください。

| 江文唯心                                     |               |
|------------------------------------------|---------------|
| 146.<br><u>856</u><br>видите             | 5.968 7 L 148 |
| 通貨ペア<br>注文条件<br>区分<br>売買<br>注文数量<br>助行条件 | U.            |
| 注文レート                                    | 1             |
| 有効期限                                     |               |
|                                          | _             |

通常 新規

46.000

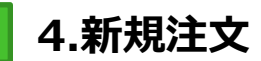

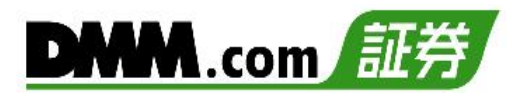

### 4-5 IFD注文

IFD注文とは、新規注文と決済注文を同時に発注する注文方法です。 複合1次注文(新規注文)が約定したあとに、複合2次注文(決済注文)が有効になります。

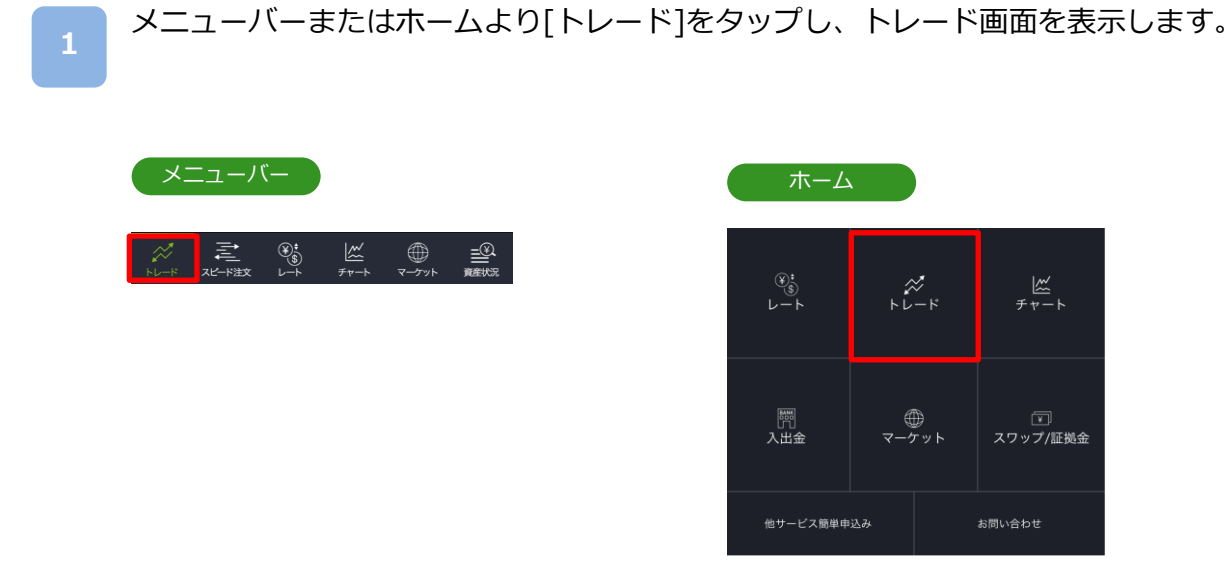

通貨ペアを選択し、トレード画面よりレートパネルの[Bid(売)]または[Ask(買)]をタップ、 またはチャートパネルより[新規注文]をタップすると、新規注文画面が表示されます。

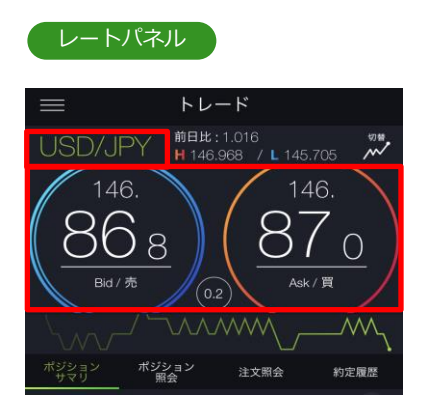

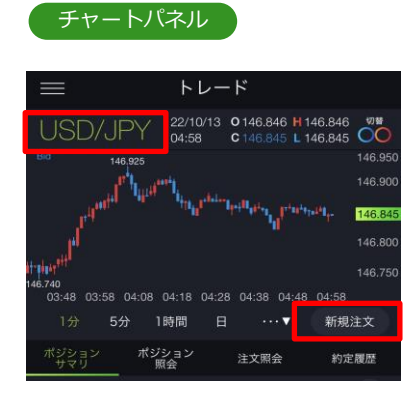

※トレード画面では、レートをタップしても、注文は発注されません。

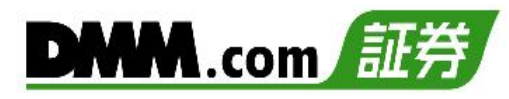

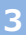

#### 新規注文

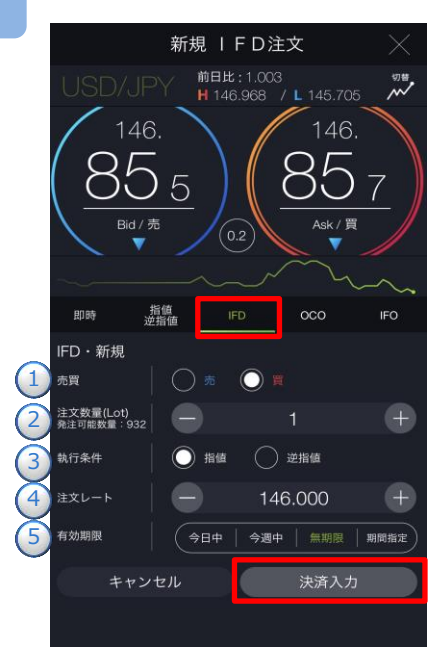

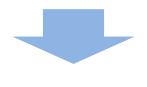

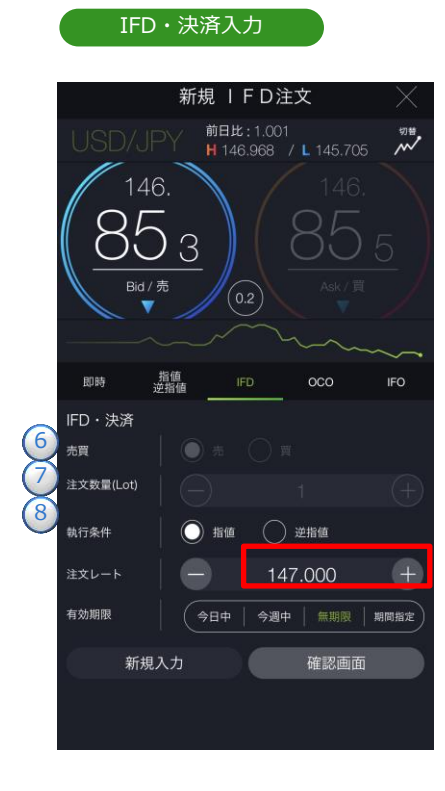

注文タイプ[IFD]を選択します。

注文内容1~5を設定し、[決済入力]をタップする と、IFD・決済入力画面が表示されます。

#### IFD・新規

- ①「売」「買」を選択します。
- 2注文数量を設定します。

※通貨ペアにより1回の注文数量上限が異なり ます。

- ・通常通貨ペア:1~100Lot
- (1Lot=10,000通貨)
  - ・三二通貨ペア:1~100Lot
  - (1Lot=1,000通貨)
  - ・ラージ通貨ペア:1~200Lot
- (1Lot=10,000通貨)
- ③執行条件[指値][逆指値]を選択します。
- ④注文レートを設定します。
  - ※チャートパネルでは注文ラインのドラッグ にて注文レートの設定ができます。
    - (P.17参照)
- ⑤有効期限を選択します。
- ※有効期限は「注文における注意事項(P.168)」参照 ※トレード画面では、レートをタップしても、注文 は発注されません。

注文内容⑥~⑧を設定し、[確認画面]をタップすると、注文確認画面が表示されます。

#### IFD・決済

- 6執行条件[指値][逆指値]を選択します。
- ⑦注文レートを設定します。
   ※チャートパネルでは注文ラインのドラッグ にて注文レートの設定ができます。
   (P.17参照)
- 8有効期限を選択します。
  - ※有効期限は「注文における注意事項(P.168)」参照

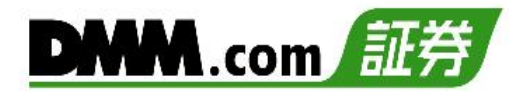

#### 注文確認

4

| 新           | 規丨FD注   | 文       | $\times$ |
|-------------|---------|---------|----------|
| USD/JPY     |         |         |          |
| 146.        |         |         |          |
| <u>85 3</u> |         |         |          |
| K RH/ T     |         |         |          |
| 通貨ペア        |         | USD/JPY |          |
| 注文条件        |         | IFD     |          |
| 区分          | IFD・新規  | IFD・決済  |          |
| 売買          |         | 6       |          |
| 注文数量        |         |         |          |
| 執行条件        | 指值      | 指値      |          |
| 注文レート       | 146.000 | 147.000 |          |
| 有効期限        | 無期限     | 無期限     |          |
| キャンセル       |         | 注 文     |          |
| 有効期限        |         |         |          |
| 新規入力        |         |         |          |
|             |         |         |          |
|             |         |         |          |

注文内容を確認し、[注文]をタップすると、注文 が発注されます。 注文が完了すると、注文照会が表示されます。

[キャンセル]をタップすると、IFD·決済入力画面 に戻ります。

※ご注文の際は、「注文における注意事項(P.168)」 を必ずお読みください。

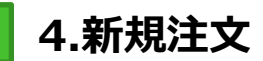

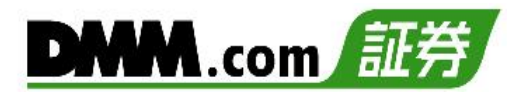

### 4-6 OCO注文

OCO注文は異なる2つの注文を同時に発注し、一方の注文が約定したら、もう一方の注文は取消 される注文です。

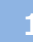

メニューバーまたはホームより[トレード]をタップし、トレード画面を表示します。

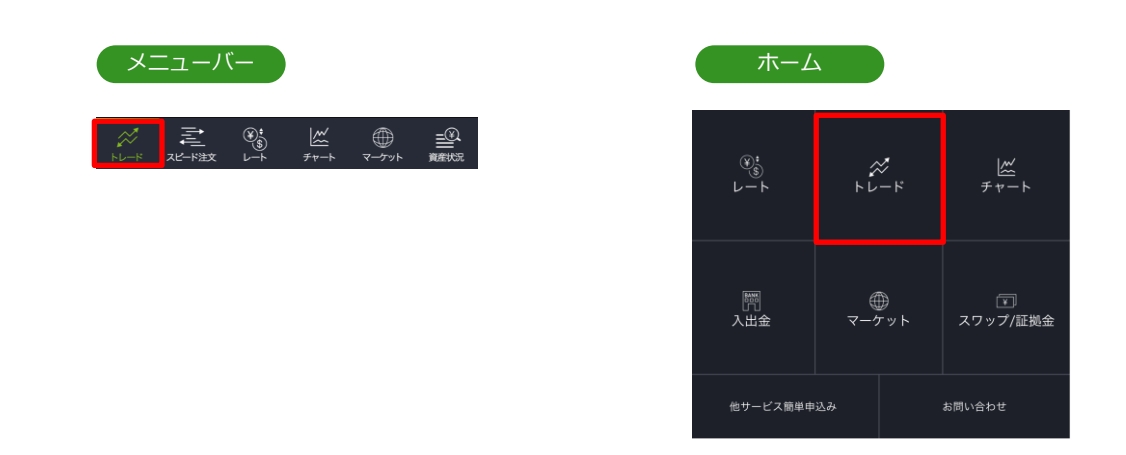

通貨ペアを選択し、トレード画面よりレートパネルの[Bid(売)]または[Ask(買)]をタップ、 またはチャートパネルより[新規注文]をタップすると、新規注文画面が表示されます。

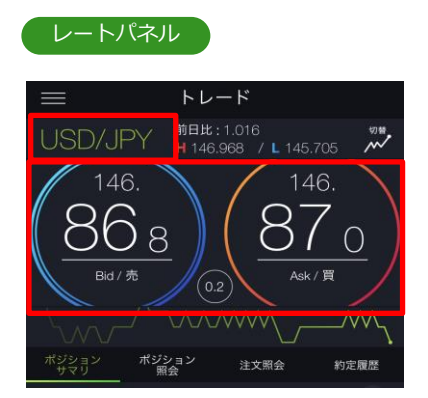

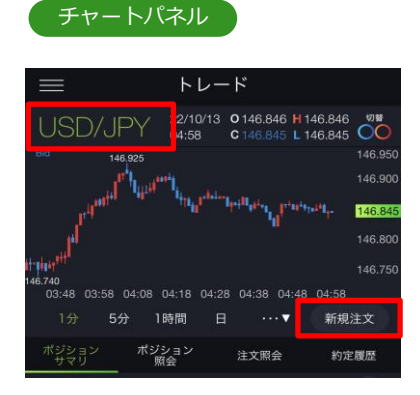

※トレード画面では、レートをタップしても、注文は発注されません。

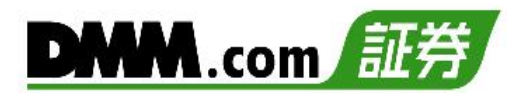

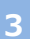

#### 新規注文

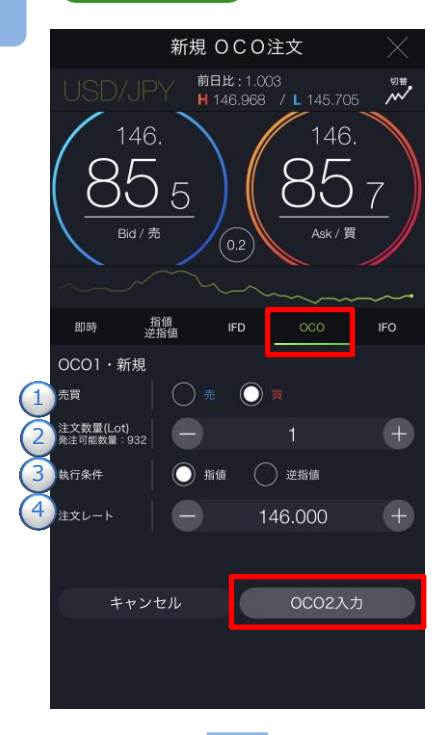

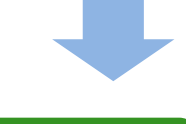

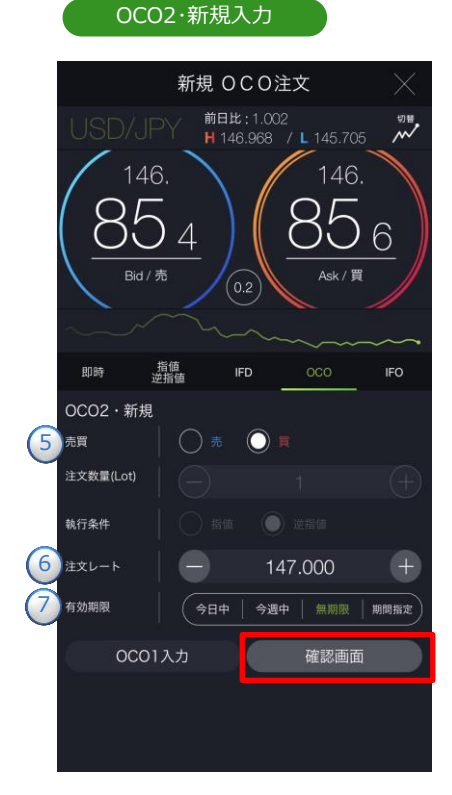

注文タイプ[OCO]を選択します。

注文内容1~4を設定し、[OCO2入力]をタップ すると、OCO2・新規入力画面が表示されます。

#### OCO1·新規

- ①[売][買]を選択します。
- ②注文数量を設定します。 ※通貨ペアにより1回の注文者
  - ※通貨ペアにより1回の注文数量上限が異なり ます。
    - ・通常通貨ペア:1~100Lot
    - (1Lot=10,000通貨)
    - ・ミニ通貨ペア:1~100Lot
    - (1Lot=1,000通貨)
    - ・ラージ通貨ペア:1~200Lot
    - (1Lot=10,000通貨)
- ③執行条件[指値][逆指値]を選択します。
- ④注文レートを設定します。
  - ※チャートパネルでは注文ラインのドラッグ にて注文レートの設定ができます。 (P.17参照)

注文内容⑤~⑦を設定し、[確認画面]をタップすると、確認画面が表示されます。

#### OCO2・新規

- ⑤[売][買]を選択します。 ※OCO2次注文は、売買の選択をすると、 執行条件は自動入力されます。
- ⑥注文レートを設定します。
   ※チャートパネルでは注文ラインのドラッグ にて注文レートの設定ができます。
   (P.17参照)
- ⑦有効期限を選択します。 ※有効期限は「注文における注意事項(P.168)」参照

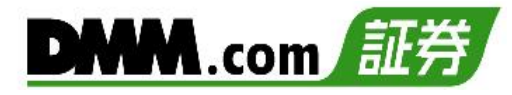

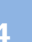

#### 注文確認

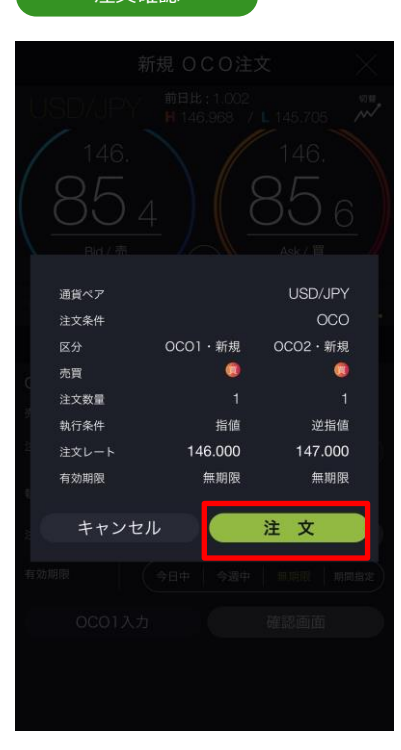

注文内容を確認し、[注文]をタップすると、新規 OCO注文が発注されます。 注文が完了すると、注文照会が表示されます。

[キャンセル]をタップすると、OCO2・新規入力 画面に戻ります。

※ご注文の際は、「注文における注意事項(P.168)」 を必ずお読みください。

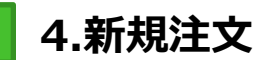

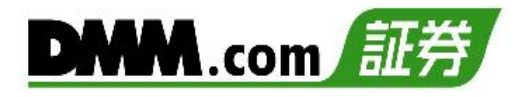

### 4-7 IFO注文

IFO注文とは、新規注文と指値・逆指値の決済注文が発注される注文方法です。新規注文が約定すると、決済注文が有効となり、決済注文の一方が約定したら、他方の注文は取消されます。

メニューバーまたはホームより[トレード]をタップし、トレード画面を表示します。

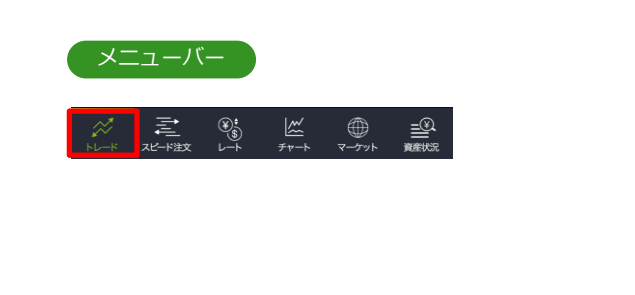

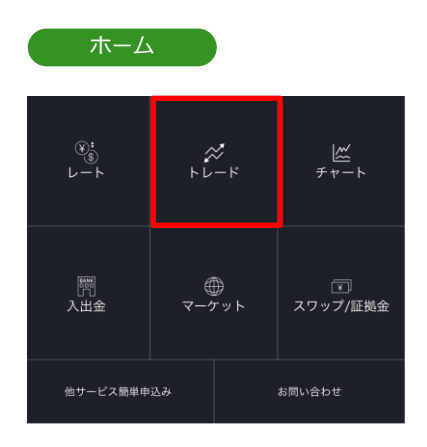

通貨ペアを選択し、トレード画面よりレートパネルの[Bid(売)]または[Ask(買)]をタップ、 またはチャートパネルより[新規注文]をタップすると、新規注文画面が表示されます。

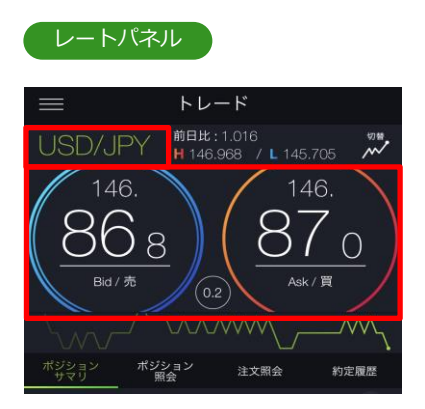

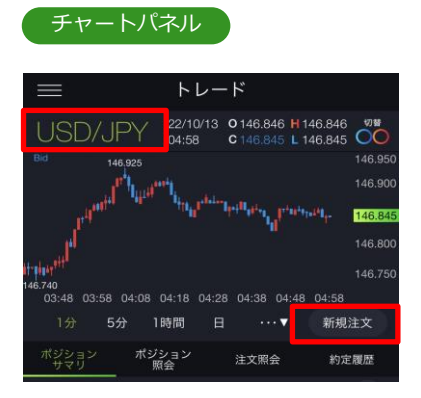

※トレード画面では、レートをタップしても、注文は発注されません。

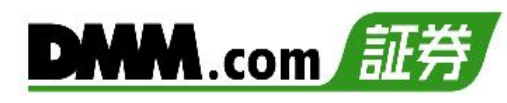

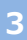

#### 新規注文

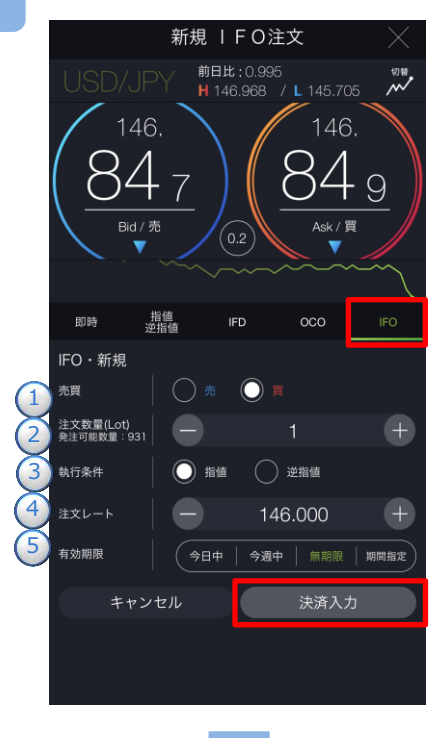

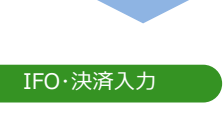

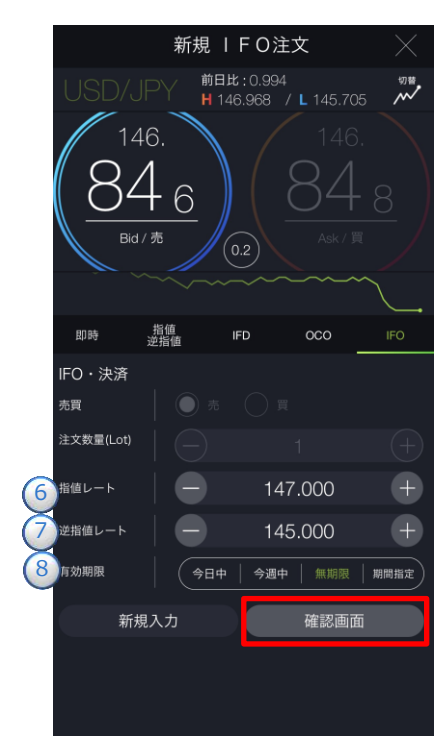

注文タイプ[IFO]を選択します。

注文内容1~5を設定し、[決済入力]をタップすると、IFO・決済入力画面が表示されます。

#### IFO・新規

- ①[売][買]を選択します。
- ②注文数量を設定します。

※通貨ペアにより1回の注文数量上限が異なり ます。

- ・通常通貨ペア:1~100Lot
- (1Lot=10,000通貨)
- ・三二通貨ペア:1~100Lot
- (1Lot=1,000通貨)
- ・ラージ通貨ペア:1~200Lot
- (1Lot=10,000通貨)
- ③執行条件[指値][逆指値]を選択します。
- ④注文レートを設定します。
  - ※チャートパネルでは注文ラインのドラッグ にて注文レートの設定ができます。
  - (P.17参照)
- ⑤有効期限を選択します。 ※有効期限は「注文における注意事項(P.168)」参照

注文内容⑥~⑧を設定し、[確認画面]をタップすると、注文確認画面が表示されます。

#### IFO・決済

- ⑥指値レートを設定します。
- ※チャートパネルでは注文ラインのドラッグ にて注文レートの設定ができます。 (P.17参照)

⑦逆指値レートを設定します。

※チャートパネルでは注文ラインのドラッグ にて注文レートの設定ができます。 (P.17参照)

⑧有効期限を選択します。 ※有効期限は「注文における注意事項(P.168)」参照

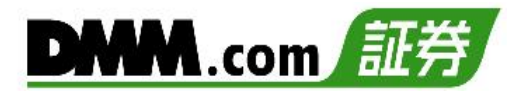

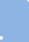

#### 注文確認

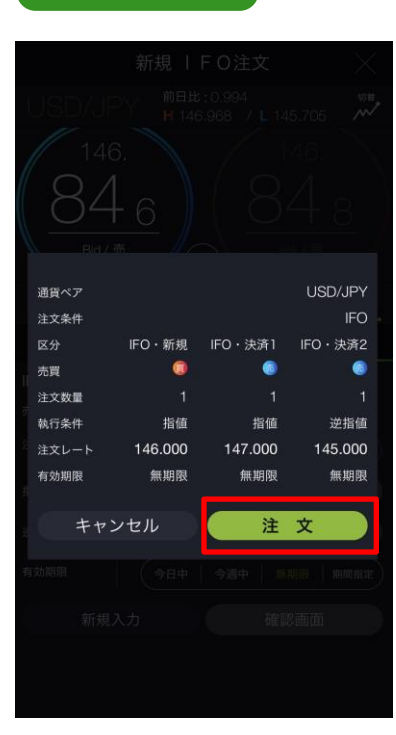

注文内容を確認し、[注文]をタップすると、IFO 注文が発注されます。 注文が完了すると、注文照会が表示されます。

[キャンセル]をタップすると、IFO・決済入力画面 に戻ります。

※ご注文の際は、「注文における注意事項(P.168)」 を必ずお読みください。

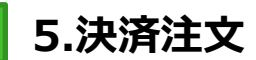

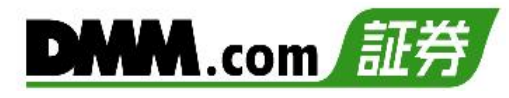

### 5-1 即時注文

即時注文はリアルタイムで提示されているレートを任意のタイミングで発注する注文方法です。

メニューバーまたはホームより[トレード]をタップし、トレード画面を表示します。

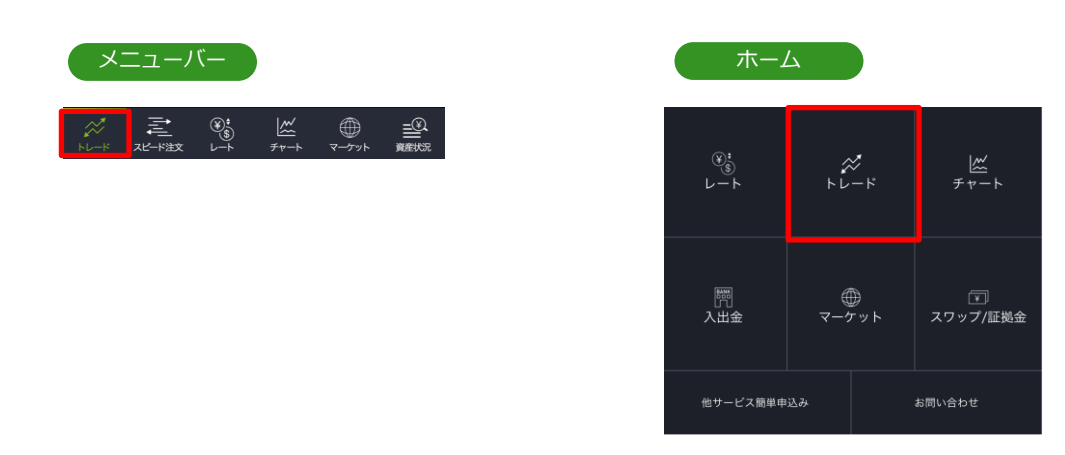

2

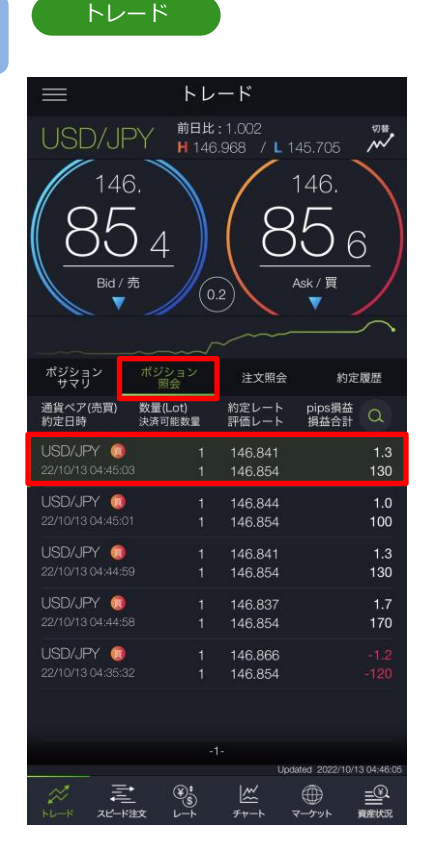

トレード画面より[ポジション照会]をタップする と、保有しているポジションの一覧が表示され ます。決済するポジションをタップすると、決 済注文画面が表示されます。

※トレード画面では、レートをタップしても、 注文は発注されません。

※決済注文を既に発注されている場合には、メッ セージが表示され、決済注文画面が表示されま せん。 当該決済注文の取消を行うと決済注文画面が表 示されます。注文取消方法(P.64参照)

※トレードでは、レートパネルとチャートパネルの切り替えができます。(P.14-15参照)

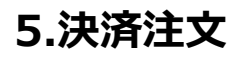

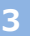

#### 決済注文

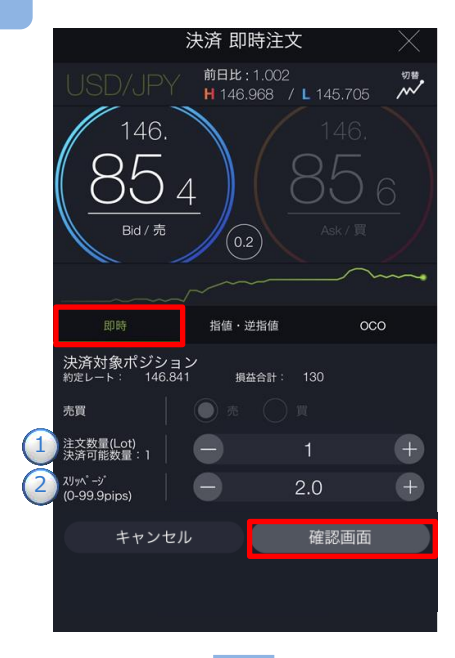

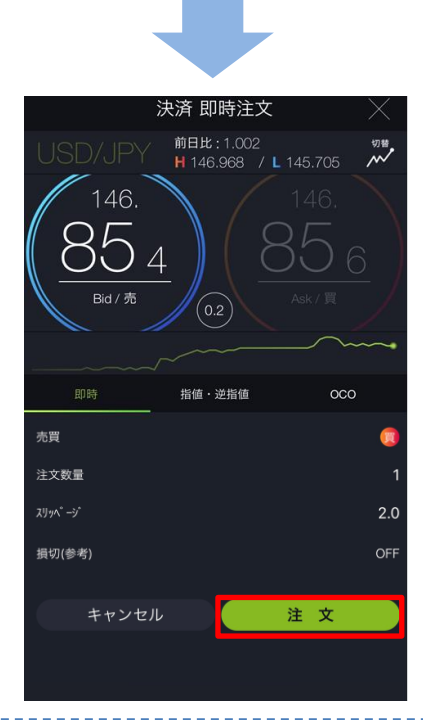

トレード画面より注文タイプ[即時]を選択します。 注文内容①~②を設定し、[確認画面]をタップすると、注文確認画面が表示されます。

※即時注文設定(P.129参照)の確認画面表示を無 効にしている場合、注文確認画面は表示されま せん。[注文]をタップするとすぐに注文が発注 されます。

①決済可能数量の範囲内で注文数量を設定します。

- ・通常通貨ペア: (1Lot=10,000通貨)
- ・ミニ通貨ペア: (1Lot=1,000通貨)
- ・ラージ通貨ペア: (1Lot=10,000通貨)
- ②スリッページを設定します。(0~99.9pips) 設定値以上のスリッページが発生した場合、注 文が不成立となります。

注文内容を確認し、[注文]をタップすると、注 文が発注されます。

※ご注文の際は、「注文における注意事項 (P.168)」を必ずお読みください。

4

#### 即時注文が約定した場合

| ポジション<br>サマリ         | ポジション<br>照会       | 注文照会           | 約定             | 履歴  |
|----------------------|-------------------|----------------|----------------|-----|
| <br>通貨ペア(売買)<br>約定日時 | 数量(Lot)<br>決済可能数量 | 約定レート<br>評価レート | pips損益<br>損益合計 | a   |
| USD/JPY 🥘            |                   | 146.844        |                | 0.9 |
|                      |                   | 146.853        |                | 90  |

注文が約定すると、ポジション照会 が表示されます。

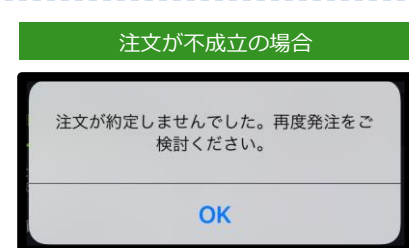

即時注文が不成立となった場合に表示されます。 スリッページ設定の設定値幅以上のスリッページ が発生した可能性や、注文発注時にインターネッ ト回線が不安定であった可能性があります。

### 5-2 指值·逆指值注文

指値注文は現在レートより有利な注文価格を指定して発注する注文方法です。 逆指値注文は現在レートより不利な注文価格を指定して発注する注文方法です。

メニューバーまたはホームより[トレード]をタップし、トレード画面を表示します。

| X | ユーバ | -           |           |        |  |
|---|-----|-------------|-----------|--------|--|
| × | 之   | €<br>*<br>* | ₩<br>≠v-⊦ | ۲-/۲ッ۴ |  |

| ホーム            |              |           |
|----------------|--------------|-----------|
| ®:<br>S<br>V−► | ₩<br>+ ↓ - + | )<br>チャート |
| 開入出金           | ᠿ<br>ᠵ᠆ᡏ᠉ᢣ   | スワップ/証拠金  |
| 他サービス簡単申       | 込み           | お問い合わせ    |

2

トレード

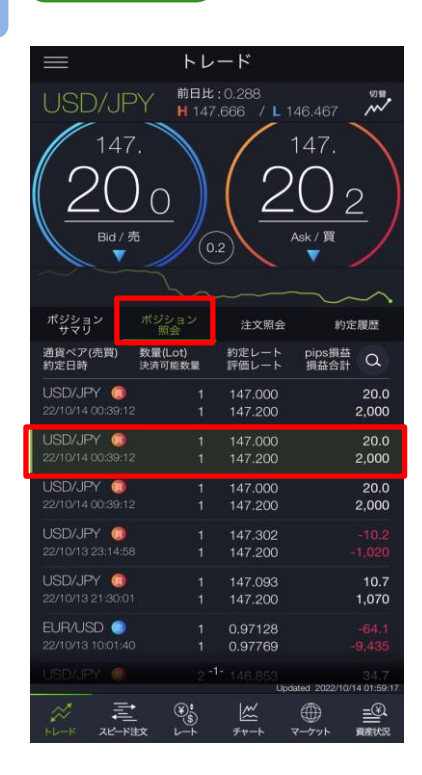

トレード画面より[ポジション照会]をタップする と、保有しているポジションの一覧が表示され ます。決済するポジションをタップすると、決 済注文選択画面が表示されます。

※トレード画面では、レートをタップしても、 注文は発注されません。

※決済注文を既に発注されている場合には、メッ セージが表示され、決済注文画面が表示されま せん。 当該決済注文の取消を行うと決済注文画面が表

示されます。注文取消方法(P.64参照)

※トレードでは、レートパネルとチャートパネル の切り替えができます。(P.14-15参照)

# 5.決済注文

決済注文

()

即時

注文数量(Lot) 決済可能数量:1

売買

執行条件

有効期限

決済対象ポジション <sub>約定レート</sub>: 147.000

決済 指値・逆指値注文

損益合計:

🔵 逆指値

148.000

確認画面

前日比:0.288 H 147.666 / L 146.467

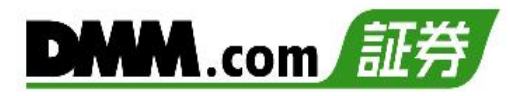

注文タイプ[指値・逆指値]を選択します。 注文内容①~④を設定し、[確認画面]をタップす ると、注文確認画面が表示されます。

 決済可能数量の範囲内で注文数量を設定します。
 通常通貨ペア: (1Lot=10,000通貨)
 ミニ通貨ペア: (1Lot=1,000通貨)
 ラージ通貨ペア: (1Lot=10,000通貨)
 執行条件[指値][逆指値]を選択します。
 注文レートを設定します。
 ※チャートパネルでは注文ラインのドラッグ にて注文レートの設定ができます。
 (P.17参照)
 有効期限を選択します。
 ※有効期限は[注文における注意事項(P.168)]参照

注文確認

キャンセル

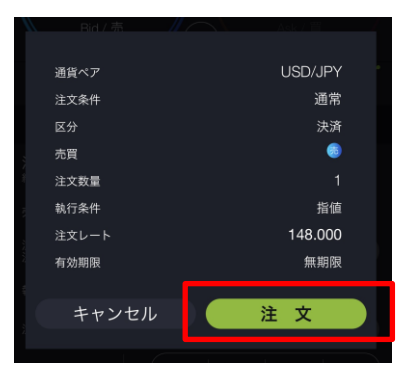

注文内容を確認し、[注文]をタップすると、注文 が発注されます。 注文が完了すると、注文照会が表示されます。

[キャンセル]をタップすると、指値・逆指値注文 画面に戻ります。

※ご注文の際は、「注文における注意事項(P.168)」 を必ずお読みください。

~~~~ 0C0

(+

₩₩
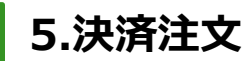

## 5-3 OCO注文

OCO注文は指値注文と逆指値注文を同時に発注し、一方注文が約定したら、もう一方の注文 は取消される注文です。

メニューバーまたはホームより[トレード]をタップし、トレード画面を表示します。

|           | ニューハ                    | ()—           |           |                    |  |
|-----------|-------------------------|---------------|-----------|--------------------|--|
| К<br>Ки-к | ₹<br><sup>XĽ−F</sup> 注文 | (¥)<br>↓<br>↓ | ∭<br>≠v-⊦ | الا <del>ر</del> ب |  |

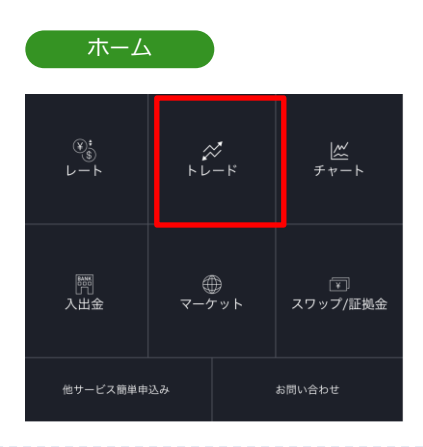

2

| トレード                     |              |                |                |                       |
|--------------------------|--------------|----------------|----------------|-----------------------|
| $\equiv$                 | トレ           | ード             |                |                       |
| USD/JPY                  | 前日比          | :0.288         | 46 467         | 切普                    |
| 147                      | <b>n</b> 147 | .000 / []      | 1 1 7          | ~                     |
|                          |              | $\int $        | 147.           |                       |
| 20c                      | )            | $1^{\prime}$   | $\odot$        | 2                     |
|                          | - //         | $\gamma =$     | Ask / 買        | =/                    |
|                          | 0            | .2)            | <b>A</b>       |                       |
| <u> </u>                 | ~            | ~~~~           |                |                       |
| ポジション ポジ:<br>サマリ 熊       | ション<br>l会    | 注文照会           | 約              | 定履歴                   |
| 通貨ペア(売買) 数量(<br>約定日時 決済可 | Lot)<br>「能数量 | 約定レート<br>評価レート | pips損益<br>損益合調 | ±<br>† Q              |
| USD/JPY 🥥                |              | 147.000        |                | 20.0                  |
| 22/10/14 00:39:12        |              | 147.200        |                | 2,000                 |
| USD/JPY 🥥                |              | 147.000        |                | 20.0                  |
| 22/10/14 00:39:12        |              | 147.200        |                | 2,000                 |
| USD/JPY 🥥                |              | 147.000        |                | 20.0                  |
| 22/10/14 00:39:12        |              | 147.200        |                | 2,000                 |
| USD/JPY 🧔                |              | 147.302        |                | -10.2                 |
| 22/10/13 23:14:58        |              | 147.200        |                | -1,020                |
| USD/JPY 🧿                |              | 147.093        |                | 10.7                  |
| 22/10/13 21:30:01        |              | 147.200        |                | 1,070                 |
| EUR/USD 💿                |              | 0.97128        |                | -64.2                 |
| 22/10/13 10:01:40        |              | 0.97770        |                | -9,450                |
| USD/JPY 📵                |              | 146.853        | lated 2022/1   | 34.7<br>0/14 02:00:48 |
| 1 E                      |              | 122            |                | <u>=®</u>             |
| トレードスピード注文               | v−+          | チャート           | マーケット          | 資産状況                  |

トレード画面より[ポジション照会]をタップすると、 保有しているポジションの一覧が表示されます。 決済するポジションをタップすると、決済注文選択 画面が表示されます。

- ※トレード画面では、レートをタップしても、 注文は発注されません。
- ※決済注文を既に発注されている場合には、メッ セージが表示され、決済注文画面が表示されま せん。 当該決済注文の取消を行うと決済注文画面が表 示されます。注文取消方法(P.64参照)
- ※トレードでは、レートパネルとチャートパネル の切り替えができます。(P.14-15参照)

# 5.決済注文

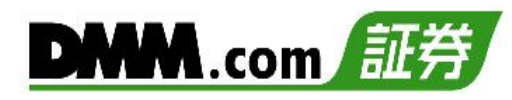

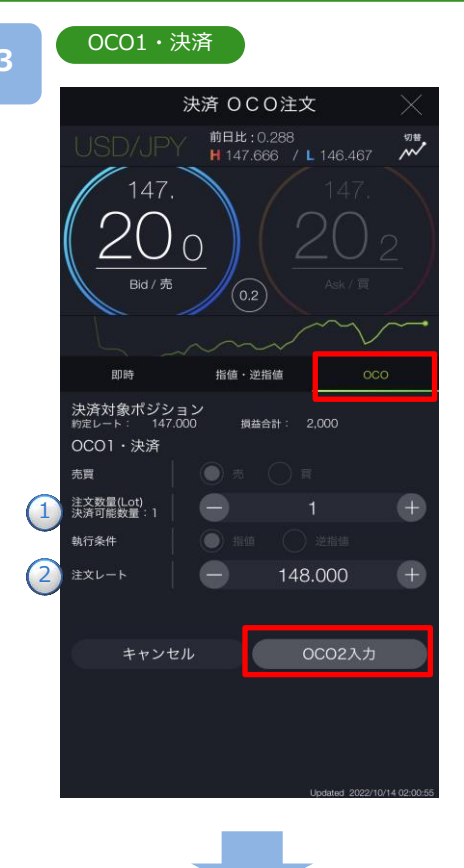

#### OCO2・決済

|   | 3                                                                 | 決済 OCO注文                    | $x \times x$         |
|---|-------------------------------------------------------------------|-----------------------------|----------------------|
|   |                                                                   | 前日比:0.280<br>H 147.666 /    | 切替<br>146.467 M      |
|   | 147.<br>19.<br>ва/љ                                               | 2                           | 147.<br>194<br>Ask/買 |
|   |                                                                   | $\sim$                      | $\sim$               |
|   | 即時                                                                | 指値・逆指値                      | 000                  |
|   | 決済対象ポジショ<br><sub>約定レート</sub> : 147.00<br>OCO2・決済<br><sub>売買</sub> | ン<br>00 損益合計:<br>の<br>売 页 買 | 1,920                |
|   | 注文数量(Lot)                                                         |                             | 1 (+)                |
| _ | 執行条件                                                              |                             | 逆指値                  |
| 3 | 注文レート                                                             | - 146                       | .000 +               |
| 4 | 有効期限                                                              | 今日中   今週中                   | 無期限   期間指定           |
|   | 0001入2                                                            | t 🗌                         | 確認画面                 |
|   |                                                                   |                             |                      |

注文タイプ[OCO]を選択します。 注文内容①~②を設定し、[OCO2入力]をタップ すると、OCO2・決済画面が表示されます。

#### OCO1·決済

 ①決済可能数量の範囲内で注文数量を設定します。
 ・通常通貨ペア:(1Lot=10,000通貨)
 ・ミニ通貨ペア:(1Lot=1,000通貨)
 ・ラージ通貨ペア:(1Lot=10,000通貨)
 ②指値注文レートを設定します。
 ※チャートパネルでは注文ラインのドラッグ にて注文レートの設定ができます。
 (P.17参照)

注文内容3~4を設定し、[確認画面]をタップすると、注文確認画面が表示されます。

#### OCO2·決済

 ③逆指値注文レートを設定します。
 ※チャートパネルでは注文ラインのドラッグ にて注文レートの設定ができます。
 (P.17参照)
 ④有効期限を選択します。

※有効期限は「注文における注意事項(P.168)」参照

[OCO1入力]をタップすると、OCO1・決済画面 に戻ります。

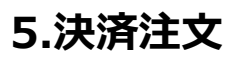

4

#### 注文確認

| 通貨ペア      |         | USD/JPY |
|-----------|---------|---------|
| 注文条件      |         | 000     |
| 区分        | OC01・決済 | OCO2・決済 |
| 売買        | (8)     |         |
| 注文数量      |         |         |
| 執行条件      | 指值      | 逆指値     |
| 注文レート     | 148.000 | 146.000 |
| 有効期限      | 無期限     | 無期限     |
| AND MUSIC | MUM     | 11090   |
| キャンセ      | :JL     | 注 文     |
|           |         |         |

注文内容を確認し、[注文]をタップすると、注文 が発注されます。 注文が完了すると、注文照会が表示されます。

[キャンセル]をタップすると、OCO2・決済注文画 面に戻ります。

※ご注文の際は、「注文における注意事項(P.168)」 を必ずお読みください。

# 5.決済注文

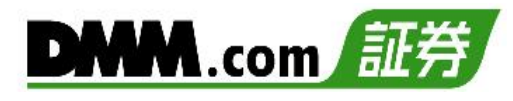

# 5-4 クイック決済

クイック決済は指定したポジションを成行にて即時に決済します。当該ポジションにすでに決済 注文を設定している場合でも、クイック決済が優先され、既存の決済注文は取消されます。

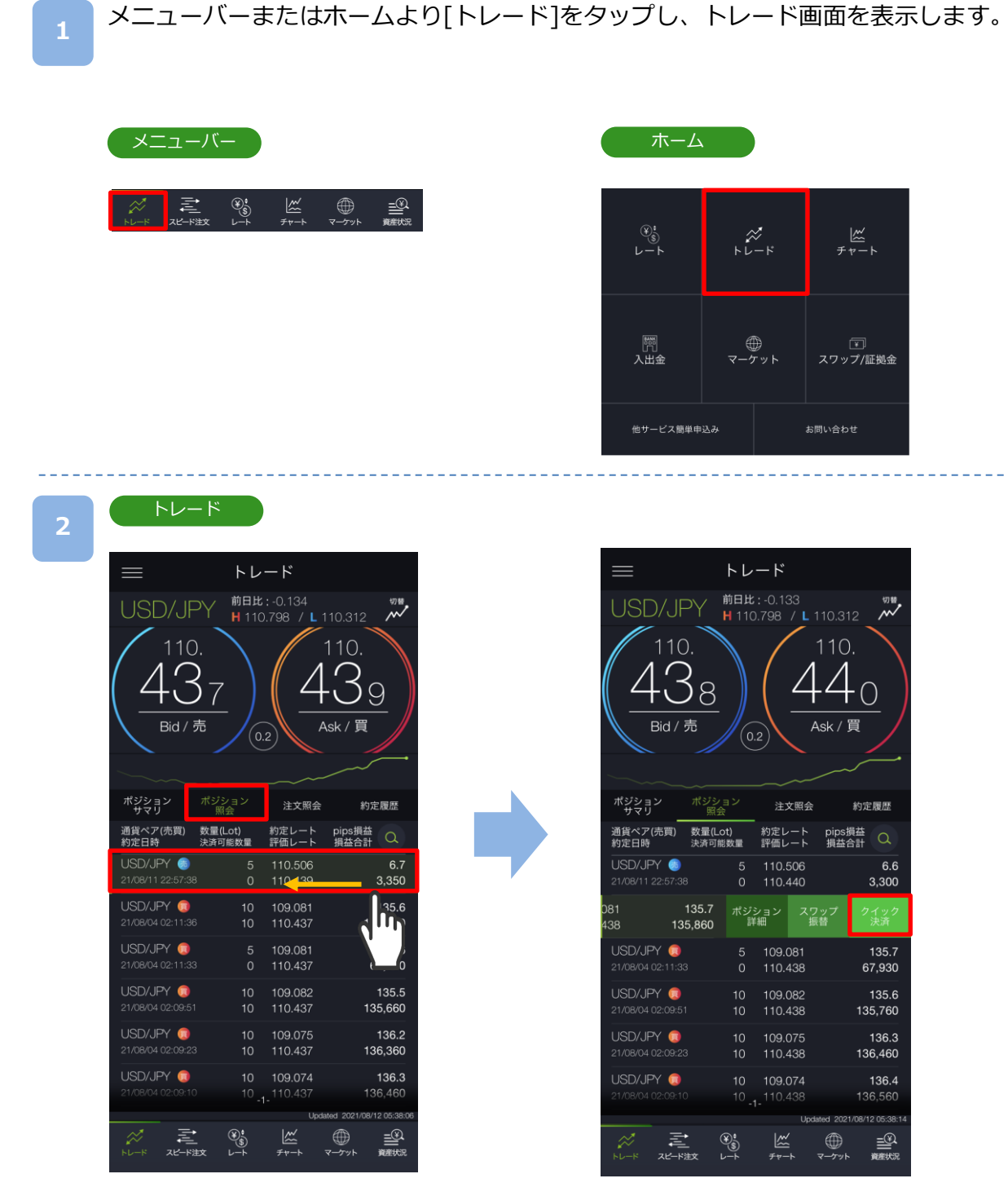

トレード画面より[ポジション照会]をタップすると、保有しているポジションの一覧が表示 されます。決済するポジションを左へスワイプすると、[クイック決済]が表示されます。

※トレード画面では、レートをタップしても、注文は発注されません。
※トレードでは、レートパネルとチャートパネルの切り替えができます。 (P.14-15参照)

# 5.決済注文

3

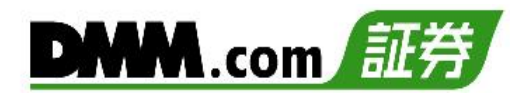

## [クイック決済]をタップすると、クイック決済注 文確認画面が表示されます。

|                             | フイブ                                |              |                     |            |                      |                 |
|-----------------------------|------------------------------------|--------------|---------------------|------------|----------------------|-----------------|
| $\equiv$                    |                                    | トレ           | ード                  |            |                      |                 |
| USD/                        | JPY                                | 前日比<br>H 11( | : -0.10             | 33<br>/L1  | 10.31                | 2 📈             |
| 11<br>4<br>Bid              | 10.<br><u>38</u><br>/売             |              | .2                  | 4          | 110<br>.4<br>.sk / 1 |                 |
| ポジション<br>サマリ                | ポジシ:<br>照会                         | コン           | <br>注:              | 文照会        |                      | 約定履歷            |
| 通貨ペア(売買<br>約定日時             | <ol> <li>数量(Lo<br/>決済可能</li> </ol> | t)<br>数量     | 約定レ<br>評価レ          | - ×<br>- × | pips掛<br>損益合         |                 |
| USD/JPY (<br>21/08/11 22:57 | 3)<br>7:38                         |              | 110.9<br>110.4      | 506<br>140 |                      | 6.6<br>3,300    |
| 081<br>438                  | 135.7<br>135,860                   | ポジ<br>詳      | ション<br>f細           | スワ<br>振    | ップ<br>替              | クイック<br>決済      |
| USD/JPY                     |                                    |              | 109.0               | 081        |                      | 135.7           |
| 21/08/04 02:1               |                                    |              | 110.4               | 438        |                      | 67,930          |
| USD/JPY (                   | 3                                  |              | 109.0               | 082        |                      | 135.6           |
| 21/08/04 02:09              | 9:51                               | 10           | 110.4               | 438        |                      | 135,760         |
| USD/JPY (                   |                                    |              | 109.0               | 075        |                      | 136.3           |
|                             |                                    | 10           | 110.4               | 138        |                      | 136,460         |
| USD/JPY (                   | ٦                                  |              | 109.0               | )74        |                      | 136.4           |
|                             |                                    |              | 1- <sup>110.4</sup> |            |                      | 136,560         |
|                             |                                    |              |                     | Upda       | ted 2021             | /08/12 05:38:14 |
| $\gg$                       |                                    | ¥):<br>(5)   | <u></u>             |            | $\oplus$             | _<br>€          |

#### 注文確認

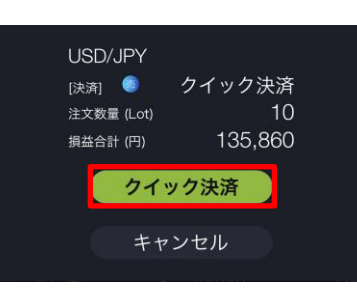

確認画面で[クイック決済]をタップすると、注文 が発注されます。

[キャンセル] をタップすると、ポジション照会 に戻ります。

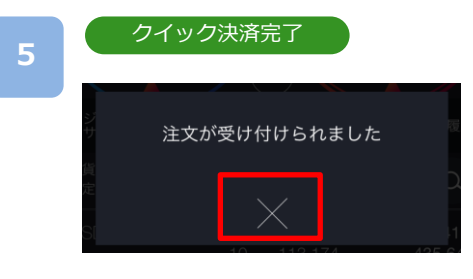

注文が受付完了。 [×]をタップすると、ポジション照会が表示され ます。

※クイック決済はスリッページ設定ができないため、発注時に表示された価格とかい離した 価格で約定する可能性があります。 ※すでに決済注文を発注しているポジションのクイック決済も可能です。

※ご注文の際は、「注文における注意事項(P.168)」を必ずお読みください。

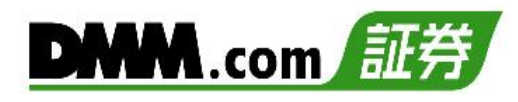

5-5 建玉選択決済(即時注文)

建玉を複数選択し即時注文を発注できます。

> メニューバーまたはホームより[トレード]をタップし、トレード画面を表示します。

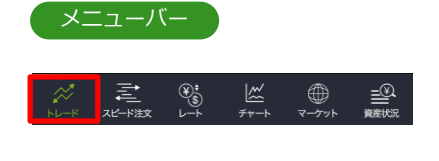

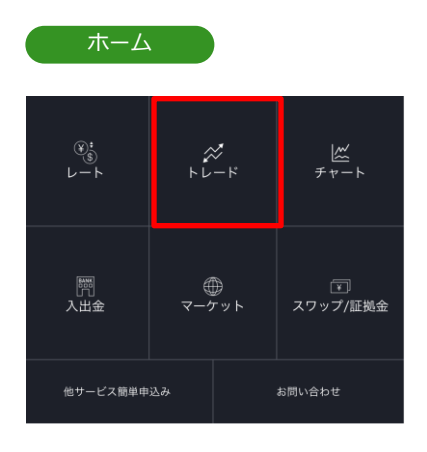

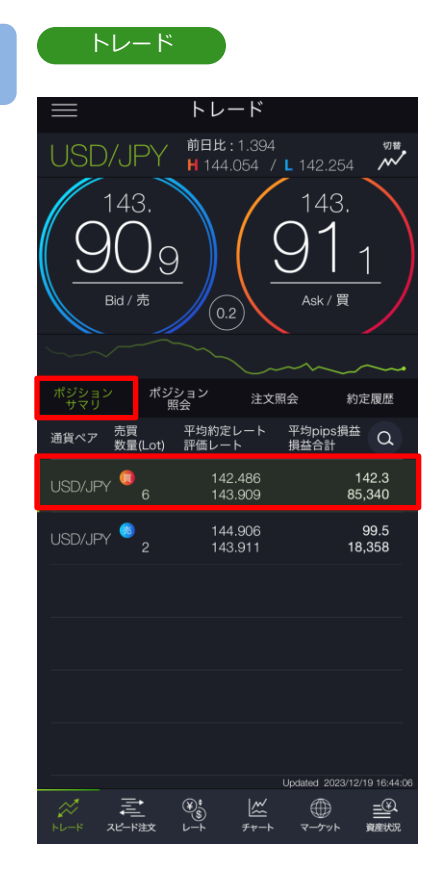

2

- トレード画面より[ポジションサマリ]をタップすると、ポジションサマリが表示されます。 決済をする通貨ペア(売買区分)をタップします。
- ※トレード画面では、レートをタップしても、注 文は発注されません。
- ※建玉数が50件を超える場合、建玉選択決済をご 利用いただけませんので、他の決済方法をご利 用ください。
- ※トレードでは、レートパネルとチャートパネル の切り替えができます。(P.14-15参照)

# 5.決済注文

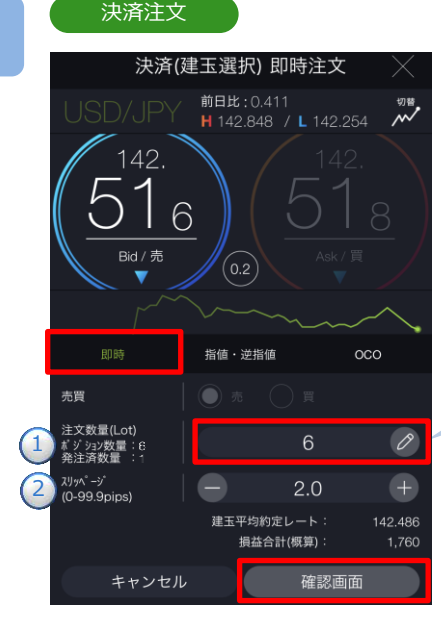

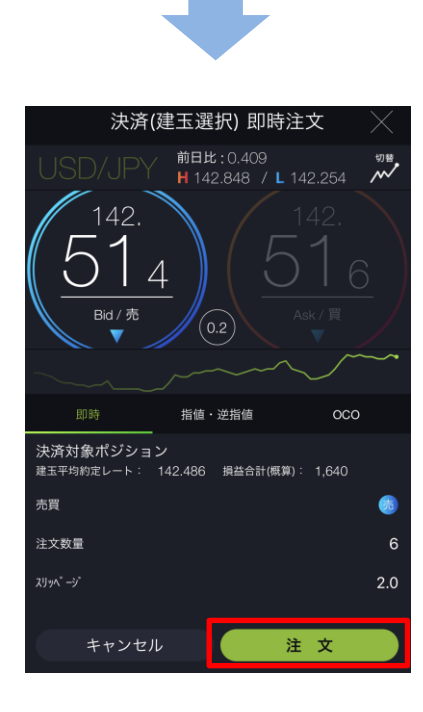

# 決済注文取消に関する確認画面 既に決済注文を発注済みの建玉が選択されています。 注文が正しく発注されると発注済みの決済 注文は取り消されますがよろしいでしょうか? キャンセル OK

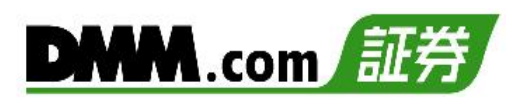

|              | 決                             | 済対象建玉            | 選択 ()              |                |
|--------------|-------------------------------|------------------|--------------------|----------------|
| ~            | 通貨ペア(売買)<br>約定日時              | 数量(Lot)<br>発注済数量 | 約定レート<br>評価レート     | pips損益<br>損益合計 |
| <b>~</b>     | JSD/JPY 🧔<br>3/12/19 10:35:15 |                  | 142.491<br>142.529 | 3.8<br>380     |
| <b>~</b>     | JSD/JPY 🧔<br>3/12/19 10:35:12 |                  | 142.491<br>142.529 | 3.8<br>380     |
| <b>~</b>     | JSD/JPY 🧔<br>3/12/19 10:35:08 |                  | 142.491<br>142.529 | 3.8<br>380     |
| <b>~</b>     | JSD/JPY 🧔<br>3/12/19 10:34:52 |                  | 142.486<br>142.529 | 4.3<br>430     |
| <b>~</b>     | JSD/JPY 🧔<br>3/12/19 10:34:49 |                  | 142.483<br>142.529 | 4.6<br>460     |
| $\mathbf{>}$ | JSD/JPY 🧔                     |                  | 142.478            | 5.1            |
|              | キャンセル                         |                  | 選択                 |                |

注文タイプ[即時]を選択します。注文内容①~②を設 定し、[確認画面]をタップすると、注文確認画面が表 示されます。

- ※即時注文設定(P.129参照)の確認画面表示を無効 にしている場合、注文確認画面は表示されません。 [注文]をタップするとすぐに注文が発注されます。 (決済注文を発注済みのポジションが未選択の場 合のみ)
- 注文数量には、初期の状態ではポジション数量の 全量が設定されますので、
   をタップし「決済対象 建玉選択」画面より決済するポジションを選択しま す。
  - ・通常通貨ペア:1Lot=10,000通貨
  - ・ミニ通貨ペア:1Lot=1,000通貨
  - ・ラージ通貨ペア:1Lot=10,000通貨
- ※注文数量の合計が以下の数量を超える場合は発注 できません。
  - 通常通貨ペア:100Lot
  - ・ミニ通貨ペア:100Lot
  - ・ラージ通貨ペア:200Lot

②スリッページを設定します。(0~99.9pips)

設定値以上のスリッページが発生した場合、注文 が不成立となります。 注文内容を確認し、[注文]をタップすると、注文が

注文内谷を確認し、[注文]をダッフすると、注文が 発注されます。

対象ポジションに決済注文が発注されている場合は、 [注文] をタップすると、発注済みの決済注文取消に 関する確認画面が表示されます。 確認画面で[OK]をタップすると、注文が発注され ます。

※ご注文の際は、「注文における注意事項(P.168)」 を必ずお読みください。

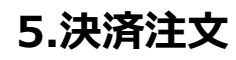

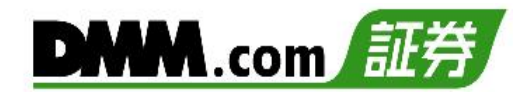

5-6 建玉選択決済(指値·逆指値注文)

建玉を複数選択し指値・逆指値注文を発注できます。

メニューバーまたはホームより[トレード]をタップし、トレード画面を表示します。

| ニューバ               |                     |           |             |          |
|--------------------|---------------------|-----------|-------------|----------|
| <b>ご</b><br>スピード注文 | (¥)<br>\$<br>↓<br>↓ | ₩<br>₹v-ŀ | )<br>۲-/۲۷۴ | <br>資産状況 |
|                    |                     |           |             |          |
|                    |                     |           |             |          |
|                    |                     |           |             |          |

| ホーム                                                                                              |                  |                 |
|--------------------------------------------------------------------------------------------------|------------------|-----------------|
| €<br>€<br>↓−►                                                                                    | ×<br>×<br>-<br>4 | ₩<br><i>₹</i> ₹ |
| □<br>○<br>□<br>□<br>□<br>□<br>□<br>□<br>□<br>□<br>□<br>□<br>□<br>□<br>□<br>□<br>□<br>□<br>□<br>□ | ∰<br>マーケット       | スワップ/証拠金        |
| 他サービス簡単申                                                                                         | 込み               | お問い合わせ          |

2

トレード

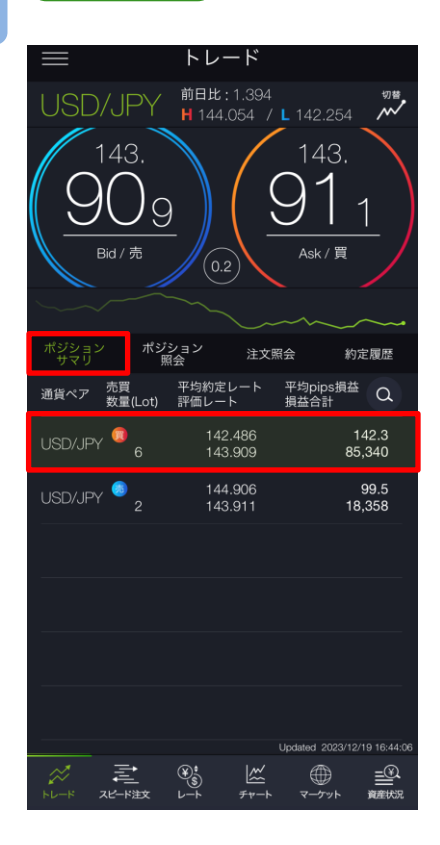

トレード画面より[ポジションサマリ]をタップすると、ポジションサマリが表示されます。 決済をする通貨ペア(売買区分)をタップします。

- ※トレード画面では、レートをタップしても、注 文は発注されません。
- ※建玉数が50件を超える場合、建玉選択決済をご 利用いただけませんので、他の決済方法をご利 用ください。
- ※トレードでは、レートパネルとチャートパネル の切り替えができます。(P.14-15参照)

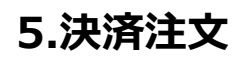

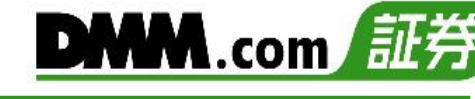

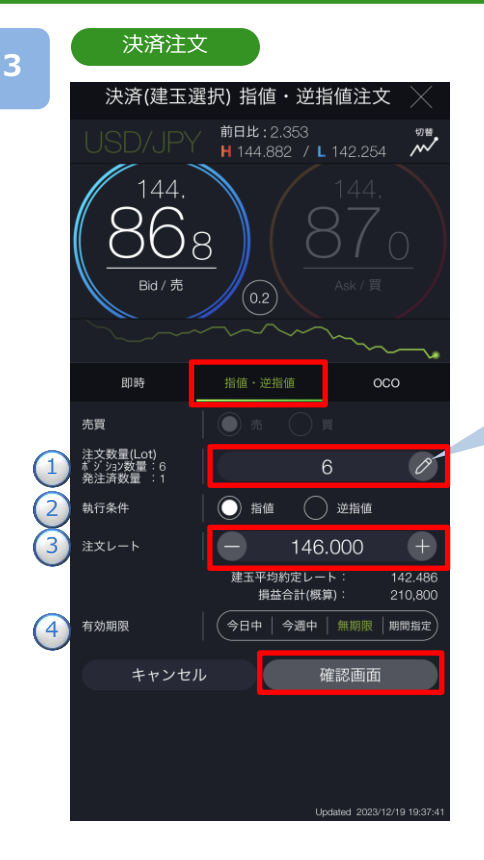

| 注文確認  |         |  |
|-------|---------|--|
|       |         |  |
| 通貨ペア  | USD/JPY |  |
| 注文条件  | 通常      |  |
| 区分    | 決済      |  |
| 売買    |         |  |
| 注文数量  |         |  |
| 執行条件  | 指値      |  |
| 注文レート | 146.000 |  |
| 有効期限  | 無期限     |  |
|       |         |  |
| キャンセル | 注文      |  |
|       |         |  |

#### 決済注文取消に関する確認画面

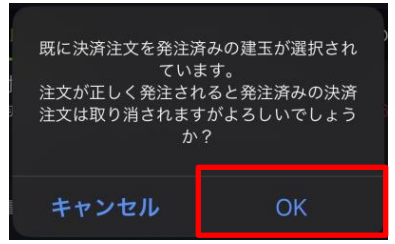

| 決                             | 済対象建玉道           | 選択 ()              |                 |
|-------------------------------|------------------|--------------------|-----------------|
| 通貨ペア(売買)<br>約定日時              | 数量(Lot)<br>発注済数量 | 約定レート<br>評価レート     | pips損益<br>損益合計  |
| JSD/JPY 🧔<br>3/12/19 10:35:15 |                  | 142.491<br>144.868 | 237.7<br>23,770 |
| JSD/JPY 🧔<br>3/12/19 10:35:12 |                  | 142.491<br>144.868 | 237.7<br>23,770 |
| JSD/JPY 🧔<br>3/12/19 10:35:08 |                  | 142.491<br>144.868 | 237.7<br>23,770 |
| JSD/JPY 🧔<br>3/12/19 10:34:52 |                  | 142.486<br>144.868 | 238.2<br>23,820 |
| JSD/JPY 🧔<br>3/12/19 10:34:49 |                  | 142.483<br>144.868 | 238.5<br>23,850 |
| JSD/JPY 🧔                     |                  | 142.478            | 239.0           |
| キャンセル                         |                  | 選択                 |                 |

注文タイプ[指値・逆指値]を選択します。 注文内容①~④を設定し、[確認画面]をタップすると、 注文確認画面が表示されます。

- 注文数量には、初期の状態ではポジション数量の全量が設定されますので、
   をタップし「決済対象建 玉選択」画面より決済するポジションを選択します。
  - ・通常通貨ペア:1Lot=10,000通貨
  - ・ミニ通貨ペア:1Lot=1,000通貨
  - ・ラージ通貨ペア:1Lot=10,000通貨
  - ※注文数量の合計が以下の数量を超える場合は発注 できません。
    - ・通常通貨ペア:100Lot
    - ・三二通貨ペア: 100Lot
    - ・ラージ通貨ペア: 200Lot
- 2執行条件[指値][逆指値]を選択します。
- ③注文レートを設定します。
  - ※チャートパネルでは注文ラインのドラッグ
    - にて注文レートの設定ができます。
    - (P.17参照)
- ④有効期限を選択します。
   ※有効期限は「注文における注意事項(P.168)」参照

注文内容を確認し、[注文]をタップすると、注文が発 注されます。

注文が完了すると、注文照会が表示されます。

[キャンセル]をタップすると、指値・逆指値注文画面 に戻ります。

対象ポジションに決済注文が発注されている場合は、 [注文] をタップすると、発注済みの決済注文取消に関 する確認画面が表示されます。 確認画面で[OK]をタップすると、注文が発注されます。

※ご注文の際は、「注文における注意事項(P.168)」を 必ずお読みください。 5-7 建玉選択決済(OCO注文)

建玉を複数選択しOCO注文を発注できます。

- メニューバーまたはホームより[トレード]をタップし、トレード画面を表示します。

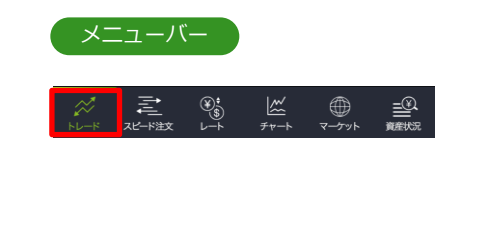

| <b>ホ−</b> ∠    |            |                    |
|----------------|------------|--------------------|
| ®:<br>€<br>└─⊦ | ≈<br>⊬µ−⊬  | ₩<br>₹ <i>ヤ</i> −ト |
| 開入出金           | ∰<br>マーケット | ▼<br>スワップ/証拠金      |
| 他サービス簡単申       | 込み         | お問い合わせ             |

2

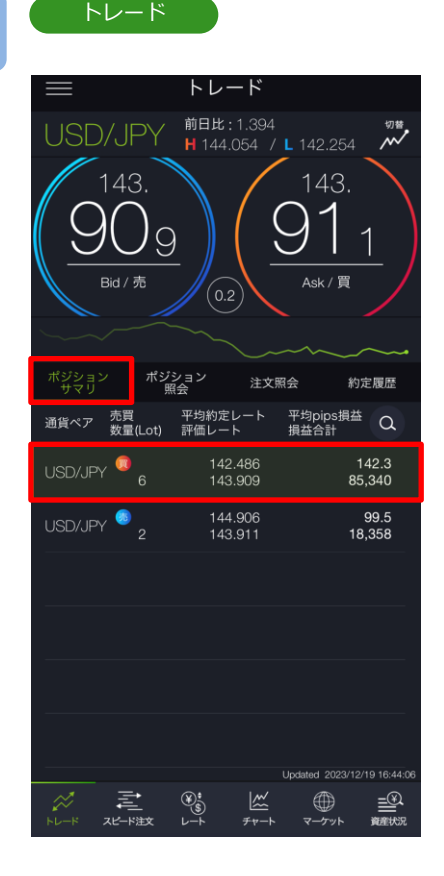

- トレード画面より[ポジションサマリ]をタップすると、ポジションサマリが表示されます。 決済をする通貨ペア(売買区分)をタップします。
- ※トレード画面では、レートをタップしても、注 文は発注されません。
- ※建玉数が50件を超える場合、建玉選択決済をご 利用いただけませんので、他の決済方法をご利 用ください。
- ※トレードでは、レートパネルとチャートパネル の切り替えができます。(P.14-15参照)

# 5.決済注文

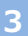

#### OCO1·決済

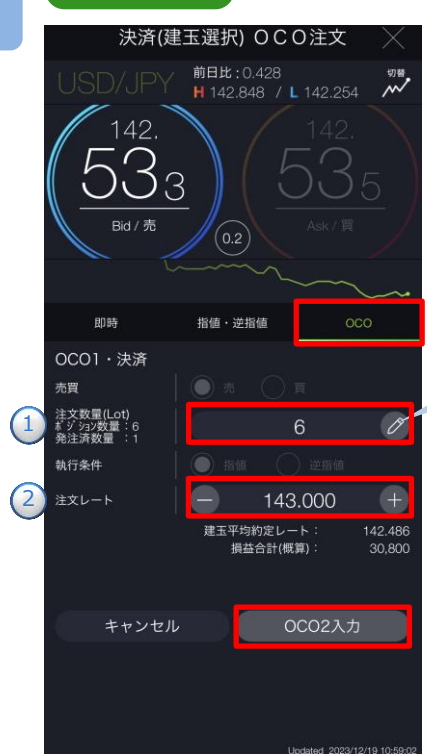

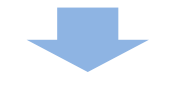

OCO2·決済

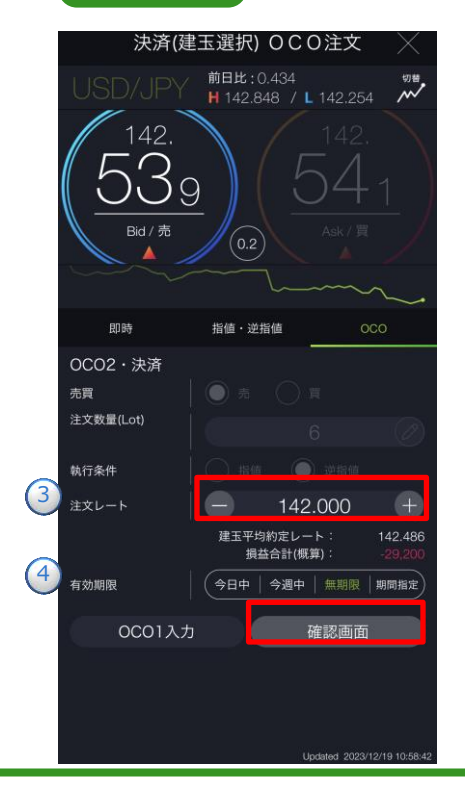

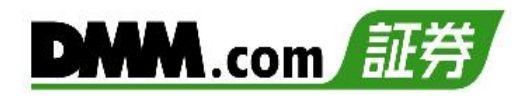

|   | 湯泉水マ(赤男)         | 教師(Lot)          | 約束1     | ninctilit |
|---|------------------|------------------|---------|-----------|
| ~ | 約定日時             | 效量(LOI)<br>発注済数量 | 料価レート   | 損益合計      |
|   | JSD/JPY 🗯        |                  | 142.491 | 3.8       |
| ~ |                  |                  | 142.529 | 380       |
|   | JSD/JPY 🗔        |                  | 142.491 | 3.8       |
| ~ | 3/12/19 10:35:12 |                  | 142.529 | 380       |
|   | JSD/JPY 💿        |                  | 142,491 | 3.8       |
| - |                  |                  | 142.529 | 380       |
|   | SD/JPY 🔘         |                  | 142.486 | 4.3       |
| ~ |                  |                  |         | 430       |
|   | JSD/JPY 🔞        |                  | 142.483 | 4.6       |
| ~ |                  |                  | 142.529 | 460       |
|   | JSD/JPY 🔞        |                  | 142.478 | 5.1       |
| ~ |                  |                  |         |           |

注文タイプ[OCO]を選択します。

注文内容1~2を設定し、[OCO2入力]をタップ すると、OCO2・決済画面が表示されます。

#### OCO1·決済

- 注文数量には、初期の状態ではポジション数量の全量 が設定されますので、
   をタップし「決済対象建玉選 択」画面より決済するポジションを選択します。
  - ・通常通貨ペア:1Lot=10,000通貨
  - ・ミニ通貨ペア:1Lot=1,000通貨
  - ・ラージ通貨ペア:1Lot=10,000通貨
- ※注文数量の合計が以下の数量を超える場合は発注でき ません。
  - 通常通貨ペア:100Lot
  - ・三二通貨ペア:100Lot
  - ・ラージ通貨ペア: 200Lot

②指値注文レートを設定します。

※チャートパネルでは注文ラインのドラッグ にて注文レートの設定ができます。(P.17参照)

注文内容3~4を設定し、[確認画面]をタップすると、 注文確認画面が表示されます。

#### OCO2·決済

- ③逆指値注文レートを設定します。
- ※チャートパネルでは注文ラインのドラッグ にて注文レートの設定ができます。
  - (P.17参照)
- ④有効期限を選択します。

※有効期限は「注文における注意事項(P.168)」 参照

[OCO1入力]をタップすると、OCO1・決済画面に戻り ます。 4

#### 注文確認

| 通貨  | ペア        |         |    | JSD/JPY |
|-----|-----------|---------|----|---------|
| 注文学 | 条件        |         |    | oco     |
| 区分  |           | OCO1・決済 | OC | 02・決済   |
| 売買  |           | 6       |    |         |
| 注文對 | 收量        |         |    |         |
| 執行的 | <b>条件</b> | 指値      |    | 逆指値     |
| 注文し |           | 143.000 |    | 142.000 |
| 有効  | 阴限        | 無期限     |    | 無期限     |
|     |           |         |    |         |
| +   | ャンセル      | ,       | 注  | 文       |
|     |           |         |    |         |

## 決済注文取消に関する確認画面 既に決済注文を発注済みの建玉が選択され ています。 注文が正しく発注されると発注済みの決済 注文は取り消されますがよるしいでしょう か? トャンセル OK

注文内容を確認し、[注文]をタップすると、注文 が発注されます。 注文が完了すると、注文照会が表示されます。

[キャンセル]をタップすると、OCO2·決済注文画 面に戻ります。

対象ポジションに決済注文が発注されている場合は、 [注文] をタップすると、発注済みの決済注文取消に 関する確認画面が表示されます。 確認画面で[OK]をタップすると、注文が発注され ます。

※ご注文の際は、「注文における注意事項(P.168)」 を必ずお読みください。

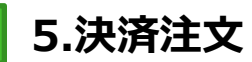

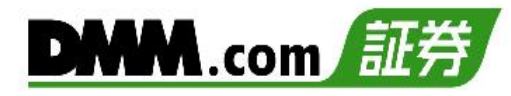

## 5-8 一括決済

保有しているポジションを一括で成行決済する注文方法です。すでに決済注文を発注している場合でも、一括決済が優先され、既存の決済注文は取消されます。

メニューバーまたはホームより[トレード]をタップし、トレード画面を表示します。

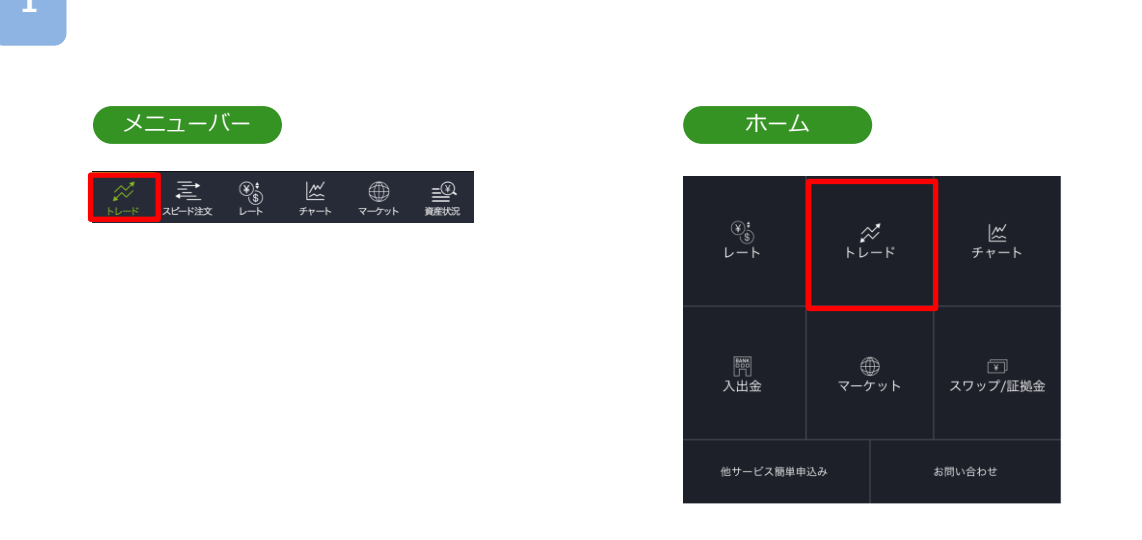

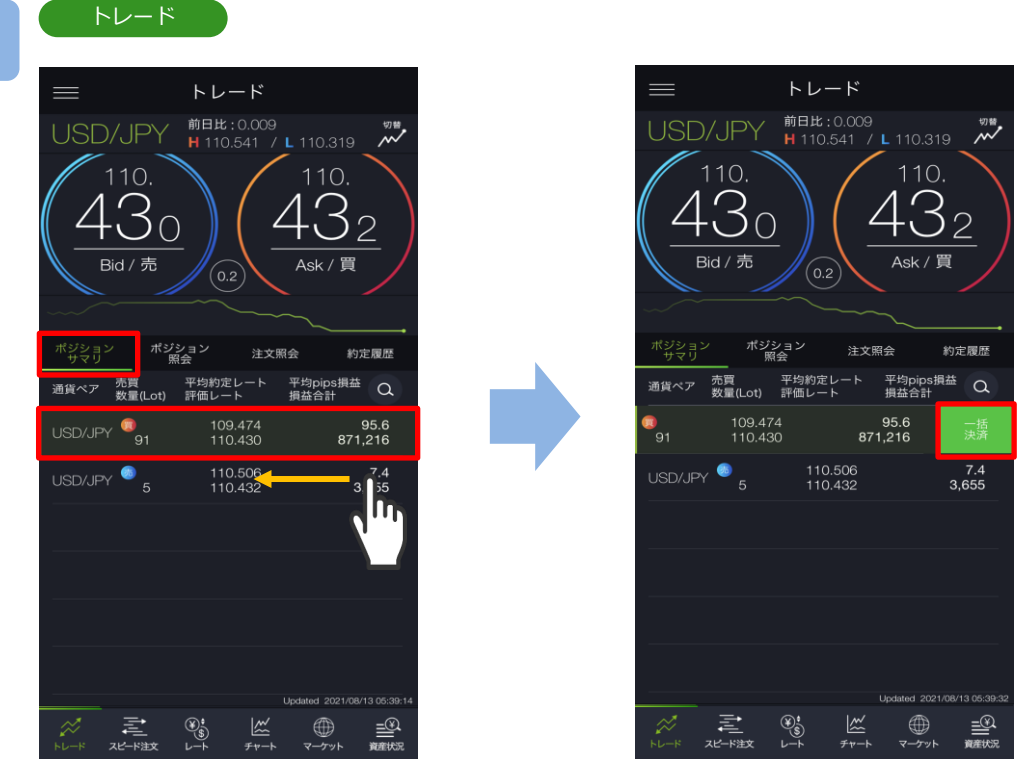

トレード画面より[ポジションサマリ]をタップすると、ポジションサマリが表示されます。 一括決済をする売建もしくは買建の通貨ペアを左へスワイプすると、 [一括決済]が表示され ます。

※トレード画面では、レートをタップしても、注文は発注されません。
※トレードでは、レートパネルとチャートパネルの切り替えができます。 (P.14-15参照)

# 2

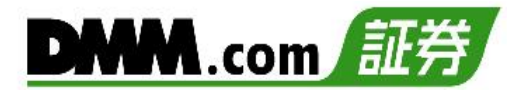

[一括決済]をタップすると、一括決済注文確認画 面が表示されます。

## ※保有ポジションが以下の数量を超える場合、一 括決済はご利用いただけません。

- ・通常通貨ペア:100Lot
- ・ミニ通貨ペア:100Lot
- ・ラージ通貨ペア: 200Lot

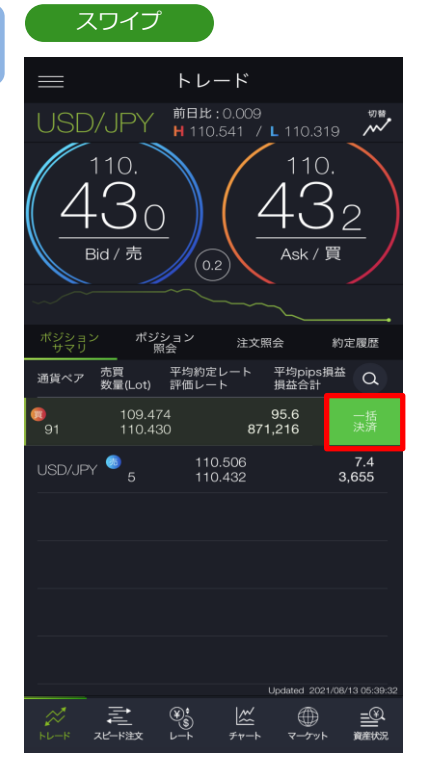

## 注文確認 USD/JPY 買建玉一括決済 注文数量 (Lot) 91 損益合計 (円) 871,216 一括決済 キャンセル

確認画面で[一括決済]をタップすると、注文が発注されます。

[キャンセル] をタップすると、ポジションサマ リに戻ります。

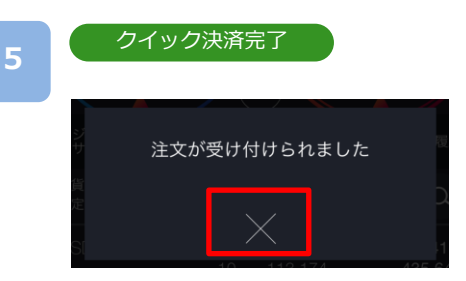

注文が受付完了。 [×]をタップすると、ポジション照会が表示され ます。

※一括決済はスリッページ設定ができないため、発注時に表示された価格とかい離した価格 で約定する可能性があります。
※すでに決済注文を発注しているポジションの一括決済も可能です。

※ご注文の際は、「注文における注意事項(P.168)」を必ずお読みください。

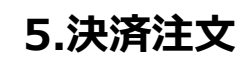

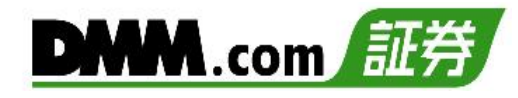

5-9 一括決済(チャート発注)

チャートから一括決済ができます。

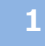

チャートに表示される[買/売サマリライン]または[五角形アイコン]をタップします。

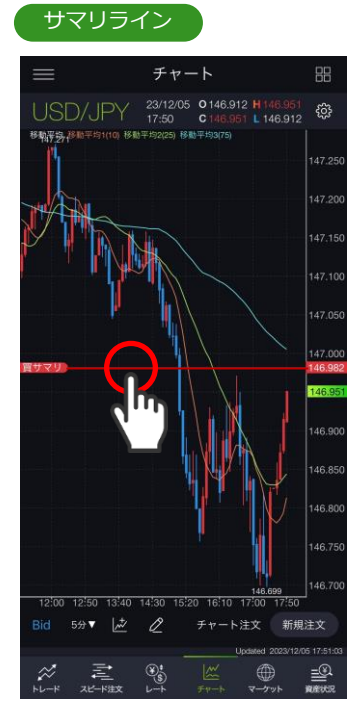

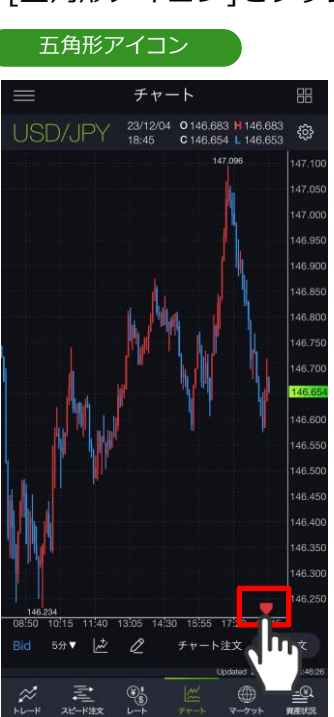

2

[一括決済]が表示されますので、 タップします。

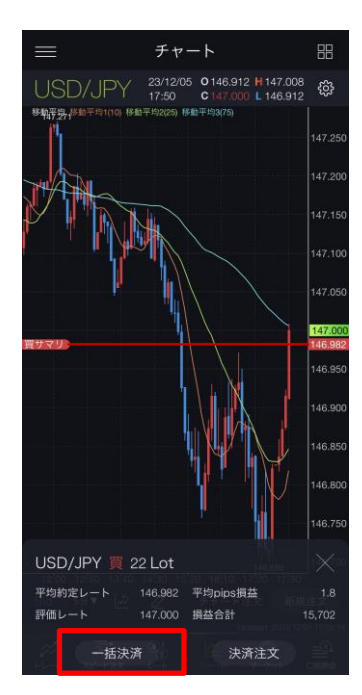

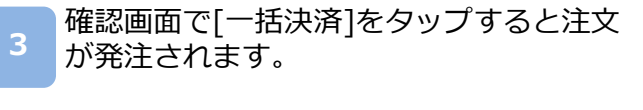

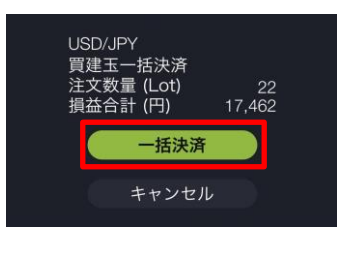

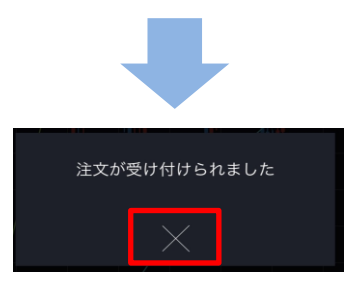

※[決済注文]をタップすると、決済注文画面が表示され、建玉選択決済の即時、指値・逆指値、 OCO注文の発注が可能です。 (P.41-47参照)

# 5-10 スワップ振替

ポジションを決済せずにスワップポイントの受払いができます。

メニューバーまたはホームより[トレード]をタップし、トレード画面を表示します。 1 <u>~</u> ارت ج Ē ⊛: ⊾−ト |<u>巛</u> チャート *☆* トレード ⊕ マーケット 門 入出金 スワップ/証拠金 他サービス簡単申込み トレード 2 トレード トレード 前日比:0.314 H 109.961 / L 109.597 USD/JPY USD/JPY H 109.961 / L 109.597 109 4 3 5 3 5 Bid / 売 Ask / 買 Bid / 売 Ask / 筫 ポジション ポジション サマリ 照会 約定履歴 約定履歴 通貨ペア(売買) 数量(Lot) 約定日時 決済可能数 約定レート 評価レート pips損益 損益合計 Q 通貨ペア(売買) 約定日時 数量(Lot) 約定レート pips損益 Q 決済可能数量 評価レート 損益合計 Q USD/JPY 50.8 ポジション 詳細 25.410 43 25,410 MXN/JPY 3.9 MXN/JPY 🧔 3.8 m 5.424 5.423 1.050 MXN/JPY 🥥 MXN/JPY 🧔 5.424 330 MXN/JPY 💿 MXN/JPY 🔘 5.481 5 424 340 330 MXN/JPY 🔘 MXN/JPY 🧔 5.481 5.424 340 5.423 330 MXN/JPY MXN/JPY 10 380 \*\* ŧ ¥: <u>\_</u> ≝ 

トレード画面より[ポジション照会]をタップすると、保有しているポジションの一覧が表示 されます。スワップ振替するポジションを左へスワイプすると、[スワップ振替]が表示され ます。 ※付与されているスワップポイントは[ポジション詳細画面]にて確認できます。

※トレードでは、レートパネルとチャートパネルの切り替えができます。 (P.14-15参照)

# 5.決済注文

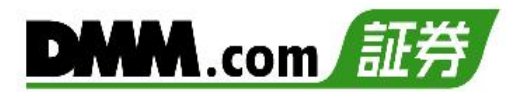

### [スワップ振替]をタップすると、スワップ振替確 認画面が表示されます。

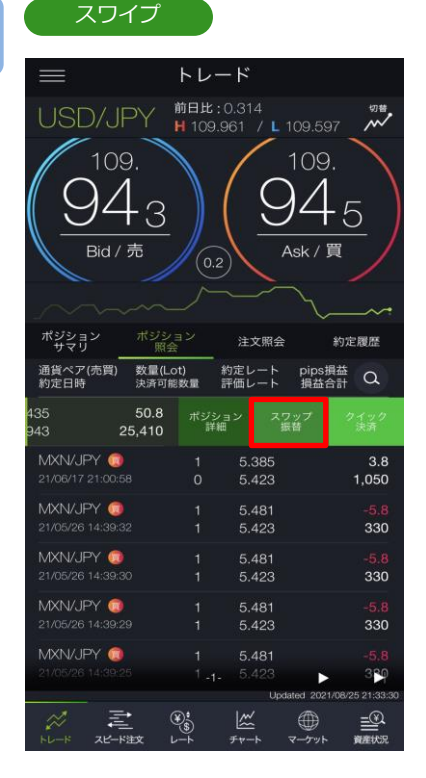

#### 4

3

#### スワップ振替確認

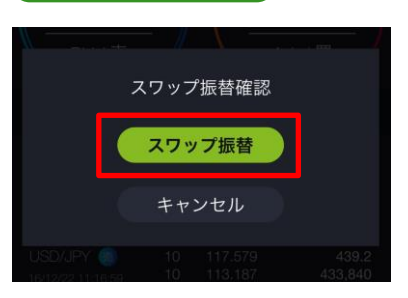

確認画面が表示されますので、[スワップ振替]を タップすると、スワップ振替が実行されます。

[キャンセル]をタップすると、ポジション照会に 戻ります。

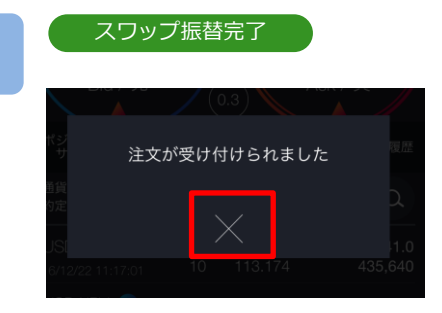

スワップ振替受付完了。 [閉じる]をタップすると、ポジション照会が表 示されます。

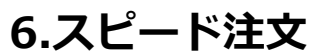

## 6-1 新規注文

スピード注文画面では、1タップで新規即時注文ができます。

1 メニューバーよりスピード注文をタップすると、スピード注文画面が表示されます。

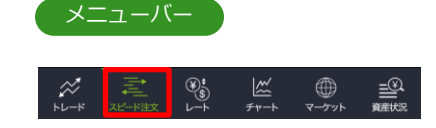

スピード注文

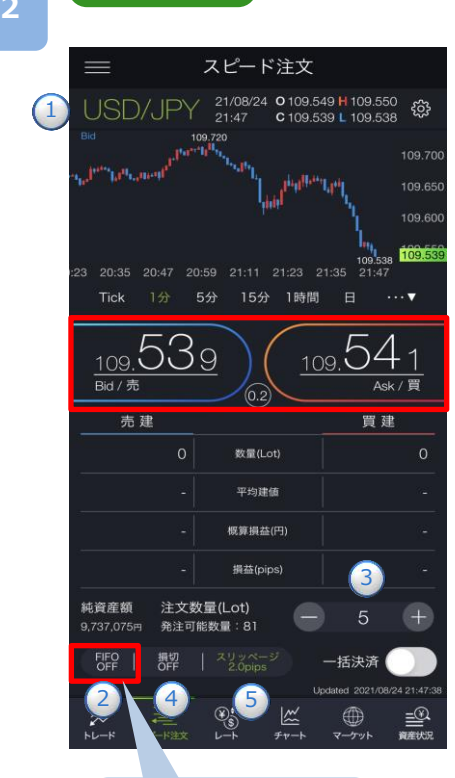

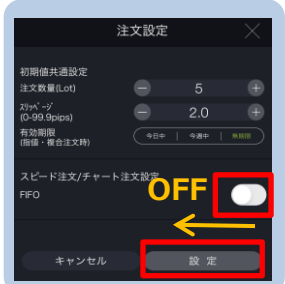

⑤を設定し、 [Bid(売)][Ask(買)]をタップすると、
 注文が発注されます。

①取引する通貨ペアを選択します。

- ②[FIFO]を[OFF]に設定します。
- ③注文数量を設定します。
- ※通貨ペアにより1回あたりの注文数量上限が異なります。
  - ・通常通貨ペア:1~100Lot
  - (1Lot=10,000通貨)
  - ・ミニ通貨ペア: 1~200Lot
  - (1Lot=1,000通貨)
  - ・ラージ通貨ペア:1~200Lot
  - (1Lot=10,000通貨)

※注文数量設定後に注文設定画面を開き、設定を変更する と初期値共通設定の数量(Lot)が反映されます。

- ④決済同時発注の損切ON/OFFの設定ができます。
- ※損切幅は注文設定より設定できます。
  - (P.129参照)
- ⑤スリッページ許容幅を設定できます。(0~99.9pips) 設定値以上のスリッページが発生した場合、注文が不成 立となります。
- ※スリッページ許容幅は注文設定より設定できます。 (P.129参照)

※レートをタップするとすぐに注文が発注されます。
※ご注文の際は、「注文における注意事項(P.168)」を
必ずお読みください。

※[FIFO:OFF]:新規注文が発注されます。

[FIFO:ON]: 新規/決済の区別のない注文となり、

反対ポジションを保有している場合、約定日時が古 いポジションから順に決済されます。

反対ポジションがない場合は、新規注文が発注され ます。

※チャートの詳細はP.8をご参照ください。

6.スピード注文

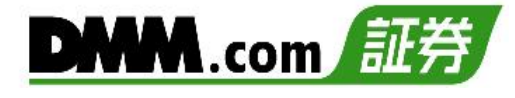

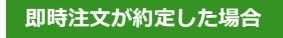

| =                                                   | スピード注文                                                                                                    |                                                                                                    |
|-----------------------------------------------------|----------------------------------------------------------------------------------------------------|----------------------------------------------------------------------------------------------------|
| USD/JPY                                             | 21/08/24 O 109.5<br>21:47 C 109.5                                                                                                    | 49 H 109.550<br>33 L 109.527 ↔                                                                                                    |
| Bid                                                 | 09.720                                                                                                    | 109.700                                                                                                    |
| ernelten führent.                                   | and the second second sec | ۱09.650 International International Interna |
|                                                     |                                                                                                    | 109.600                                                                                                    |
| 00 00.05 00.47 0                                    | 0.50 01.11 01.02 0                                                                                                    | 109.550<br>109.527<br>109.533                                                                                                    |
| .23 20:38 20:47 2<br>Tick 1分                        | 5分 15分 1時間                                                                                                    | 日 …▼                                                                                                    |
|                                                     | ~ ~                                                                                                    |                                                                                                    |
| <u>109.53</u><br><sup>Bid /売</sup>                  | $\underline{3}$                                                                                                    | <u>19.535</u><br>Ask∕≣                                                                                                    |
| 売 建                                                 |                                                                                                    | 買建                                                                                                    |
| 0                                                   | 数量(Lot)                                                                                                    | 5                                                                                                    |
|                                                     |                                                                                                    | 0                                                                                                    |
| -                                                   | 平均建值                                                                                                    | 109.530                                                                                                    |
| -                                                   | 平均建值<br>概算損益(円)                                                                                                    | 109.530<br>150                                                                                                    |
| -                                                   | 平均建值<br>概算損益(円)<br>損益(pips)                                                                                                    | 109.530<br>150<br>0.3                                                                                                    |
|                                                     | 平均建值<br>概算損益(円)<br>損益(pips)<br>文量(Lot)<br>能数量:76                                                                                                    | 109.530<br>150<br>0.3<br>5 +                                                                                                    |
| -<br>純資産額 注文5<br>9,736,865年 発注可<br>FFO 提切<br>OFF 描切 | 平均建値<br>構算損益(円)<br>損益(pips)<br>数量(Lot 76                                                                                                    | 109.530<br>150<br>0.3<br>5 十<br>一括決済                                                                                                    |
|                                                     | 平均建値<br>概算損益(円)<br>損益(pips)<br>数量(Lot)<br>常数量: 76<br>「又200ps                                                                                                    | 109.530<br>150<br>0.3<br>5 +<br>一括決済 〇〇                                                                                                    |

即時注文が約定しなかった場合

| 注文が約定しませんでした。<br>検討ください。 | 再度発注をご |
|--------------------------|--------|
| ОК                       |        |

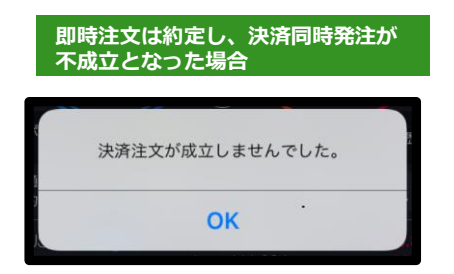

注文が約定すると数量欄に反映されます。

即時注文が不成立となった場合に表示されます。

スリッページ設定の設定値幅以上のスリッページが 発生した可能性や、注文発注時にインターネット回 線が不安定であった可能性があります。

新規即時注文は約定しているが、決済同時発注の損切 が不成立となった場合に表示されます。

即時注文約定時にスプレッドが拡大し、損切値幅の設 定値以上のレートが配信されている場合があります。

例:損切幅5.0pips

スプレッドが6.0pipsに拡大した場合 配信レート USD/JPY Bid-Ask 99.940-100.000 新規即時注文 [買] 100.000 決済同時発注損切 [売] 99.950

新規注文が100.000にて約定後、決済損切注文 99.950にて注文を行うがすでにBidレートが99.940 となっており、売逆指値注文が可能な99.940以下の レートでないため、99.950の損切決済注文は不成立 となります。

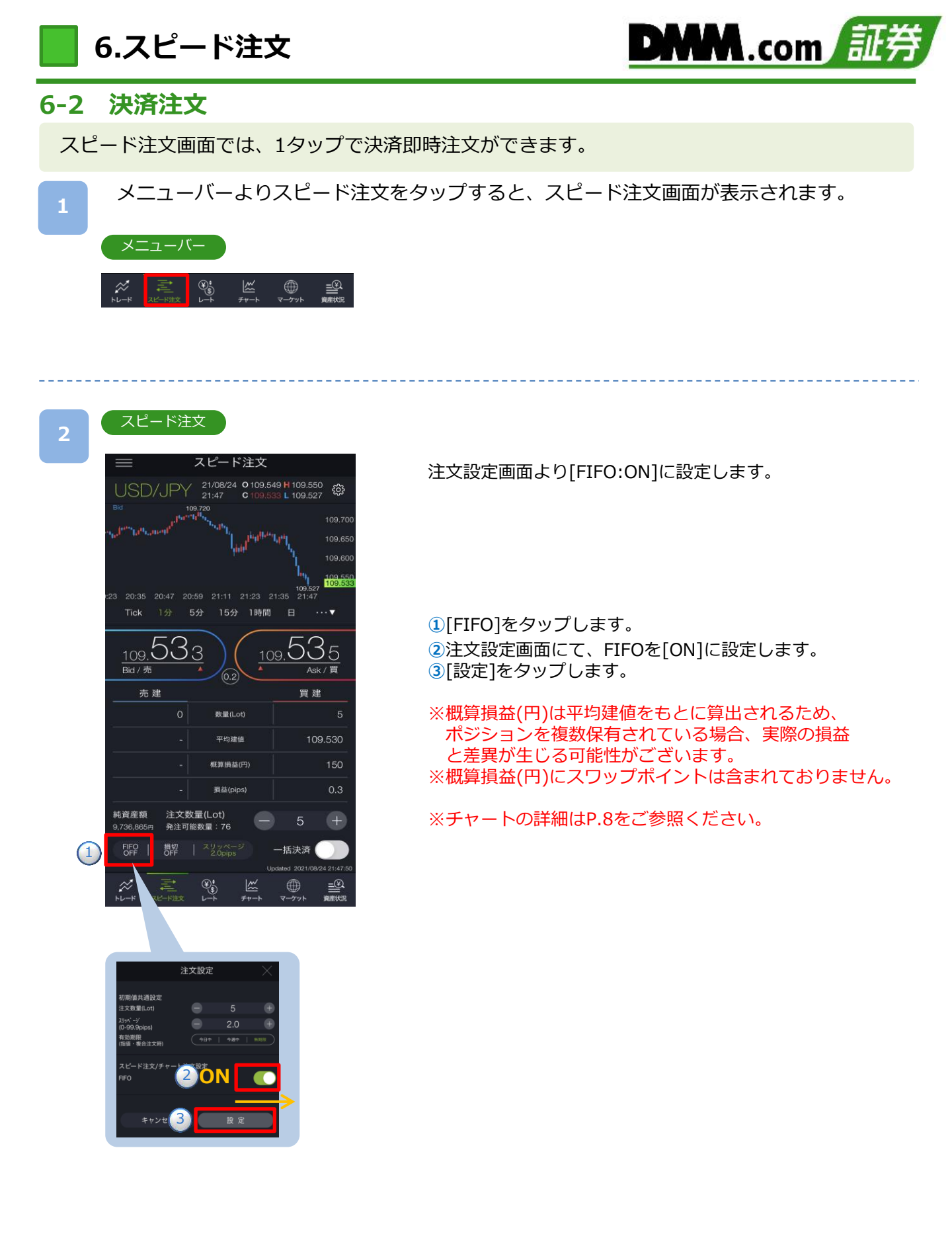

# 6.スピード注文

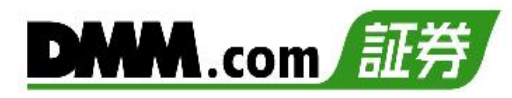

スピード注文

3

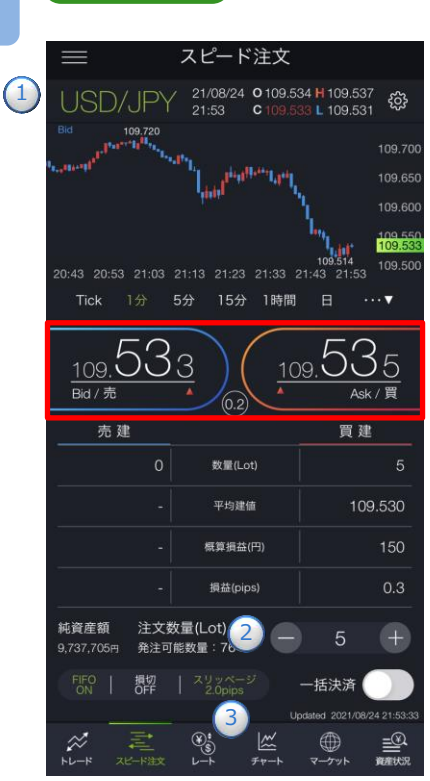

注文内容①~③を設定し、[Bid(売)]または[Ask(買)] をタップすると、注文が発注されます。 注文が約定するとスピード注文画面に戻ります。

①取引する通貨ペアを選択します。

- 2注文数量を設定します。
- ③スリッページを設定します。(0~99.9pips) 設定値以上のスリッページが発生した場合、注文が不成立 となります。
- ※スリッページ許容幅は注文設定より設定できます。 (P.129参照)
- ※スピード注文では確認画面が表示されません。レートを タップすると、すぐに注文が発注されます。
- ※ご注文の際は、「注文における注意事項(P.168)」を必ずお 読みください。
- ※[FIFO:OFF]:新規注文が発注されます。 [FIFO:ON] の場合、新規/決済の区別のない注文となり、 反対ポジションを保有している場合、約定日時 が古いポジションから順に決済されます。

#### <FIFO:ON>

- 例1:買ポジション10Lot保有中、売注文3Lot発注すると、 決済売注文が3Lot発注され、買ポジション7Lotが残 ります。
- 例2:買ポジション10Lot保有中、売注文15Lot発注すると、 決済売注文が10Lotおよび新規売注文が5Lot発注さ れ、新たな売ポジション5Lotとなります。

| 即時注文                     | が約定した場合                            | 3                                       |
|--------------------------|------------------------------------|-----------------------------------------|
| $\equiv$                 | スピード注文                             |                                         |
| USD/JF                   | DY 21/08/24 0 109.<br>21:47 C 109. | 549 H 109.550<br>539 L 109.538          |
| Bid                      | 109.720<br>Juan tallin.            | 109.700                                 |
| o <sup>b</sup> t turning | `l <sub>ad</sub> tet               | <sup>111</sup> 41 109.650               |
|                          |                                    | 1 109,600                               |
| :23 20:35 20:47          | 20:59 21:11 21:23                  | 109,538 109,658<br>21:35 21:47          |
| Tick 1分                  | 5分 15分 1時間                         | 8 ⊟ …▼                                  |
| 109.50<br>Bid/克          | <u>39</u>                          | <sub>09.</sub> 541<br><sub>Ask/買</sub>  |
| 売 建                      |                                    | 買建                                      |
|                          | 0 数量(Lot)                          |                                         |
|                          | - 平均建值                             |                                         |
|                          | - 概算損益(円)                          |                                         |
|                          | - 損益(pips)                         |                                         |
| 純資産額 注<br>9,737,075円 発   | :文数量(Lot)<br>注可能数量:81              | 5 +                                     |
| FIFO   損切<br>OFF   OF    | 刃   スリッページ<br>F   2.0pips          | 一括決済                                    |
|                          |                                    | Updated 2021/08/24 21:47:38             |
|                          |                                    | (1) (1) (1) (1) (1) (1) (1) (1) (1) (1) |

注文が約定すると数量欄に反映されます。

6.スピード注文

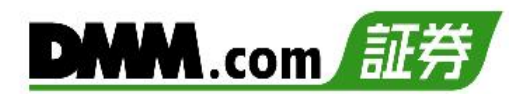

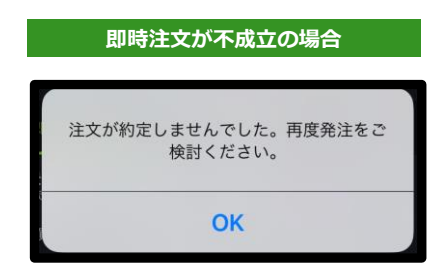

即時注文が不成立の場合に表示されます。

スリッページ設定の設定値幅以上のスリッページが発生した可能性や、注文発注時にインターネット回線が不安定であった可能性があります。

6.スピード注文

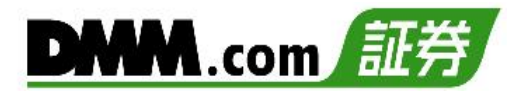

## 6-3 一括決済

スピード注文画面では、ポジションを一括決済(成行注文)できます。

メニューバーよりスピード注文をタップすると、スピード注文画面が表示されます。

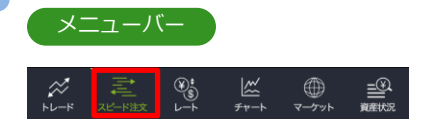

#### 2

# スピード注文

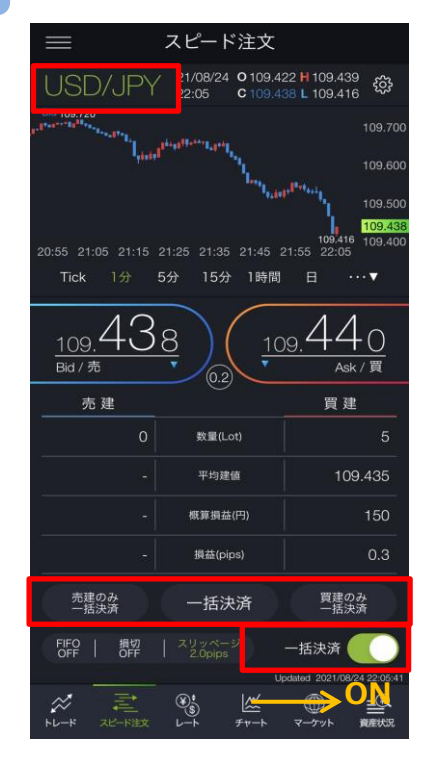

通貨ペアを選択し、一括決済を[ON]に設定すると、[売 建のみー括決済][一括決済][買建のみー括決済]ボタン がアクティブになります。

ー括決済の種類を選択し、各[一括決済]をタップすると、 一括決済注文確認画面が表示されます。

※保有ポジションが以下の数量を超える場合、一括決 済はご利用いただけません。

- ・通常通貨ペア:100Lot
- ・三二通貨ペア: 100Lot
- ・ラージ通貨ペア: 200Lot

※ご注文の際は、「注文における注意事項(P.168)」を必ずお読みください。 ※チャートの詳細はP.8をご参照ください。

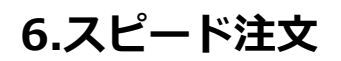

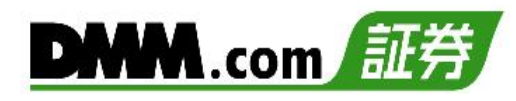

| 注文確認                                         |          |
|----------------------------------------------|----------|
| USD/JPY<br>買建玉一括決済<br>注文数量 (Lot)<br>概算損益 (円) | 5<br>150 |
| 一括決済キャンセル                                    |          |
|                                              |          |

[一括決済]をタップすると、注文が発注されます。

[キャンセル]をタップすると、スピード注文画面に戻ります。

| 4 | 注文完了         |
|---|--------------|
|   | 注文が受け付けられました |
|   |              |

注文受付完了。 [×]をタップすると、スピード注文画面が表示されま す。

## 7-1 注文変更

2

注文中かつ未約定の注文において、注文レートや有効期限を変更できます。

メニューバーまたはホームより[トレード]をタップし、トレード画面を表示します。

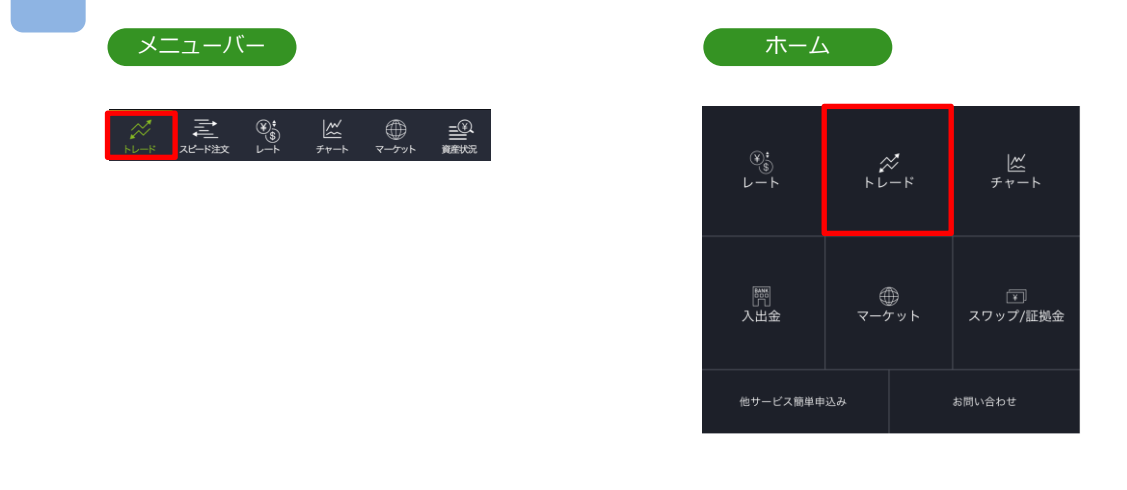

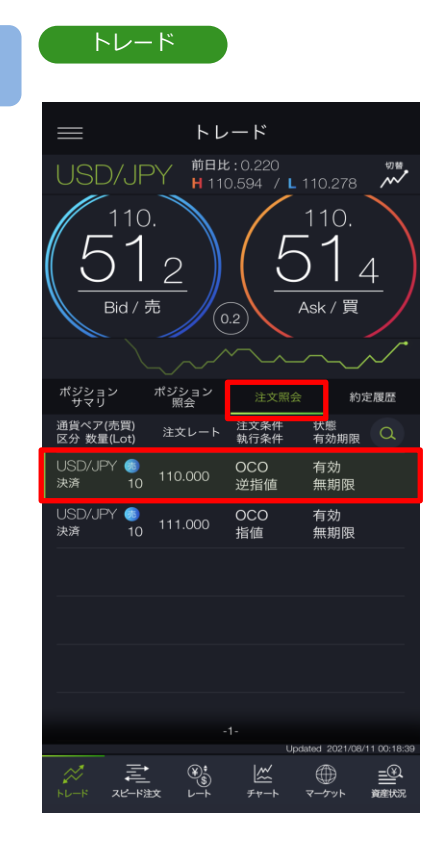

トレード画面より[注文照会」をタップし、取消 する注文をタップすると、注文変更・取消選択画 面が表示されます。

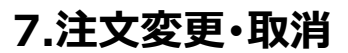

注文変更·取消選択

注文変更・取消

詳細画面

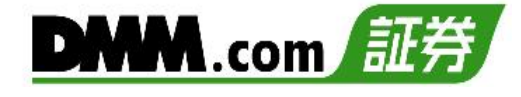

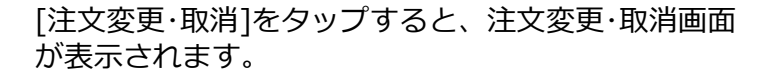

| 注 | 文変更·取消 |
|---|--------|
|---|--------|

3

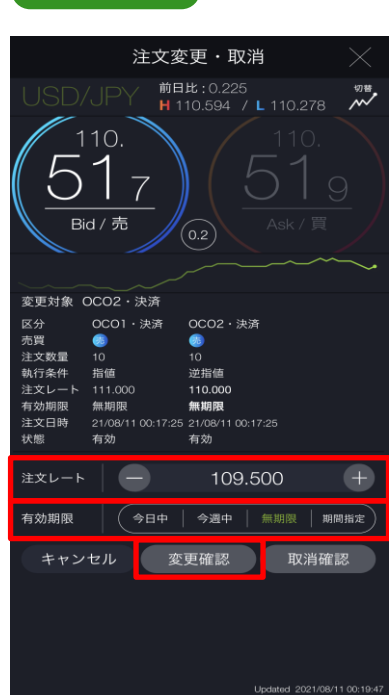

[注文レート]、[有効期限]のどちらか、または両方を 変更し、[変更確認]をタップすると、注文変更確認画 面が表示されます。

※チャートパネルに切り替えると注文ラインのドラッ グで注文レートの変更が可能です。(P.17参照)

#### 注文変更確認

| 通貨ペア  |                   | USD/JPY           |  |
|-------|-------------------|-------------------|--|
| 変更対象  |                   | OCO2・決済           |  |
| 区分    | OCO1・決済           | OCO2・決済           |  |
| 売買    |                   |                   |  |
| 注文数量  | 10                | 10                |  |
| 執行条件  | 指値                | 逆指値               |  |
| 注文レート | 111.000           | 109.500           |  |
| 有効期限  | 無期限               | 無期限               |  |
| 注文日時  | 21/08/11 00:17:25 | 21/08/11 00:17:25 |  |
| 状態    | 有効                | 有効                |  |
|       |                   |                   |  |
| キャン・  | セル                | 注文変更              |  |
|       |                   |                   |  |

変更内容を確認し、[注文変更]をタップすると、注文 変更が完了します。

[キャンセル]をタップすると、注文変更・取消画面に 戻ります。 7.注文変更·取消

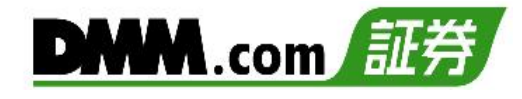

7-2 注文変更(チャート操作)

チャートから注文変更ができます。

1

チャートに表示される[買/売注文ライン]または[三角形アイコン]をタップします。

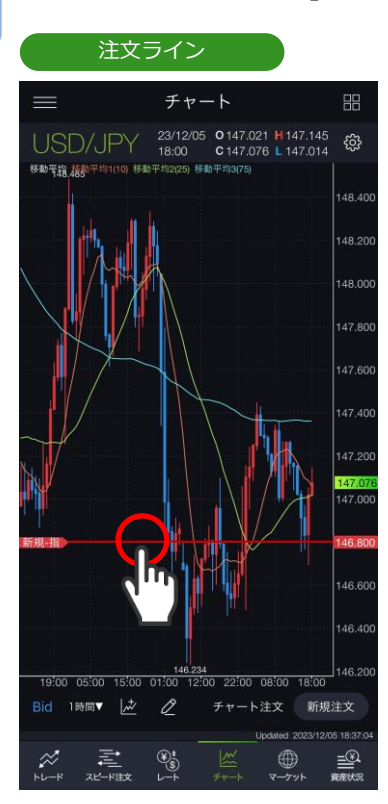

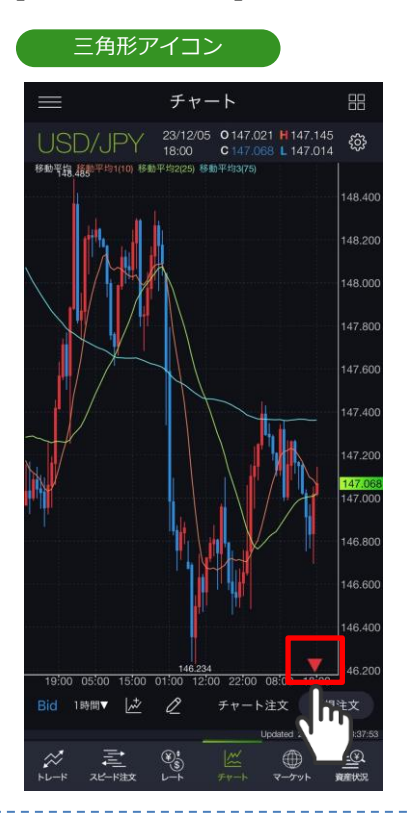

[注文変更・取消]が表示されますので、タップします。 チャート価格範囲外に複数の注文がある場合は一覧が表示されますので、変更をご希望の注文 をタップし、[注文変更・取消]をタップします。

# 

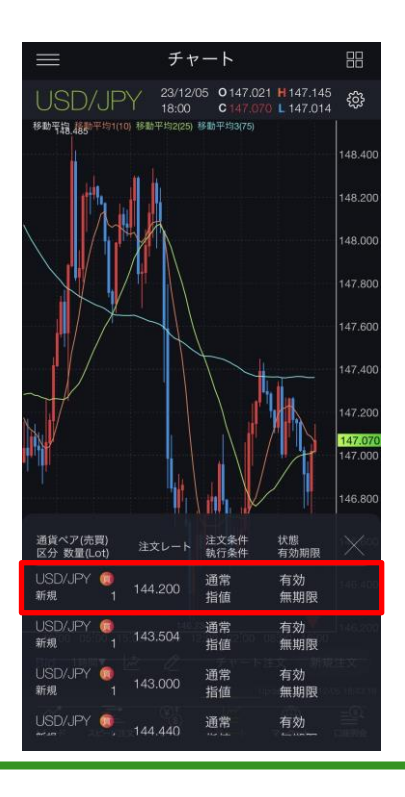

7.注文変更·取消

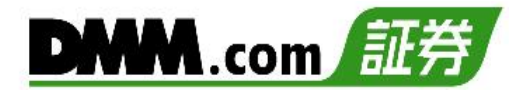

7-2 注文変更(チャート操作)

チャートから注文変更ができます。

注文変更·取消

| 注文変更・取消                                                                                                   |
|----------------------------------------------------------------------------------------------------|
| USD/JPY 22/05/04 0130.127 H 130.166 97 C 130.135 L 130.116 00                                             |
| Acti<br>移動平均31255-均1(10) 移動平均3(25) 移動平均3(75)<br>131.000<br>130.135<br>131.000                             |
| 新規-指                                                                                                    |
| 128.000                                                                                                   |
| 14:00 00:00 07:00 17:00 03:00 13:00 23:00 09:00<br>Tick 1分 5分 〕時間 日 ····▼ ィ <sup>ス</sup>                  |
| 区分 新規<br>売買 @<br>注文数量 1<br>執行条件 指値<br>注文レート 128.895<br>有効期限 <b>無期限</b><br>注文D時 22/05/04 09:02:17<br>状態 有効 |
| 注文レート - 128.895 +                                                                                         |
| 有効期限 今日中   今週中   無期限   期間指定                                                                               |
| キャンセル 変更確認 取消確認                                                                                           |

[注文レート]、[有効期限]のどちらか、 または両方を変更し、[変更確認]を タップすると、注文変更確認画面が表 示されます。

※注文レートをドラッグすることで注 文レートの変更ができます。 (P.17参照)

4

注文変更確認

| 通貨ペア  | USD/JPY           |
|-------|-------------------|
| 区分    | 新規                |
| 売買    |                   |
| 注文数量  |                   |
| 執行条件  | 指値                |
| 注文レート | 129.558           |
| 有効期限  | 無期限               |
| 注文日時  | 22/05/04 09:02:56 |
| 状態    | 有効                |
|       |                   |
| キャンセル | 注文変更              |
|       |                   |

変更内容を確認し、[注文変更]をタッ プすると、注文変更が完了します。

[キャンセル]をタップすると、注文変 更・取消画面に戻ります。

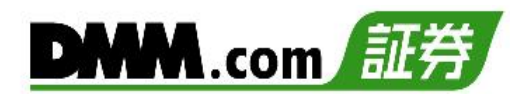

## 7-3 注文取消

注文中かつ未約定の注文を取消できます。

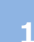

2

メニューバーまたはホームより[トレード]をタップし、トレード画面を表示します。

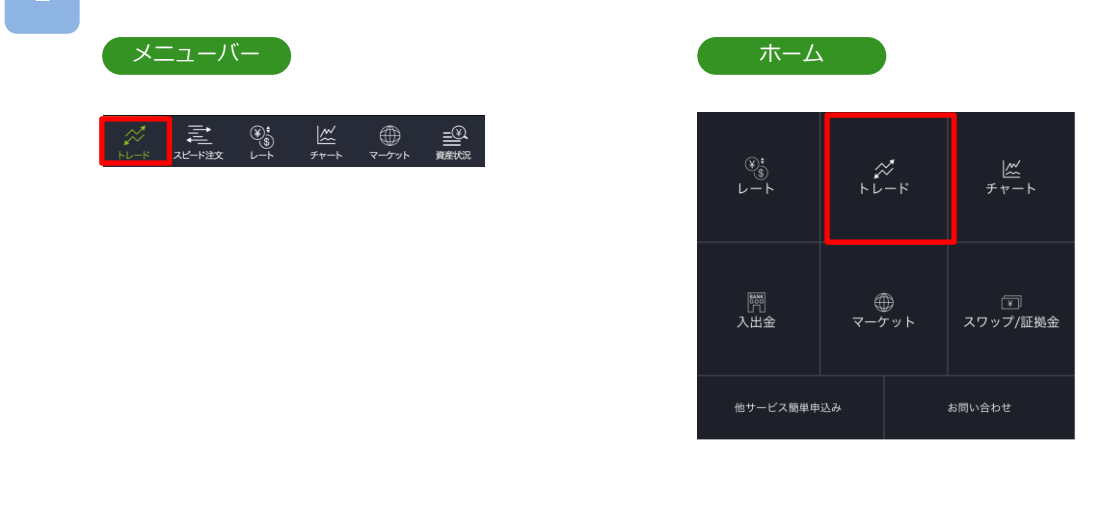

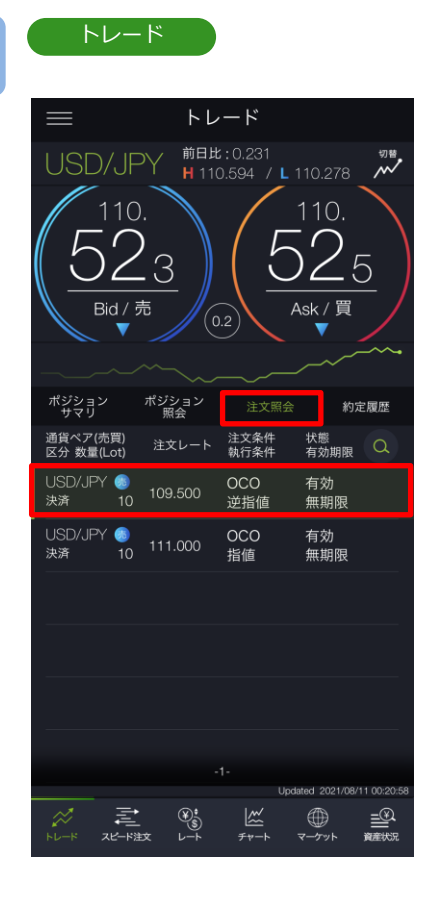

トレード画面より[注文照会] をタップし、取消 する注文をタップすると、注文変更・取消選択画 面が表示されます。

※トレードでは、レートパネルとチャートパネル の切り替えができます。(P.14-15参照)

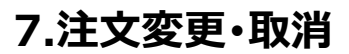

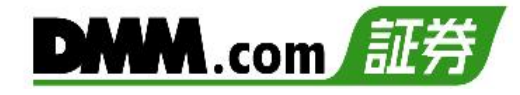

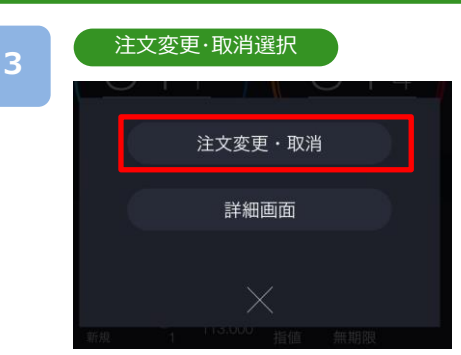

[注文変更・取消]をタップすると、注文変更・取消画面 が表示されます。

#### 4

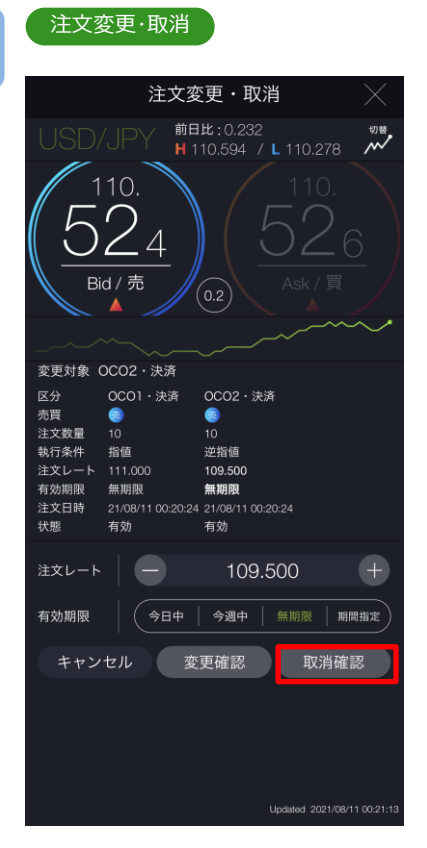

[取消確認]をタップすると、注文取消確認画面が表示 されます。

## 注文取消確認

| 通貨ペア  |                   | USD/JPY           |  |
|-------|-------------------|-------------------|--|
| 区分    | OCO1・決済           | OCO2・決済           |  |
| 売買    |                   |                   |  |
| 注文数量  | 10                | 10                |  |
| 執行条件  | 指値                | 逆指値               |  |
| 注文レート | 111.000           | 109.500           |  |
| 有効期限  | 無期限               | 無期限               |  |
| 注文日時  | 21/08/11 00:20:24 | 21/08/11 00:20:24 |  |
| 状態    | 有効                | 有効                |  |
|       |                   |                   |  |
| キャン   | セル                | 注文取消              |  |
|       |                   |                   |  |

取消内容を確認し[注文取消]をタップすると、注文が 取消されます。

[キャンセル]をタップすると、注文変更・取消画面に 戻ります。 7.注文変更·取消

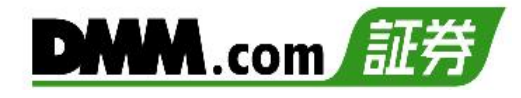

7-4 注文取消(チャート操作)

チャートから注文取消ができます。

チャートに表示される[買/売注文ライン]または[三角形アイコン]をタップします。

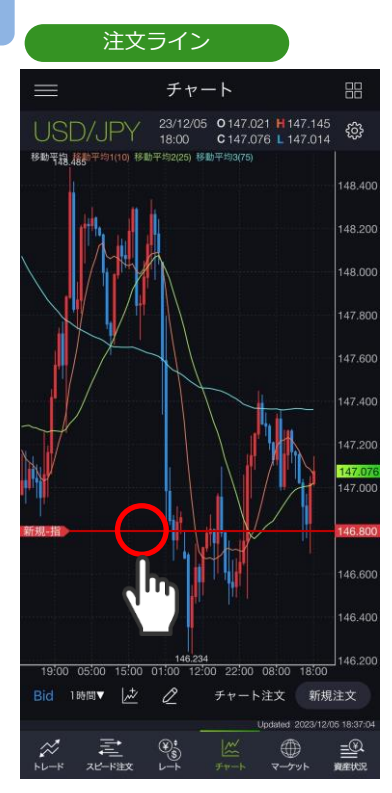

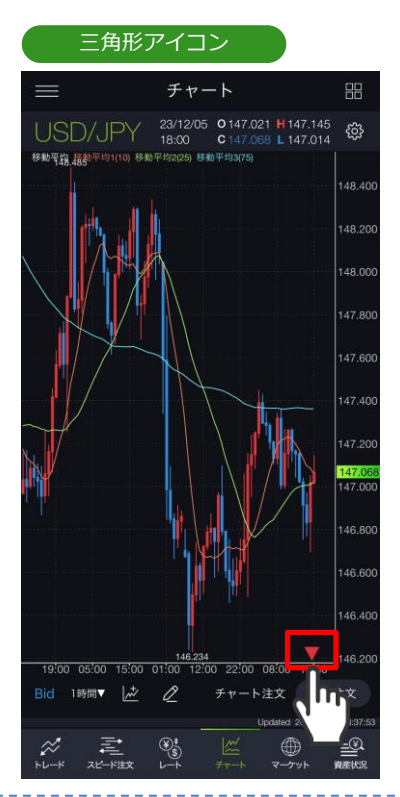

[注文変更・取消]が表示されますので、タップします。 チャート価格範囲外に複数の注文がある場合は一覧が表示されますので、取消をご希望の注文 をタップし、[注文変更・取消]をタップします。

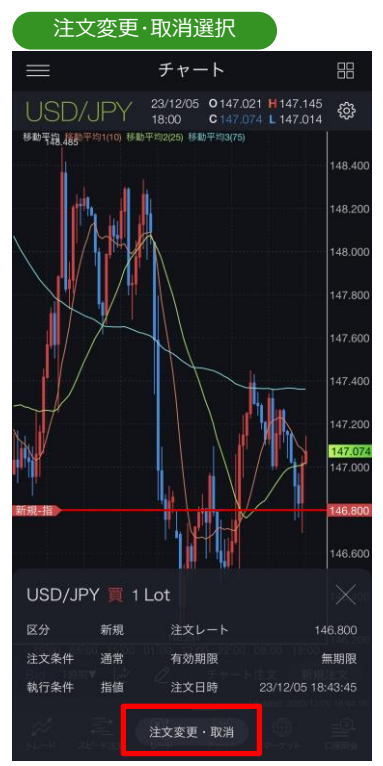

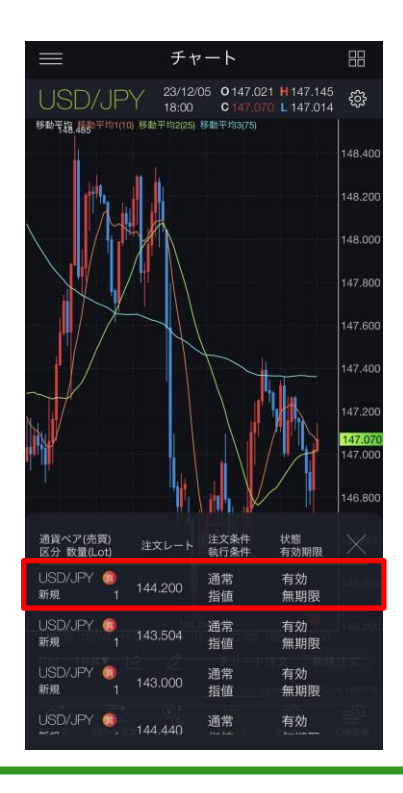

1

7.注文変更•取消

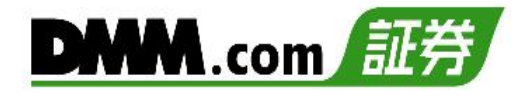

# 7-4 注文取消(チャート操作)

注文変更·取消

#### 3

|                                                                                               | 注文変                                                             | 更・取済                                  | 肖                        | $\times$             |
|-----------------------------------------------------------------------------------------------|-----------------------------------------------------------------|---------------------------------------|--------------------------|----------------------|
| USD/J                                                                                         | PY 22/08                                                        | 5/04 <b>O</b> 130.<br>) <b>C</b> 130. | 127 H 130.<br>135 L 130. | 166 🥬 🖬<br>116 😶 🔿   |
| Ask<br>移動平均31255均                                                                             | 1(10) 移動平均2(2                                                   | 25) 移動平均3(                            |                          | 131.000              |
|                                                                                               | Hanger Harder                                                   | in the second                         | -                        | <mark>130,135</mark> |
| 新規-指                                                                                          |                                                                 |                                       |                          | 128.895              |
| 128.357                                                                                       |                                                                 |                                       |                          | 128 000              |
| 14:00 00:00 07                                                                                | 7:00 17:00 0                                                    | 3:00 13:00                            | 23:00 09:                | 120.000              |
| Tick 15                                                                                       | ₩50 11160 C                                                     | 1時間                                   | 8                        | , ⊾ <sub>2</sub>     |
| 区分 新行<br>売買 <b>(</b><br>注文数量 1<br>執行条件 指<br>注文レート 120<br>有効明限 <b>(無)</b><br>注文日時 220<br>状態 有分 | 現<br>直<br><b>3.895</b><br>明限<br><sup>105/04</sup> 09:02:17<br>动 |                                       |                          |                      |
| 注文レート                                                                                         |                                                                 | 128.8                                 | 895                      |                      |
| 有効期限                                                                                          | (今日中                                                            | 今週中                                   | 無期限                      | 期間指定                 |
| キャンセノ                                                                                         | 変                                                               | 更確認                                   | 取消                       | 確認                   |

[取消確認]をタップすると、注文取消確認画面が表示 されます。

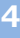

注文取消確認

| 通貨ペア  | USD/JPY           |
|-------|-------------------|
| 区分    | 新規                |
| 売買    |                   |
| 注文数量  |                   |
| 執行条件  | 指値                |
| 注文レート | 128.895           |
| 有効期限  | 無期限               |
| 注文日時  | 22/05/04 09:02:17 |
| 状態    | 有効                |
| キャンセル | 注文取消              |

取消内容を確認し[注文取消]をタップすると、注文が 取消されます。

[キャンセル]をタップすると、注文変更·取消画面に 戻ります。

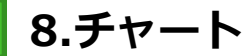

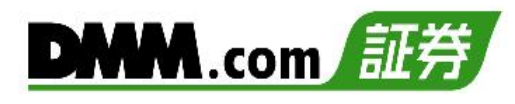

8-1 縦全画面チャート

チャート上にテクニカル指標を表示できます。

メニューバーまたはホームより[チャート]をタップすると、チャートが表示されます。

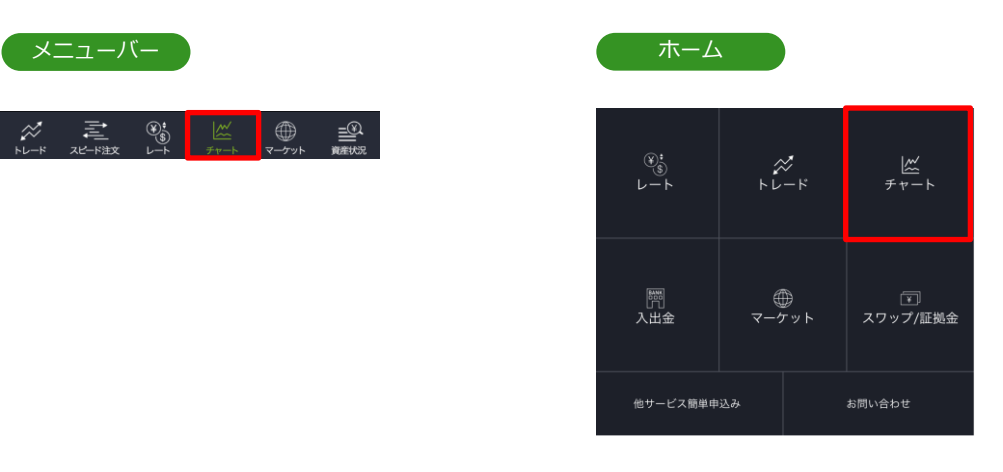

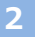

縦全画面チャート

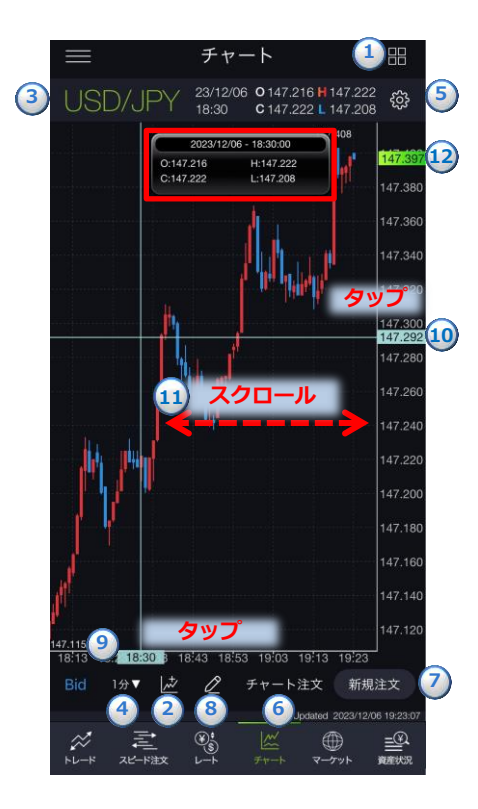

#### ①チャート切替え

4分割チャートに切替わります。※縦全画面のみ切替ができます。

#### ②テクニカル表示設定

テクニカル表示の設定ができます。 (P.136参照)

#### ③通貨ペア

通貨ペアの選択ができます。(P.7参照)

#### ④チャート周期

時間足を「Tick、1分、5分、15分、30分、1時間、4時間、8時間、 日、週、月」から設定できます。

#### ⑤チャート設定

チャートタイプの選択、データウィンドウON/OFF、Y軸固定、描画ツール をすべての時間足に表示ON/OFF、現在値ライン・注文ライン・ポジション サマリラインの表示設定、Bid/Askの切替、テクニカル表示設定ができます。 (P.130参照)

#### ⑥チャート注文

チャート注文画面が表示されます。

※縦全画面、横全画面表示のみ発注できます。(P.88参照)

#### **⑦**新規注文

新規注文画面が表示されます。(P.18-31参照) ※縦全画面のみ発注が可能です。

#### ⑧描画機能

ラインや図形等の描画ができます。(P.74-87参照)

#### 9垂直線

日時の目盛上をタップすると、垂直線が表示されます。表示されたタグ をスクロールすると垂直線を左右に移動できます。データウィンドウを 「ON」にしている場合は、ライン上の四本値・テクニカルがデータウィン ドにて表示されます。ダブルタップすると、垂直線が消えます。

#### ⑩水平線

レートの目盛上をタップすると、水平線が表示されます。

表示されたタグをスクロールすると水平線を上下に移動できます。

ダブルタップすると、水平線が消えます。

また、水平線をタップすると新規指値・逆指値注文画面が表示されます。 水平線の表示位置価格が注文レートに反映されます。

#### (P.21参照)

#### ⑪過去チャート

チャート画面上にてタッチしたまま右にスクロールすると、過去のチャートに戻ります。左にスクロールすると、元のチャートに戻ります。

#### 12現在値

現在レートが表示されます。

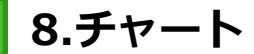

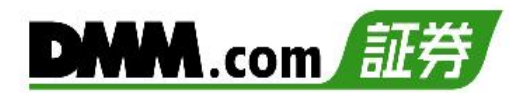

# 8-2 横全画面チャート

スマホを横向きにすると横画面チャートが表示されます。

1

2

[4画面チャート][縦全画面チャート]を開いている状態でスマホを横に傾けると 横全画面チャートが表示されます。

#### 横全画面チャート チャート設定 شر 6 23/12/07 18 0 145.6 2 145.644 3 300 C 145.600 4 5 0 146.403 2023/12/07 - 17:08:00 0:145.624 H:145.644 C:145.600 L:145.600 146.200 ····· タッコ etteretter 145.716 スクロール 145.400 145 286 45.200 15:30 15:40 16:50 17:0 17:08 15:50 16:00 16:10 16:40

#### 1通貨ペア

通貨ペアの選択ができます。

#### 2チャート周期

時間足を「Tick、1分、5分、15分、30分、1時間、4時間、8時間、日、週、月」から設定できます。

#### ③チャート設定

チャートタイプの選択、データウィンドウON/OFF、Y軸固定、描画ツールをすべての時間足に表示ON/OFF、 現在値ライン・注文ライン・ポジションサマリラインの表示設定、Bid/Askの切替、テクニカル表示設定がで きます。(P.130参照)

#### ④チャート注文

注文画面が表示されます。

※縦全画面、横全画面表示のみ発注できます。(P.91参照)

#### 5注文設定

注文共通設定ができます。(P.129参照)

#### ⑥テクニカル表示設定

テクニカル表示の設定ができます。(P.136参照)

#### ⑦現在値

現在レートが表示されます。

#### 8垂直線

日時の目盛上をタップすると、垂直線が表示されます。表示されたタグをスクロールすると垂直線を左右に移動できます。データウィンドウを「ON」にしている場合は、ライン上の四本値・テクニカルがデータウィンドにて表示されます。ダブルタップすると垂直線が消えます。

#### 9水平線

レートの目盛上をタップすると、水平線が表示されます。表示されたタグをスクロールすると水平線を上下に 移動できます。ダブルタップすると、水平線が消えます。

#### 10過去チャート

チャート画面上にてタッチしたまま右にスクロールすると、過去のチャートに戻ります。左にスクロールする と元のチャートに戻ります。

#### 11全画面表示

タップすると、メニュー表示が消え画面全体にチャート画面が表示されます。

#### 12 描画機能

ラインや図形等の描画ができます。(P.74-87参照)

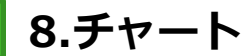

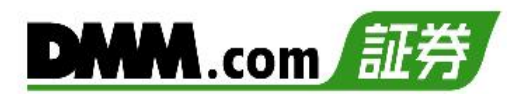

# 8-3 4分割チャート

一つの画面で同時に4つのチャートを表示します。チャート毎に通貨ペアや周期を設定できます。

メニューバーまたはホームより[チャート]をタップ、チャート画面を表示します。

| 2 |         | )<br>ح-/۲۷۴       | <u>بر</u><br>۶۳-۲ | (¥)<br>\$<br>↓−↓ | 之<br>スピード注文           | *          |
|---|---------|-------------------|-------------------|------------------|-----------------------|------------|
| 5 | <br>資産状 | ₩<br><i>マ</i> ケット | רא=עד<br>א=עד     | )\$)<br>⊾−⊦      | ◆ <u>−−</u><br>スピード注文 | ₩~<br>►L−F |

| ホーム              |        |               |
|------------------|--------|---------------|
| ®:<br>©\$<br>└─► | ≈<br>+ | <u> </u>      |
| 開入出金             | च−∕5७२ | て<br>スワップ/証拠金 |
| 他サービス簡単申         | 込み     | お問い合わせ        |

2

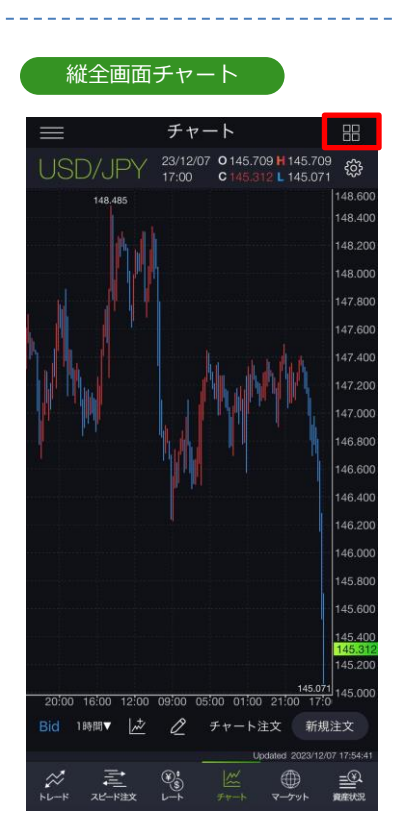

[聞]をタップすると、4分割 チャートに切替わります

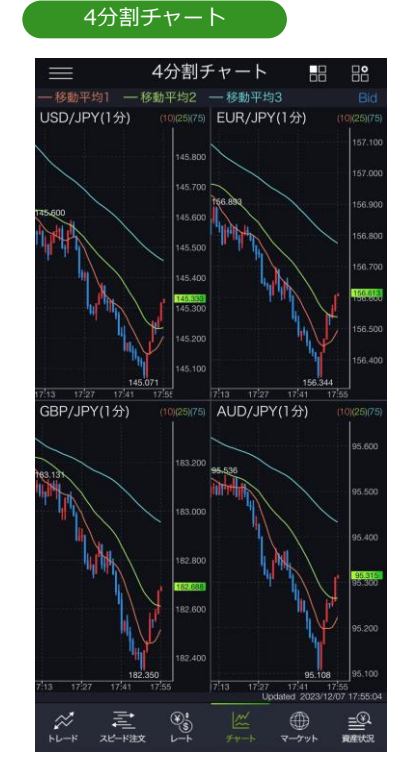

4分割チャートのいずれか、または[ ➡]をタップする と、縦全画面チャートに切替わります。 [ ➡]をタップすると、4分割チャート設定画面が表示 されます。

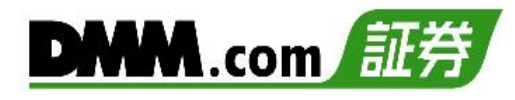

#### 4分割チャート設定

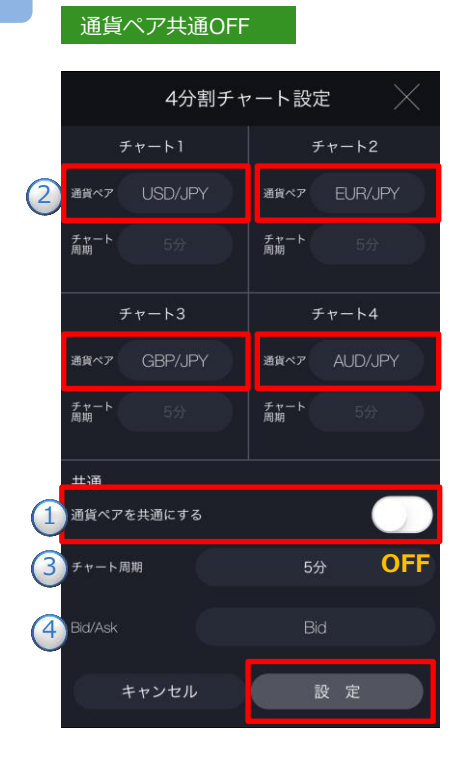

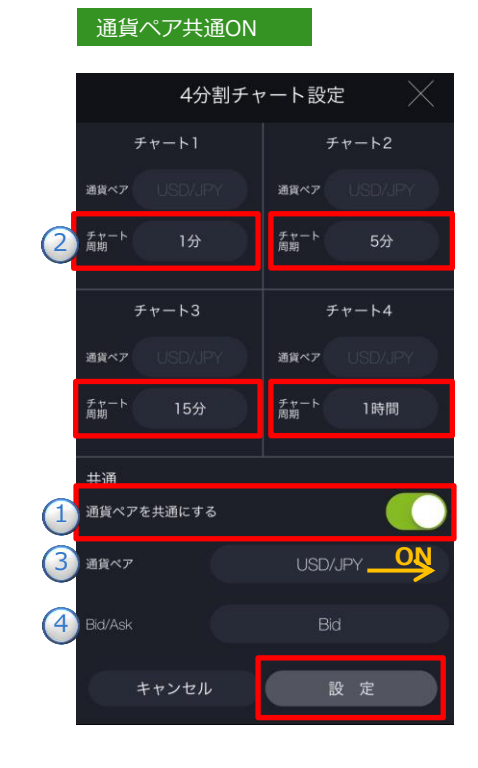

#### 通貨ペアを共通にする「OFF」

異なった通貨ペアのチャートを表示できます。 ※チャート周期は4画面全て共通です。

#### ①通貨ペアを共通にする

通貨ペアを共通にするを「OFF」にします。 2通貨ペア選択

画面上部のチャート1~4の[通貨ペア]を タップし、通貨ペアを選択します。

③チャート周期

表示するチャートの周期を選択します。 ※チャート周期は4通貨ペア同一となりま す。

4 Bid • Ask

表示するチャートのBid·Askを選択します。

#### 通貨ペアを共通にする「ON」

4画面共通の通貨ペアで、異なったチャート周期を表示できます。

#### ①通貨ペアを共通にする

通貨ペアを共通にするを「ON」にします。

#### 2チャート周期

表示するチャートの周期を選択します。画面上部の チャート1~4の[チャート周期]をタップすると、 チャート周期の切替ができます。

## ③通貨ペア選択

表示する通貨ペアを選択します。

#### **④Bid∙Ask**

表示するチャートのBid・Askを選択します。
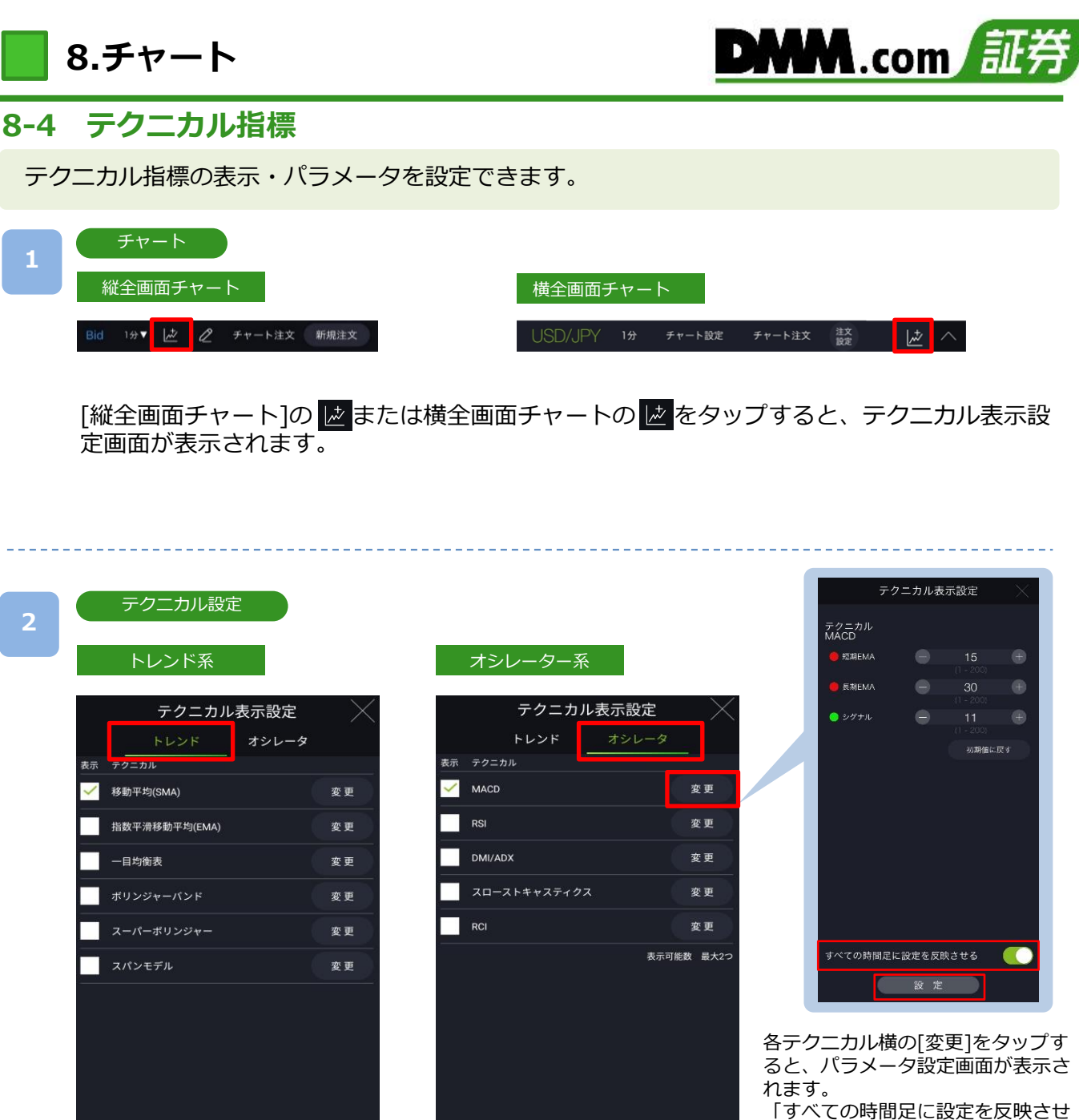

「すべての時間足に設定を反映させる」をONにすると設定したパラ メータがすべての時間足に反映されます。

設定完了後、画面下部の[設定]を タップすると、設定が反映されます。

・「トレンド」「オシレータ」をタップすると、各画面へ切替わります。

キャンセル

設定

・追加したいテクニカル指標を選択し[設定]をタップすると、選択したテクニカル指標が表示されます。

設定

キャンセル

※オシレータ系の表示可能数は2つとなります。
 ※パラメータの上限値は最大200となります。
 ※4画面チャートには「移動平均(SMA)」のみが表示され、その他のテクニカル指標は表示できません。

#### テクニカル表示

3

表示したテクニカル指標(オシレータ)上部の枠線をドラッグすると、テクニカル指標(オシレータ)の表示領域を変更することが可能です。

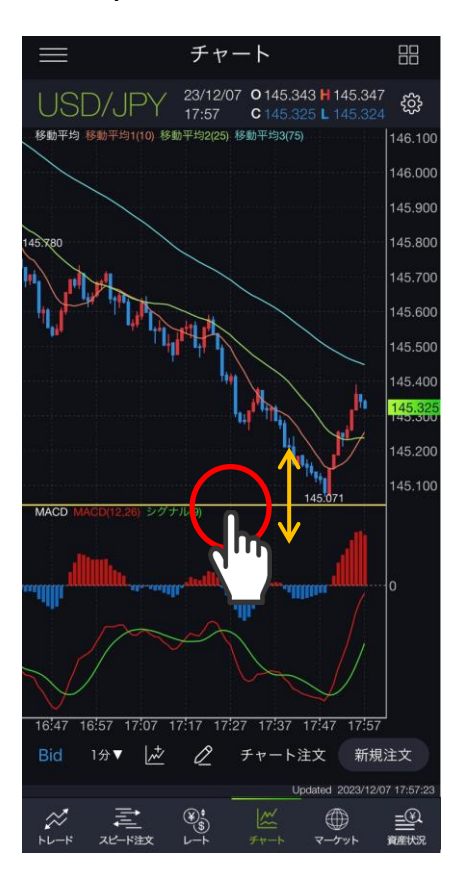

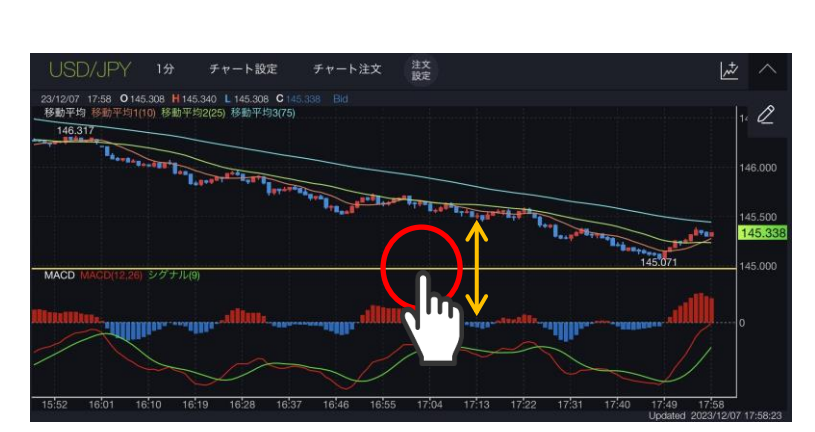

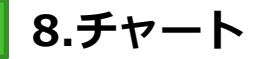

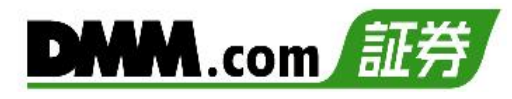

## 8-5 描画ツール(マグネット)

チャート上にラインや図形等を描画する際に、マグネット機能を有効にすることで、 始点・終点がローソク足に吸着した状態で設定いただけます。

### 1

### マグネット

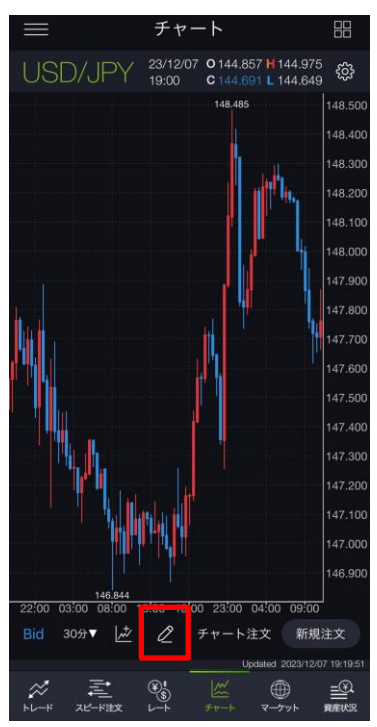

#### マグネットON

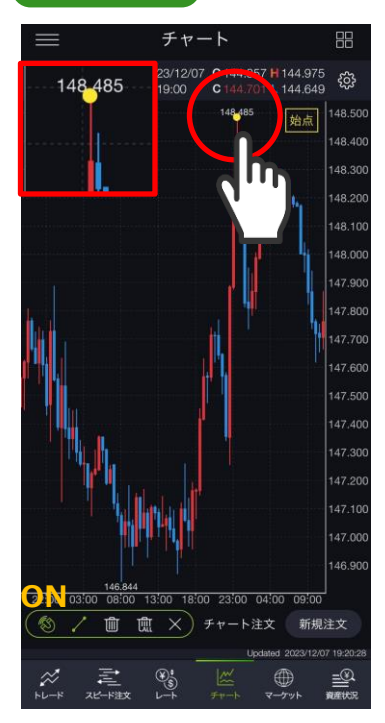

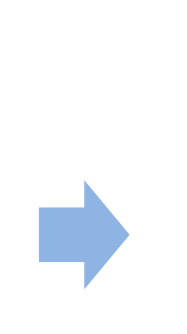

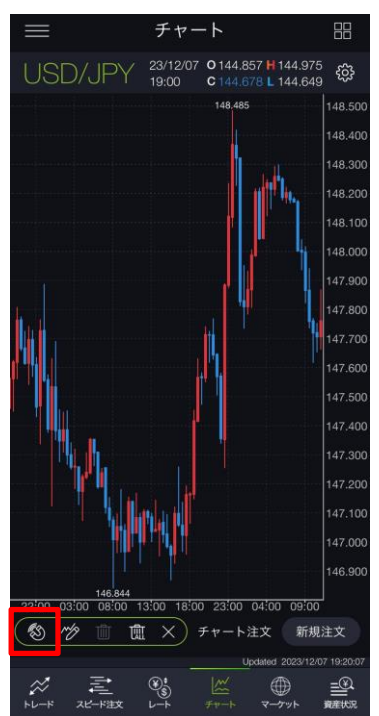

マグネットOFF

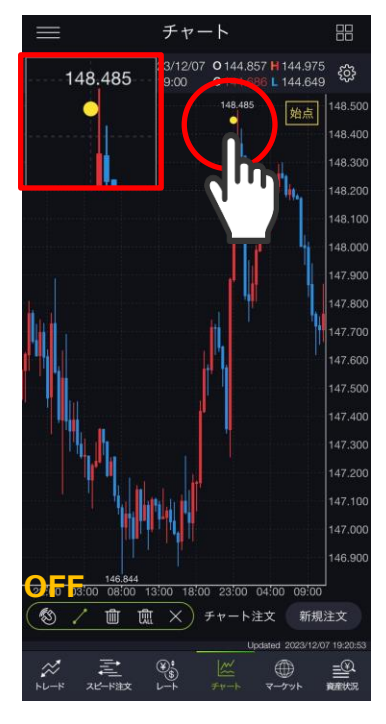

※垂直線はマグネットのON/OFFに関わらずチャートに吸着します。

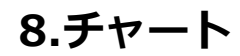

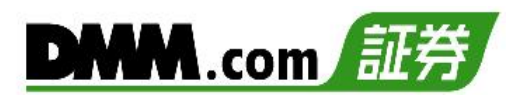

## 8-6 描画ツール(トレンドライン)

チャート上にトレンドラインを描画できます。

画面下部の 🖉 から 校 をタップし、[トレンドライン]を選択します。

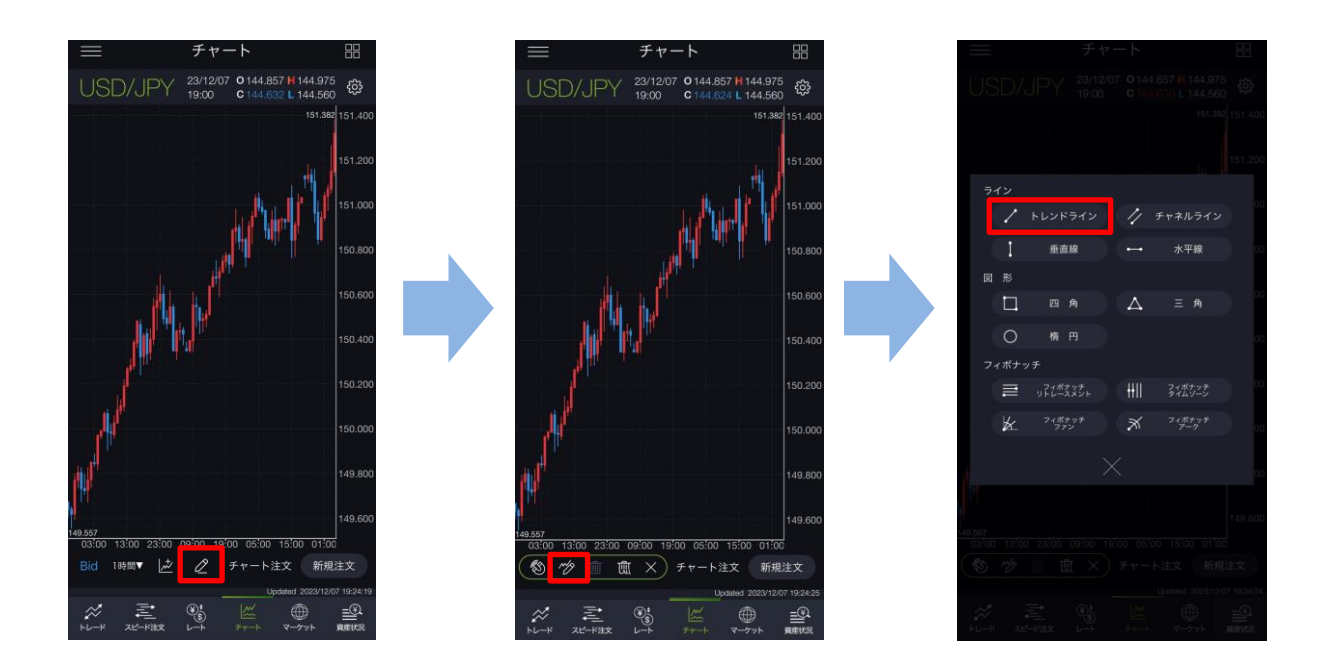

始点と終点をタップすると、トレンドラインが描画されます。 描画時に始点・終点等の指定位置がズーム画面に拡大表示されます。 チャートの余白をタップすることでトレンドラインが固定されます。

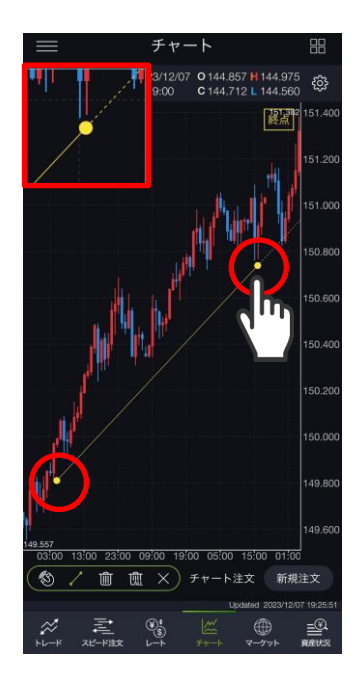

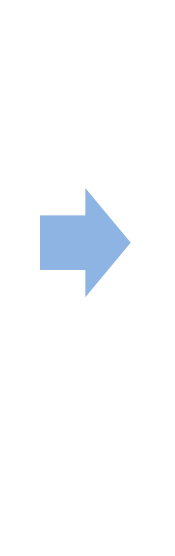

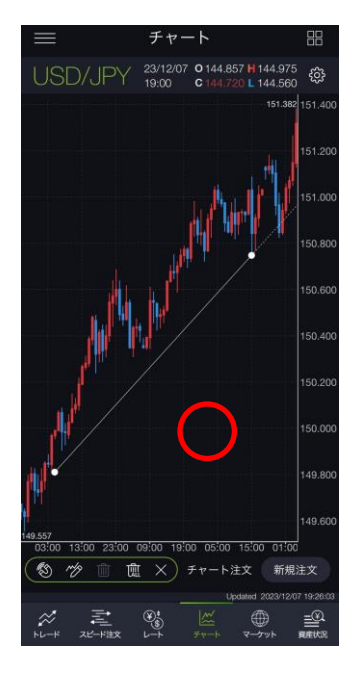

※描画ツールを表示した状態であれば、始点や終点の位置をドラッグで変更したり 実線部分をドラッグでラインを移動したりすることができます。
※横画面チャートで「チャート注文」をONにすると、描画ツールが利用できません。

2

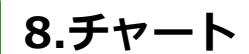

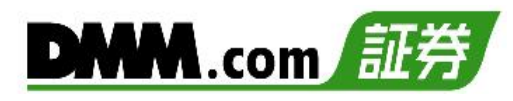

# 8-7 描画ツール(チャネルライン)

チャート上にチャネルラインを描画できます。

1

画面下部の 2 から 校 をタップし、[チャネルライン]を選択します。

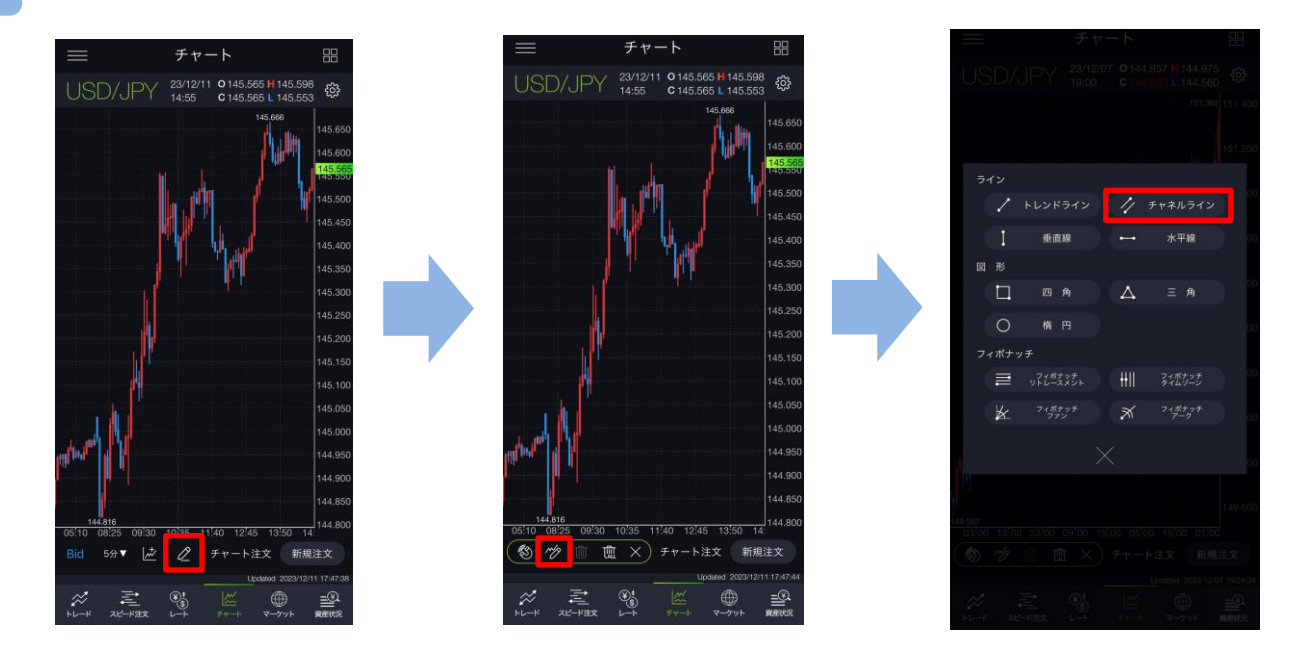

ローソク足の始点、終点、平行の3点をタップするとチャネルラインが描画されます。 描画時に始点・終点等の指定位置がズーム画面に拡大表示されます。 チャートの余白をタップすることでチャネルラインが固定されます。

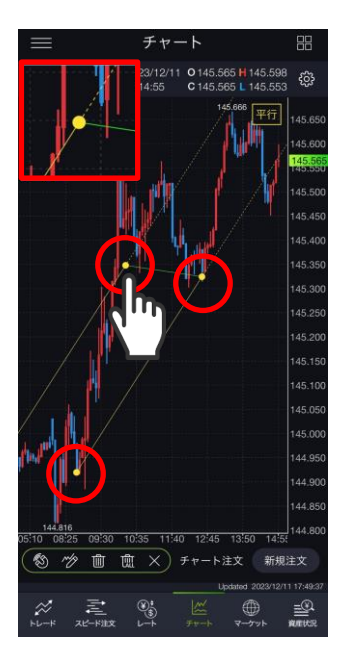

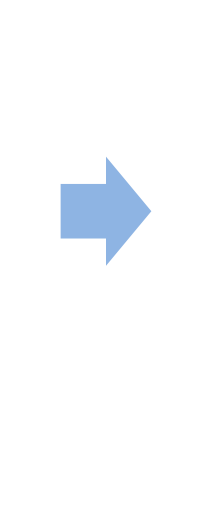

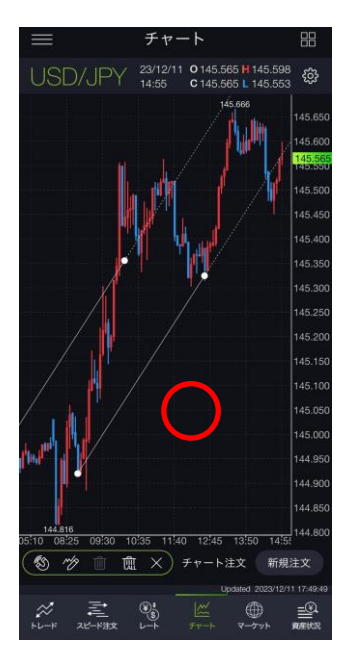

※描画ツールを表示した状態であれば、始点や終点、平行点の位置をドラッグで変更したり 実線部分をドラッグでラインを移動したりすることができます。
※横画面チャートで「チャート注文」をONにすると、描画ツールが利用できません。

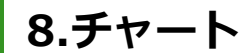

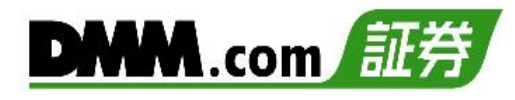

203

44.95 144.91 44.90

144.8

### 8-8 描画ツール(垂直線)

チャート上に垂直線を描画できます。

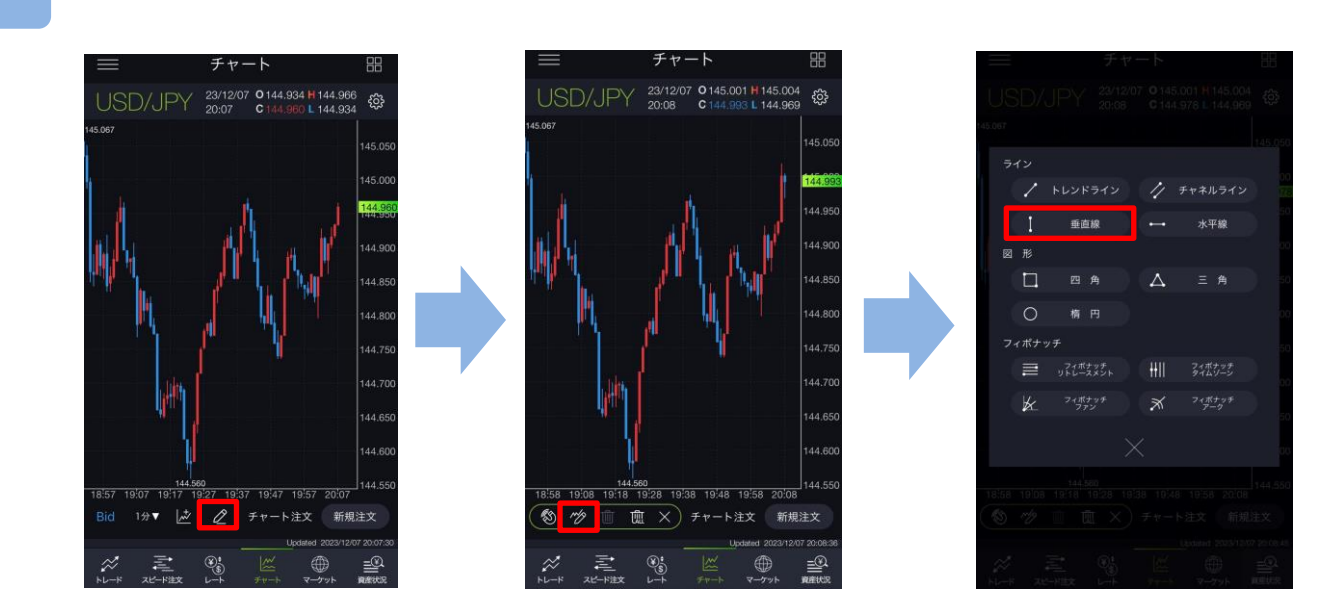

画面下部の 2 から ∥ をタップし、[垂直線]を選択します。

チャート画面上をタップすると、垂直線が表示されます。 描画時にタッチしている部分がズーム画面に拡大表示されます。 チャートの余白をタップすると垂直線が固定されます。

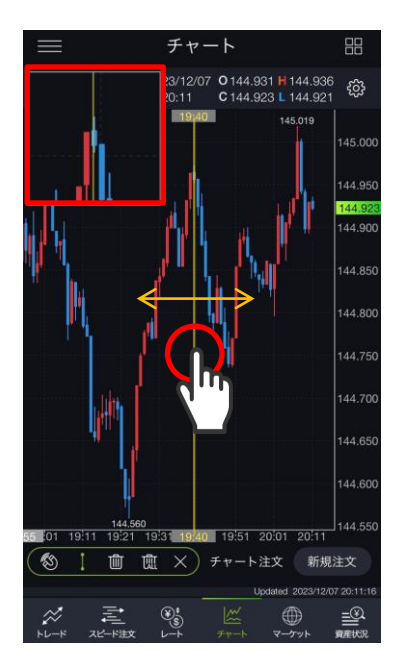

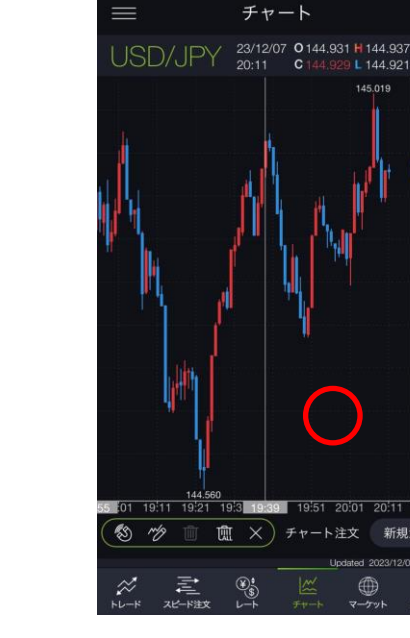

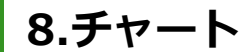

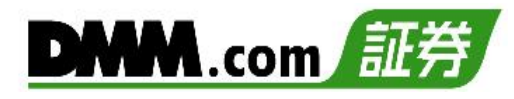

### 8-9 描画ツール(水平線)

チャート上に水平線を描画できます。

画面下部の 2 から 炒 をタップし、[水平線]を選択します。

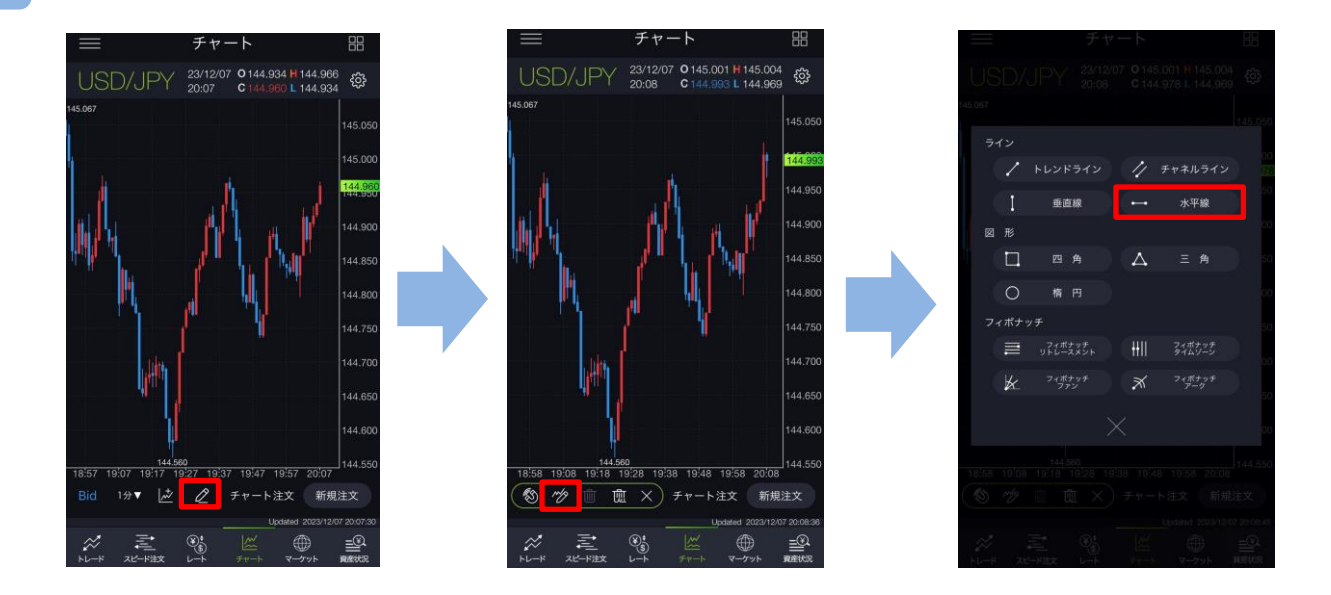

チャート画面上をタップすると、水平線が表示されます。 描画時にタッチしている部分がズーム画面に拡大表示されます。 チャートの余白をタップすると水平線が固定されます。

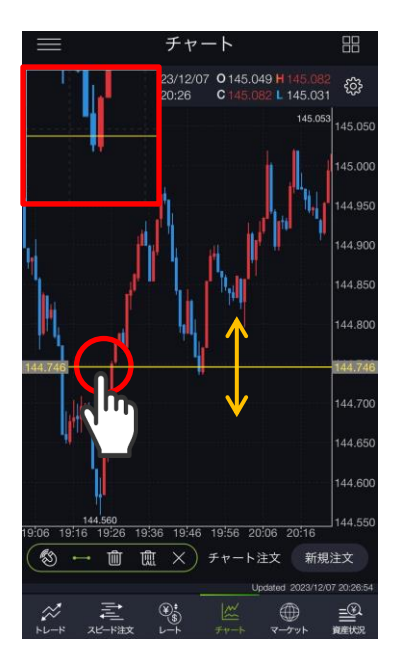

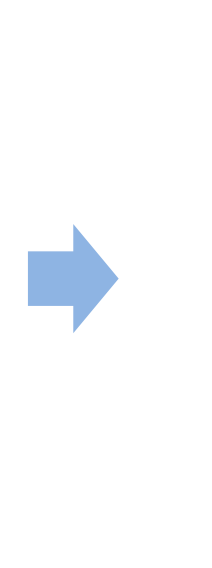

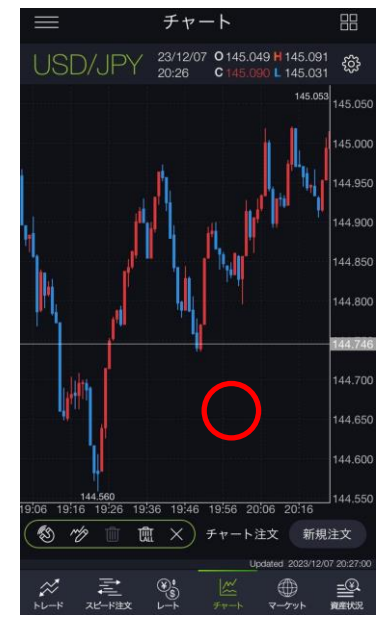

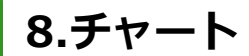

2

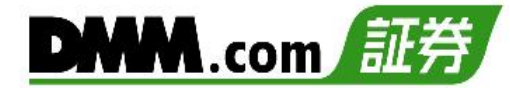

### 8-10 描画ツール(四角形)

チャート上に四角形を描画できます。

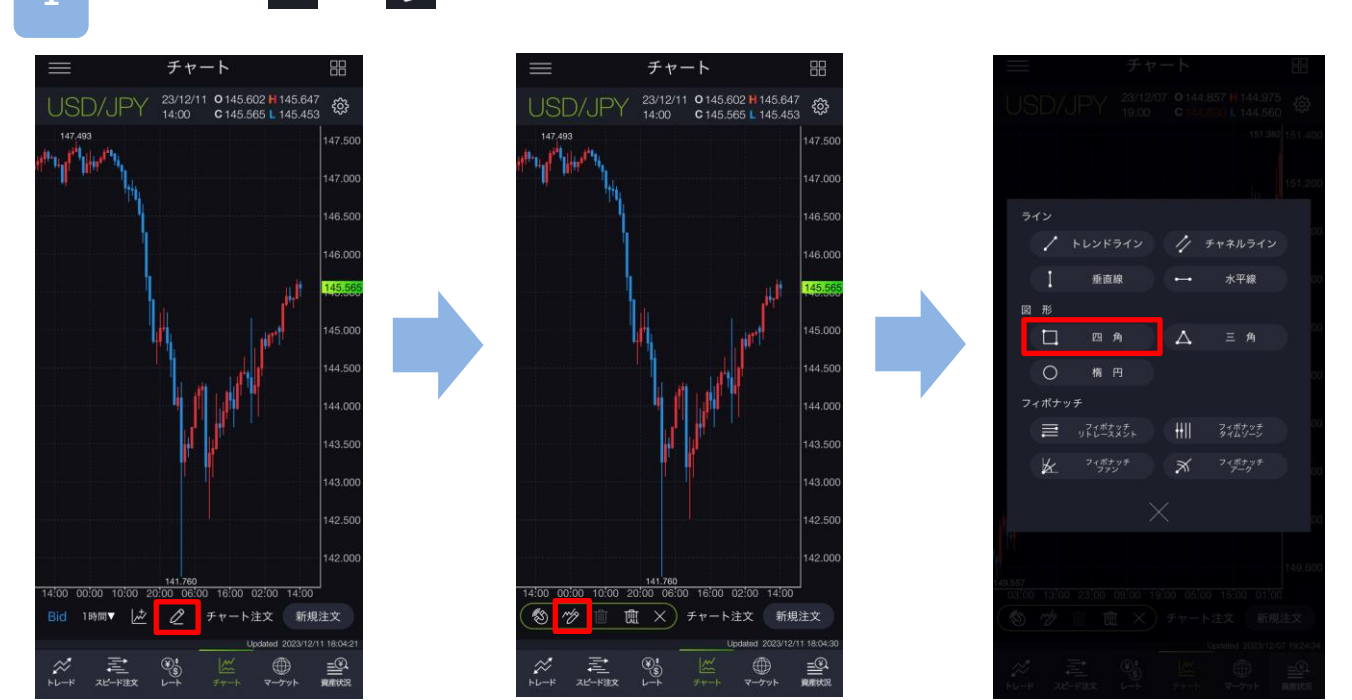

● 画面下部の 2 から 🥢 をタップし、[四角]を選択します。

チャート画面上で始点・終点をタップすると、四角形が描画されます。 描画時にタッチしている部分がズーム画面に拡大表示されます。 チャートの余白をタップすると四角形が固定されます。

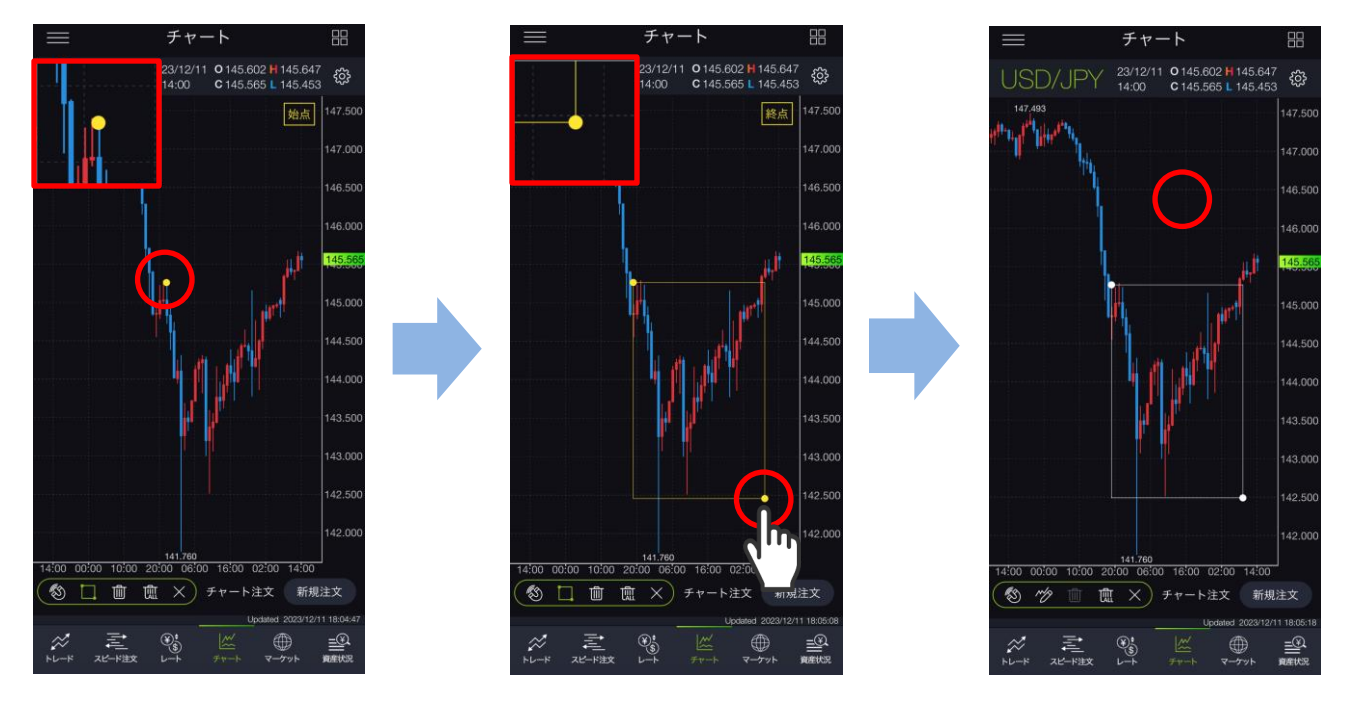

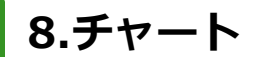

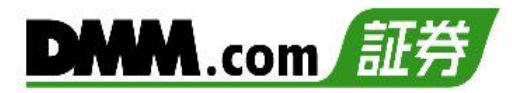

### 8-11 描画ツール(三角形)

チャート上に三角形を描画できます。

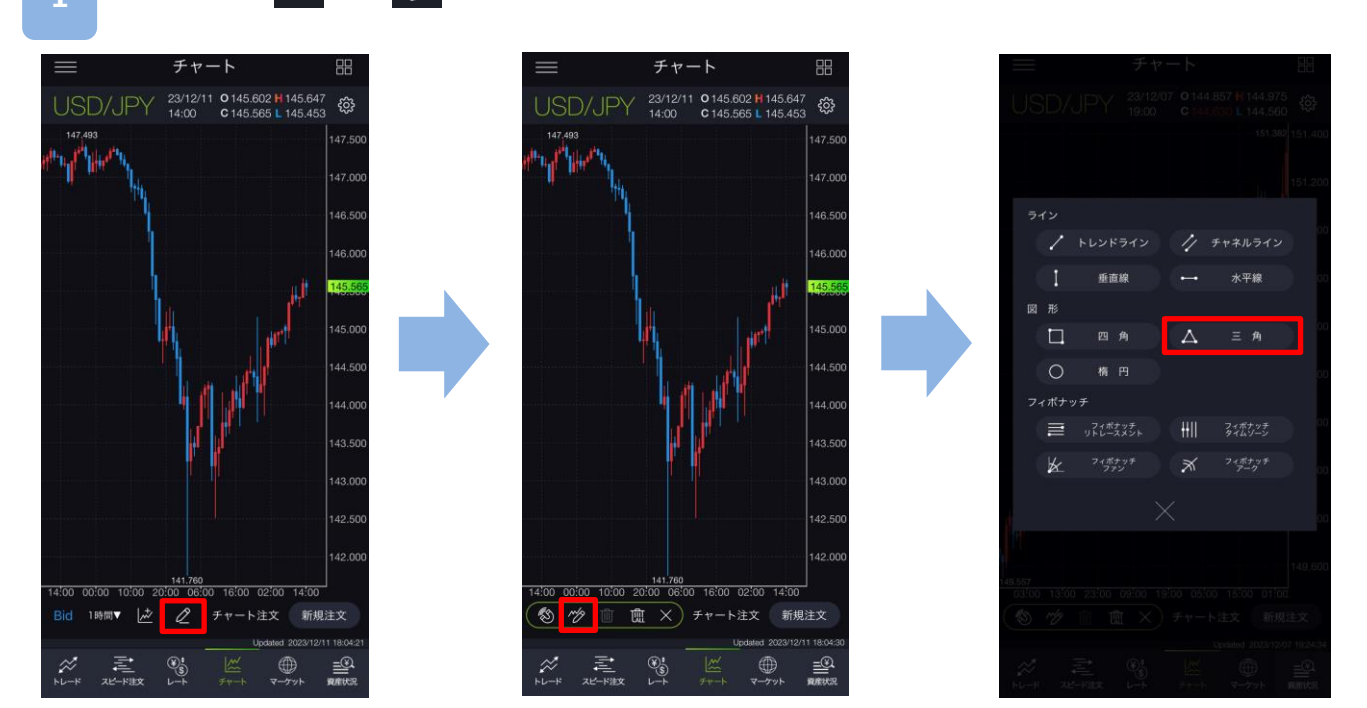

| 画面下部の 2 から ⁄タ をタップし、[三角]を選択します。

チャート画面上で3点タップすると、三角形が表示されます。 描画時にタッチしている部分がズーム画面に拡大表示されます。 チャートの余白をタップすると三角形が固定されます。

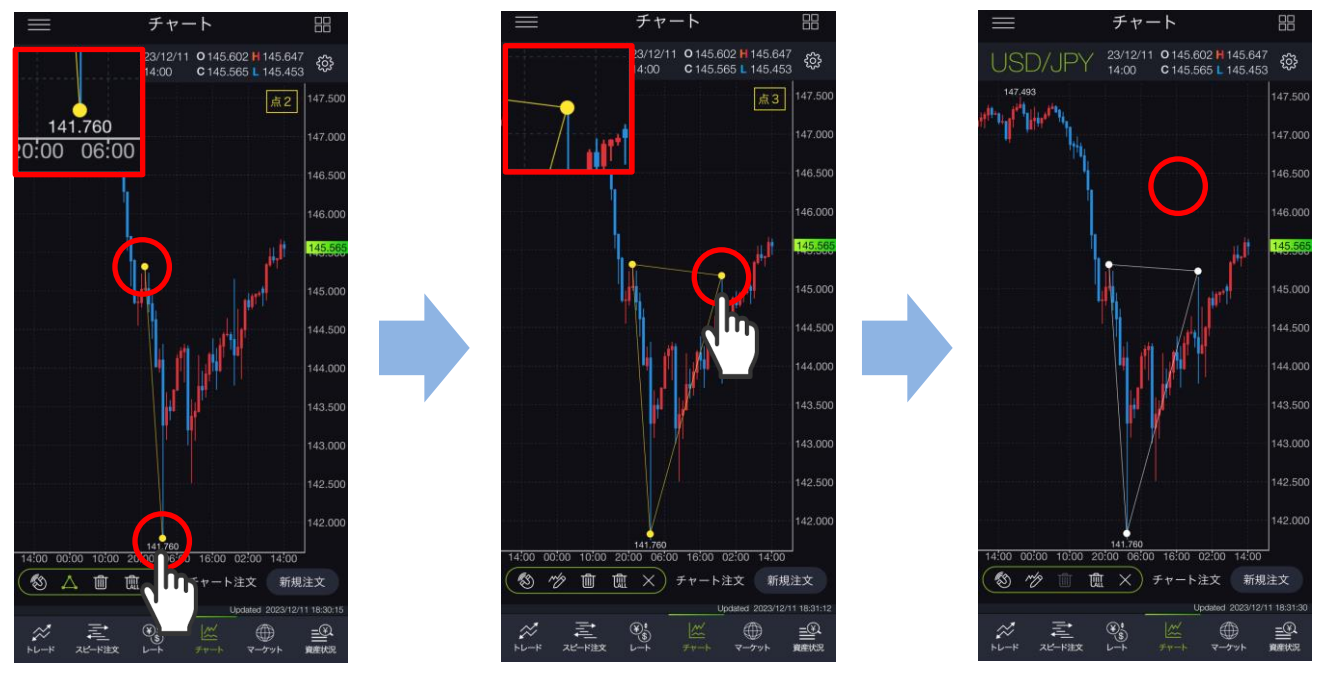

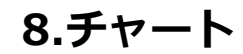

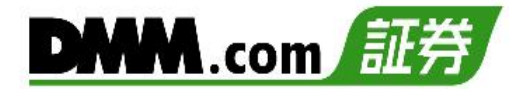

### 8-12 描画ツール(楕円)

チャート上に楕円を描画できます。

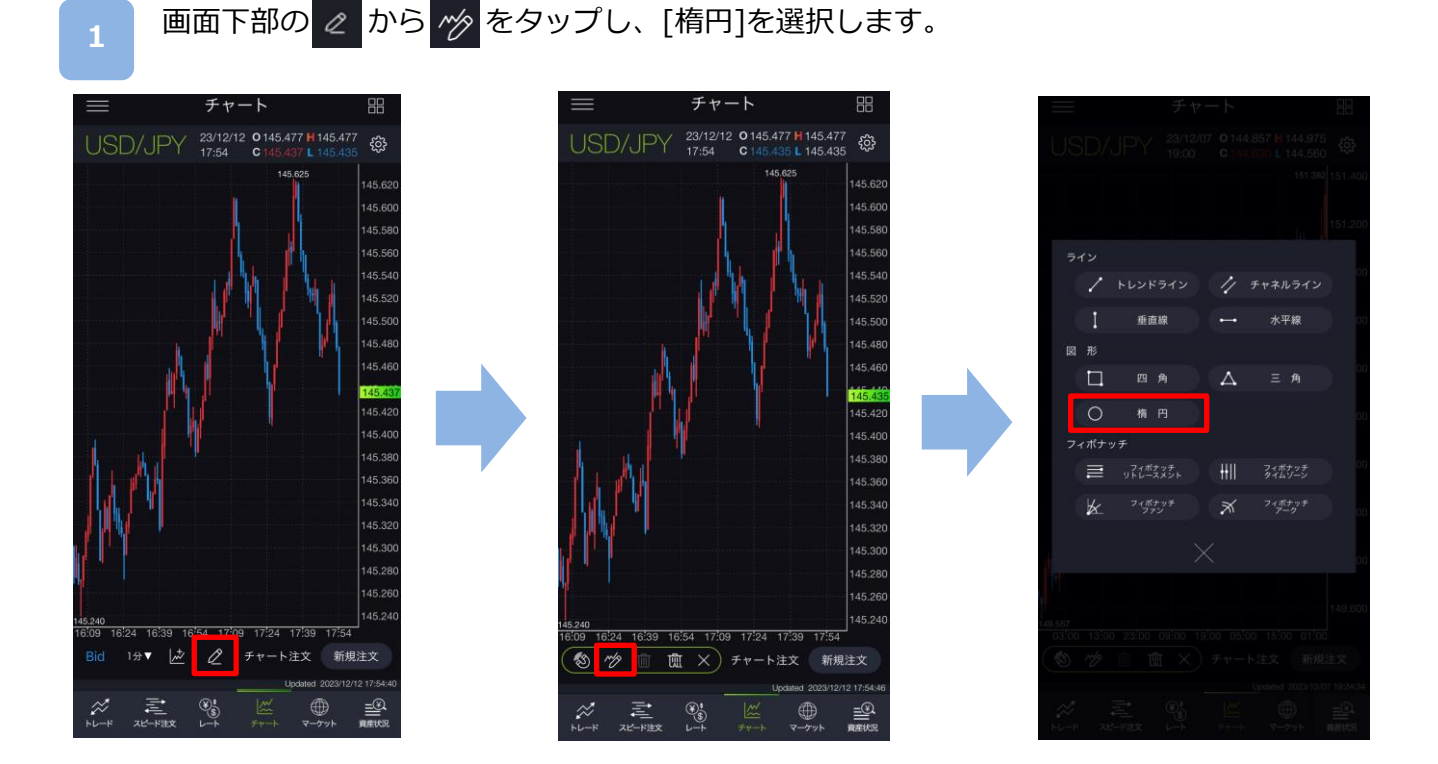

チャート画面上で始点・終点タップすると、楕円が表示されます。 描画時にタッチしている部分がズーム画面に拡大表示されます。 チャートの余白をタップすると楕円が固定されます。

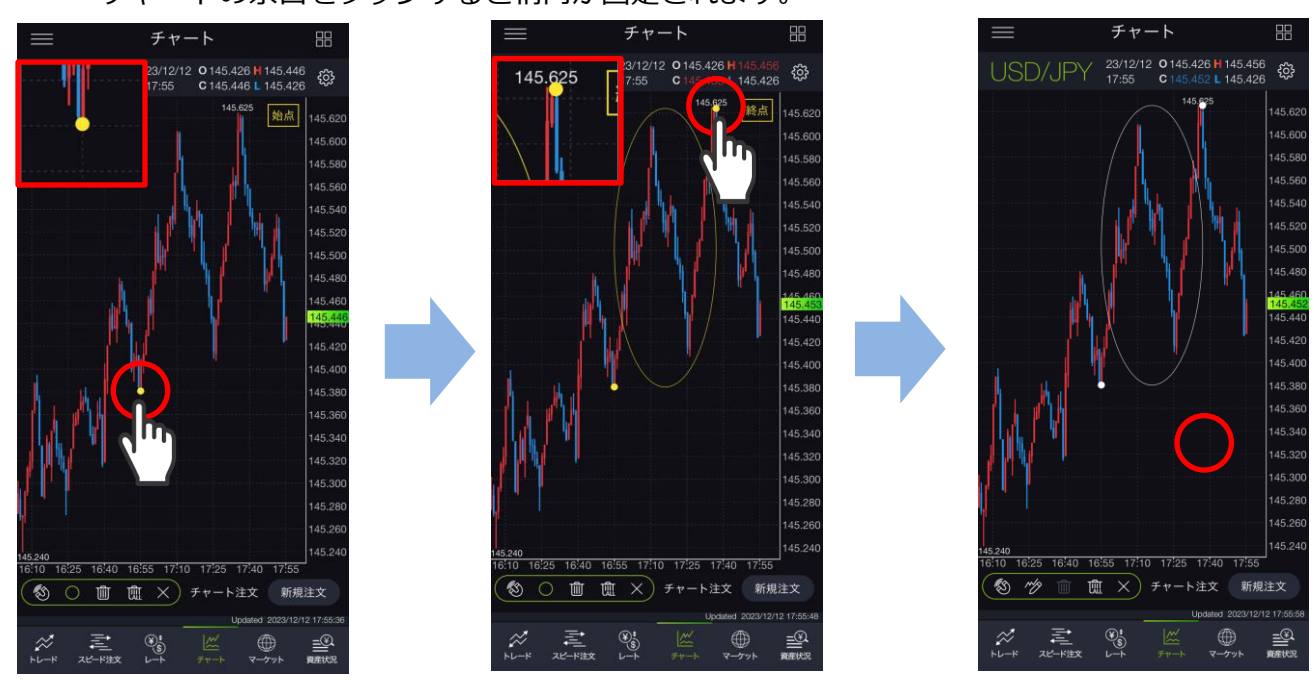

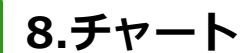

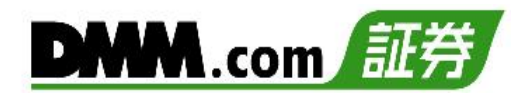

## 8-13 描画ツール(フィボナッチ リトレースメント)

チャート上にフィボナッチ リトレースメントを描画できます。

| 画面下部の 2 から ⁄ をタップし、[フィボナッチ リトレースメント]を選択します。

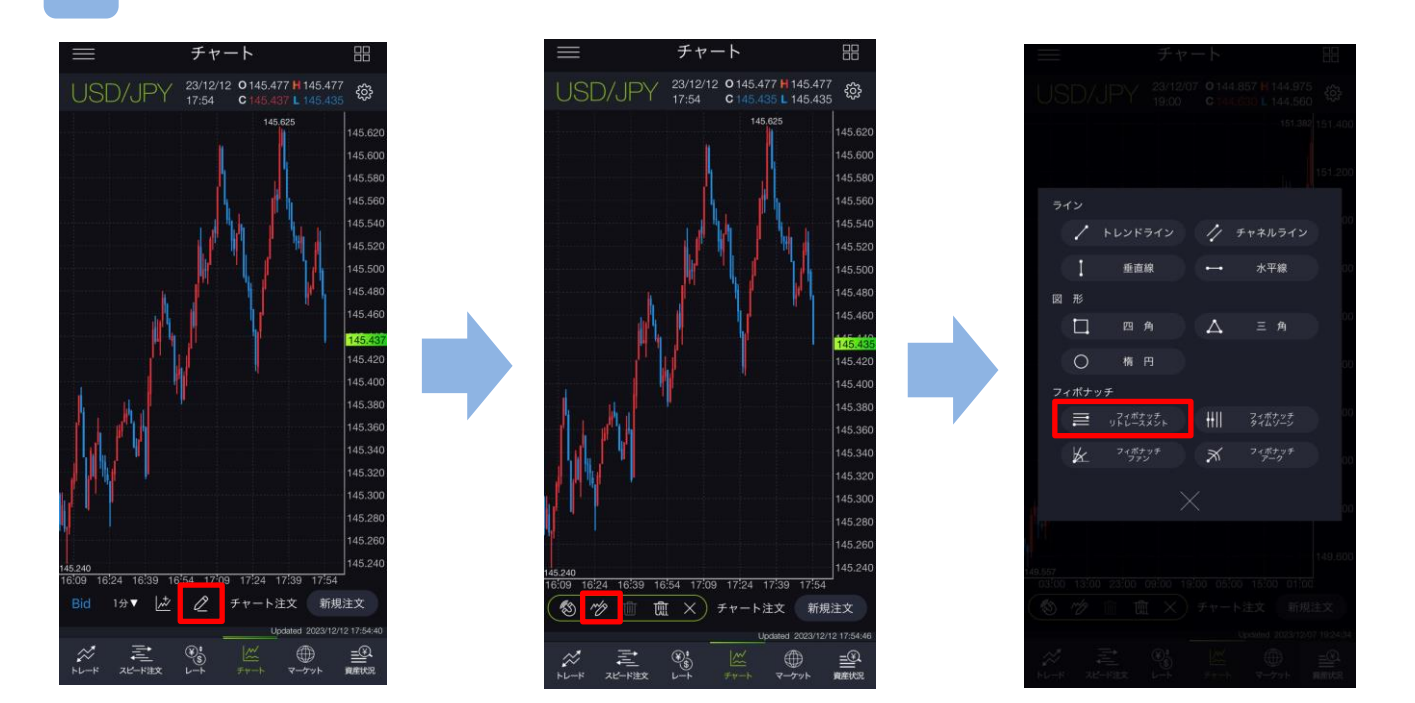

チャート画面上で始点・終点タップすると、フィボナッチ リトレースメントが表示されます。 描画時にタッチしている部分がズーム画面に拡大表示されます。 チャートの余白をタップするとフィボナッチ リトレースメントが固定されます。

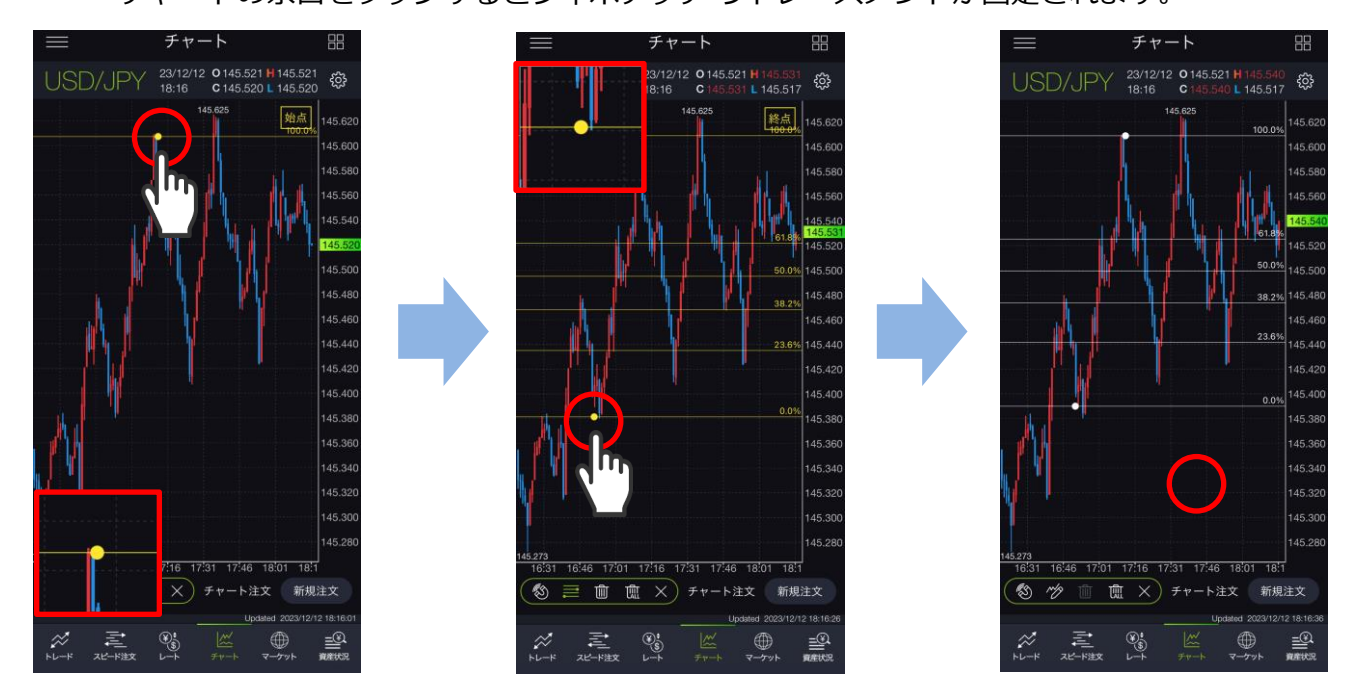

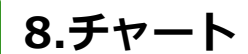

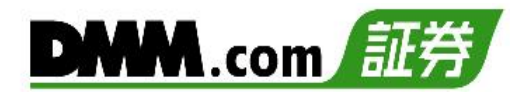

## 8-14 描画ツール(フィボナッチ タイムゾーン)

チャート上にフィボナッチ タイムゾーンを描画できます。

画面下部の 🧷 から 校 をタップし、[フィボナッチ タイムゾーン]を選択します。

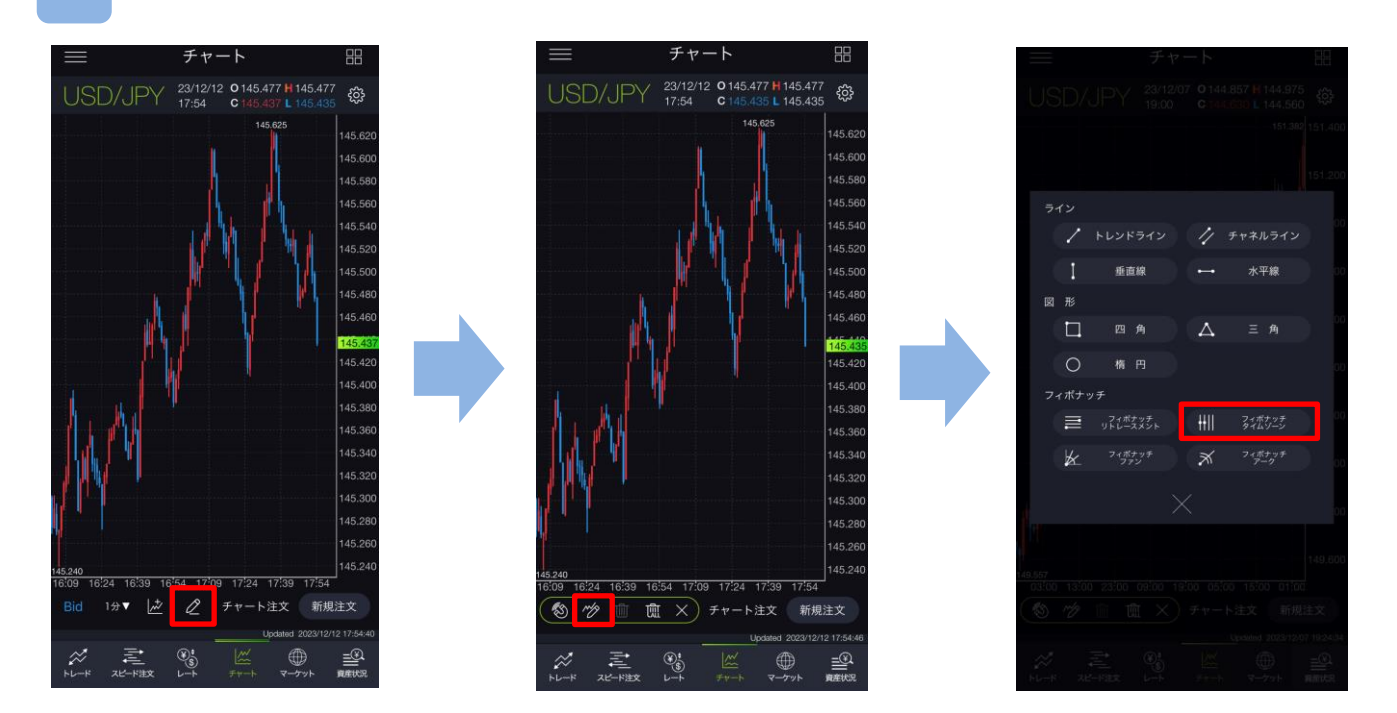

チャート画面上で始点・終点タップすると、フィボナッチ タイムゾーンが表示されます。 描画時にタッチしている部分がズーム画面に拡大表示されます。 チャートの余白をタップするとフィボナッチ タイムゾーンが固定されます。

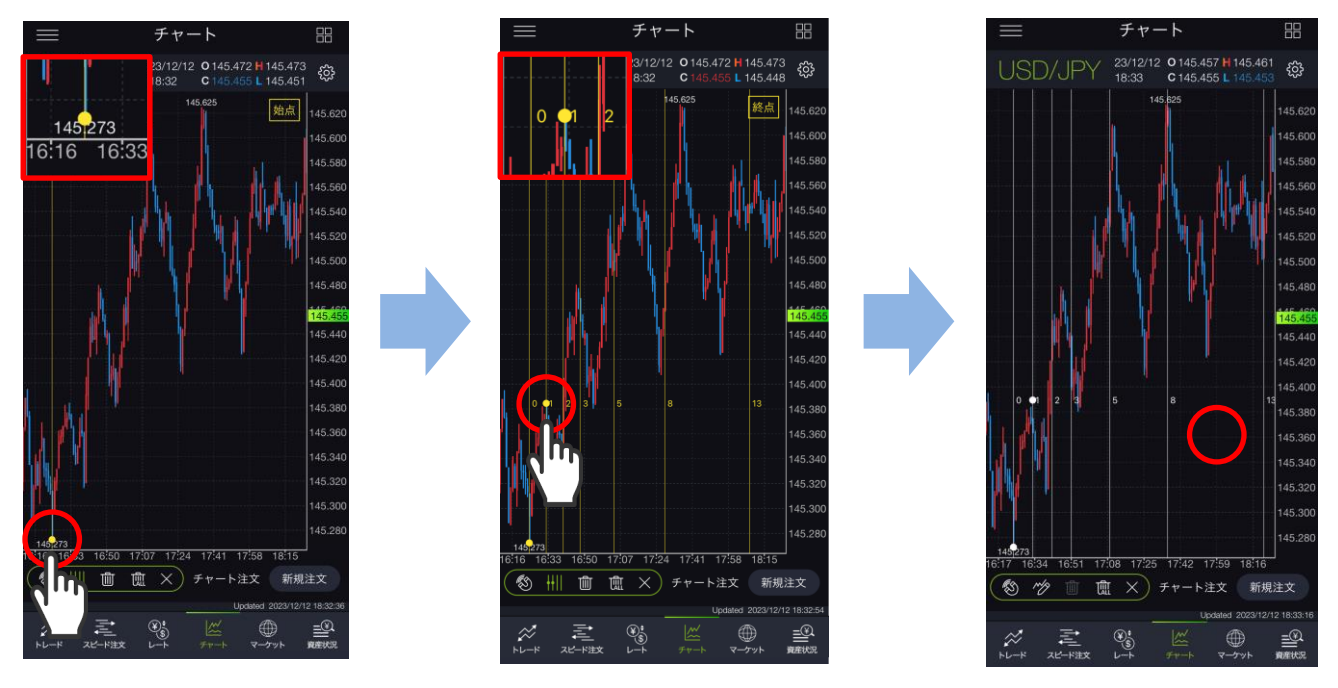

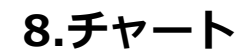

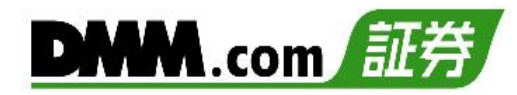

## 8-15 描画ツール(フィボナッチ ファン)

チャート上にフィボナッチ ファンを描画できます。

画面下部の 🦉 から 🋷 をタップし、[フィボナッチ ファン]を選択します。

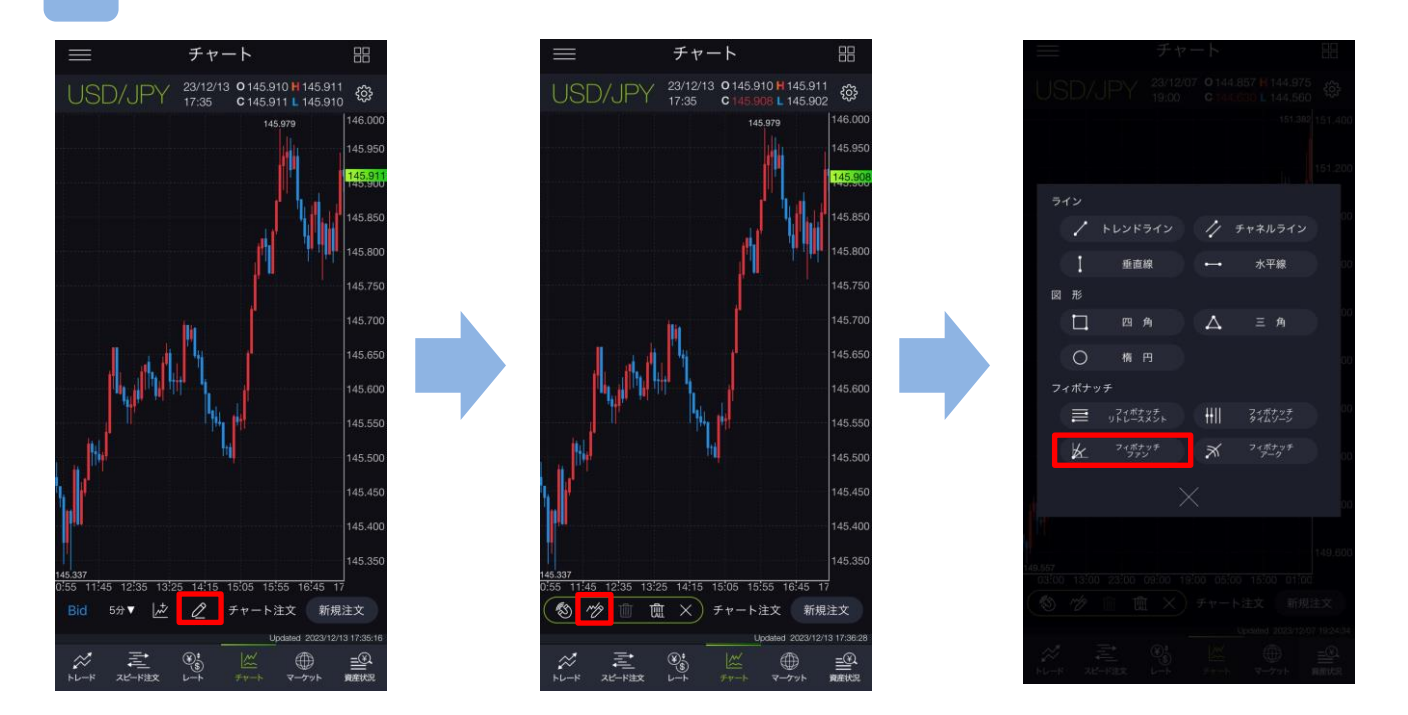

チャート画面上で始点・終点タップすると、フィボナッチ ファンが表示されます。 描画時にタッチしている部分がズーム画面に拡大表示されます。 チャートの余白をタップするとフィボナッチ ファンが固定されます。

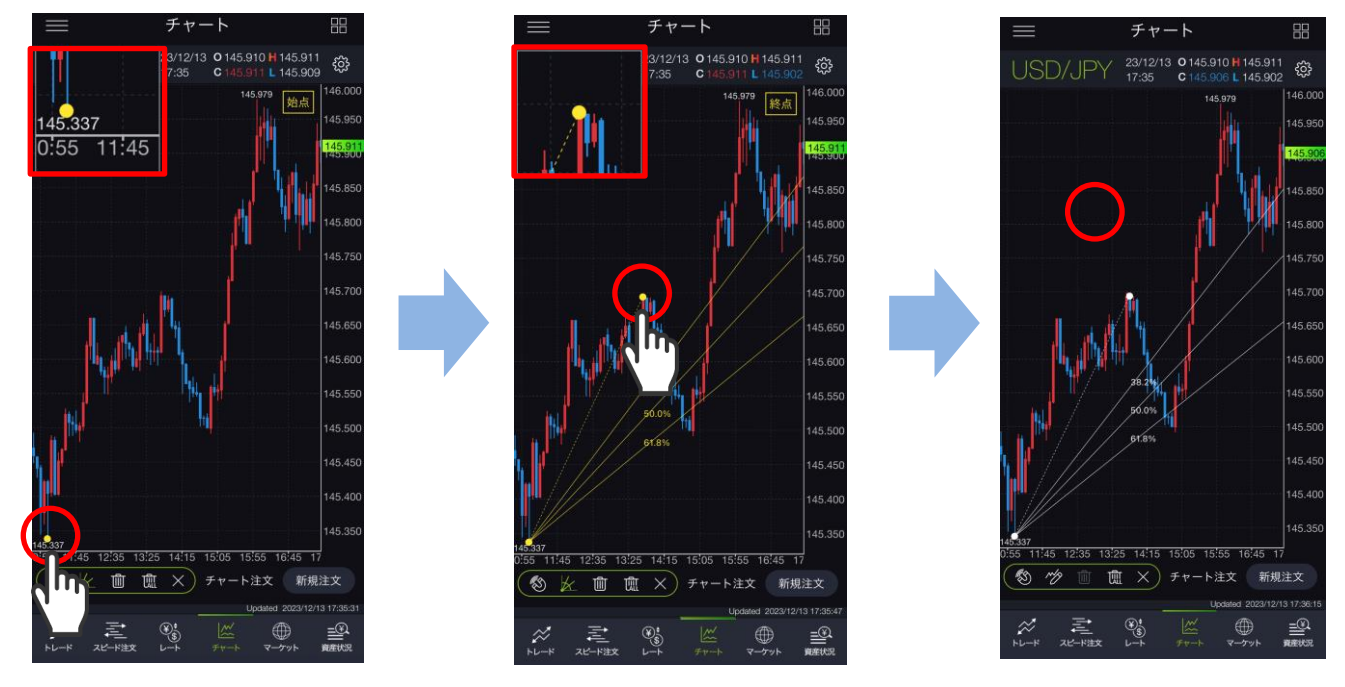

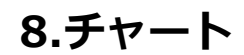

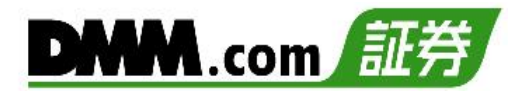

## 8-16 描画ツール(フィボナッチ アーク)

チャート上にフィボナッチ アークを描画できます。

| 画面下部の 🖉 から 🥢 をタップし、[フィボナッチ アーク]を選択します。

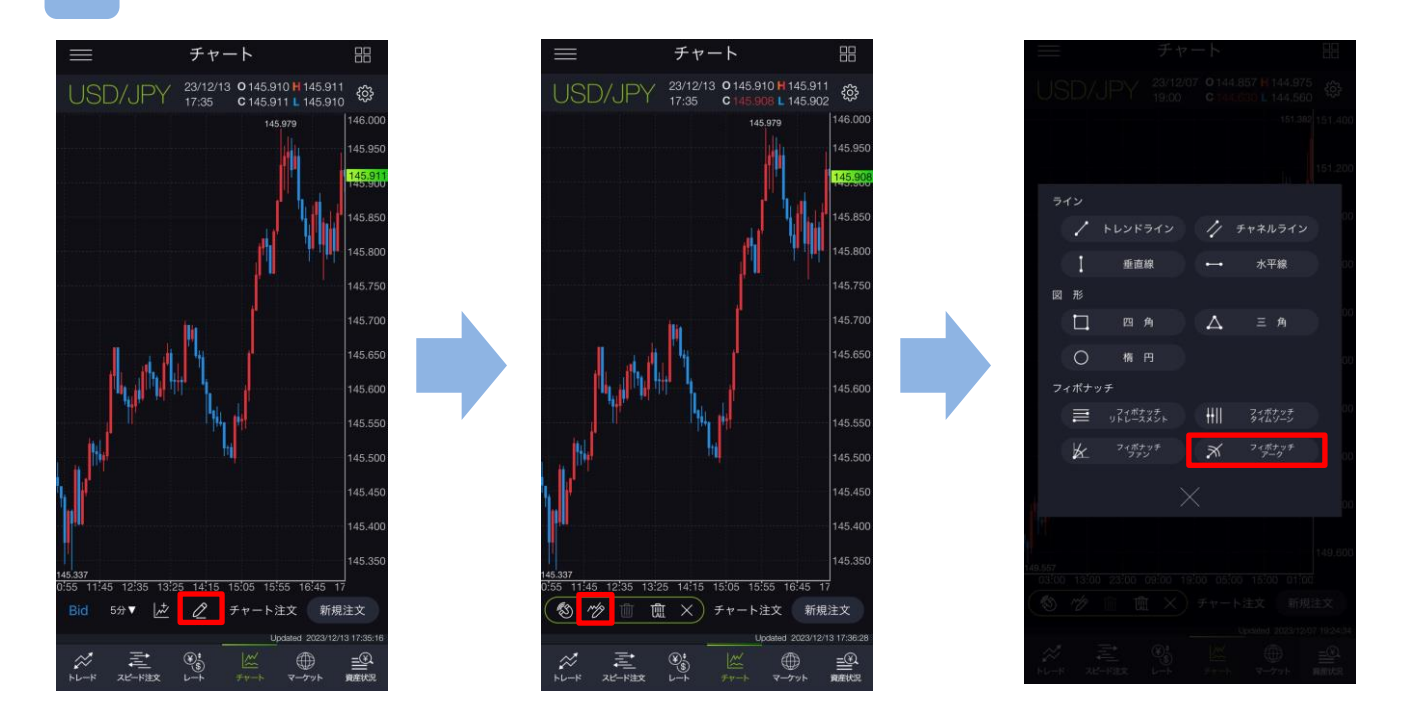

チャート画面上で始点・終点タップすると、フィボナッチ アークが表示されます。 描画時にタッチしている部分がズーム画面に拡大表示されます。 チャートの余白をタップするとフィボナッチ アークが固定されます。

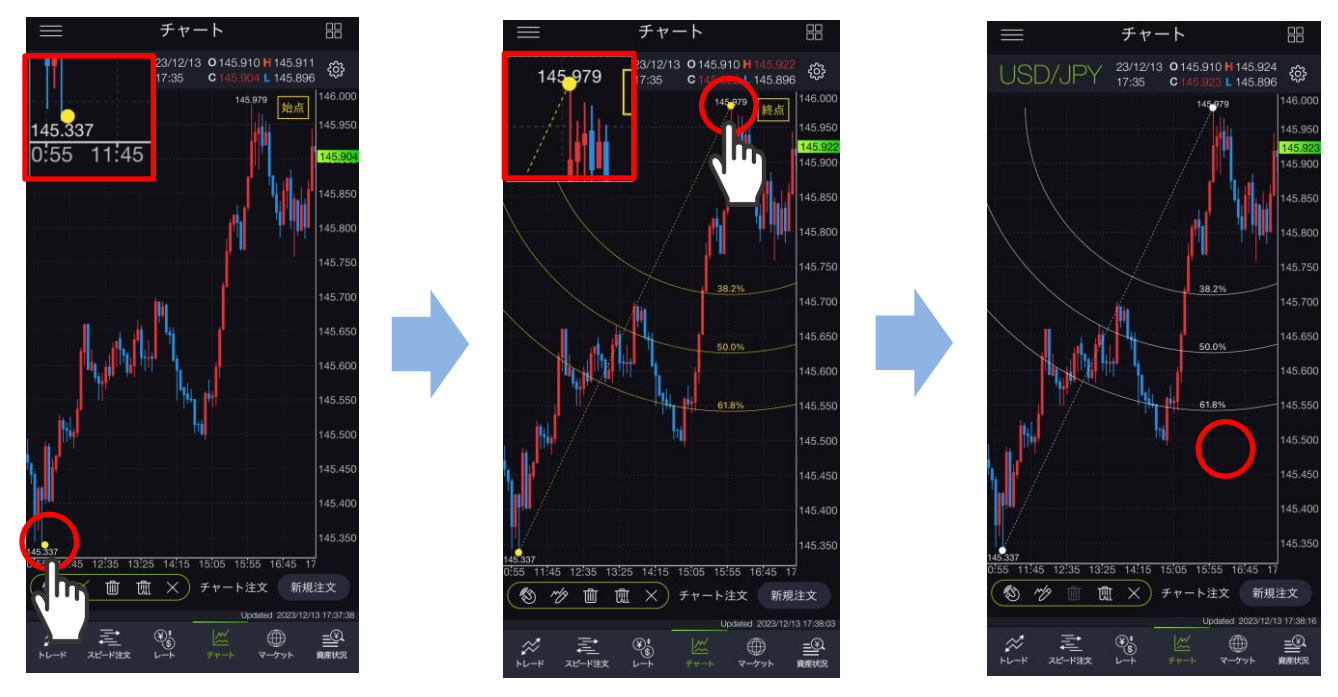

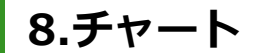

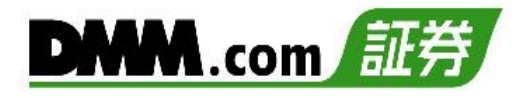

## 8-17 描画ツール(削除)

任意の水平線・垂直線を削除できます。

● 画面下部の 2 をタップし、削除したい線を選択します。

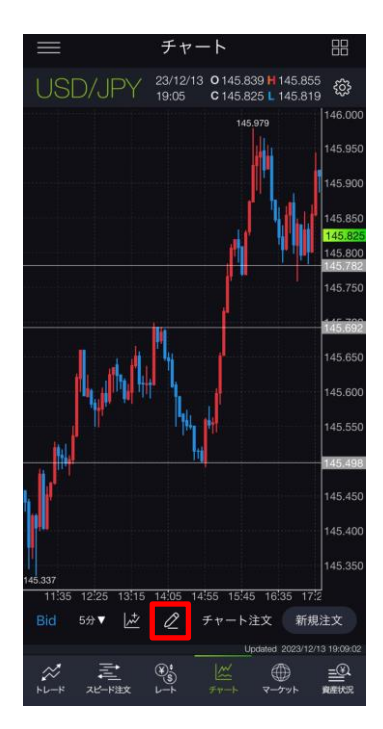

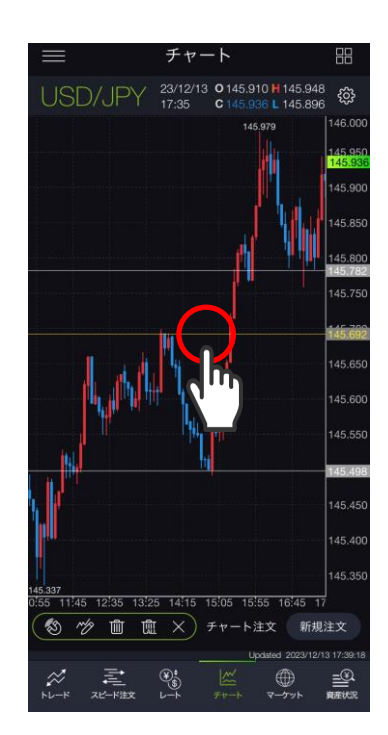

2

画面上の 🔟 をタップすると選択した線が削除されます。

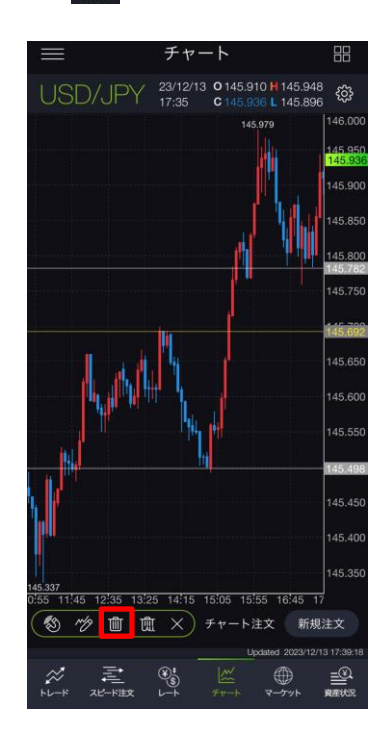

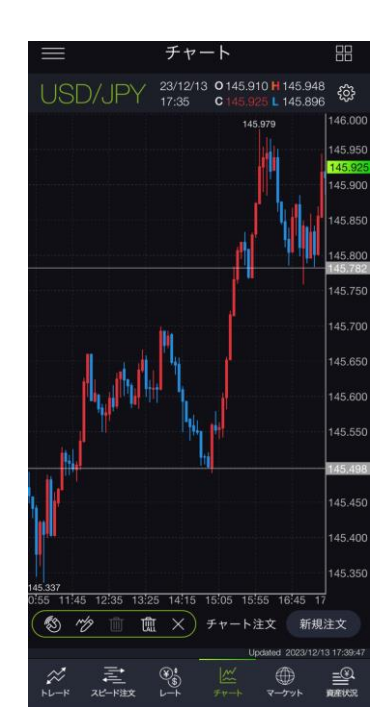

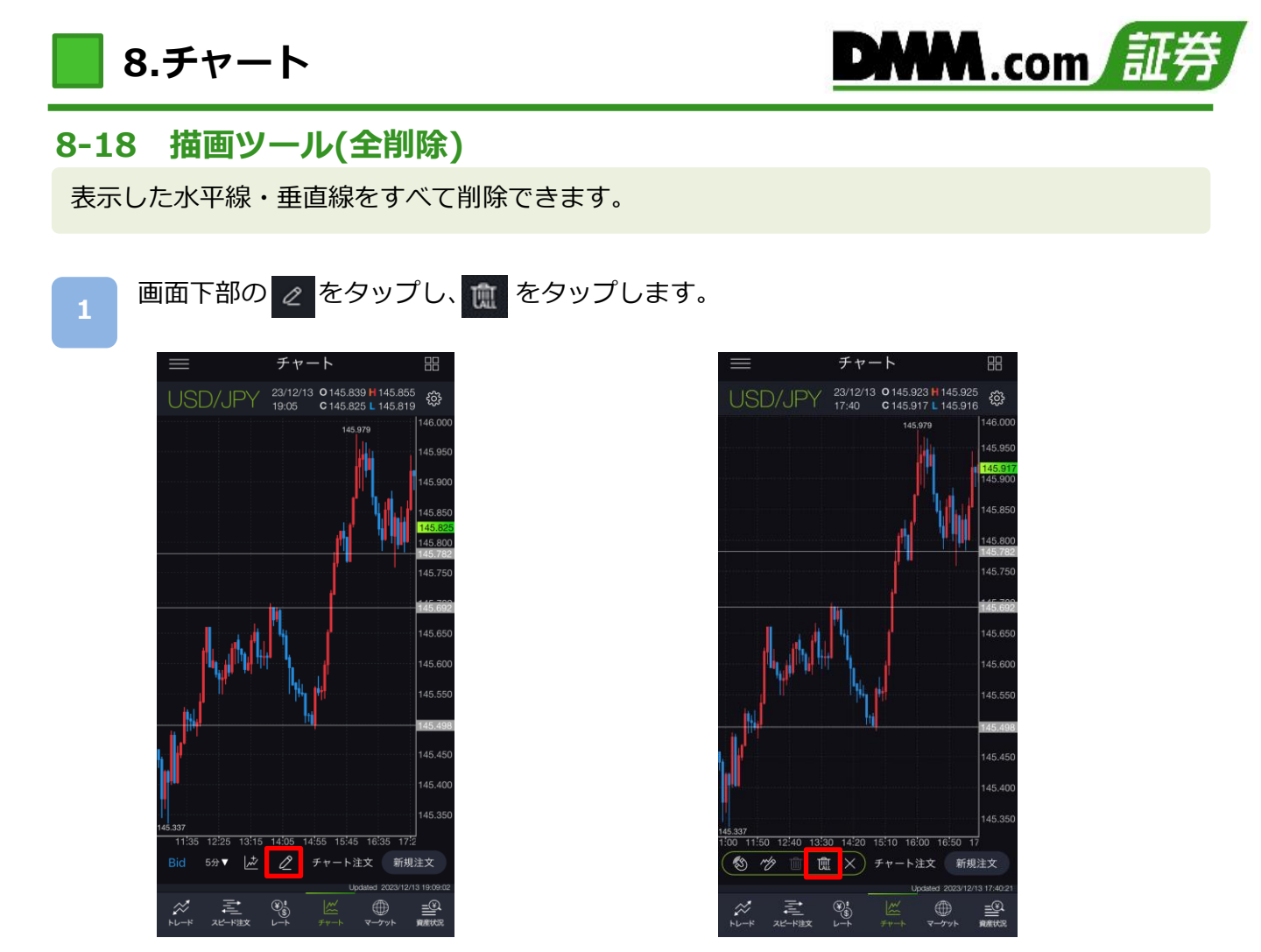

2

確認画面が表示され、[OK]をタップすると表示した線がすべて削除されます。

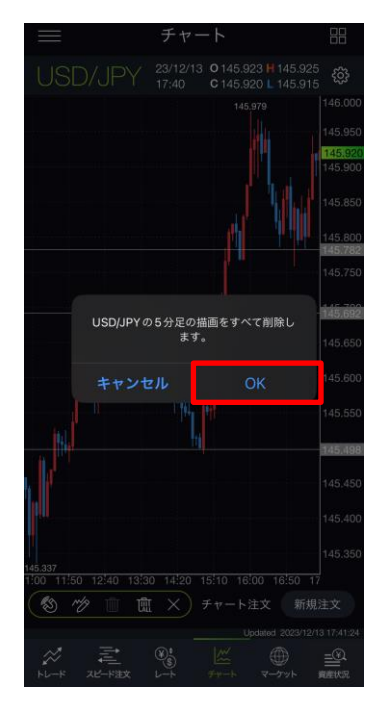

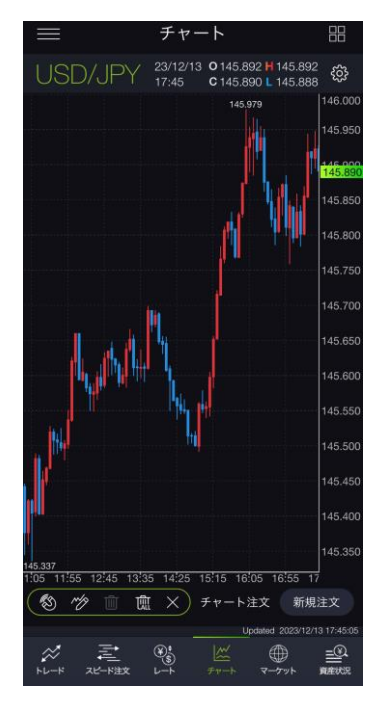

※チャート設定の「描画ツールをすべての時間足に表示」をONの状態で描画したラインや図形等の 全削除を行う場合、すべての時間足で表示したライン・図形等が削除されます。 ※横画面チャートで「チャート注文」をONにすると、描画ツールが利用できません。

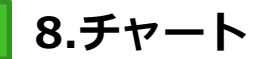

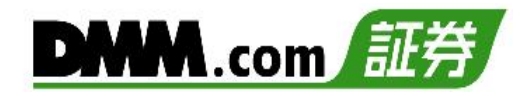

## 8-19 縦全画面チャート(チャート注文)

チャートを確認しながら即時注文ができます。

メニューバーまたはホームより[チャート]をタップし、チャート画面を表示します。

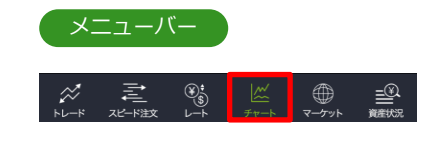

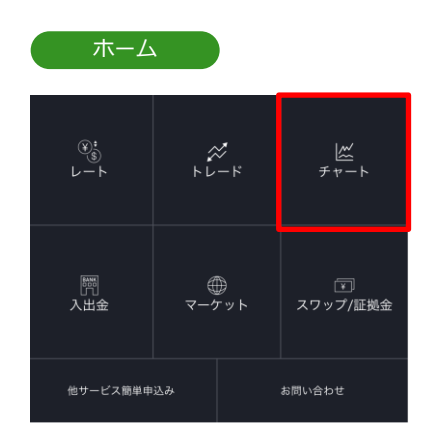

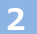

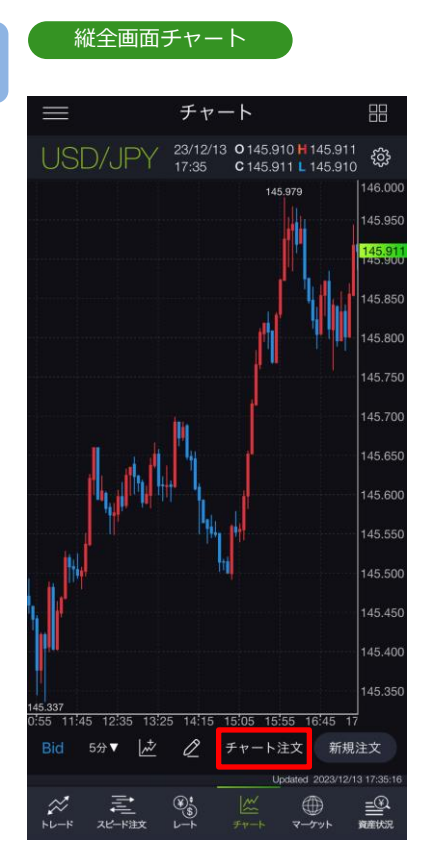

チャート画面上の[チャート注文]をタップすると、 注文画面が表示されます。

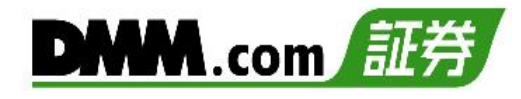

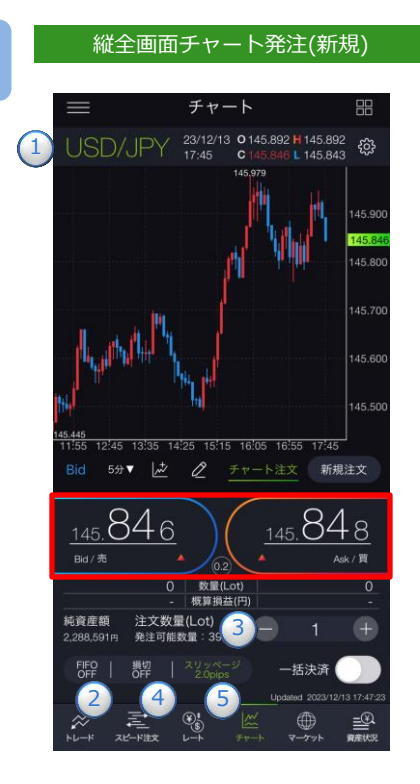

縦全画面チャート発注(決済)

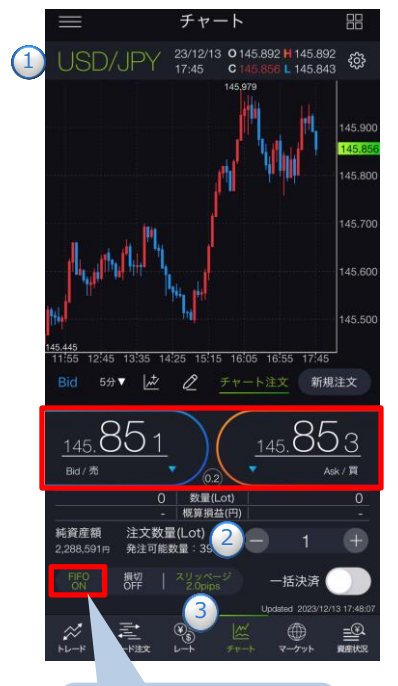

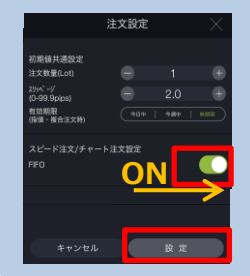

| ①~⑤を設定し、 [Bid(売)][Ask(買)]をタップすると、 |
|-----------------------------------|
| 注文が発注されます。                        |
| ①取引する通貨ペアを選択します。                  |
| ②[FIFO]を[OFF]に設定します。              |
|                                   |
| ※通貨ペアにより1回あたりの注文数量上限が異なります。       |
| ・通常通貨ペア:1~100Lot(1Lot=10,000通貨)   |
| ・ミニ通貨ペア: 1~100Lot (1Lot=1,000通貨)  |
| ・ラージ通貨ペア:1~200Lot(1Lot=10,000通貨)  |
| ※注文数量設定後に注文設定画面を開き、設定を変更する        |
| と初期値共通設定の数量(Lot)が反映されます。          |
| ④決済同時発注の損切ON/OFFを設定します。ONにす       |
| ると、即時注文約定後、約定レートから設定              |
| 値幅分損失となるレートにて逆指値注文が発注されます。        |
| ※損切幅は[注文設定]より設定できます。(P.129参照)     |
| ⑤スリッページを設定します。(0~99.9pips)        |
| ※スリッページ許容幅は注文設定より設定できます。          |
| (P.129参照)                         |
| ※チャート注文では確認画面が表示されません。レートを        |
|                                   |

- タップすると、すぐに注文が発注されます。 ※ご注文の際は、「注文における注意事項(P.168)」を必ずお 読みください。
- [FIFO]をタップし、注文設定画面にて[FIFO:ON]に 設定します。
- 注文内容①~③を設定し、[Bid(売)]または[Ask(買)] をタップすると、注文が発注されます。
- ①取引する通貨ペアを選択します。
- 2注文数量を設定します。
  - ※注文数量設定後に注文設定画面を開き、設定を変更 すると初期値共通設定の数量(Lot)が反映されます。
- ③スリッページを設定します。(0~99.9pips) 設定値以上のスリッページが発生した場合、注文が失効します。
  - ※スリッページ許容幅は注文設定より設定できます。 (P.129参照)
- ※チャート注文では確認画面が表示されません。レートを タップすると、すぐに注文が発注されます。
- ※ご注文の際は、「注文における注意事項(P.168)」を必ず お読みください。
- ※[FIFO:OFF]:新規注文が発注されます。 [FIFO:ON]:新規/決済の区別のない注文となり、反対ポジショ ンを保有している場合、約定日時が古いポジションから順に決
  - 済されます。 反対ポジションがない場合は、新規注文が発注されます。

<FIFO:ON>

- 例1:買ポジション10Lot保有中、売注文3Lot発注すると、 決済売注文が3Lot発注され、買ポジション7Lotが残 ります。
- 例2:買ポジション10Lot保有中、売注文15Lot発注すると、 決済売注文が10Lotおよび新規売注文が5Lot発注さ れ、新たな売ポジション5Lotとなります。

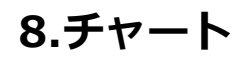

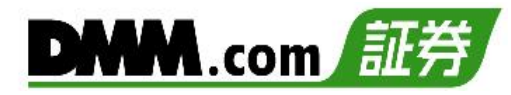

縦全画面チャート発注(一括決済)

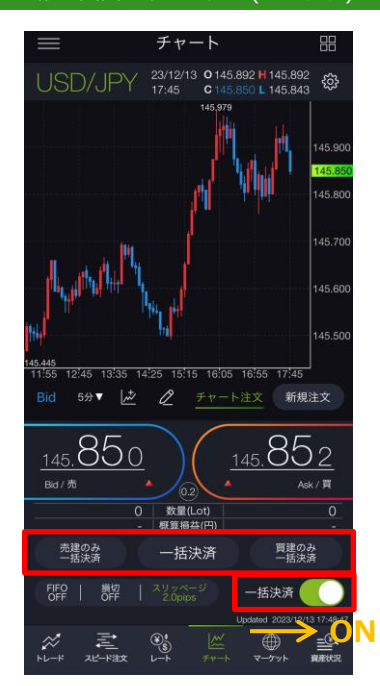

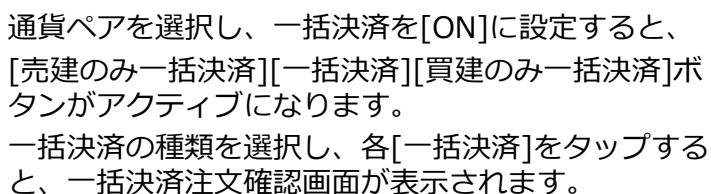

・売建のみ一括決済:選択通貨ペアの売建玉を全て決済します。 ・一括決済:選択通貨ペアの建玉を全て決済します。

・買建のみー括決済:選択通貨ペアの買建玉を全て決済します。

### ※保有ポジションが以下の数量を超える場合、一括 決済はご利用いただけません。

- ・通常通貨ペア:100Lot
- ・三二通貨ペア: 100Lot
- ・ラージ通貨ペア: 200Lot

[一括決済]をタップすると、成行注文が発注されます。

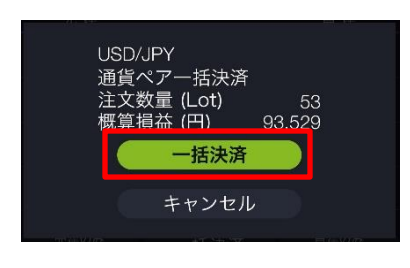

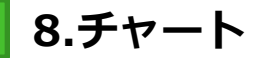

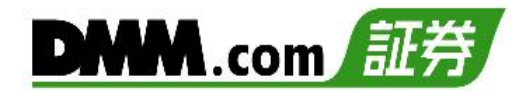

### 8-20 横全画面チャート(チャート注文)

チャートを確認しながら即時注文ができます。

[4画面チャート][縦全画面チャート]を表示している状態でスマホを横に傾けると、横 全画面チャートが表示されます。

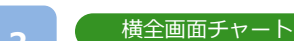

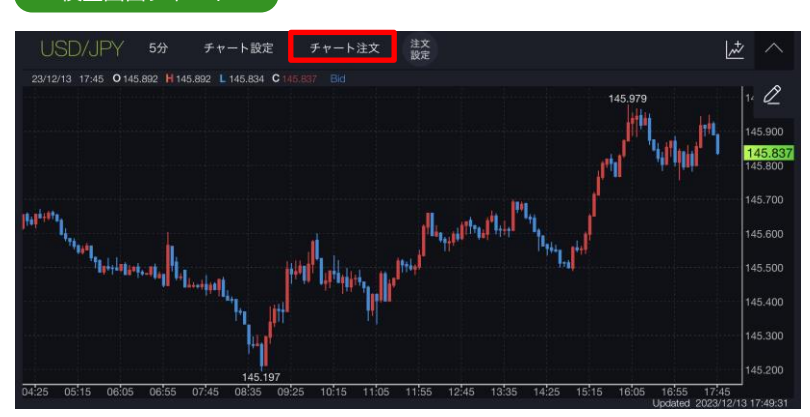

[チャート注文]をタップすると、注文画面が表示されます。 ※[チャート注文]ボタンが表示されない場合は、 をタップしてください。

| 注文数量(Lot)<br><sup>発注可能数量:39</sup>      |
|----------------------------------------|
|                                        |
| FIFO:OFF<br>損切:OFF                     |
| 2098-9-20pps                           |
| <u>145.000</u><br>▼ Ask/買<br>数量(Lot) 0 |
|                                        |

①~⑤を設定し、[Bid(売)][Ask(買)]をタップすると、注文が発注されます。

1取引する通貨ペアを選択します。

②[FIFO]を[OFF]に設定します。

③注文数量を設定します。

※通貨ペアにより1回あたりの注文数量上限が異なります。

- ・通常通貨ペア:1~100Lot(1Lot=10,000通貨)
- ・ミニ通貨ペア: 1~100Lot (1Lot=1,000通貨)
- ・ラージ通貨ペア:1~200Lot(1Lot=10,000通貨)

※注文数量設定後に注文設定画面を開き、設定を変更すると初期値共通設定の数量が反映されます。 ④決済同時発注の損切ON/OFFを設定します。ONにすると、即時注文約定後、約定レートから

設定値幅分損失となるレートにて逆指値注文が発注されます。

※損切幅は注文設定より設定できます。(P.129参照)

⑤スリッページを設定します。(0~99.9pips)

※スリッページ許容幅は注文設定より設定できます。(P.129参照)

※チャート注文では確認画面が表示されません。レートをタップすると、すぐに注文が発注されます。
※ご注文の際は「注文における注意事項(P.168)」を必ずお読みください。
※横画面チャートで「チャート注文」をONにすると、描画ツールが利用できません。

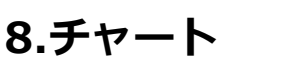

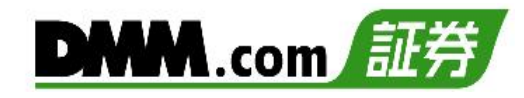

#### 横全画面チャート発注(決済)

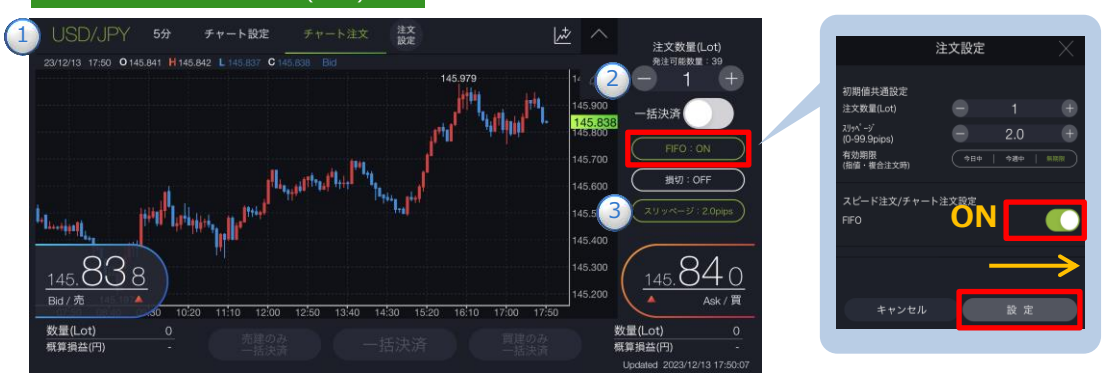

[FIFO]をタップし、注文設定画面にて[FIFO:ON]に設定します。注文内容①~③を設定し[Bid(売)]または[Ask(買)]をタップすると、注文が発注されます。

①取引する通貨ペアを選択します。

- ②注文数量を設定します。※設定後に注文設定画面を開き、設定を変更すると初期値共通設定の数量が反映されます。
- ③スリッページを設定します。(0~99.9pips)設定値以上のスリッページが発生した場合注文が不成立となります。 ※スリッページ許容幅は注文設定より設定できます。(P.129参照)
- ※チャート注文では確認画面が表示されません。レートをタップすると、すぐに注文が発注されます。
- ※[FIFO:OFF]:新規注文が発注されます。

[FIFO:ON]: 新規/決済の区別のない注文となり、反対ポジションを保有している場合、約定日時 が古いポジションから順に決済されます。反対ポジションがない場合は、新規注文が発注されます。

<FIFO:ON>

- 例1:買ポジション10Lot保有中、売注文3Lot発注すると、決済売注文が3Lot発注され、買ポジション 7Lotが残ります。
- 例2:買ポジション10Lot保有中、売注文15Lot発注すると、決済売注文が10Lotおよび新規売注文が 5Lot発注され、新たな売ポジション5Lotとなります。

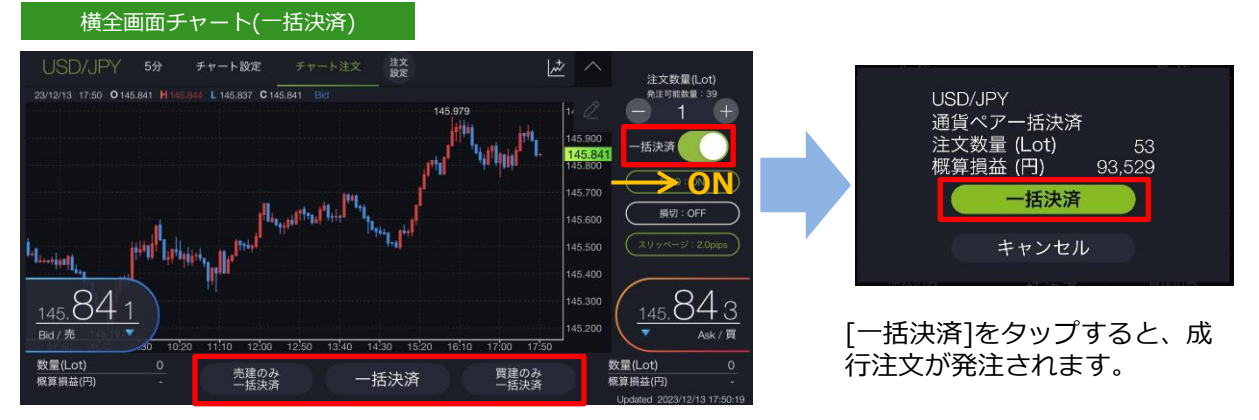

通貨ペアを選択し、一括決済を[ON]に設定すると、[売建のみ一括決済][一括決済][買建の み一括決済]ボタンがアクティブになります。

ー括決済の種類を選択し、各[一括決済]をタップすると、一括決済注文確認画面が表示されます。

- ・売建のみ一括決: 択通貨ペアの売建玉を全て決済します。
- ・一括決済:選択通貨ペアの建玉を全て決済します。
- ・買建のみー括決済:選択通貨ペアの買建玉を全て決済します。

※保有ポジションが以下の数量を超える場合、一括決済はご利用いただけません。

- ・通常通貨ペア:100Lot
  - ・三二通貨ペア:100Lot
  - ・ラージ通貨ペア: 200Lot

※ご注文の際は、「注文における注意事項(P.168)」を必ずお読みください。

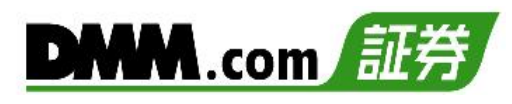

## 9-1 クイック入金

全国約340の金融機関から24時間リアルタイムに入金が可能で入金にかかる手数料も無料です。

1

以下のいずれかの操作にて、入出金画面を表示します。

- ・ホームより[入出金]をタップ。
- ・各画面左上部の[≡](メニュー)より [入出金]>[クイック入金]をタップ。

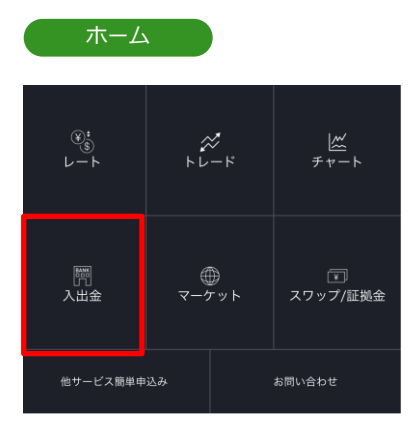

| *=-       |          |
|-----------|----------|
|           | $\times$ |
| 入出金       | ×        |
| クイック入金    |          |
| 振替入出金     |          |
| <br>出金予約  |          |
| <br>入出金履歴 |          |
| <br>株式振替  |          |
| 株式振替履歴    |          |

クイック入金 入出金 入出金 出金予約 入出金履歴 振替入出金 入出金履歴 STEP 1/3 金融機関選択 STEP 1/3 金融機関選択 金融機関名を絞り込み ✔ 選択してください 該当 176件 該当 176件 みずほ銀行 金融機関名選択 三菱UFJ銀行 三井住友銀行 住信SBIネット銀行 入金金額入力 みちのく銀行 λ **企**金額 щ 東京都民銀行 確認 清水銀行 注意事項 三重銀行 係る表示 銀行法に基づく「電子決済等代行業者」に係る表示

金融機関名を入力し、[選択してください]をタップすると、該当の金融機関名が表示されます。表示された金融機関名からクイック入金を行う金融機関名を選択します。

3

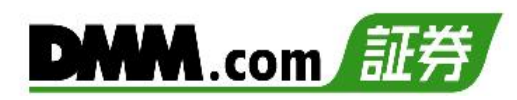

| 入出金       人出金       人出金       人出金       人田金       人田金 <th< th=""><th>ワイツク</th><th>ノ人金</th><th></th><th></th></th<> | ワイツク           | ノ人金                   |                       |             |
|----------------------------------------------------------------------------------------------------|----------------|-----------------------|-----------------------|-------------|
| クイック入金     服務入出金     出金予約     入出金履歴       STEP 1/3 金融機関選択     金融機関第名なり込み     第二     第二       ま     第二     第二     第二       ま     第二     第二     第二       全融機関名表示     第二     第二     第二       全融機関名表示     第二     第二     第二       全融機関名表示     第二     第二     第二       全融機関名表示     第二     第二     第二       全融機関名表示     第二     第二     第二       全融機関名表示     第二     第二     第二       全融機関名表示     第二     第二     第二       大会金額入力     第二     第二     第二       上     1     1     1       人は金額     50000     円     1       上     上     上     1       上     上     上     1       上     上     上     1       上     上     上     1       日     1     1     1       日     1     1     1       日     1     1     1       日     1     1     1       日     1     1     1       日     1     1     1       日     1     1     1       日     1     <                                                                                                    |                | 入出                    | 金                     | $\times$    |
| STEP 1/3 金融機関選択         金融機関名を怒り込み         ミ       医端         ご       第二         ご       第二         公融機関名を怒り込み       第二         ご       第二         ご       第二                                                                                                    | クイック入金         | 振替入出金                 | 出金予約                  | 入出金履歴       |
| 金融機関名を乾り込み<br>ミ 超強<br>176件<br>全融機関名選択<br>三井住友銀行<br>入金金額入力<br>入金金額<br>50000 円<br>住窓里辺<br>取行法に基づく「電子法商等代行常者」に係る表示                                                                                                    | STEP 1/3       | 金融機関選                 | 択                     |             |
| 全戦機関名選択<br>三井住友銀行<br>入金金額入力<br>入金金額<br>入金金額<br>入立金額<br>50000 円                                                                                                    | 金融機関名を絞り)<br>ミ | 込み                    |                       | 該当<br>176件  |
| 三井住友銀行     ・       入金金額入力     入金金額       入金金額     50000       内     ・       建園事週        銀行法に基づく「電子決済等代行業者」に係る表示                                                                                                    | 金融機関名選択        |                       |                       |             |
| 入金金額入力<br>入金金額 50000 円                                                                                                    | 三井住友銀行         |                       |                       |             |
| 入企金額 50000 円                                                                                                    | 入金金額入力         |                       |                       |             |
| 確認<br>注意事項<br>銀行法に基づく「電子法済等代行業者」に係る表示                                                                                                    | 入金金額           | 50                    | 000                   | m           |
| 銀行法に基づく「電子決済等代行業者」に係る表示                                                                                                    |                | <b>在</b><br>注音        | <b>認</b><br>本 词       | )           |
|                                                                                                    | 銀行法            | <br><u>まに基づく「電子決済</u> | <br><u>客等代行業者」に</u> ( | <u>系る表示</u> |
|                                                                                                    |                |                       |                       |             |
|                                                                                                    |                |                       |                       |             |
|                                                                                                    |                |                       |                       |             |

入金金額を入力し、[確認]をタップすると、入金内容確認画面が表示されます。 ※最低入金金額は5,000円です。

入金内容を確認し、[次へ]をタップします。

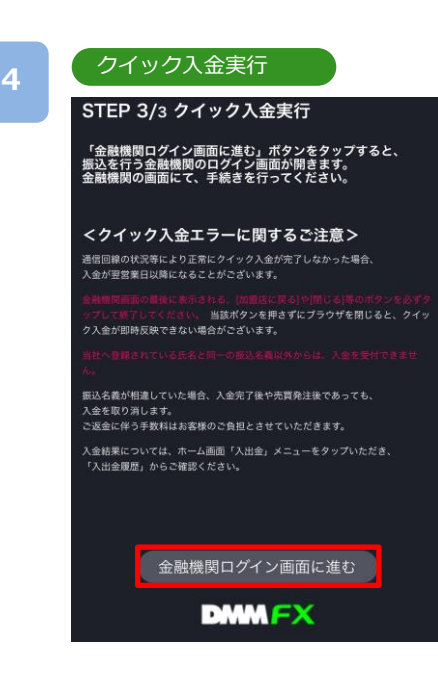

[金融機関ログイン画面へ進む]をタップすると、選択した金融機関のサイトに遷移します。金融機関のサイトに て、必要事項を入力し、クイック入金完了まで進みます。

※モバイルからの入金の際は電波状況の安定した環境 よりご利用ください。 ※ご入金の際は、「入出金における注意事項(P.169)」を 必ずお読みください。

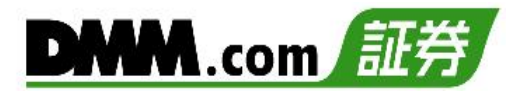

## 9-2 振替入出金

当社でお持ちの取引アカウント間で資金移動ができます。

1

以下のいずれかの操作にて、入出金画面を表示します。

- ・ホームより[入出金]>[振替入出金]をタップ。
- ・各画面左上部の[≡](メニュー)より [入出金]>[振替入出金]をタップ。

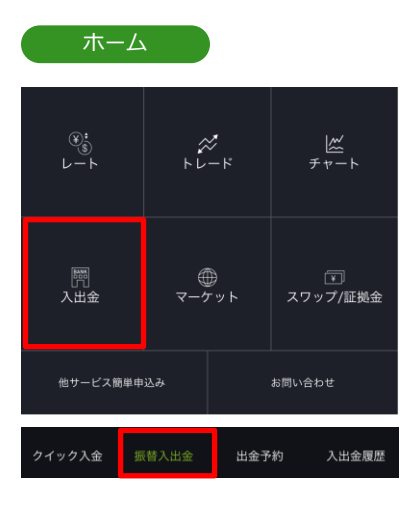

| -ב <b>ד</b> א |   |
|---------------|---|
|               |   |
|               | × |
| <b>門</b> 入出金  |   |
| クイック入金        |   |
| 振替入出金         |   |
| 出金予約          |   |
| 入出金履歴         |   |
| 株式振替          |   |
| 株式振替履歴        |   |

2

#### 振替入出金

|                           | አቴ                    | 岀金       | $\times$    |
|---------------------------|-----------------------|----------|-------------|
| クイック入金                    | 振替入出金                 | 出金予約     | 入出金履歴       |
|                           |                       |          |             |
| 振替元                       | C                     | MM FX    | V           |
| 振替先                       | DN                    | IM Index |             |
| <del>"</del>              | ビス名                   | 振替可      | 能金額         |
| DMM FX 3,533,240          |                       |          | 3,533,240 円 |
| DMN                       | DMM Index 1,000,000 円 |          |             |
| DMM Commodity 1,000,000 F |                       |          | 1,000,000 円 |
|                           |                       |          |             |
| 振替金額                      | 10                    | 00000    | 円           |
|                           | <br>確                 | 認        | ]           |

[振替元][振替先][振替金額]を入力し[確認]をタップ します。 3

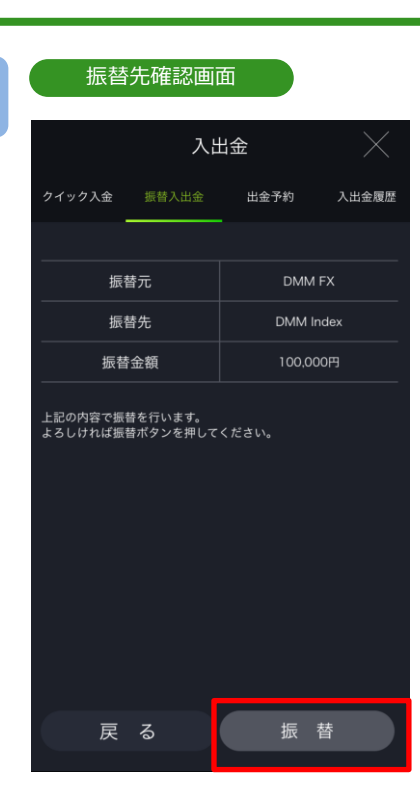

[振替]をタップすると、振替が実行されます。

[戻る]をタップすると、振替入出金画面に戻ります。

| 振替受付         |          |       |
|--------------|----------|-------|
| 入出           | $\times$ |       |
| クイック入金 振替入出金 | 出金予約     | 入出金履歴 |
|              |          |       |
| 振替元          | DMM      | FX    |
| 振替先          | DMM in   | dex   |
| 振替金額         | 100,00   | 0円    |
| 振替を行いました。    |          |       |

振替受付完了。 [×]をタップすると、メニュー画面に戻ります。

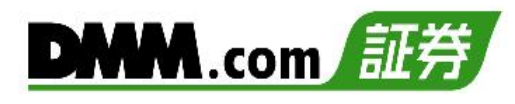

## 9-3 出金予約

出金予約を行い登録金融機関へ出金します。

以下のいずれかの操作にて、入出金画面を表示します。

- ・ホームより[入出金]>[出金予約]をタップ。
- ・各画面左上部の[≡](メニュー)より [入出金]> [出金予約]をタップ。

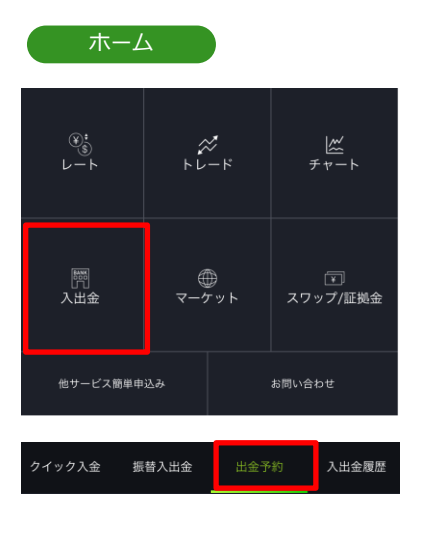

| ×=        |   |
|-----------|---|
|           |   |
|           | × |
| 入出金       | × |
| クイック入金    |   |
| 振替入出金     |   |
| 出金予約      |   |
| <br>入出金履歴 |   |
| 株式振替      |   |
| 株式振替履歴    |   |

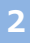

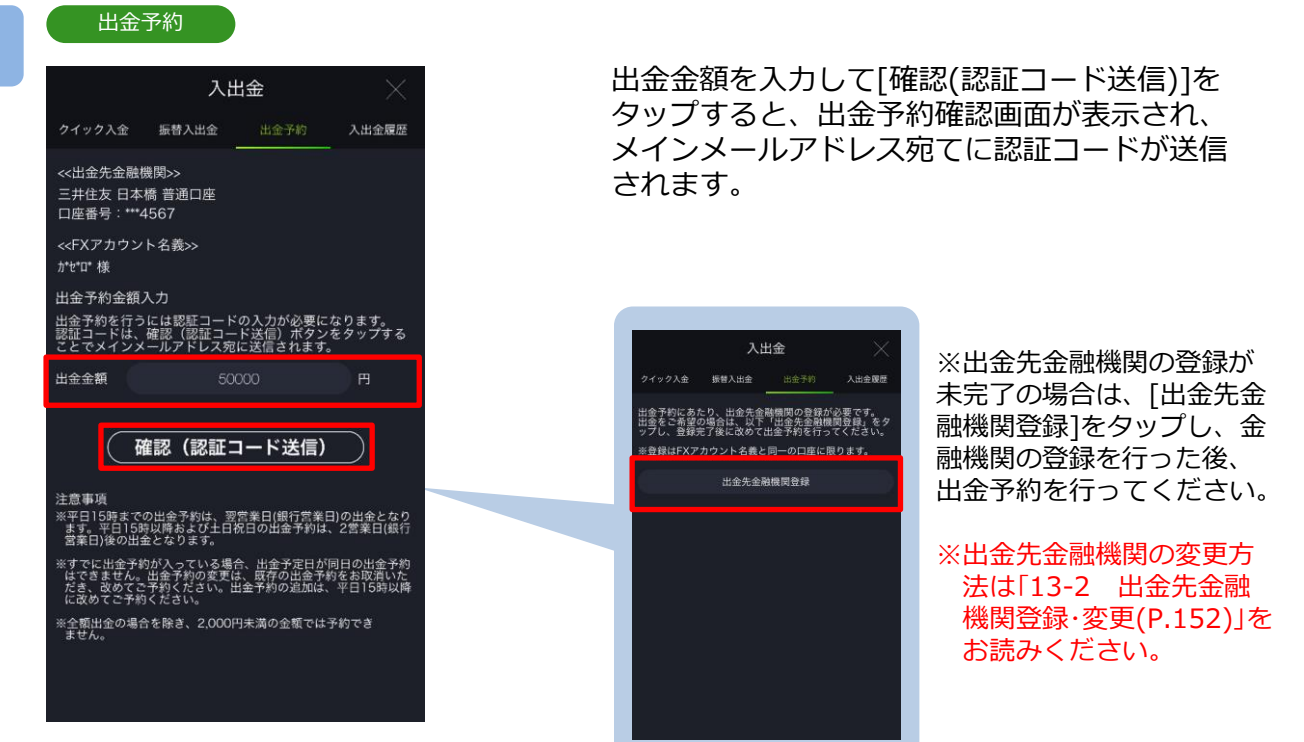

※認証コードはメインメールアドレスにのみ送信されます。 ※当社ドメイン「@sec.dmm.com」からのメールを受信できるよう事前に設定してください。

<sup>1</sup> 

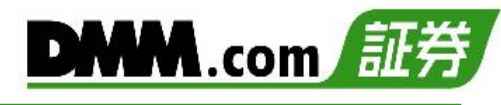

#### 出金予約確認

| 文化の文化         百人物、小小、ド、レス宛に送信しま、<br>ない、ない、思知、いただき、出金子物を完めていた。<br>ないて、ださい、、           W国本の工作総合の方法、メールに定載の認識コードが<br>ないて、ない、         WARANGARS           WHALE ALL ALL ALL ALL ALL ALL ALL ALL ALL                                                                                                    |                                  | 入                                 | 出金                            | $\times$                              |
|----------------------------------------------------------------------------------------------------|----------------------------------|-----------------------------------|-------------------------------|---------------------------------------|
| <ul> <li>認証コードをメインメールアドレス宛に送信しました。ご確認のうえ、メールに記載の認証コードを以下の項目にこ入力いただき、出金予約を完了させてくだささい。</li> <li>ペ出金先金融機関&gt;&gt;</li> <li>三井住友日本橋 普通口座<br/>口座番号:**4567</li> <li>ペドXアカウント名養&gt;&gt;</li> <li>パヤロ 様</li> <li>出金金額 -50,000円</li> <li>出金金額 -50,000円</li> <li>出金金額 -50,000円</li> <li>出金金額 -50,000円</li> <li>出金香約6行う前に以下をご確認ください。</li> <li>※ 歴ロードの有効期間が知れた弱は、出金予約確認<br/>面を閉じ、再度出金予約面面から端作を実行してくだ<br/>さい。(第じい認証コードが発行されます)</li> <li>ご 出金予約の内容について確認しました。</li> <li>認証コード</li> <li>123456</li> <li>戻る 実行</li> </ul>                                                                                                    |                                  |                                   |                               |                                       |
| <ul> <li>&lt;<ul> <li>&lt;<li>&lt;</li> <li></li></li></ul> <li>日金希号: **4567         <li>&lt; <li>&lt; <li> <li></li> <li> <li>(FXアカウント名義)&gt;<br/>がでで様         </li> <li>出金金額         <ul> <li>-50,000円             </li> <li>出金金額             <li>-50,000円             </li> <li>出金金額             <li>-50,000円             </li> <li>出金予約を行う前に以下をご確認ください。             </li> <li>* WE2 - ドの有効期限が知れた際は、出金予約確認<br/>面でき聞い、再度出金予約面面から操作を変受行してくだ<br/>さい、(新しい認証コードが発行されます)             </li> <li>」             出金予約の内容について確認しました。             </li> <li>認証コード             </li> </li></li></ul> </li> <li>上金予約の内容について確認しました。         </li> </li></li></li></li></li></li></ul> <li>(新の内容について確認しました。         </li> <li>(要証 コード         </li> <li>(要る         </li> <li>(事本)         </li> <li>(事本)          (事本)            (事本)            (要本)            (事本)             (事本)             (事本)             (事本)             (事本)             (事本)             (事本)             (事本)             (事本)             (事本)             (事本)</li>                                                                                                    | 認証コード<br>した。ご確<br>を以下の項<br>させてくだ | をメインメー<br>認のうえ、メ<br>目にご入力い<br>さい。 | -ルアドレス3<br>ールに記載(<br>へただき、出)  | <sup>宛に送信しま</sup><br>の認証コード<br>金予約を完了 |
| < <fxアカウント名義><br/>かせつ 様<br/>出金金額 -50,000円<br/>出金未約を行う前に以下をご確認ください。<br/>* 課程コードの有効問題が切れた際は、出金予約確認画<br/>ごさい、(のはい認識ゴートが発行されます)<br/>は金予約の内容について確認しました。<br/>詳証コード<br/>123456<br/>戻る 実行</fxアカウント名義>                                                                                                    | <<出金先金<br>三井住友 E<br>口座番号:        | :融機関>><br>日本橋 普通口座<br>***4567     |                               |                                       |
| 日金会額 -50,000円      田金千称ら行う前に以下をご確認ください。      * と酸ビュードの有効期間火火知たた際は、出金予約確認の     ごのたい、確認しませたの      記金予約の内容について確認しました。      認証コード      123456      反      実行      1      1      1      1      1      1      1      1      1      1      1      1      1      1      1      1      1      1      1      1      1      1      1      1      1      1      1      1      1      1      1      1      1      1      1      1      1      1      1      1      1      1      1      1      1      1      1      1      1      1      1      1      1      1      1      1      1      1      1      1      1      1      1      1      1      1      1      1      1      1      1      1      1      1      1      1      1      1      1      1      1      1      1      1      1      1      1      1      1      1      1      1      1      1      1      1      1      1      1      1      1      1      1      1      1      1      1      1      1      1      1      1      1      1      1      1      1      1      1      1      1      1      1      1      1      1      1      1      1      1      1      1      1      1      1      1      1      1      1      1      1      1      1      1      1      1      1      1      1      1      1      1      1      1      1      1      1      1      1      1      1      1      1      1      1      1      1      1      1      1      1      1      1      1      1      1      1      1      1      1      1      1      1      1      1      1      1      1      1      1      1      1      1      1      1      1      1      1      1      1      1      1      1      1      1      1      1      1      1      1      1      1      1      1      1      1      1      1      1      1      1      1      1      1      1      1      1      1      1      1      1      1      1      1      1      1      1      1      1      1      1      1      1      1      1      1      1      1      1      1      1      1      1      1      1      1      1      1      1      1      1      1      1      1      1 | < <fxアカ*<br>カ*セ*ロ* 様</fxアカ*<br>  | フント名義>>                           |                               |                                       |
| <ul> <li>出金予約を行う前に以下をご確認ください。</li> <li>* 腰亘コードの有効期間が均れた際は、出金予約確認面面的意識作を決行してください。(第じい課題コードが完行でれなす)</li> <li>計金予約の内容について確認しました。</li> <li>総証コード</li> <li>123456</li> <li>皮る 実行</li> </ul>                                                                                                    | 出金金額                             |                                   |                               | -50,000円                              |
| <ul> <li>※ 誕生コードの有効期度が知れた際は、出金子的確認面面で意味を実行してください。(新しい認証ユードが発行されます)</li> <li>♪ 出金子約の内容について確認しました。</li> <li>総証コード</li> <li>123456</li> <li>皮る 実行</li> </ul>                                                                                                    | 出金予約を行                           | う前に以下をこ                           | 2確認ください                       |                                       |
| <ul> <li>✓ 出金予約の内容について確認しました。</li> <li>◎ 延コード</li> <li>123456</li> <li>戻る 実行</li> </ul>                                                                                                    | ※ 認証コー<br>面を閉じ<br>さい。(           | ドの有効期限がt<br>、再度出金予約i<br>新しい認証コー   | 辺れた際は、出<br>画面から操作を<br>ドが発行されま | 金予約確認画<br>実行してくだ<br>す)                |
| 認証コード<br>123456<br>戻る<br>実行<br><sup>え</sup> とん。                                                                                                    | ✓ 出金予約                           | 約の内容につ                            | いて確認し                         | ました。                                  |
| 123456<br>戻る 実行                                                                                                    | 認証コード                            |                                   |                               |                                       |
| <b>戻る 実行</b>                                                                                                    | 123456                           |                                   |                               |                                       |
|                                                                                                    | 戻                                | 3                                 | 5                             | 実行                                    |
|                                                                                                    |                                  |                                   |                               |                                       |
|                                                                                                    |                                  |                                   |                               |                                       |
|                                                                                                    |                                  |                                   |                               |                                       |

「出金予約の内容について確認しました。」に チェックを入れ、メインメールアドレス宛てに 通知された認証コードを「認証コード」欄に 入力します。

[実行]をタップすると、出金予約が完了します。

- ※平日15時までのご予約は翌営業日(銀行営業日)の出金と なります。平日15時以降および土日祝日のご予約は翌 営業日の受付となり、2営業日(銀行営業日)後の出金と なります。
- ※すでに出金予約が入っている場合、出金予定日が同一の 出金予約はできません。出金完了または取消後に再度ご 予約いただくことが可能です。
- ※未決済の建玉がある場合、証拠金維持率が低下しますの でご注意ください。
- ※2,000円以上から出金予約が可能です。ただし、残高を 全額出金する場合は、2,000円未満の出金も可能です。

出金予約完了 出金を受け付けました。 出金予約トップへ

出金予約受付完了。 [出金予約トップへ]をタップすると、出金予約画 面が表示されます。

※ご出金の際は、「入出金における注意事項 (P.169)」を必ずお読みください。

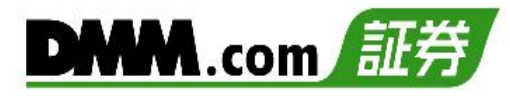

### 9-4 出金予約取消

出金手続き完了前の出金予約は取消が可能です。

1

以下のいずれかの操作にて、入出金画面を表示します。

- ・ホームより[入出金]>[出金予約]をタップ。
- ・各画面左上部の[≡](メニュー)より [入出金]>[出金予約]をタップ。

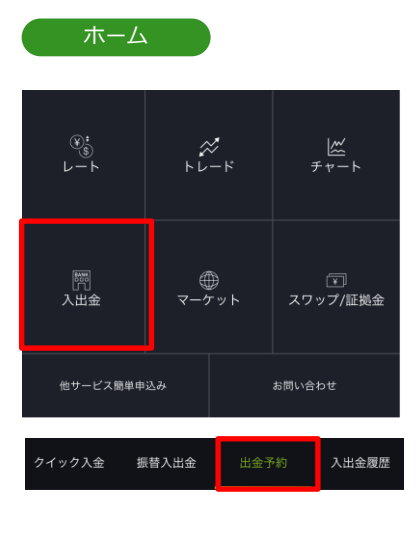

|        | × |
|--------|---|
| 開 入出金  | × |
| クイック入金 |   |
|        |   |
| 出金予約   |   |
| 入出金履歷  |   |
| 株式振替   |   |
| 株式振替履歴 |   |

2

|                                   | 金                             |                                   |                 |
|-----------------------------------|-------------------------------|-----------------------------------|-----------------|
|                                   | 入出                            | 出金                                | $\times$        |
| クイック入金                            | 振替入出金                         | 出金予約                              | 入出金履歴           |
| <<出金先金融機<br>三井住友 日本<br>口座番号:***4  | 覺買>><br>喬 普通口座<br>-567        |                                   |                 |
| < <fxアカウン<br>カ*セ*ロ* 様</fxアカウン<br> | ト名義>>                         |                                   |                 |
| 出金予約金額,                           | 入力                            |                                   |                 |
| 出金予約を行う<br>認証コードは、<br>ことでメインメ     | には認証コート<br>確認(認証コー<br>ールアドレス宛 | 、の入力が必要に<br>- ド送信)ボタン<br>に送信されます。 | なります。<br>をタップする |
| 出金金額                              |                               |                                   | в               |
|                                   |                               |                                   |                 |
| ( H                               | 霍認 (認証:                       | コード送信)                            | $\overline{}$   |
|                                   |                               |                                   |                 |
| 登録済みの出                            | 金予約情報                         |                                   |                 |
| 出金予約番号                            |                               | 1020                              | 00000004426     |
| 出金金額                              |                               |                                   | -50,000円        |
| 受付日時                              |                               | 202                               | 2/12/29 09:52   |
| 出金予定日                             |                               |                                   | 2022/12/30      |
|                                   |                               |                                   | 取消              |
|                                   |                               |                                   |                 |
| 注音声语                              |                               |                                   |                 |
| 江尽争权                              |                               |                                   |                 |

出金予約一覧より、取消する出金予約の[取消]を タップすると、出金予約取消実行画面が表示され ます。

※取消ボタンが表示されない場合は、「登録済み の出金予約情報」を下から上にスワイプして下 さい。

#### 出金予約取消実行

以下の内容で出金予約を取り消します。 出金予約番号 1020000004426 出金金額 -50,000円 受付日時 2022/12/29 09:52 出金先金融機関 三井住友 日本橋 口座番号:\*\*\*4567

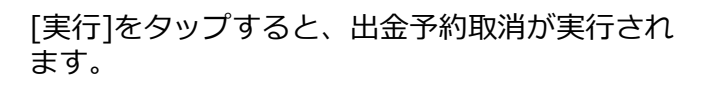

[戻る]をタップすると、出金予約画面に戻ります。

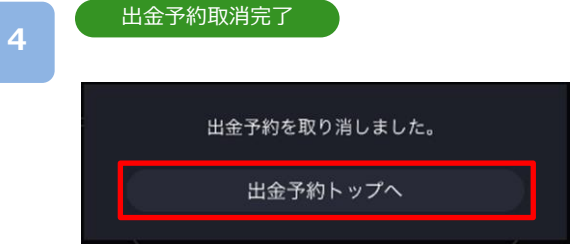

出金予約取消を受付けました。 [出金予約トップへ]をタップすると、出金予約画 面が表示されます。

※ご入金の際は、「入出金における注意事項 (P.169)」を必ずお読みください。

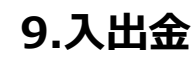

### 9-5 株式振替

【DMM 株】アカウントで保有している株式をFX取引の証拠金として利用いただけます。

各画面左上部の[≡](メニュー)より [入出金]>[株式振替]をタップ。

|        | $\times$ |
|--------|----------|
| 入出金    | ×        |
| クイック入金 |          |
| 振替入出金  |          |
| 出金予約   |          |
| 入出金履歷  |          |
| 株式振替   |          |
| 株式振替履歴 |          |

#### 代用振替予約

| 全選択振替予約状況照会         | 1 20件表示      | · • •         |  |  |  |
|---------------------|--------------|---------------|--|--|--|
| 🥪 [2193] クックパッド(FX) |              | 306,000円~     |  |  |  |
| 振替可能                | 1,000 株      |               |  |  |  |
| 予約中                 | 0株           |               |  |  |  |
| 代用評価単価              | 306 円        |               |  |  |  |
| 時価評価額               | 306,000 円    |               |  |  |  |
| FX代用換算額(70%)        | 214,200 円    |               |  |  |  |
| 信用代用換算額(80%)        | 244,800 円    |               |  |  |  |
| 振替状況                |              |               |  |  |  |
| [2201] 森永 ( FX )    |              | 1,584,000 円 ~ |  |  |  |
| 🧶 [2204] 中村屋(信用)    |              | 1,975,000 円 ~ |  |  |  |
| ● [2204] 中村屋(FX)    |              | 1,975,000 円 ~ |  |  |  |
| 🔵 [2206] グリコ(信用)    |              | 8,920,000 円 ~ |  |  |  |
| 🥘 [2207] 名糖産(信用)    |              | 1,517,000 円 ~ |  |  |  |
| ● [2208] プルポン(FX)   |              | 2,178,000 円 ~ |  |  |  |
| 全36件中1~20件表示        |              |               |  |  |  |
| (C) (1) (2) (2) (3) |              |               |  |  |  |
| FX代用振替予約額           |              | 0円            |  |  |  |
| 信用代用振替予約額           |              |               |  |  |  |
| リセット 代用語            | 1/34<br>長替予約 |               |  |  |  |

FX取引の証拠金(FX代用)として利用する銘柄、もしくは FX取引の証拠金としての利用を終了する銘柄を選択し、 [代用振替予約]をタップ。

※平日07時00分~15時30分の間に振替操作ができます。
 当該時間内であれば振替予約のキャンセルが可能です。
 ※買付後、受け渡しが完了している株式のみ振替が可能です。
 ※NISA口座で買付けた株式は振替できません。

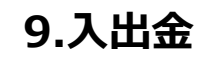

#### 株式振替 9-5

振替状況

#### 確認画面 代用振替予約 [2193] クックパッド (FX → 信用) 振替可能数量 1,000 株 振替中数量 1000 + 全 振替数量 代用評価単価 306 円 FX代用換算額(70%)

取引暗証番号 🛛 🐽 🐽

306 000 円

代用評価額非表示~

振替予約実行

確認画面が表示されますので、取引暗証番号を 入力し[振替予約実行]をタップ。 株式振替が完了します。

※株アカウントで預託率(委託保証金率)30%未満に なった場合、株アカウントからFXアカウントへ 振替予約を行うことはできません。

※FXアカウントから株アカウントへ証拠金を引き出 す際に、FXアカウントの証拠金維持率が100%を 下回る場合には振替予約を行うことができません。

※FXアカウントから株アカウントへ振替予約を実行 した時点で、振替額は「代用証券評価額」から差 し引かれます。

振替予約によって、FXアカウントの証拠金維持率 が低下する場合がありますので、ご注意ください。 10.履歴/照会

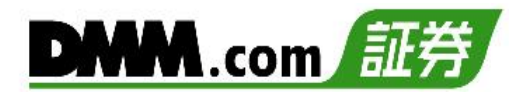

### 10-1 注文履歴

「注文中」「約定済」「取消済」など、すべての注文履歴を確認できます。

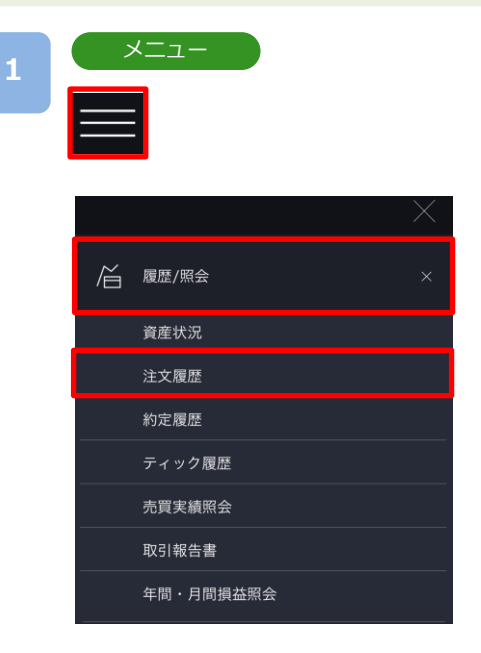

各画面左上部の[≡](メニュー)より [履歴/照会]>[注 文履歴]をタップすると、注文履歴が表示されます。

### 2

注文履歴

|                   | 注                  | 文履歴      |                        | $\times$      |
|-------------------|--------------------|----------|------------------------|---------------|
| 通貨ペア(売買)          | 注文レート              | 注文条件     | 状態                     | a             |
| 区分 数量(Lot)        | 約定レート              | 執行条件     | 有効期限                   |               |
| USD/JPY 🥌         | 146.876            | 通常       | 約定済                    |               |
| 決済 1              | 146.876            | 即時       | -                      |               |
| USD/JPY 🍮         | 146.876            | 通常       | 約定済                    |               |
| 決済 1              | 146.876            | 即時       | -                      |               |
| USD/JPY 🌏         | -                  | 通常       | 約定済                    |               |
| 決済 1              | 146.875            | 成行       | -                      |               |
| USD/JPY 🥌         | -                  | 通常       | 約定済                    |               |
| 決済 1              | 146.870            | 成行       | -                      |               |
| USD/JPY 💿<br>決済 1 | 147.000            | 通常<br>指値 | 取消済<br>無期限             |               |
| USD/JPY 💿<br>決済 1 | 147.000            | 通常<br>指値 | 取消済<br>無期限             |               |
| USD/JPY 🔕         | 147.000            | 通常       | 取消済                    |               |
| 決済 1              | -                  | 指値       | 無期限                    |               |
| USD/JPY 🌖<br>決済 1 | 146.865            | 通常<br>成行 | 約定済<br>-               |               |
| USD/JPY 🥥         | 146.857            | 通常       | 約定済                    |               |
| 新規 1              | 146.857            | 即時       | -                      |               |
| USD/JPY 🥌         | 146.854<br>146.853 | 運常       | 約定済<br>Dpdated 2022/10 | 0/13 06:53:40 |

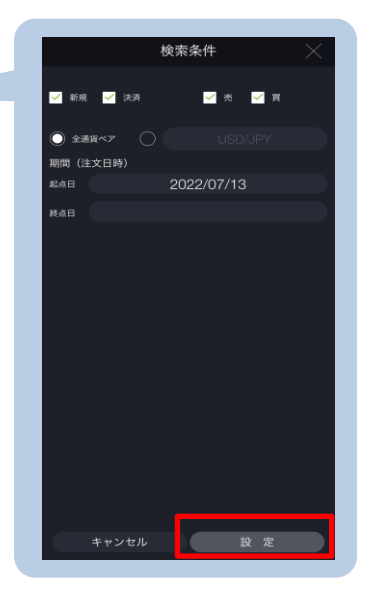

[検索]より絞込検索ができます。検索条件を選択し、[設定]をタップすると、検索条件に該当する注文履歴一覧が表示されます。

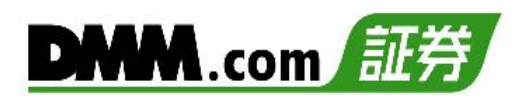

### 注文履歴詳細

|             | 注       | 文履歴  |                | $\times$      |
|-------------|---------|------|----------------|---------------|
| 通貨ペア(売買)    | 注文レート   | 注文条件 | 状態             | ~             |
| 区分 数量(Lot)  | 約定レート   | 執行条件 | 有効期限           | α             |
| USD/JPY 🎯   | 146.876 | 通常   | 約定済            |               |
| 決済 1        | 146.876 | 即時   |                |               |
| JSD/JPY 💿   | 146.876 | 通常   | 約定済            |               |
| <b>夫済</b> 1 | 146.876 | 即時   |                |               |
| JSD/JPY 🚳   |         | 通常   | 約定済            |               |
| 決済 1        | 146.875 | 成行   |                |               |
| USD/JPY 🧑   |         | 通常   | 約定済            |               |
| 決済 1        | 146.870 | 成行   |                |               |
| USD/JPY 🙉   | 147.000 | 通常   | 取消済            |               |
| 決済 1        |         | 指値   | 無期限            |               |
| USD/JPY 👩   | 147.000 | 通常   | 取消済            |               |
| 決済 1        |         | 指値   | 無期限            |               |
| USD/JPY 🙉   | 147.000 | 通常   | 取消済            |               |
| 決済 1        |         | 指値   | 無期限            |               |
| USD/JPY 🚳   |         | 通常   | 約定済            |               |
| 決済 1        | 146.865 | 成行   |                |               |
| USD/JPY 💿   | 146.857 | 通常   | 約定済            |               |
| 新規 1        | 146.857 | 即時   |                |               |
|             |         | 通常   | 約定済            | ~             |
|             |         |      | Updated 2022/1 | 0/13 06:53:40 |

|         | 注文履歴詳細              |
|---------|---------------------|
| 通貨ペア    | USD/JPY 🌖           |
| 区分      | 決済                  |
| 注文条件    | 通常                  |
| 執行条件    | 即時                  |
| 数量(Lot) |                     |
| 注文レート   | 146.876             |
| 約定レート   | 146.876             |
| スリッページ  | 0.020               |
| 注文日時    | 2022/10/13 06:53:34 |
| 有効期限    |                     |
| 状態      | 約定済                 |
| 注文番号    | 10600001365190      |
| 決済ポジション |                     |
| 約定日時    | 2022/10/13 04:44:58 |
| 取引番号    | 106000001365174     |
| 約定レート   | 146.837             |
|         |                     |

各履歴をタップすると、選択した注文の詳細が表示されます。 [×]をタップすると、注文履歴に戻ります。

## 10.履歴/照会

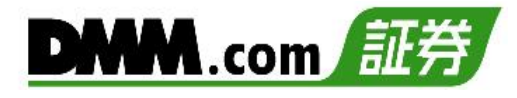

### 10-2 約定履歴

約定履歴では、約定した注文の履歴を閲覧することができます。

以下のいずれかの操作にて、約定履歴が表示されます。

・ホームより[トレード]をタップし、[約定履歴]をタップ。 ・各画面左上部の[≡](メニュー)より [履歴/照会]>[約定履歴]をタップ。

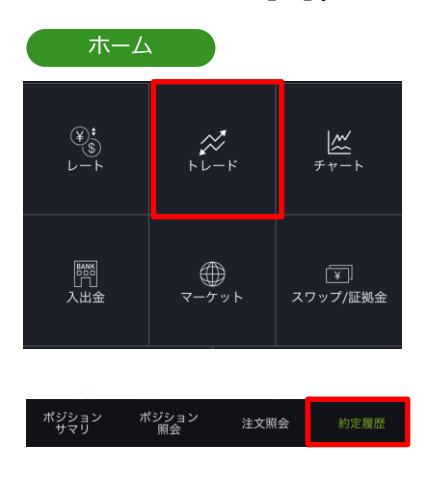

|           | $\times$ |
|-----------|----------|
| ₩ 履歴/照会   | ×        |
| 資産状況      |          |
| 注文履歴      |          |
| 約定履歴      |          |
| ティック履歴    |          |
| 売買実績照会    |          |
| 取引報告書     |          |
| 年間・月間損益照会 |          |

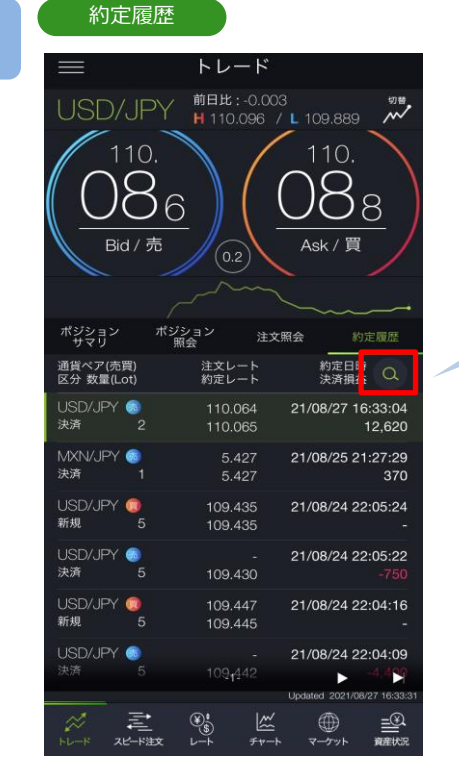

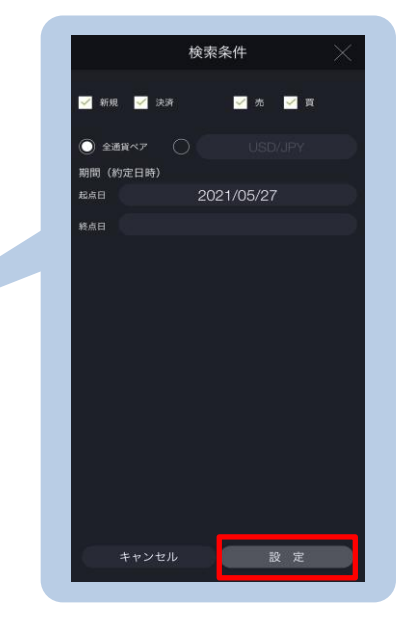

[検索]より絞込検索ができます。検索条件を選択し、 [設定]をタップすると、検索条件に該当する約定履歴 が表示されます。

※トレードでは、レートパネルとチャートパネルの切り替えができます。 (P.14-15参照)

### 2

105

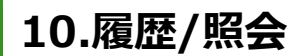

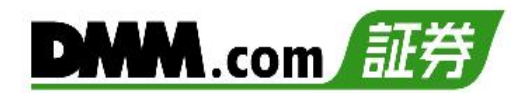

約定履歴詳細

| $\equiv$           |                  | トレー                  | ¥.               |                         |
|--------------------|------------------|----------------------|------------------|-------------------------|
| USD/               | JPY              | 前日比:-(               | ).003<br>)6_/109 |                         |
|                    | 10.<br>86<br>a/売 | 0.2                  |                  | 10.<br><u>88</u><br>(/買 |
|                    |                  |                      |                  |                         |
| ポジション<br>サマリ       | ポジシ<br>照         | /ョン<br>会             | 注文照会             | 約定履歴                    |
| 通貨ペア(売)<br>区分 数量(L | 買)<br>ot)        | 注文レー  <br>約定レー       | - #              | 内定日時<br>央済損益 Q          |
| USD/JPY<br>決済      | 3<br>2           | 110.064<br>110.065   | 21/08<br>5       | 8/27 16:33:04<br>12,620 |
| MXN/JPY<br>決済      | ◎<br>1           | 5.427<br>5.427       | , 21/08<br>,     | 3/25 21:27:29<br>370    |
| USD/JPY<br>新規      | 0<br>5           | 109.435<br>109.435   | 5 21/08<br>5     | 8/24 22:05:24<br>-      |
| USD/JPY<br>決済      | 9<br>5           | 109.430              | - 21/08<br>)     | 3/24 22:05:22<br>-750   |
| USD/JPY<br>新規      | 0<br>5           | 109.447<br>109.445   | 21/08            | 3/24 22:04:16<br>-      |
| USD/JPY<br>決済      | 5                | 109 <sub>1</sub> 442 | 21/08            | 8/24 22:04:09           |
|                    |                  |                      | Updated          | 2021/08/27 16:33:31     |
|                    |                  |                      |                  |                         |

| NSD/JPY 前日先:0000<br>H 110.035 / L 109.889<br>110. 110.<br>約定履歴詳細<br>通貨ペア USD/JPY<br>広分 決済<br>注文レート 110.064<br>約定レート 110.065<br>数量(Lot) 2<br>スワップ 200<br>決済損益 12,620<br>注文時 2021/08/27 16:33:04<br>約定日時 2021/08/27 16:33:04<br>約定日時 2021/08/27 16:33:04<br>決済ホジション<br>約定日時 2021/08/24 22:05:24<br>取引曲号 11200000026825<br>約定日時 2021/08/24 22:05:24<br>取引曲号 11200000026825<br>約定レート 109.435<br>USD/ST 109.445<br>USD/ST 2 21/08/24 22:05:24<br>109.435                                                                                                    | $\equiv$  | トレード                |
|----------------------------------------------------------------------------------------------------|-----------|---------------------|
| 110.     110.            ・<br>・<br>・                                                                                                    |           |                     |
| 約定履歴詳細           通貨ペア         USD/JPY           区分         決済<br>注文レート           110.064         約定           約定し、         110.064           約定し、         110.065           数置(Lot)         2           スワップ         200           決済損益         12,6200           注文新号         11200000026825           注文目時         2021/08/27 16:33:04           約定目時         2021/08/27 16:33:04           総合目時         2021/08/24 22:05:24           取習目号         11200000026825           約定しート         109.435           11%         5         109.445           USD/JPY         21/08/24 22:00           注意         5         109.445           USD/USPY         21/08/24 22:00                                                                                                    |           |                     |
| 通貨ペア         USD/JPY           磁分         決済           注文レート         110.064           約定レート         110.065           数量(.01)         2           スフップ         200           決済構造         12,620           注文音号         11200000026825           注文音号         2021/08/27 16:33:04           約定日時         2021/08/27 16:33:04           大済ポジション         約定日時           約定レート         109.435           11200000026825         約定しート           109.435         109.445           USD/JPY         21/08/24 22:02:42                                                                                                    |           | 約定履歴詳細              |
| 区分         決済           注文レート         110.064           約定レート         110.065           数量Lot)         2           スフップ         200           決済構造         12,620           注文音号         1120000026825           注文音号         1120000026825           地方正時         2021/08/27 16:33:04           地方正日時         2021/08/27 16:33:04           地方正日時         2021/08/24 22:05:24           取習目時         2021/08/24 22:05:24           取習目時         2021/08/24 22:05:24           取習目号         11200000026825           約定しート         109.435           第月         109.445           USD/JPY         21/08/24 22:02           第月         109.445           USD/JPY         21/08/24 22:02                                                                                                    | 通貨ペア      | USD/JPY 🥥           |
| 注文レート         110.064           物定レート         110.065           数量(Lot)         2           スマップ         200           決済損益         12,620           建文冊号         11200000026825           建文目時         2021/08/27 16:33:04           物定日時         2021/08/27 16:33:04           物定日時         2021/08/24 22:05:24           取習目号         11200000026825           約定レート         109.435           第2021/08/24 22:05:24         21/08:24 22:05:24           第200         0000026825           約定レート         109.435           第3         109.445           SDD/DPY         -           21/08:24 22:05:24           21/08:24 22:05:24           21/08:24 22:05:25           21/08:24 22:05:24           200         -           20100:26:25         -           20100:26:25         -           21/08:24 22:05         -           20100:26:25         -           20100:26:25         -           20100:26:25         -           20100:26:25         -           20100:26:25         -           20100:26:25         -           20100:26:25 <td>区分</td> <td><br/>決済</td>                                                                                                    | 区分        | <br>決済              |
| 約定レート         110.065           数量(Lot)         2           スワップ         20           決済構造         12,620           注文番号         1120000026825           注文番号         2021/08/27 16:33:04           決済ポジション         約定日時           約定日時         2021/08/27 16:33:04           実済ポジション         約定日時           約定日時         2021/08/24 22:05:24           取引番号         11200000026825           約定レート         109.435           ジョン         ション           第201/12         21/08/24 22:05:24           第201/12         21/08/24 22:05:24           第2021/08/24 22:05:24         21/08/24 22:05:24           第20000026825         第           109.435         21/08/24 22:05:24           ※         21/08/24 22:05:24           ※         21/08/24 22:05:24           ※         ※                                                                                                    | 注文レート     | 110.064             |
| 数量(Lot)         2           スワップ         200           決済損益         12,620           注文冊号         11200000026826           注文冊号         11200000026826           注文冊号         2021/08/27 16:33:04           約定日時         2021/08/27 16:33:04           約定日時         2021/08/24 22:05:24           112000000026825         約定日時           約定日時         2021/08/24 22:05:24           取引番号         112000000026825           約定日時         2021/08/24 22:05:24           取引番号         112000000026825           約定日時         2021/08/24 22:05:24           取引番号         112000000026825           約定日時         2021/08/24 22:05:24           取引番号         112000000026825           約定レート         109.435           X         103.445           X         103.445           X         103.445           X         103.445           X         103.445                                                                                                    | 約定レート     | 110.065             |
| スワップ         200           決済損益         12,620           注文吊号         11200000026826           注文日時         2021/08/27 16:33:04           約定日時         2021/08/27 16:33:04           約定日時         2021/08/27 16:33:04           第3番号         11200000026825           約定日時         2021/08/24 22:05:24           取引晶号         11200000026825           約定日時         2021/08/24 22:05:24           取引晶号         11200000026825           約定日時         2021/08/24 22:05:24           取引晶号         11200000026825           約定日時         2021/08/24 22:05:24           取引晶号         11200000026825           約定しト         109.435           (103,445         )           (103,445         )           (103,442         )           (103,442         )           (103,442         )                                                                                                    | 数量(Lot)   |                     |
| 決済損益         12,620           注文番号         11200000026825           注文番号         11200000026825           注文曲時         2021/08/27 16:33:04           妙定日時         2021/08/27 16:33:04           妙定日時         2021/08/24 22:05:24           妙定日時         2021/08/24 22:05:24           「加引番号         112000000026825           妙定レート         109.435           USD/JPY         -           21/08/24 22:00           「加引 ち         109.445           USD/JPY         -           21/08/24 22:00           「加引 ち         109.445                                                                                                    | スワップ      | 20                  |
| 注文番号 11200000026825<br>注文日時 2021/08/27 16:33:04<br>約定日時 2021/08/27 16:33:04<br>決済ポジション<br>約定日時 2021/08/24 22:05:24<br>取引曲号 11200000026825<br>約定レート 109.435<br>USD/UPY - 21/08/24 22:04<br>109.445<br>USD/UPY - 21/08/24 22:04<br>109.445                                                                                                    | 決済損益      | 12,620              |
| 注文目時 2021/08/27 16:33:04<br>特定目時 2021/08/27 16:33:04<br>特定目時 2021/08/27 16:33:04<br>特定目時 2021/08/24 22:05:24<br>取3番号 11200000026825<br>約定レート 109.435<br>WM 5 109.445<br>USD/JPY - 21/08/24 22:00<br>109.445<br>USD/JPY - 21/08/24 22:00<br>Control of the second second se                                                                                                    | 注文番号      | 11200000026828      |
| 約定目時         2021/08/27 16:33:04           決済ボジション         約定目時         2021/08/24 22:05:24           取引指号         11200000026825           約定レート         109.435           新規         5         109.445           USD/JPY         -         21/08/24 22:0-14           新規         5         109.445           USD/JPY         -         21/08/24 22:0-14                                                                                                    | 注文日時      | 2021/08/27 16:33:04 |
| 決済ポジション           地定目時         2021/08/24 22:05:24           取引届号         11200000026825           地定レート         109.435           小市局         5           SD/IPY         -           109.445         21/08/24 22:00           MR         5         109.445           USD/IPY         -         21/08/24 22:00           MR         5         109.445                                                                                                    | 約定日時      | 2021/08/27 16:33:04 |
|                                                                                                    | _ 決済ポジション | y                   |
| ФЗНАН         11200000026825           102L - ►         109.435           WIM         5         109.445           USD/JFY         -         21/08/24 22:0           Vin         5         109.445                                                                                                    | 約定日時      | 2021/08/24 22:05:24 |
| 109:435<br>109:435<br>109:445<br>USDVJPY - 21/08/24 22:04<br>109:442<br>109:442<br>USDVJPY - 21/08/24 22:04<br>109:445<br>USDVJPY - 21/08/24 22:04<br>109:435<br>109:435<br>109:435<br>109:435<br>109:435<br>109:435<br>109:435<br>109:435<br>109:435<br>109:435<br>109:435<br>109:435<br>109:445<br>109:435<br>109:445<br>109:435<br>109:445<br>109:435<br>109:445<br>109:445<br>109:45<br>109:45 | 取引番号      | 11200000026825      |
|                                                                                                    | 約定レート     | 109.435             |
|                                                                                                    |           |                     |
|                                                                                                    |           |                     |
|                                                                                                    |           |                     |
|                                                                                                    |           |                     |
|                                                                                                    |           |                     |

各履歴をタップすると、選択した注文の詳細が表示されます。 [×]をタップすると、約定履歴に戻ります。

### 10-3 ティック履歴

過去の配信されたティック(レート)履歴を検索できます。

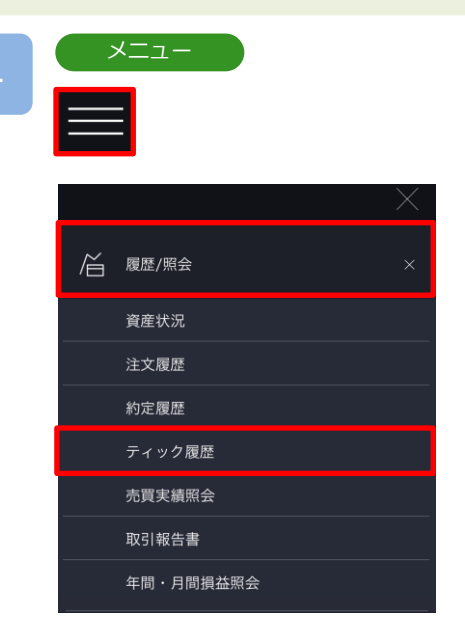

各画面左上部の[≡](メニュー)より [履歴/照会]> [ティック履歴]をタップすると、Tick履歴一覧が表 示されます。

### 2

ティック履歴

|    | USD/               | JPY Tick                     | $\times$              |
|----|--------------------|------------------------------|-----------------------|
|    | レート配信日時            | Bid                          | Ask Q                 |
| 20 | 017/07/05 05:07:40 | 113.259                      | 113.262               |
| 20 | 017/07/05 05:07:37 | 113.258                      | 113.261               |
| 20 | 017/07/05 05:07:35 | 113.259                      | 113.262               |
| 20 | 017/07/05 05:07:34 | 113.258                      | 113.261               |
| 20 | 017/07/05 05:07:34 | 113.259                      | 113.262               |
| 20 | 017/07/05 05:07:32 | 113.259                      | 113.262               |
| 20 | 017/07/05 05:07:28 | 113.259                      | 113.262               |
| 20 | 017/07/05 05:07:23 | 113.259                      | 113.262               |
| 20 | 017/07/05 05:07:22 | 113.259                      | 113.262               |
| 20 | 017/07/05 05:07:20 | 113.259                      | 113.262               |
| 20 | 017/07/05 05:07:15 | 113.260                      | 113.263               |
| 20 | 017/07/05 05:07:09 | 113.260                      | 113.263               |
| 20 | 017/07/05 05:06:57 | 113.260                      | 113.263               |
| 20 | 017/07/05 05:06:55 | 113.260                      | 113.263               |
|    |                    | - I-<br>- 110.060<br>Updated | 1 2017/07/05 05:07:49 |

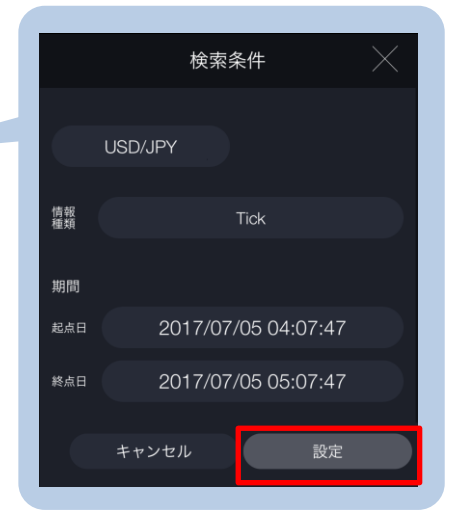

[検索]より絞込検索ができます。検索条件を選択し、[設定]をタップする と検索条件に該当するティック履歴が表示されます。

#### 検索条件

- ・通貨ペア:通貨ペアを選択します。
- ・情報種類:Tick 1分 5分 30分 1時間 日
- ・期間:検索期間を指定します。

情報種類にて「Tick」以外を選択すると、選択した時間足の四本値が表示されます。

※情報種類がTickの場合は、60分以内の期間を指定してください。 ※情報ツールをご利用の際は、「情報ツールにおける注意事項(P.170)」を 必ずお読みください。
# 10.履歴/照会

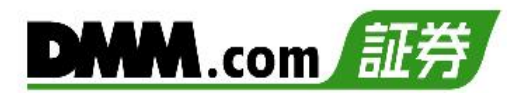

## 10-4 入出金履歴

入出金の履歴を検索することが可能です。

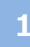

以下のいずれかの操作にて、入出金履歴を表示します。

・ホームより[入出金]をタップし、[入出金履歴]をタップ。 ・各画面左上部の[=](メニュー)より [入出金]>[入出金履歴]をタップ。

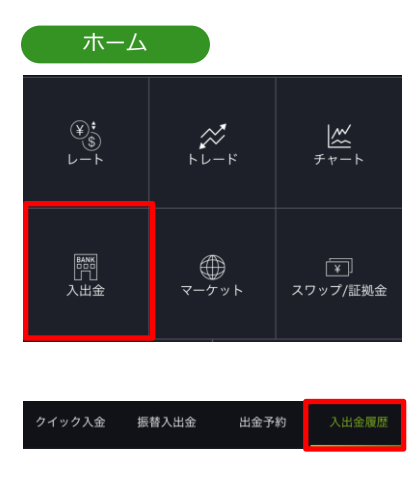

|   | *=     |          |
|---|--------|----------|
|   |        | $\times$ |
|   | 入出金    | ×        |
|   | クイック入金 |          |
| - | 振替入出金  |          |
|   | 出金予約   |          |
|   | 入出金履歴  |          |
|   | 株式振替   |          |
|   | 株式振替履歴 |          |

2

### 入出金

|            | 入出     | 金    |          |
|------------|--------|------|----------|
| クイック入金     | 振替入出金  | 出金予約 | 入出金履歴    |
| 計上日        | 摘要     | 入出   | 金金額      |
| 2017/07/18 | 振替出金   |      |          |
| 2017/07/18 | 振替出金   |      | -100     |
|            | 振替出金   |      | -100,000 |
|            | スワップ振替 |      | -1,614   |
| 2017/07/04 | スワップ振替 |      | -5,360   |
|            |        |      |          |
|            |        |      |          |
|            |        |      |          |
|            |        |      |          |

|       | Ł    | 食索条件    |     |  |
|-------|------|---------|-----|--|
| 摘要    |      |         |     |  |
|       |      |         |     |  |
| 計上日   |      |         |     |  |
| RAB ( |      | 2019/07 | /20 |  |
| 結点日   |      | 2019/08 | /19 |  |
|       |      |         |     |  |
|       | ャンセル |         | 設定  |  |

[検索]より絞込検索ができます。検索条件を選択し、[設定]をタップすると、検索条件に該当する入出金履歴が表示されます。 ※検索可能期間は4か月間以内です。

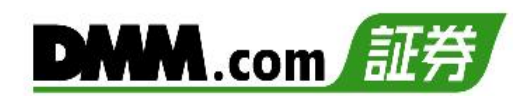

|            | 入出     | 金<br>          | $\times$       |
|------------|--------|----------------|----------------|
| クイック入金     | 振替入出金  | 出金予約 🧷         | し出金履歴          |
| 計上日        | 摘要     | 入出金金額          | Q              |
|            | 振替出金   |                |                |
| 2017/07/18 | 振替出金   |                |                |
|            | 振替出金   |                | 100,000        |
| 2017/07/05 | スワップ振替 |                | -1,614         |
| 2017/07/04 | スワップ振替 |                | -5.360         |
|            |        |                |                |
|            |        |                |                |
|            |        |                |                |
|            |        |                |                |
|            |        | Updated 2017/0 | )7/18 19:41:51 |

各入出金履歴をタップすると、入出金の詳細が表示されます。 [×]をタップすると、入出金履歴に戻ります。

## 10.履歴/照会

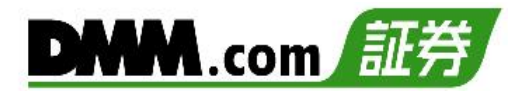

## 10-5 株式振替履歴

「株式振替」および、「株式売却」の履歴を確認できます。

┣ 各画面左上部の[≡](メニュー)より [入出金]>[株式振替履歴]をタップ。

| ; | ×=-    |          |
|---|--------|----------|
|   |        |          |
|   |        | $\times$ |
|   | 入出金    | ×        |
|   | クイック入金 |          |
|   | 振替入出金  | 2        |
|   | 出金予約   |          |
|   | 入出金履歷  |          |
|   | 株式振替   |          |
|   | 株式振替履歴 |          |

#### 株式振替履歴

|            | 株式振替履歴            | $\times$                    |
|------------|-------------------|-----------------------------|
| 計上日        | 摘要                | 金額 📿                        |
| 2021/02/19 | 株式振替【株→FX】        | 1,155,000                   |
| 2021/02/05 | 株式売却              | 3,054,800                   |
| 2021/02/04 | 株式振替【株→FX】        | 2,102,100                   |
| 2021/02/03 | 株式振替【株→FX】        | 9,142,000                   |
| 2021/02/02 | 株式振替【株→FX】        | 915,600                     |
| 2021/01/27 | 株式振替【株→FX】        | 1,358,000                   |
| 2021/01/26 | 株式売却              | 1,629,600                   |
| 2021/01/25 | 株式振替【株→FX】        | 4,797,800                   |
| 2021/01/25 | 株式振替【FX→株】        | 21,770                      |
| 2021/01/22 | 株式振替【株→FX】        | 4,477,970                   |
| 2021/01/20 | 株式振替【株→FX】        | 2,331,000                   |
| 2021/01/14 | 株式振替【株→FX】        | 747,320                     |
| 2021/01/14 | 株式振替【FX→株】        | 4,043,200                   |
| 2021/01/13 | 株式振替【株→FX】<br>-1- |                             |
|            |                   | Updated 2021/02/26 08:27:52 |

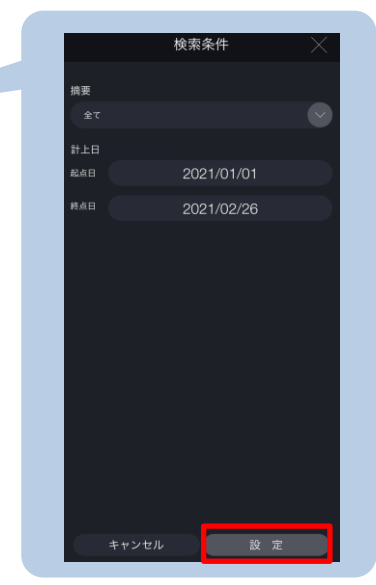

[検索]より絞込検索ができます。検索条件を選択し、[設定]をタップすると、検索条件に該当する株式振替履歴が表示されます。 ※検索可能期間は4か月間以内です。

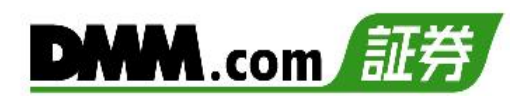

|            | 株式振替履歴      |                         |
|------------|-------------|-------------------------|
| 計上日        | 摘要          | 金額 🔍                    |
| 2021/02/19 | 株式振替【株→FX】  | 1,155,000               |
| 2021/02/05 | 株式売却        | 3,054,800               |
| 2021/02/04 | 株式振替【株→FX】  | 2,102,100               |
| 2021/02/03 | 株式振替【株→FX】  | 9,142,000               |
| 2021/02/02 | 株式振替【株→FX】  | 915,600                 |
| 2021/01/27 | 株式振替【株→FX】  | 1,358,000               |
| 2021/01/26 | 株式売却        | 1,629,600               |
| 2021/01/25 | 株式振替【株→FX】  | 4,797,800               |
| 2021/01/25 | 株式振替【FX→株】  | 21,770                  |
| 2021/01/22 | 株式振替【株→FX】  | 4,477,970               |
| 2021/01/20 | 株式振替【株→FX】  | 2,331,000               |
| 2021/01/14 | 株式振替【株→FX】  | 747,320                 |
| 2021/01/14 | 株式振替【FX→株】  | 4,043,200               |
| 2021/01/13 | 株式振替【株→FX】  |                         |
|            | -1-<br>Upde | ted 2021/02/26 08:27:52 |

各履歴をタップすると、「株式振替」もしくは「株式売却」の詳細が表示されます。 [×]をタップすると、株式振替履歴に戻ります。

## 10-6 ポジションサマリ

保有ポジションの通貨ペアごとの状況、損益合計を確認できます。また、ポジションを一括決済、 建玉選択決済 することも可能です。

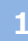

2

メニューバーまたはホームより[トレード]をタップし、トレード画面を表示します。

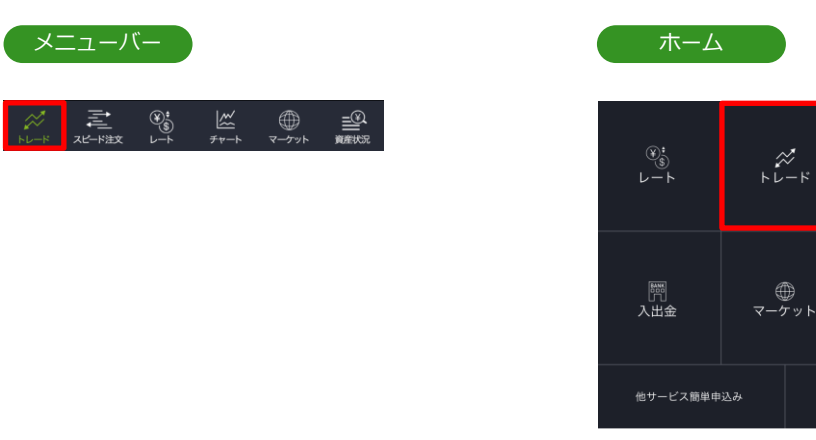

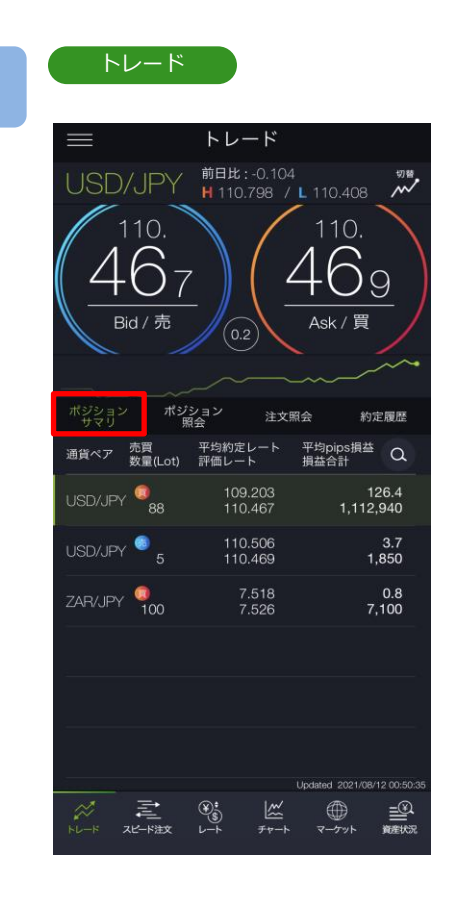

トレード画面より「ポジションサマリ」をタップすると、ポジションサマリが表示されます。保有している通貨ペアのうち同一通貨ペア・同一売買方向のポジションが合算されて表示されます。

<u>
然</u> チャート

↓ スワップ/証拠金

お問い合わせ

- ※各通貨ペアをタップすると、決済建玉選択画面 が表示されます。(P.41-47参照)
- ※各通貨ペアを左へスワイプすると、 [一括決済] が表示されます。(P.48参照)
- ※ポジションサマリでは検索機能を利用できません。
- ※トレードでは、レートパネルとチャートパネル の切り替えができます。(P.14-15参照)
- ※チャート設定の「ポジションサマリライン」が ONの場合、チャートパネルには選択した通貨 ペアのポジションサマリラインが表示されます。 (P.16参照)

## 10-7 ポジション照会

保有しているポジションの数量・評価損益などの情報をポジション毎に確認できます。

メニューバーまたはホームより[トレード]をタップし、トレード画面を表示します。

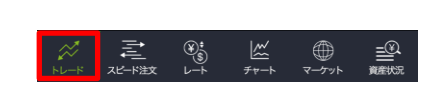

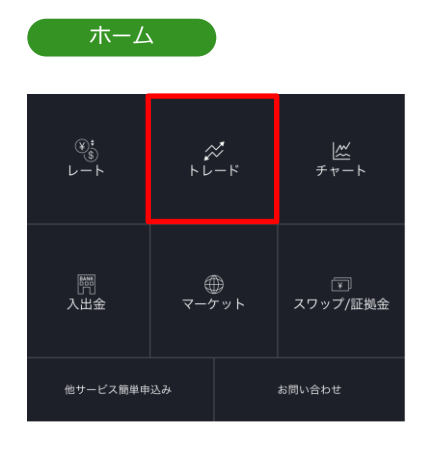

トレード 前日比:-0.060 H 110.798 / L 110.408 110. 1 3 Bid / 売 Ask / 買 注文照会 約定履歴 通貨ペア(売買) 数量(Lot) 約定日時 決済可能数量 約定レート 評価レート pips損益 損益合計 Q USD/JPY 🧔 20/07/16 15:13:00 362.9 EUR/GBP 💿 0.84714 92.641 GBP/CHF 🧔 888.0 107,662 E D 

トレード画面より「ポジション照会」をタップする と、ポジション照会が表示されます。

各ポジションをタップすると、決済注文画面が表示され、「決済即時注文」「決済指値・逆指値注文」「決済OCO注文」を選択できます。(P.32-38参照)

各ポジションを左へスワイプすると[ポジション 詳細][スワップ振替][クイック決済]が表示されま す。

- ・[クイック決済]をタップすると、クイック決済 を発注できます。(P.39参照)
- ・[スワップ振替]をタップすると、決済前のポジ ションに付与されているスワップポイントを 受け取ることができます。(P.51参照)
- ・[ポジション詳細]をタップすると、ポジション 詳細画面が表示されます。
- ※トレードでは、レートパネルとチャートパネル の切り替えができます。(P.14-15参照)
- ※チャート設定の「ポジションサマリライン」が ONの場合、チャートパネルにはポジション照 会で選択したポジションのラインが表示されま す。(P.16参照)

## 10-8 注文照会

注文中かつ未約定の注文詳細を確認できます。また、注文の変更・取消も可能です。

メニューバーまたはホームより[トレード]をタップし、トレード画面を表示します。

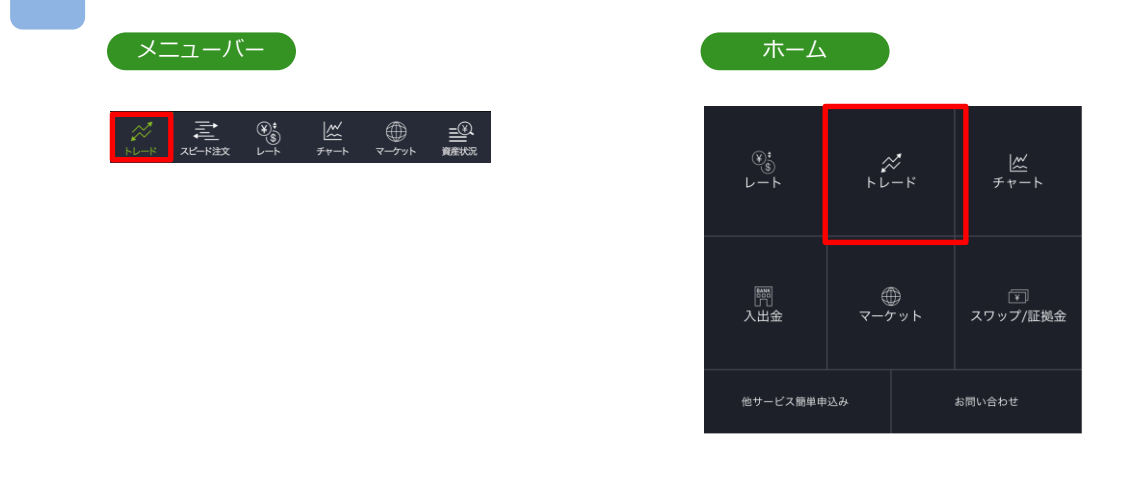

2

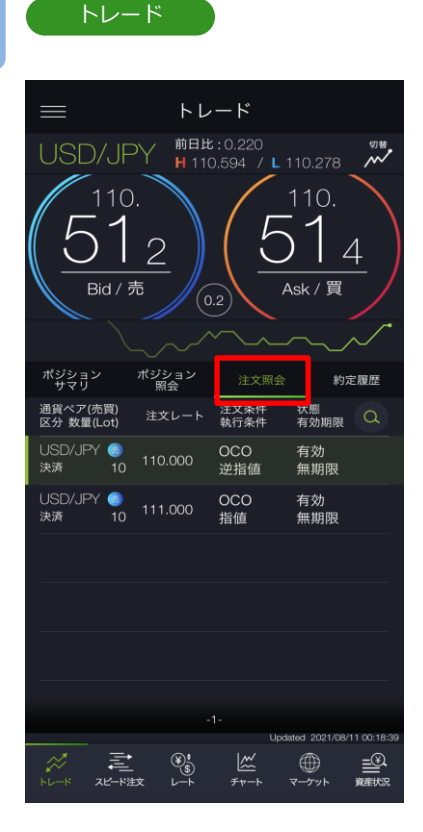

トレード画面より「注文照会」をタップすると、注 文照会が表示されます。

- ※各通貨ペアをタップすると、注文詳細が表示さ れ注文の変更・取消および詳細の確認ができます。 (P.60参照)
- ※トレードでは、レートパネルとチャートパネル の切り替えができます。(P.14-15参照)
- ※チャート設定の「注文ライン」がONの場合、 チャートパネルには注文照会で選択した注文の ラインが表示されます。 また、チャート設定の「ポジションサマリライ ン」がONの場合、注文照会で選択した決済注文 に対するポジションのラインも表示されます。 (P.16参照)

## 10.履歴/照会

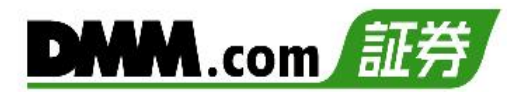

## 10-9 資産状況

資産状況では、取引アカウントの資産詳細を確認することができます。

以下のいずれかの操作にて、資産状況を表示します。

- ・メニューバーまたはホームより[資産状況]をタップ。
- ・各画面左上部の[≡](メニュー)より[履歴/照会]>[資産状況]をタップ。
- ・ホーム画面のアカウント状況をタップ。

| ×/                          | (-           |                                        |
|-----------------------------|--------------|----------------------------------------|
| ☆<br><sub>トレード</sub><br>ホーム |              | ⊕<br>₹∽ŷÿ⊧                             |
| 建玉可能額<br>約定評価損益             | 4,70<br>2,35 | 00,059 <u>я</u><br>59,497 <u>я</u>     |
| 証拠金維持率<br>純資産額              | 7,41         | 272.98 <u>%</u><br>17,084 <sub>P</sub> |
| (¥)<br>⊌−►                  | ی<br>۲ ۲ ۲   |                                        |
| 開入出金                        | ᠊ᢦ᠆ᡔ᠉ᢣ       | 「¥」<br>スワップ/証拠金                        |

| メニュー |  |
|------|--|
|      |  |
|      |  |

|          |           | $\times$ |
|----------|-----------|----------|
| <u>آ</u> | 履歴/照会     | ×        |
|          | 資産状況      |          |
|          | 注文履歴      |          |
|          | 約定履歴      |          |
|          | ティック履歴    |          |
|          | 売買実績照会    |          |
|          | 取引報告書     |          |
|          | 年間・月間損益照会 |          |

2

資産状況

|  |             | 資産状況         |
|--|-------------|--------------|
|  | 建玉可能額       | 26,761,713ฅ  |
|  | 出金可能額       | 24,264,309m  |
|  | 代用引出可能額     | 21,268,100ฅ  |
|  | 証拠金維持率      | 244.15%      |
|  | 追加証拠金額      | - 円          |
|  | 純資産額        | 45,751,697ฅ  |
|  | 約定評価損益(1+2) | 219,288円     |
|  | 1.建玉評価損益    | 213,888ฅ     |
|  | 2.スワップポイン   | ·ト 5,400円    |
|  | 預託証拠金残高     | 24,264,309ฅ  |
|  | 代用証券評価額     | 21,268,100円  |
|  | ポジション必要証拠金  | 18,565,016m  |
|  | 注文証拠金       | 424,968円     |
|  | 出金予約額       | Оя           |
|  | 代用引出予約額     | -20,019,300円 |

※資産状況は7秒更新となります。

| ・建玉可能額:新規建玉に利用できる証拠金額              |
|------------------------------------|
| 建玉可能額=純資産額-(ボジション必要証拠金+注文証拠金)      |
| ・出金可能額:出金予約か可能な金額                  |
| ※ボジションを保有されている場合、出金可能額全額を出金        |
| 予約されると、予約直後に維持率が低下しますので、ご注         |
| 意ください。                             |
| ・代用引出可能額:代用証券評価額から引出しできる金額         |
| •証拠金維持率:ポジション必要証拠金に対する証拠金の余力の割合。   |
| 証拠金維持率が50%以下になった場合、ロスカットが          |
| 執行されます。                            |
|                                    |
| 証拠金維持率=(純資産額-注文証拠金)/ポジション必要証拠金×100 |
| ・追加証拠金額:毎営業日の証拠金維持率判定において、証拠金維持率が  |
| 100%を下回った場合に発生するポジション必要証拠金の        |
| 不足額。指定期限までに入金の反映、もしくはポジション         |
| の決済により追加証拠金額が0円とならなかった場合、強         |
| 制決済が執行されます。                        |
| 追加証拠余額 =                           |
| (証拠金維持率判定時刻における)ポジション必要証拠金 – 純資産額  |
| • 純資産額・預託証拠金に約定評価損益と代用証券評価額を加え     |
| 出金予約額を差引いた金額                       |
| ・約定評価損益・その時占のポジションに対する評価額          |
| ・建玉評価損益・その時占のポジションに対する評価額          |
| ・フロップポイント・保有ポジションに付与されているフロップポイント  |
|                                    |
|                                    |
|                                    |
| •ポジション必要証拠金・保有ポジションを維持するために必要な証拠全  |
| •注文証拠金・注文中(未約定)の新規注文に必要な証拠金        |
| - <b></b>                          |
|                                    |

•代用引出予約額:代用引出予約をしている金額

## 10-10 売買実績照会

通貨ペア・売買ごとに売買損益を期間を指定して、集計します。

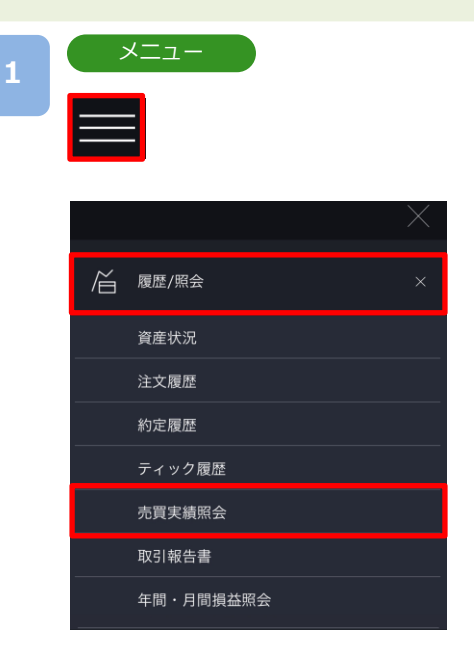

各画面左上部の[≡](メニュー)より[履歴/照会]> [売買実績照会]>タップすると、売買実績照会が表 示されます。

2

売買実績照会

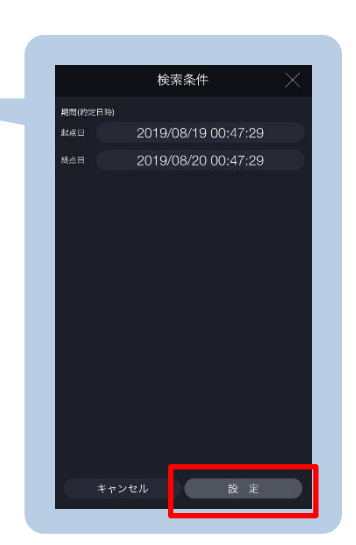

[検索]より絞込検索ができます。検索条件を選択し、 [設定]をタップすると、検索条件に該当する売買実績 が表示されます。

### ①期間(約定日時)を選択します。

起点日~終点日は365日以内で設定してください。

## 10-11 年間·月間損益照会

年間・月間の損益を閲覧することができます。

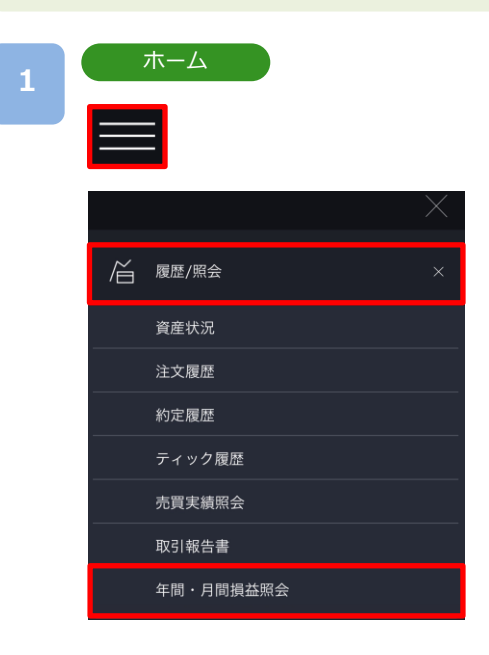

各画面左上部の[≡](メニュー)より[履歴/照会]> [年間・月間損益照会]>タップすると年間・月間損益 照会が表示されます。

### 2

年間損益照会

|              | 年間・月間損益                 | 照会        | $\times$ |
|--------------|-------------------------|-----------|----------|
| <del>ل</del> |                         |           |          |
| 2020         |                         |           | V        |
|              | 検索                      | $\supset$ |          |
| 総合           | it .                    | 6,225,    | 309      |
| 実現損          | 益                       | 426,      | 318      |
|              | 建玉損益                    | 425,      | 730      |
|              | スワップポイント                |           | 588      |
|              | スワップポイント振替              |           | 0        |
|              | 手数料                     |           | 0        |
| 評価推          | (益増減額 (期末 - 期首)         | 5,798,    | 991      |
|              | 建玉評価損益                  | 5,149,    | 289      |
|              | スワップポイント                | 649,      | 702      |
| -ご参          | 考(キャッシュバック等)-           |           |          |
| 合計           |                         | 10,       | 000      |
|              | 特典・キャンペーン等の<br>キャッシュバック |           | 0        |
|              | 取引応援ポイント<br>(現金に交換済)    | 10,       | 000      |
|              |                         |           |          |

対象年を設定し、[検索]をタップすると、該当する年の年間損益が表示されます。

※年間損益照会は、2015年以降の検索が可能です。

※照会期間が当該期間を経過していない場合、期末 評価損益は前営業日終了時点の評価損益を基準と しています。

例:照会期間[2023年]
 検索日[2023年5月19日(金)]
 期末評価損益は5月18日(木)の営業日終了時点の評価損益を基準としています。

### 月間損益照会

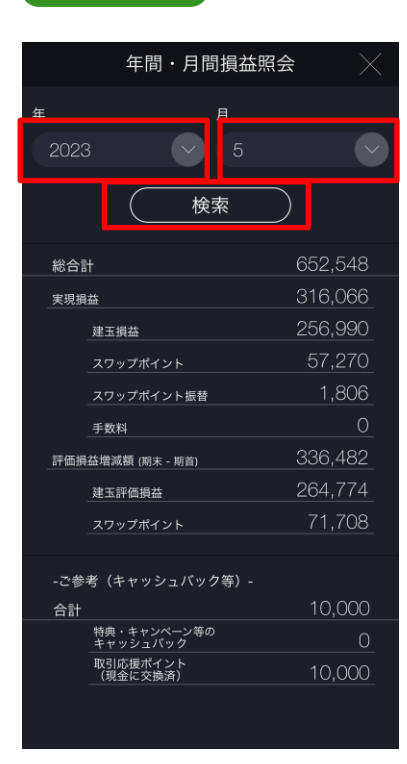

対象年、対象月を設定し、[検索]をタップすると、該 当する月の月間損益が表示されます。

※月間損益照会は、2014年5月以降の検索が可能です。

- ※照会期間が当該期間を経過していない場合、期末評価損益は前営業日終了時点の評価損益を基準としています。
  - 例:照会期間[2023年5月]
     検索日[2023年5月19日(金)]
     期末評価損益は5月18日(木)の営業日終了時点
     の評価損益を基準としています。

総合計・・・実現損益 + 評価損益増減額 対象期間における決済損益および評価損益増減額の合計

実現損益・・・建玉損益 + スワップポイント + スワップポイント振替 + 手数料 指定した期間において、確定した損益の合計

**建玉損益・・・ポジションの決済損益(スワップポイントを含まない)** スワップポイント・・・ポジションの決済時に受け取ったスワップポイント スワップポイント振替・・・「スワップ振替」によって受け取ったスワップポイント 手数料・・・取引手数料(なし)

評価損益増減額(期末 – 期首)・・・期首から期末(※)にかけての、建玉評価損益・スワップポイントの増減額 (※)期首・期末とは、上の[年間損益照会]画像を例にあげると 期首・・・2023年 1月 1日営業日開始時点の評価損益 期末・・・2023年12月31日営業日終了時点の評価損益

建玉評価損益・・・期首から期末にかけて、保有ポジションに対する評価損益の増減額 スワップポイント・・・期首から期末にかけて、保有ポジションに付与されているスワップの増減額

※以下は参考として掲載している内容のため、総合計に含まれておりません。 特典・キャンペーン等のキャッシュバック・・・アカウント登録特典やキャンペーン等によるキャッシュバック の金額 取引応援ポイント(現金に交換済)・・・取引応援ポイントを現金化した金額(P.140参照)

## 10-12 取引報告書

各種報告書を閲覧することができます。

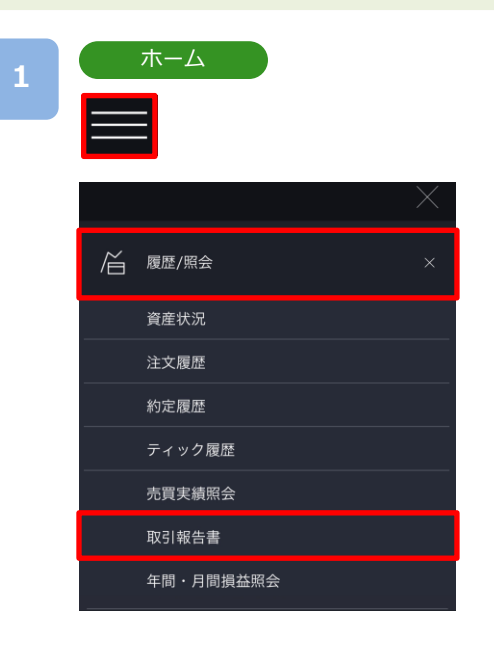

各画面左上部の[≡](メニュー)より[履歴/照会]> [取引報告書]>タップすると、取引報告書が表示さ れます。

### 2

| 取引報告書 |  |
|-------|--|
|       |  |

|            | 取引報告書              | (!)    |               |
|------------|--------------------|--------|---------------|
| 取引日        | 報告書名               | 閲覧     | Q             |
| 2017/07/04 | 取引報告書兼取引残高<br>(日次) | 報告書    | 未閲覧           |
| 2016/12/22 | 取引報告書兼取引残高<br>(日次) | 報告書    | 未閲覧           |
| 2016/12/21 | 取引報告書兼取引残高<br>(日次) | 報告書    | 未閲覧           |
| 2016/12/13 | 取引報告書兼取引残高<br>(日次) | 報告書    | 未閲覧           |
| 2016/12/05 | 取引報告書兼取引残高<br>(日次) | 報告書    | 未閲覧           |
| 2016/11/30 | 取引報告書兼取引残高<br>(日次) | 報告書    | 未閲覧           |
| 2016/11/29 | 取引報告書兼取引残高<br>(日次) | 報告書    | 未閲覧           |
| 2016/11/14 | 取引報告書兼取引残高<br>(日次) | 報告書    | 未閲覧           |
| ※報告書名をタップ  | すると、PDFをダウンロ-      | -ドできます | 7/05/09:19:52 |

|                                                          |                             |                  | DM                                       | M <sub>F</sub> >                  | <                                  |                                                               |                                 |        |
|----------------------------------------------------------|-----------------------------|------------------|------------------------------------------|-----------------------------------|------------------------------------|---------------------------------------------------------------|---------------------------------|--------|
| 〒150-00                                                  |                             |                  |                                          |                                   | 作成基準                               | 8 : 2024/08                                                   | 15                              |        |
|                                                          |                             |                  |                                          |                                   | 格式会社<br>國東封轄                       | 3MM.com<br>副長 (金翔)                                            | 1629                            |        |
|                                                          | 様                           |                  |                                          |                                   | 第9日本<br>記録し、<br>TEL:013<br>E:Mail: | R (2) (1) # 48 2<br>9 20 42 6<br>10 96 1 5 22<br>support dram | T El 7 El 1 B<br>18 hoc.dmm.com |        |
|                                                          | 取引報                         | 吉書兼取             | 对引残高载                                    | <b>8告書兼</b> 語                     | 証拠金受領                              | <b>随</b> 知                                                    | 書(日次)                           | )      |
| 8                                                        | 8##9                        |                  |                                          |                                   | (00318)                            | 2024/08                                                       | V15                             |        |
| を変換基で起き                                                  | NICOUT, THE                 | の通り、ご報告          | ゆし上げます。 オ                                | 日田をご確認の                           | うえ、肥助内容にス                          | が一級数が                                                         | こざいましたら.                        | カスタ    |
| 営業所の名称:<br>取引の確擬: 原数<br>証拠金を預覧す                          | 本語<br>4外国為留証拠金数<br>べき相手方:当社 | 831 5<br>6       | 現金の種類:外<br>別管理上の預約<br>記または委託の            | 構築部に統全取引<br>4:日間全体的部<br>1:自己      | の知機金/現金/<br>明株式会社 株式<br>取引期限:なし    | 新保護新<br>会社SMBC情                                               | 転動行 5日クリ                        | 792    |
| (7592 M                                                  | 941                         |                  |                                          |                                   |                                    |                                                               |                                 |        |
| 自会可能翻訳                                                   | 4 1999年後金                   | AND COM          | 1券制备数円                                   | 注文服制金                             | ポジション必要                            | 1男会                                                           |                                 |        |
| 7,671                                                    | 208 7.                      | 675,208          | 797,790                                  |                                   | 0                                  | 52,916                                                        |                                 |        |
| 种医捕猎合种的                                                  | 利 第五种母亲                     | 雄円  未決講          | スクップ調査<br>1円                             | 未払于数料                             | 出金予約額                              | 100                                                           | 全体持平                            |        |
| 295                                                      | 378                         | 86,910           | 108,468                                  | (                                 | 0                                  | 0                                                             | 13,936.63%                      |        |
| (取引用)相)                                                  |                             |                  |                                          |                                   |                                    |                                                               |                                 |        |
| 通貨ペア 広う                                                  |                             | #3               |                                          |                                   |                                    |                                                               | 取引番号                            | ボジシ    |
| ~~~~                                                     | These the                   | ~ ~ ~            | 100 E                                    | 18281023                          | 1.24L                              |                                                               |                                 |        |
|                                                          |                             |                  |                                          |                                   |                                    |                                                               |                                 |        |
|                                                          |                             |                  |                                          |                                   |                                    |                                                               |                                 |        |
| (建玉残雨)                                                   | 利本教会                        | 約定調格             | 第三种资源量                                   | 神話情格 8                            | (ジション必要転換)                         | き スワップ                                                        | 約定日時                            |        |
| (埼玉秋高)<br>道食ペア 売買                                        | 10,000                      |                  | N 8 6 5 1000                             |                                   | CO 144                             | 1000 400                                                      |                                 | 1 405  |
| (第玉残病)<br>通貨ペア 売買<br>USD/JPY 買<br>WXN/JPY 買              | 10,000                      | 132.966          | ¥163,200<br>¥23,710                      | 149,2990                          | 59,714                             | ¥92,452<br>¥16,016                                            | 2023/04/13 06:4                 | 2 108  |
| (第三時第)<br>各第ペ7 売買<br>USD/JPY 買<br>WON/JPY 買<br>(3.米金約201 | 10,000                      | 132.966<br>5.635 | ¥163,200<br>¥23,710                      | 8.0060                            | 3,202                              | ¥92,452<br>¥16,016                                            | 2021/10/25 15:0                 | 2 108  |
| (第五列志)<br>(第ペア 売用<br>SDUPY 東<br>(XNUPY 東<br>(入出金明朝)<br>時 | 10,000<br>10,000            | 132.966          | ¥163,200<br>¥23,710                      | 149.2360<br>8.0060                | 50,714<br>3,202                    | ¥92,452<br>¥16,016                                            | 2021/10/25 15:0                 | 2 1061 |
| (第三時第)                                                   | 10,000<br>10,000<br>入出金     | 132.966<br>5.635 | ¥163,200<br>¥23,710<br><del>740.01</del> | 1012080<br>8.0080<br>スワップ<br>スワップ | 50,714<br>3,202<br>€ 018           | ¥92,452<br>¥16,016                                            | 2021/10/25 15:0                 | 2 106  |

[各報告書]をタップすると、取引報告書が表示されます。

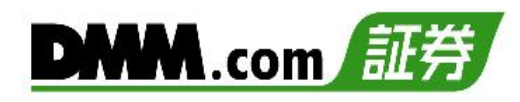

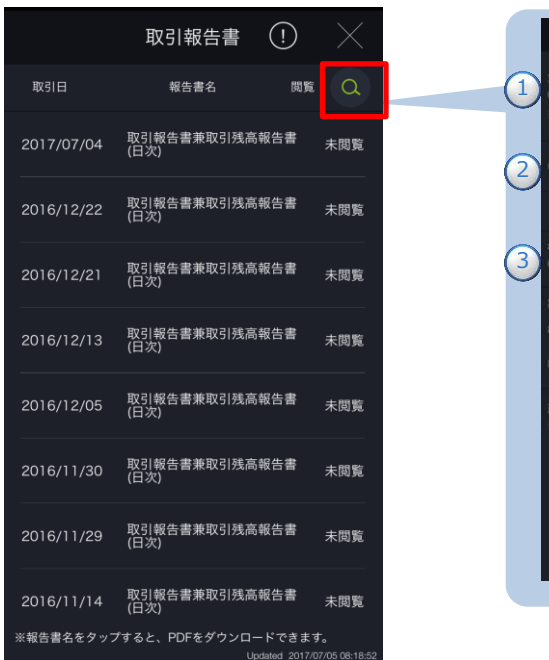

|                               | 検索条件                            | $\times$ |
|-------------------------------|---------------------------------|----------|
| 対象<br>〇 振新<br>※本報告書は<br>ております | ○ 過去<br>2014/04/07以降のDMMFXでの取引デ | ータに対応し   |
| 報告書種類                         | 日次報告書                           |          |
|                               | 証拠金受領通知書はこちら                    |          |
| 検索条件<br>● 未閲覧                 | ○ 日付指定                          |          |
| 期間                            |                                 |          |
| 起点日                           |                                 |          |
| 終点日                           |                                 |          |
| 建玉評価摘着                        | ≰・スワップポイント<br>○ ###             |          |
| <b>*</b>                      | ャンセル 設定                         |          |
|                               |                                 |          |

報告書一覧の「検索]をタップすると、検索条件絞込画面が表示されます。

①~③を設定し、[設定]をタップすると、画面に検索結果に該当する報告書が表示されます。 報告書名をタップすると、該当の報告書が表示されます。

### ①対象期間を選択します。

最新:2014/4/7以降の報告書 過去:2014/4/4以前の報告書

- 2報告書種類を選択します。
- ・日次報告書:1営業日ごとの取引報告書兼残高報告書兼証拠金受領通知書 (2013/1/2以降)
- ・月次報告書:1ヶ月ごとの取引報告書兼残高報告書

(2012/12以降)

- ・四半期報告書:四半期ごとの取引報告書兼残高報告書
- ・期間損益報告書:指定した期間の損益報告書
- ・年間損益報告書:1年間(1/1~12/31)の取引報告書

(2012年~2014年、2024年~)

※前年の年間損益報告書は翌年1月の第1日曜日に発行されます。

### 3検索条件を選択します。

対象期間が「最新」で検索条件を「日付指定」を選択

した場合は、起点日と終点日を入力します。

証拠金受領通知書は「株券担保サービス」を利用したお客様のみ発行されます。 [証拠金受領通知書はこちら]をタップすると「電子交付書面閲覧画面」が表示されます。

#### 一般設定 11-1

自動ログイン・アプリ起動設定、経済指標・キャンペーン・ニュース・レートアラートの通知設定、 約定通知メール等のメール設定、レート更新間隔の設定ができます。

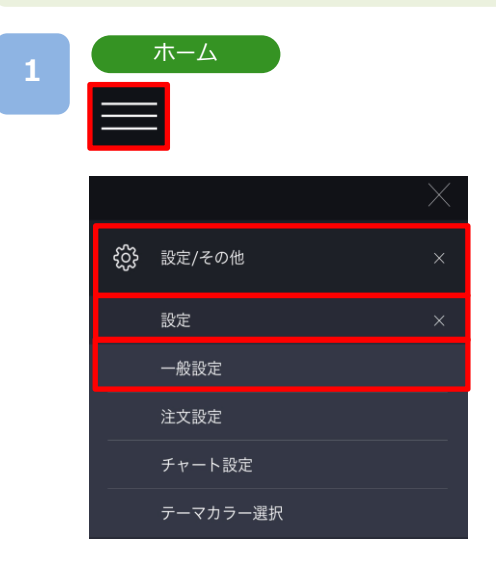

各画面左上部の[≡](メニュー)より[設定/その他]> [設定]>[一般設定]をタップすると、設定画面が表示さ れます。

般設定 2 一般設定 ログイン・アプリ起動 自動ログイン 生体認証ログイン 起動時にポジションサマリ画面に自動遷移 诵知 経済指標 レートアラート(レート設定) レートアラート(通知方法) メール通知 登録メールアドレス メール通知設定 レート更新間隔 3秒 ※レート一覧、チャート画面でのレート更新間隔を設定します。 その他 3-12 端末操作ロック解除 「端末操作ロック解除」を「オン」にすると、本アプリを起動して いる間、ご利用の端末の自動ロック機能が停止いたしますのでご留 寛ください。 キャンセル

#### 【ログイン】

- 3-1: ONにすると、ログイン状態でアプリが起動します。
- 3-2: ONにすると、端末の生体認証機能でログインが可能になります。 ※生体認証でのログインに失敗した場合は、保存したパスワードが削 除され、ログイン時にパスワードの再入力が必要となります。
  - ※「自動ログイン」と「生体認証ログイン」は同時にご利用いただけ ません。
- 3-3: ONにすると、アプリ起動時にポジションサマリ画面へ自動遷移いた します。

#### 【通知】

- 3-4:経済指標発表に関する通知設定ができます。指標重要度別に通知設定 できます。また、通知時刻の設定ができます。(5~99分前の範囲内)
- 3-5: キャンペーンに関するPush通知設定ができます。
- **3-6:**二フースに関するPush通知設定ができます。
- 3-7:各通貨ペアごとに設定したレートに到達した時点で、Push通知や メールが送信されます。「Bid」「Ask」それぞれ2つまで設定できます。
- 3-8: レートアラート通知を送信するメールアドレスおよびPush通知の設 定ができます。
- 【メール通知】
- 3-9:追加メールアドレス1、追加メールアドレス2の登録・変更ができます。
- 3-10:登録されている各メールアドレスに送信するメールを選択すること が可能です。
- 【レート更新間隔】
- 3-11: 更新間隔を「1秒、3秒、5秒、10秒、15秒、30秒、60秒、無し」か ら設定できます。「無し」を選択すると自動更新されません。 ※注文画面の更新間隔は変更されません。

#### 【端末操作ロック解除】

3-12:端末操作ロック機能とは、一定時間操作が行われないと自動的に ロックがかかる端末本体の機能です。

「端末操作ロック解除」を「ON]に設定すると、ロック機能が停止する ため、本アプリを終了するまでアプリが起動した状態が継続します。 ※Android端末では本機能はご利用いただけません。

3-1 自動ログイン

自動ログインを「ON」にすると、ログイン状態でアプリが起動します。

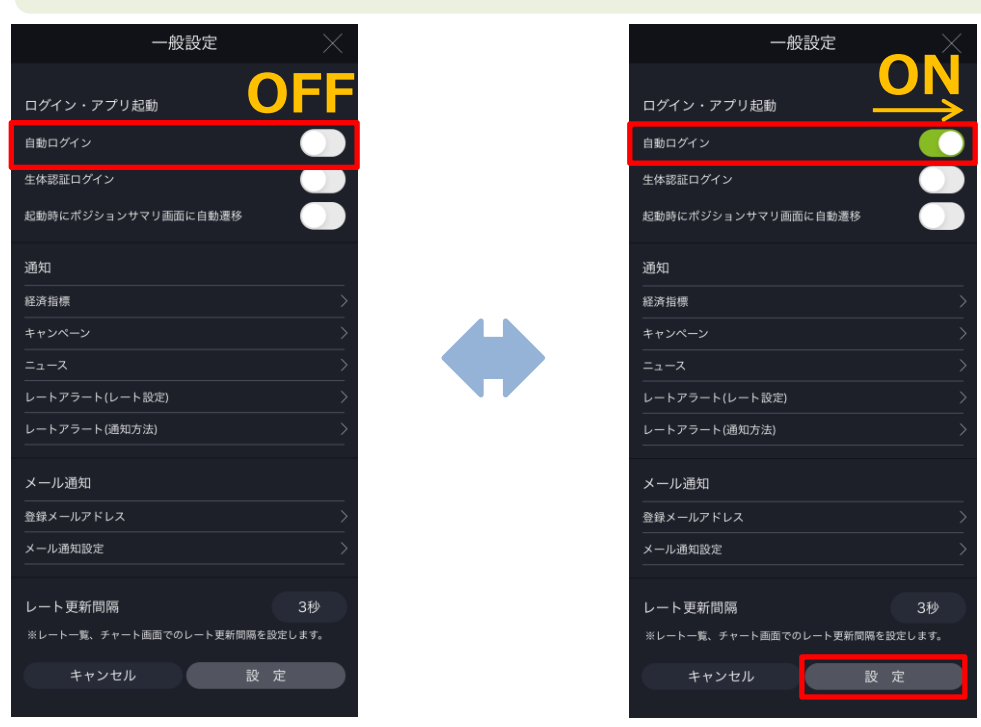

自動ログインを「ON」にして、[設定]をタップすると、設定完了となります。

3-2 生体認証ログイン

生体認証ログインを「ON」にすると、端末の生体認証機能でログインが可能になります。

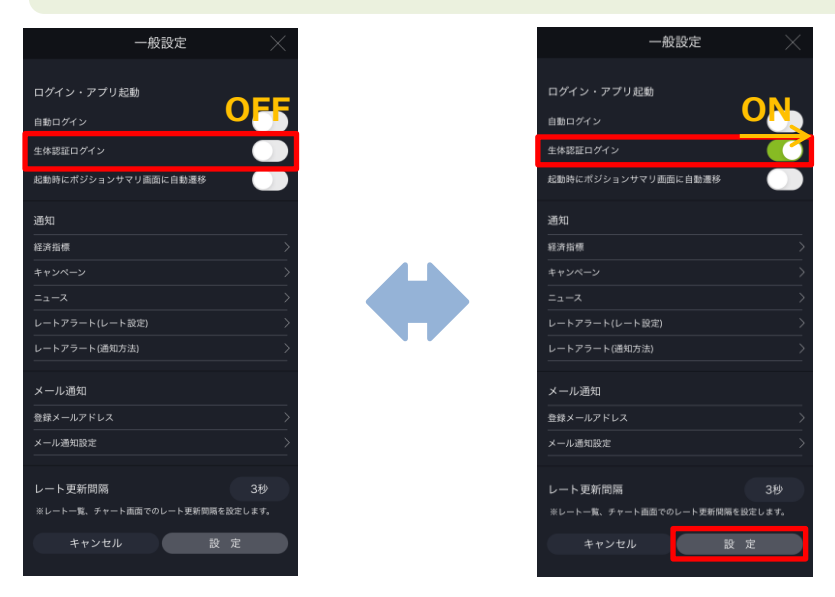

生体認証ログインを「ON」にして、[設定]をタップすると、設定完了となります。

※生体認証ログインに失敗した場合は、パスワード保存と生体認証ログインが無効に なり、通常のログイン画面が表示されます。 また、保存されていたパスワードが削除され、パスワードの再入力が必要となります のでご注意ください。

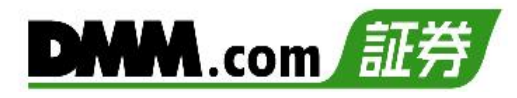

3-3

アプリ起動設定

起動時にポジションサマリ画面に自動遷移を「ON」にすると、アプリ起動時にホーム画面 を表示せずにポジションサマリ画面へ自動で遷移いたします。

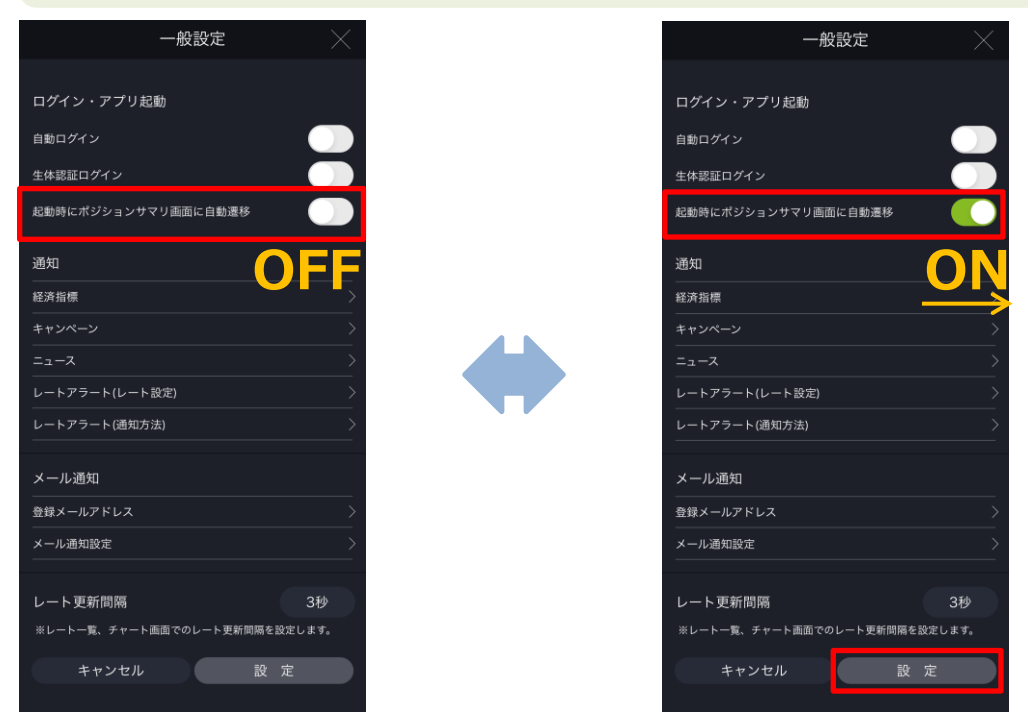

起動時にポジションサマリ画面に自動遷移を「ON」にして、[設定]をタップすると、設定完了と なります。

### 3-4 経済指標アラート設定

指標重要度別に経済指標発表に関する通知設定ができます。また、通知時刻の設定 もできます。(5~99分前の範囲内)

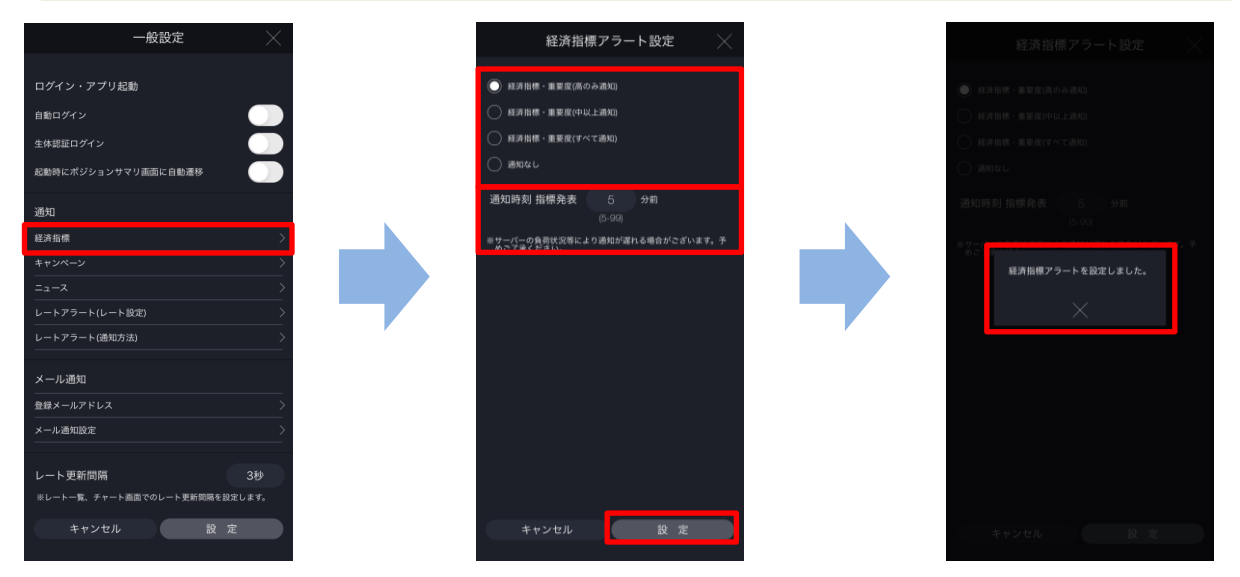

通知設定をする経済指標、通知時刻を設定します。画面下部の[設定]をタップする と、アラート通知設定完了となります。 ※経済指標画面から設定をすると、経済指標画面が表示されます。

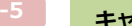

キャンペーン通知設定

キャンペーンに関するPush通知設定ができます。

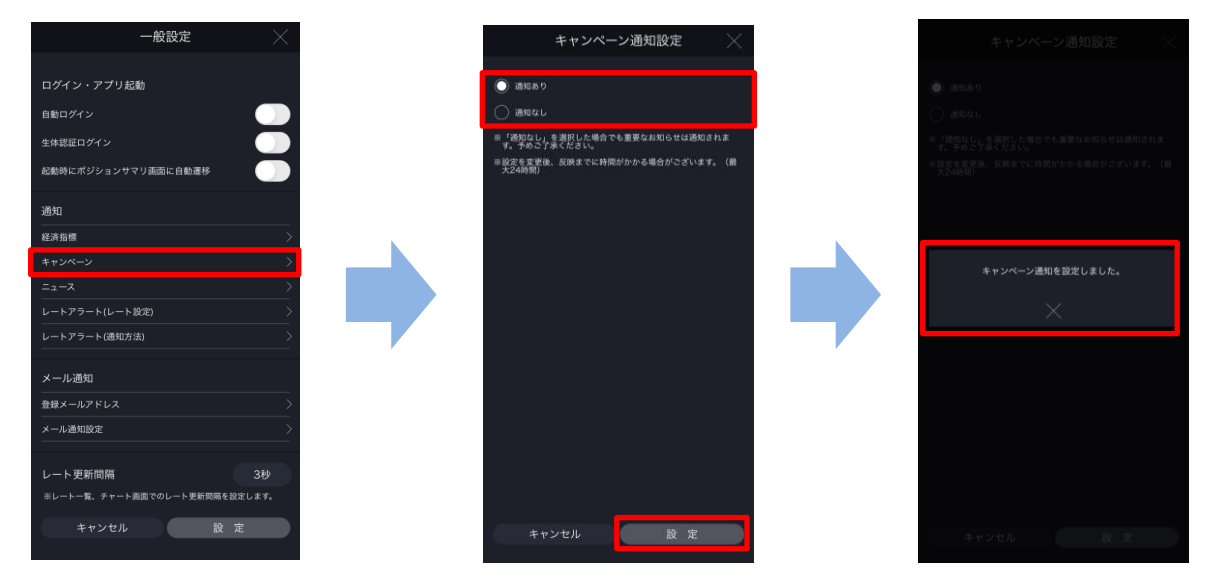

キャンペーンに関するPush通知の通知設定をします。 画面下部の[設定]をタップすると、キャンペーン通知設定完了となります。 ※設定を変更後、反映までに時間がかかる場合があります。(最大24時間)

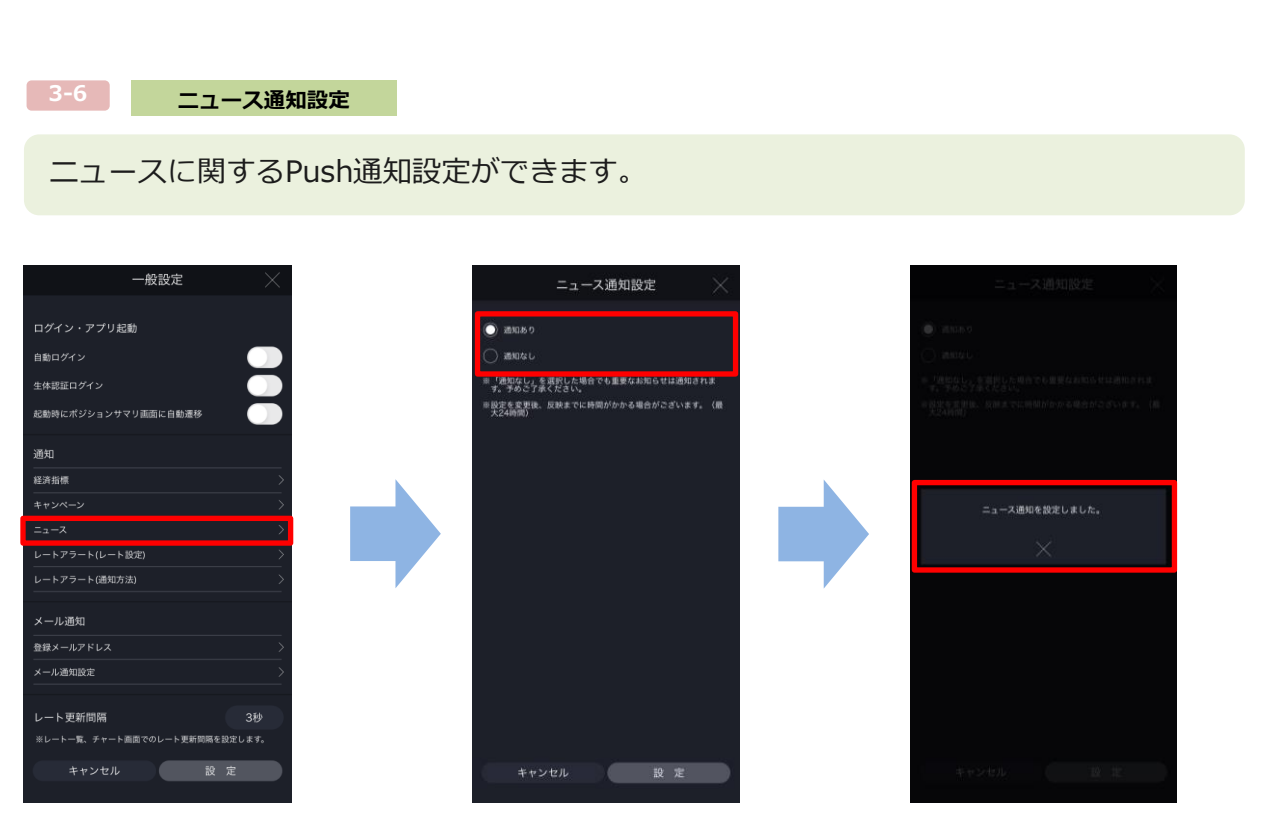

ニュースに関するPush通知の通知設定をします。 画面下部の[設定]をタップすると、ニュース通知設定完了となります。 ※設定を変更後、反映までに時間がかかる場合があります。(最大24時間)

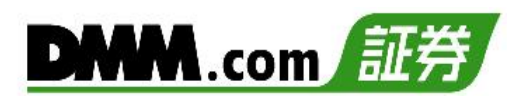

### レートアラート設定

各通貨ペアごとに、設定したレートに到達した時点でメールが送信されます。 「Bid」「Ask」それぞれ2つまで設定できます。

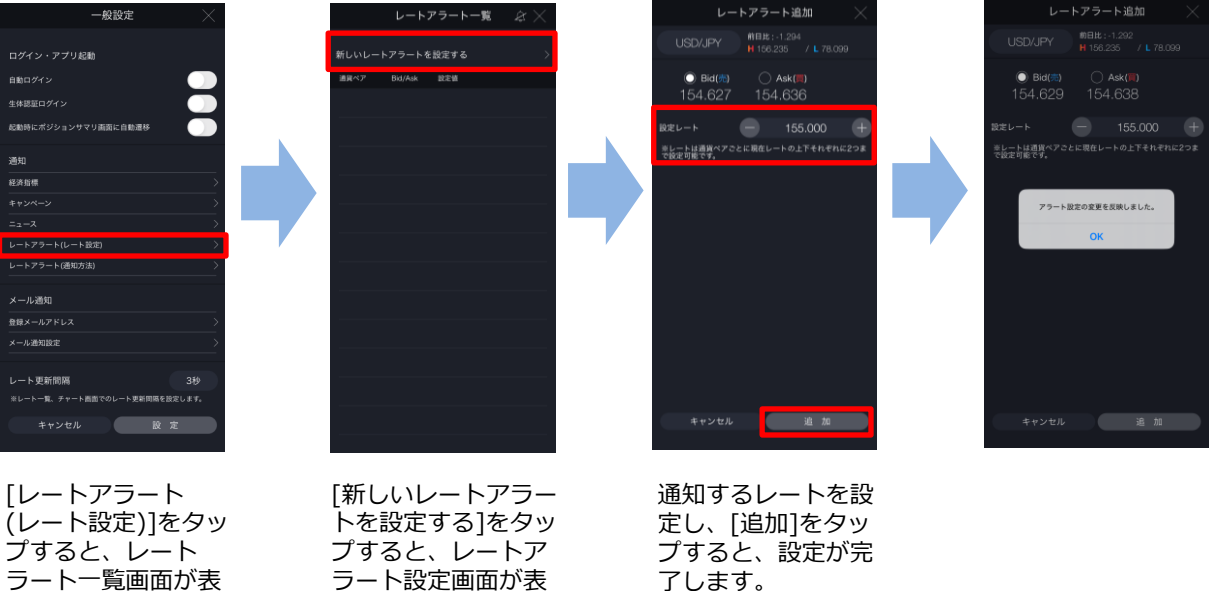

示されます。

レート更新間隔

レートアラート設定

ラート設定画面が表 示されます。

レートアラート通知を送信するメールアドレスを設定できます。

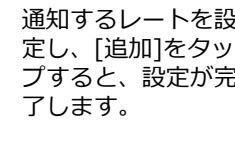

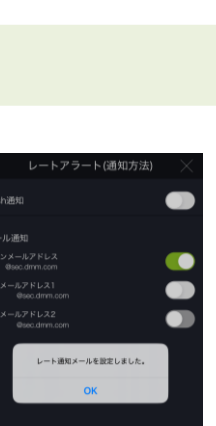

一般設定 ートアラート(通知方法 ログイン・アプリ起動 生体認証ログイン ON C 通知 **O** 登録メールアドレス ル通知設定

[レートアラート(通知方法)]をタップすると、レートアラート通知画面が表示されます。 レートアラートメールを送信するアドレスは「ON」、送信しないアドレスは「OFF」に設定し、 [設定]をタップすると、レート通知が設定されます。

設定

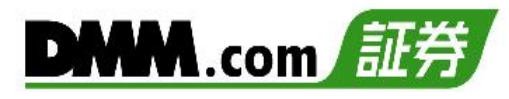

3-9

#### 登録メールアドレス

「追加メールアドレス」の登録・変更をすることができます。

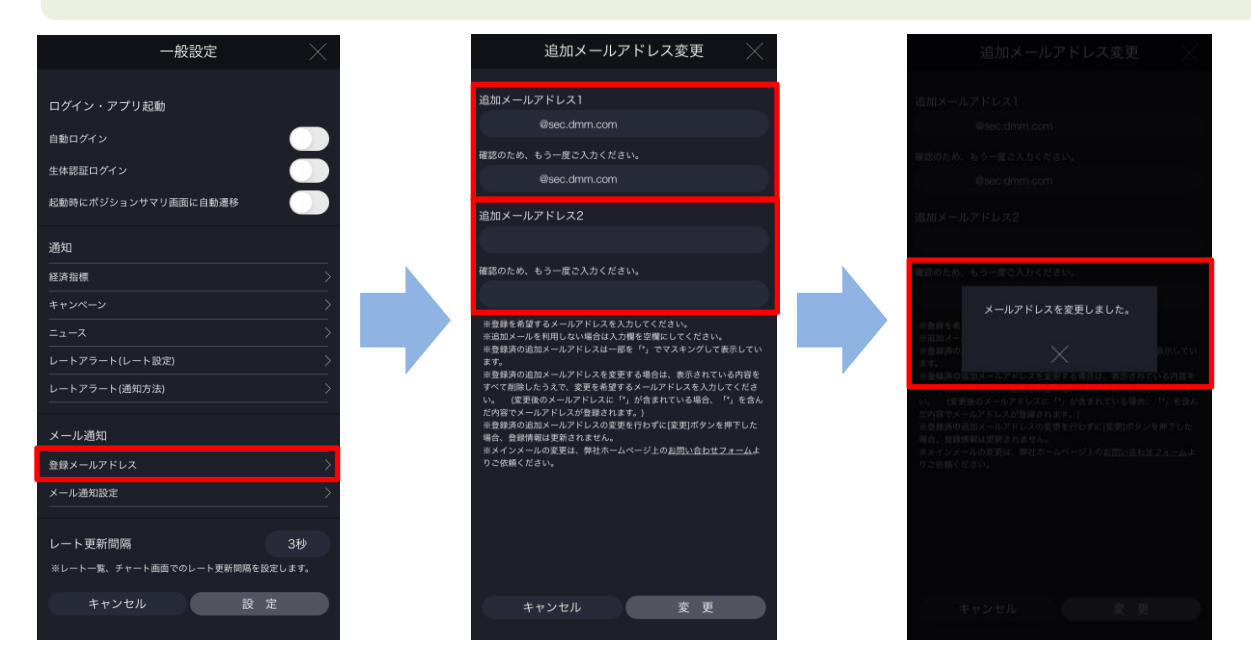

[登録メールアドレス]をタップすると、追加メールアドレス変更画面が表示されます。 追加するメールアドレスを入力し、[設定]をタップすると、メールアドレスが追加されます。 ※メインメールアドレスはお客様自身で変更することができません。 メインメールアドレスの変更は、「お問い合わせフォーム」より変更依頼をしてください。

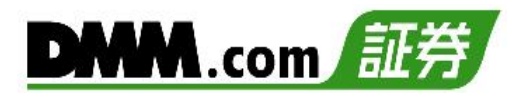

3-10 メール通知設定

約定通知等の自動配信メールの配信設定ができます。

| 一般設定 🛛 📉                             | メール通知一覧 🛛 📉                                                                                               |                                                   | 約定通知       | 約定通知                                                |
|--------------------------------------|----------------------------------------------------------------------------------------------------|---------------------------------------------------|------------|-----------------------------------------------------|
| ログイン・アプリ起動                           | 追加延期金解消通知 >                                                                                               | メール通知                                             |            | メール通知                                               |
| 自動ロダイン ())                           | マージンカット執行通知                                                                                               | メインメールアドレス<br>y <sup>mmil</sup> e®sec.dmm.com     | ON 💽       | メインメールアドレス<br>y*****eBsec.chm.com                   |
|                                      | 入金適知                                                                                                    | 追加メールアドレス)<br>y <sup>********</sup> 1号sec.dmm.com |            | 追加メールアドレス1<br>y************************************ |
| 記動時にポジションサマリ国面に自動運移                  | urwater >                                                                                                 | 追加メールアドレス2                                        | <b>O</b> F | 追加メールアドレス2                                          |
| 6知                                   | 113132541 /                                                                                               |                                                   |            |                                                     |
|                                      | 注文取消通知(証拠金不足) >                                                                                           |                                                   |            |                                                     |
| +yx-y >                              | 注文失勤通知 >                                                                                                  |                                                   |            | メール設定を変更しました。                                       |
| - トアラート(レート設定) >                     | 80922850                                                                                                  |                                                   |            | ок                                                  |
| -トアラート(通知方法) >                       | e d Paladera                                                                                              |                                                   |            |                                                     |
| ール通知                                 | ログイン成功時通知(全サービス共通) 〉                                                                                      |                                                   |            |                                                     |
| 緑メールアドレス 〉                           | ログイン失敗時通知(全サービス共通) >                                                                                      |                                                   |            |                                                     |
| ール通知設定                               |                                                                                                    |                                                   |            |                                                     |
| レート更新問題 3秒                           | <ご利用上の注意><br>一般的に、インターネットを経由する電子メールは、その仕組み<br>上、必ず軽くことが保留されるものではありません。<br>また、第二者の母に対わたい素が保留されるものではありませ    |                                                   |            |                                                     |
| <b>ホレートー覧、チャート直面でのレート更新開稿を設定します。</b> | ん、電子スールサービスはその現体の価格上、システルが回線・ハ<br>ードウェア系の原語による影響を受けることがございます。<br>ログイン通知はDiskit condLinh 聖供する金サービス(KX・CFD・ |                                                   |            |                                                     |
| キャンセル 設定                             | サービス毎に通知設定を変更いただくことはできませんので、あ<br>らかじめご了承ください。                                                             | キャンセル                                             | 設定         | キャンセル                                               |

[メール通知設定]をタップすると、メール通知一覧画面が表示されます。 配信設定を変更するメールタイトルをタップすると、各通知メール設定画面が表示されます。 [ON/OFF]を切替えて、[設定]をタップすると、設定されます。 ※通知内容によって、メインメールアドレスへの配信OFF設定はできません。

- メール通知一覧
- ・ロスカット通知
- ・純資産額不足通知
- ・純資産額不足通知(株券担保有)
- ・アラート通知
- ・注文取消通知(維持率低下)
- ・追加証拠金発生通知
- ・追加証拠金入金催促通知
- ·追加証拠金解消通知
- ・マージンカット執行通知
- ・入金通知
- ・出金通知
- ・注文取消通知(証拠金不足)
- ・注文失効通知
- ・約定通知
- ・ログイン成功時通知(全サービス共通)
- ・ログイン失敗通知(全サービス共通)
- ※ログイン通知はDMM.com証券が提供する全サービス(FX・CFD ・株・バヌーシー)共通の 設定です。サービスごとにログイン通知設定を変更することはできません。

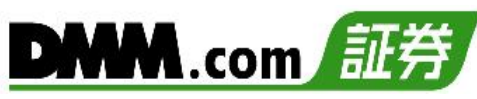

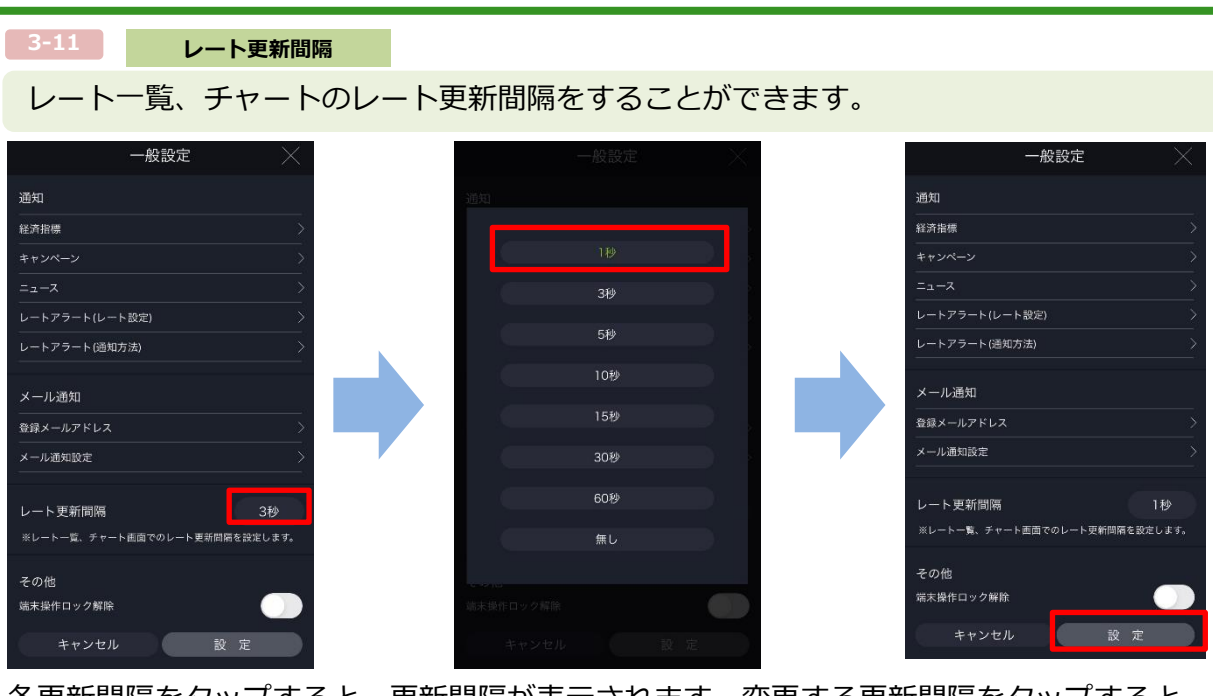

各更新間隔をタップすると、更新間隔が表示されます。変更する更新間隔をタップすると、 一般設定画面に戻ります。[設定]をタップすると、レート更新間隔が設定されます。 ※[無し]を選択すると、レート更新はされません。

※チャート画面にてチャート注文画面を表示すると、レート更新は1秒間隔となります。 ※設定対象画面:レート一覧·チャート

3-12 端末操作ロック解除

「端末操作ロック解除」を[ON]に設定すると本アプリを終了させるまでアプリが起動した 状態が継続します。

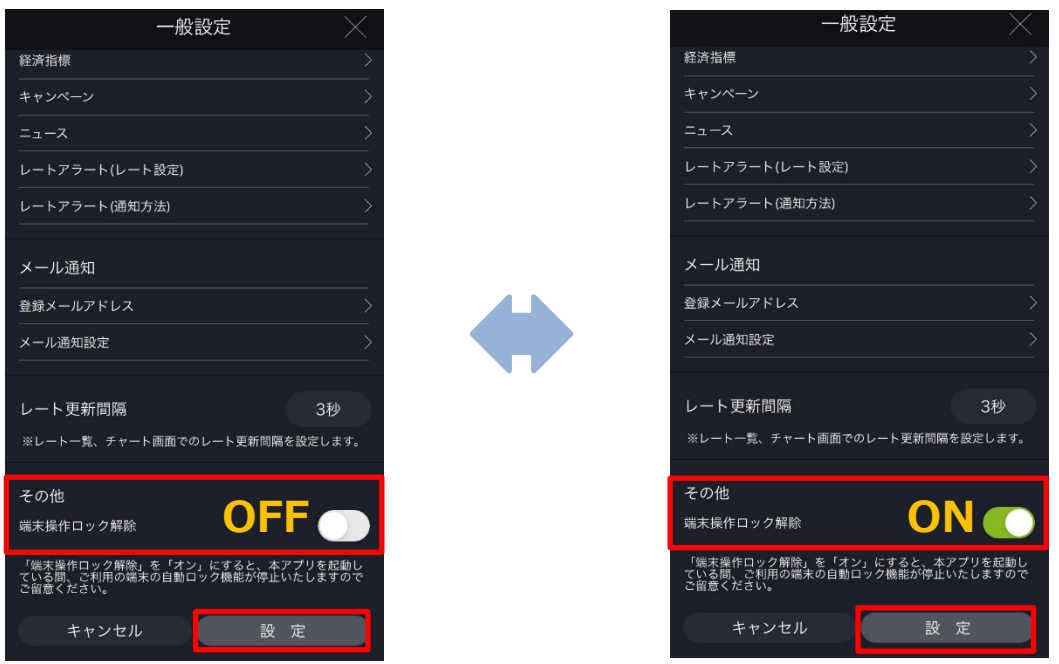

端末操作ロック機能とは、一定時間操作が行われないと自動的にロックがかかるiPhoneの機能です。

「端末操作ロック解除」を[ON]に設定すると、ロック機能が停止するため、本アプリを終了させるまでアプリが起動した状態が継続します。

※Android端末では本機能はご利用いただけません。

#### 11-2 注文設定

注文の初期値等を設定できます。

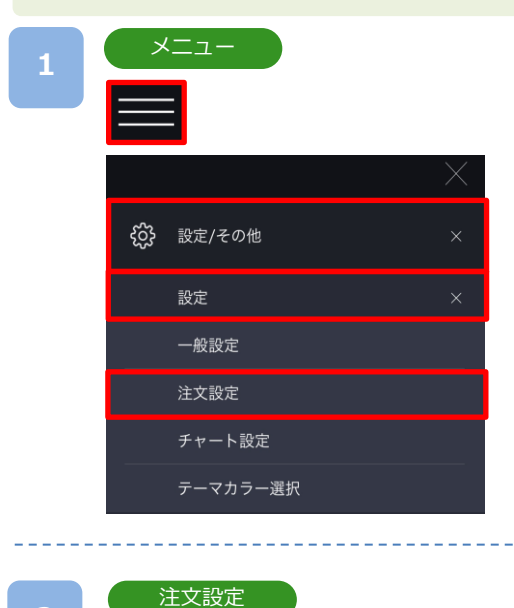

各画面左上部の[≡](メニュー)より [設定/その他]> [設定]>[注文設定]タップすると、注文設定画面が表示 されます。

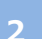

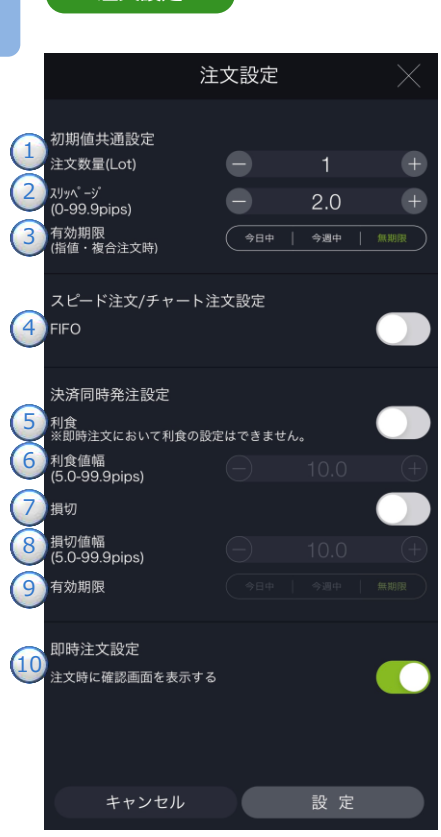

初期值共通設定

- 1) 注文数量
  - 注文数量の初期設定を設定できます。
  - ※通貨ペアにより1回あたりの注文数量上限が異なります。
  - ・通常通貨ペア:1~100Lot
  - ・三二通貨ペア:1~100Lot
  - ・ラージ通貨ペア:1~200Lot

2スリッページ

スリッページ許容幅を設定できます。 (0~99.9pips) ③有効期限

有効期限を[今日中・今週中・無制限]から設定できます。

・今日中:下記営業日終了時点まで有効

夏時間:(月~木)翌05時59分59秒・(金)翌05時50分

- 冬時間:(月~木)翌06時59分59秒・(金)翌06時50分
- ・今週中:金曜日営業日終了時間まで有効 夏時間:(金)翌05時50分
  - 冬時間:(金)翌06時50分

**4**FIFO [FIFO:OFF]:新規注文が発注されます。[FIFO:ON]:新規/決済の区別のな い注文となり、反対ポジションを保有している場合、約定日時が古いポジ ションから順に決済されます。

例1:買ポジション10Lot保有中、売注文3Lot発注すると、決済売注文が3Lot 発注され、買ポジション7Lotが残ります。

例2:買ポジション10Lot保有中、売注文15Lot発注すると、決済売注文が 10Lotおよび新規売注文が5Lot発注され、新たな売ポジション5Lotとなりま す。

※FIFOはスピード注文、チャート注文でのみ設定できます。

決済同時発注設定

#### 5利食

新規注文が約定すると同時に利益確定の決済指値注文が自動的に発注 されます。

※即時注文は利食注文が発注されません。

- 6利食值幅 利食値幅を設定できます。(5.0~99.9pips)
- 7損切 新規注文が約定すると同時に損切りの決済逆指値注文が自動的に発注 8 損切値幅
- 損切値幅を設定できます。 (5.0~99.9pips)
- 9 有効期限 決済同時発注の利食・損切の有効期限を設定できます。
- 10即時注文設定
- トレード画面の即時注文において、確認画面表示のON/OFFを設定できます。

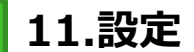

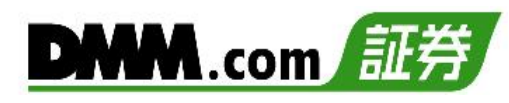

## 11-3 チャート設定

チャートの初期値等を設定できます。

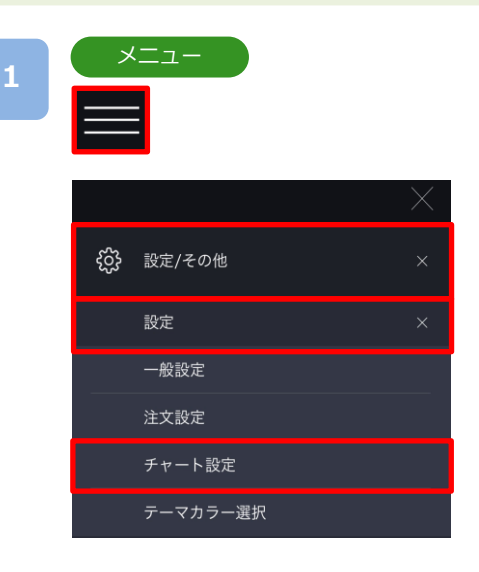

各画面左上部の[≡](メニュー)より[設定/その他]> [設定]>[チャート設定]をタップすると、チャート設 定画面が表示されます。

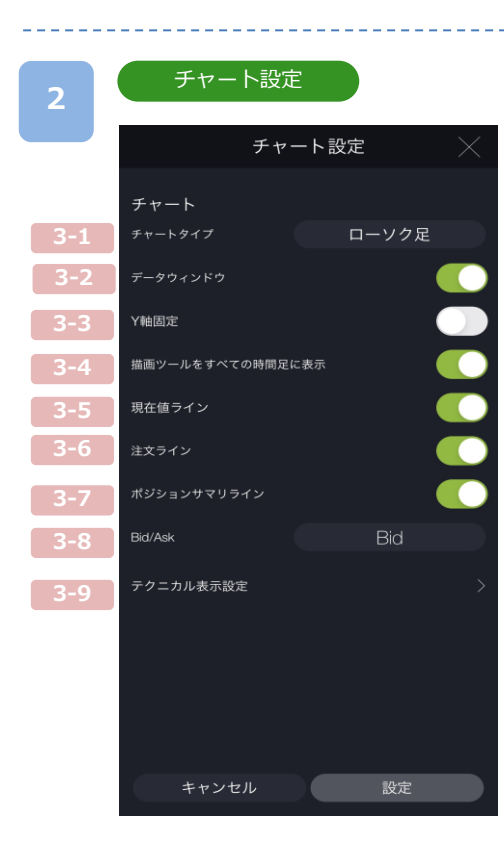

- **3-1:チャートタイプ** チャートタイプをローソク足・バー・ライン・平均足から 選択できます。
- 3-2: データウインドウ チャート上にカーソルを合わせた位置の日付/時間・ 四本値・テクニカル詳細が表示されます。
- 3-3:Y軸固定 ONにするとY軸(レート目盛)が固定されます。
- 3-4:描画ツールをすべての時間足に表示 ONにすると描画したラインや図形等がすべての 時間足に表示されます。
- **3-5:現在値ライン** 現在値ラインが表示されます。
- 3-6:注文ライン 指値・逆指値注文ラインが表示されます。
- 3-7:ポジションサマリライン

ポジションサマリライン・ポジションラインが表示されます。 ※ポジションサマリライン:同一通貨ペアかつ同一売買の保有ポジションの 平均約定レートのライン ※ポジションライン:単一ポジションの約定レートのライン

3-8 :Bid/Ask

BidチャートとAskチャートの切り替えができます。

3-9:テクニカル表示設定

テクニカル指標を設定できます。

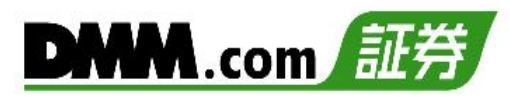

### 3-1 チャートタイプ

チャートタイプを「ローソク足」「バーチャート」「ラインチャート」「平均足」から選択できます。

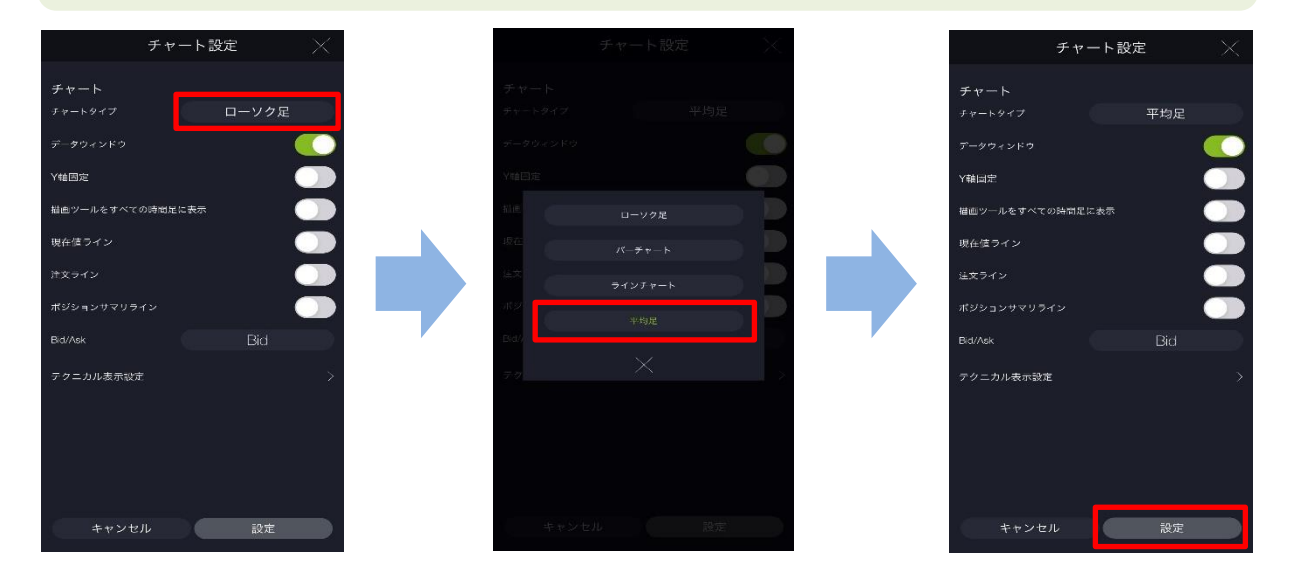

[チャートタイプ]をタップすると、チャートタイプ選択画面が表示されます。 [各チャートタイプ]をタップすると、選択したチャートタイプに切替わり、チャート設定画 面に戻ります。[設定]をタップすると、変更した設定が保存されます。

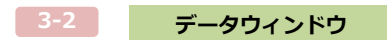

チャート上にカーソルを合わせた時間の四本値・テクニカル詳細を表示できます。

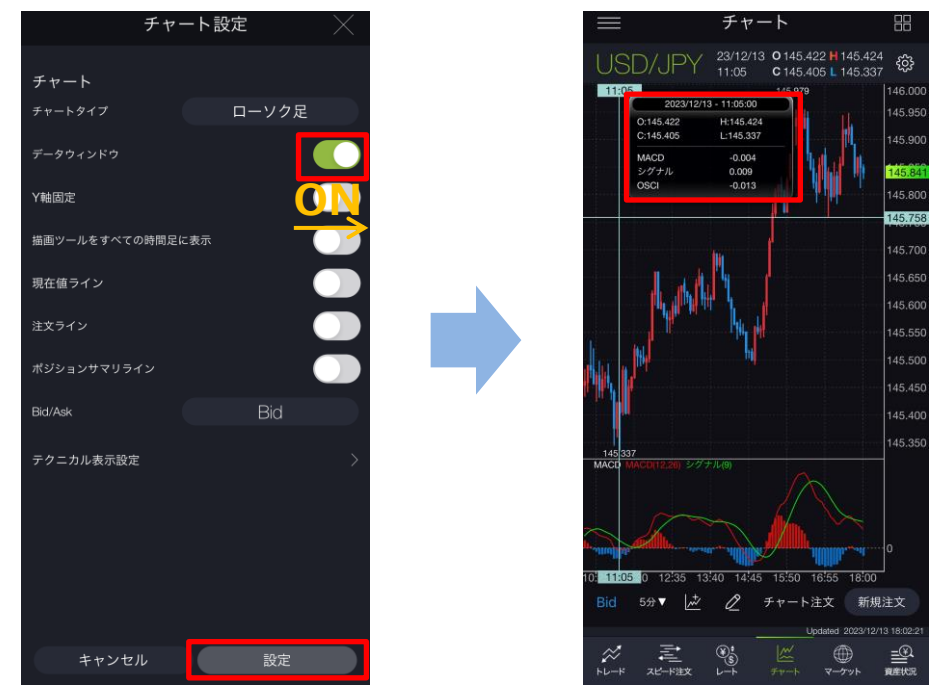

データウィンドウ[ON/OFF]をタップすると、ON/OFF設定が切替わります。 [設定]をタップすると、設定が保存されます。

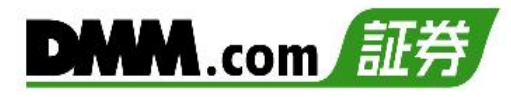

3-3 Y軸固定

チャート表示が可能な範囲内のY軸(縦の価格軸)を固定できます。

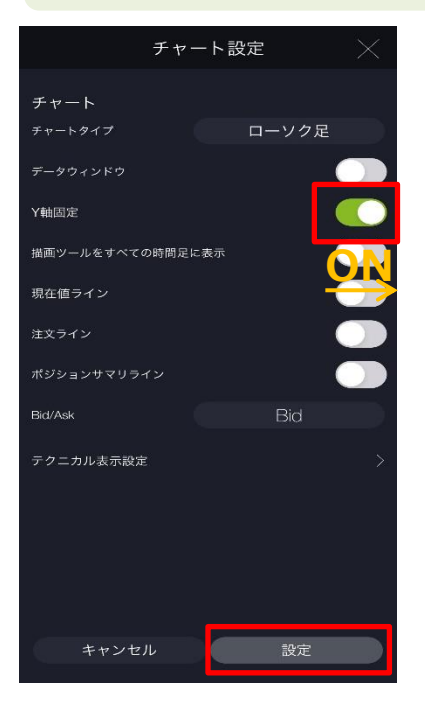

Y軸固定[ON/OFF]をタップすると、ON/OFF設定が 切替わります。 [設定]をタップすると、設定が保存されます。

-4 描画ツールをすべての時間足に表示

チャート上に描画したラインや図形等をすべての時間足に表示できます。

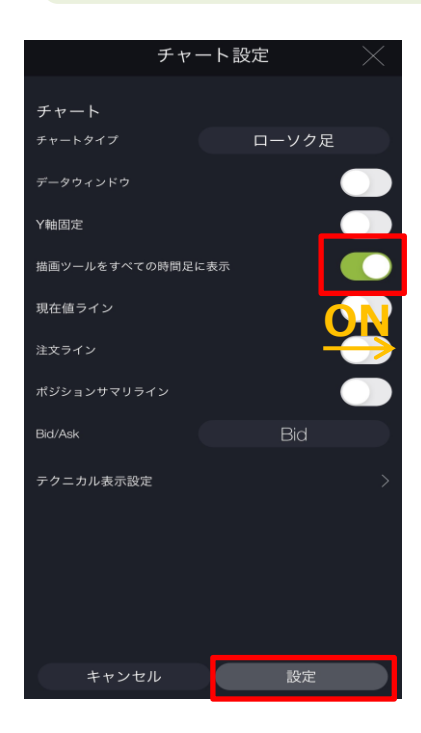

描画ツールをすべての時間足に表示 [ON/OFF]を タップすると、ON/OFF設定が切替わります。 [設定]をタップすると、設定が保存されます。

「ON」にするとチャート上に描画したラインや図形 等がすべての時間足に表示されます。

※Tickチャートでは表示されません。

※ONの状態で描画したラインや図形等の全削除を行う 場合、すべての時間足で表示したライン・図形等が 削除されます。

※長い時間足でラインや図形等を描画し、短い時間足に切り替えた際に、始点位置が表示範囲外だった場合、短い時間足ではラインや図形等が表示されません。
※すべての時間足に表示する設定をONからOFFにした

場合、描画したラインや図形は、それぞれのラインや 図形を、最後に更新(描画、移動、編集等)した時間足 に表示されます。 <sup>3-5</sup>現在値ライン

チャート上に現住値ラインを表示できます。

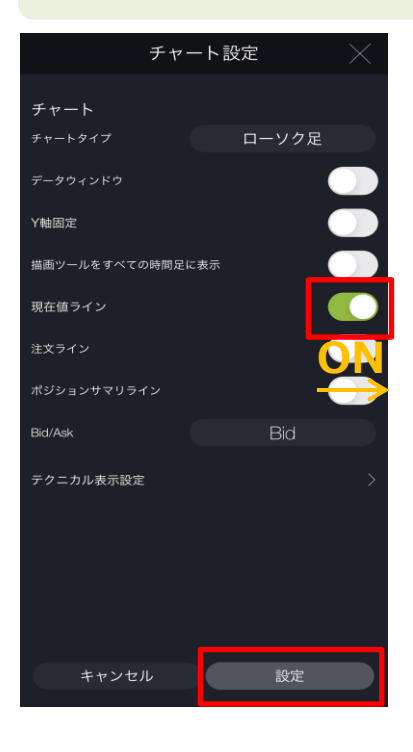

現在値ライン[ON/OFF]をタップすると、ON/OFF設 定が切替わります。 [設定]をタップすると、設定が保存されます。

※トレード、スピード注文、レート画面、チャート 画面、チャート注文、4分割チャートのすべてに表 示されます。

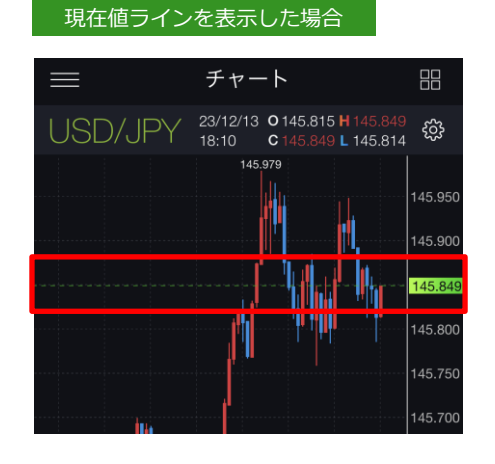

3-6 注文ライン

チャート上に指値・逆指値注文ラインを表示できます。

| チャ            | ート設 | 定     | $\times$ |
|---------------|-----|-------|----------|
| チャート          |     |       |          |
| チャートタイプ       |     | ローソク足 |          |
| データウィンドウ      |     |       |          |
| Y軸固定          |     |       |          |
| 描画ツールをすべての時間足 | に表示 |       |          |
| 現在値ライン        |     |       |          |
| 注文ライン         |     |       |          |
| ポジションサマリライン   |     |       |          |
| Bid/Ask       |     | Bid - |          |
| テクニカル表示設定     |     |       |          |
|               |     |       |          |
|               |     |       |          |
|               |     |       |          |
|               |     |       |          |
| キャンセル         |     | 設定    |          |

注文ライン[ON/OFF]をタップすると、ON/OFF設定 が切替わります。 [設定]をタップすると、設定が保存されます。

※チャート注文、チャート画面、トレード画面(注文 照会のチャートパネル)に表示されます。

DMM.com 証券

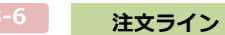

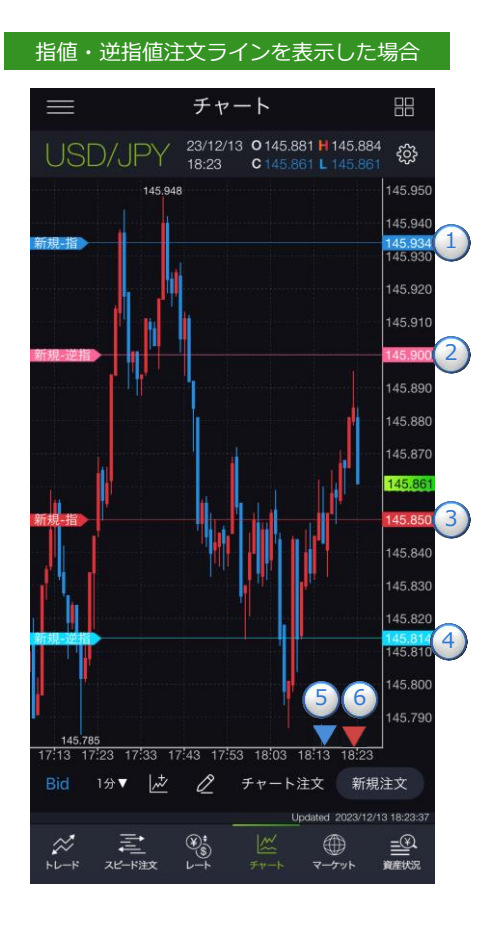

- 1青色のラインは売り指値注文です。
   ピンク色のラインは買い逆指値注文です。
   赤色のラインは買い指値注文です。
   水色のラインは売り逆指値注文です。
   注文レートが表示チャート範囲外の売り注文です。
   注文レートが表示チャート範囲外の買い注文です。
  - です。タップすると注文詳細を確認できます。

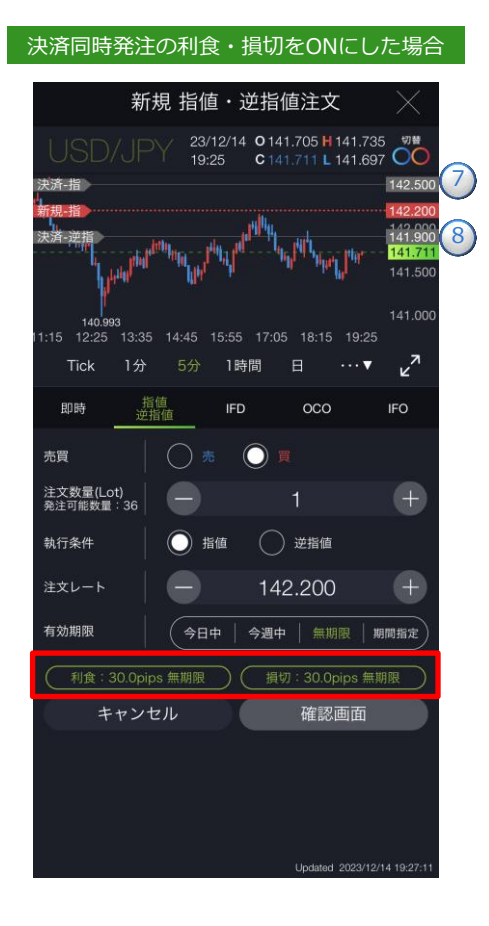

- 「決済-指」ラインは決済指値注文です。
   決済同時発注の「利食」がONの場合、
   表示されます。(P.129参照)
- ⑧「決済-逆指値」ラインは決済逆指値注文です。 決済同時発注の「損切」がONの場合、 表示されます。(P.129参照)

※ラインが点線の場合は、ドラッグにて注文レートの変更ができます。(P.17参照) ※描画ツールがONの場合、ラインをタップしても反応しません。 ※IFD、IFO注文の場合、チャート注文、チャート画面では、1次(新規)注文が約定するまで 2次(決済)注文のラインは表示されません。

### ポジションサマリライン

### チャート上にポジションサマリラインを表示できます。

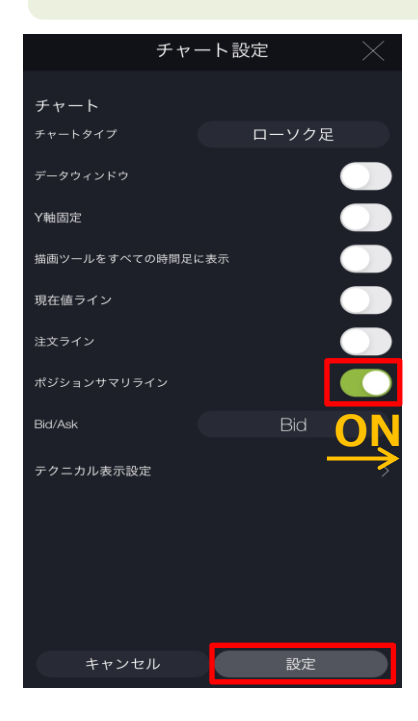

ポジションサマリライン [ON/OFF]をタップすると、 ON/OFF設定が切替わります。 [設定]をタップすると、設定が保存されます。

ボジションサマリラインを表示した場合

青色のラインは売りサマリ、赤色のラインは買いサマリです。 チャート価格範囲外の売りサマリは ( 、 買いサマリは ( の五角形アイコンで表示されます。

※「ポジション照会」「注文照会」においては、ポジション サマリラインではなく、選択したポジションのラインが表 示されます。

3-8

Bid/Ask

### 「Bid」チャートと「Ask」チャートの切り替えができます。

|            | チャート記   |          |
|------------|---------|----------|
|            |         |          |
| チャート       |         |          |
| チャートタイプ    |         | ローソク足    |
| データウィンドウ   |         |          |
| Y軸固定       |         |          |
| 描画ツールをすべての | 0時間足に表示 |          |
| 現在値ライン     |         |          |
| 注文ライン      |         |          |
| ポジションサマリライ | (>      |          |
| Bid/Ask    |         | Bid      |
| テクニカル表示設定  |         |          |
|            |         |          |
|            |         |          |
|            |         |          |
|            |         |          |
| キャンセノ      | 1L      | 設定       |
|            |         | <u> </u> |

[Bid][Ask]をタップすると、Bid/Askが切替わります。 [設定]をタップすると、設定が保存されます。

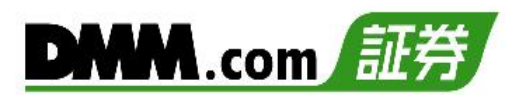

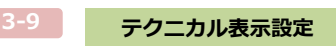

テクニカル指標設定をすると、チャート上に設定したテクニカル指標が表示されます。

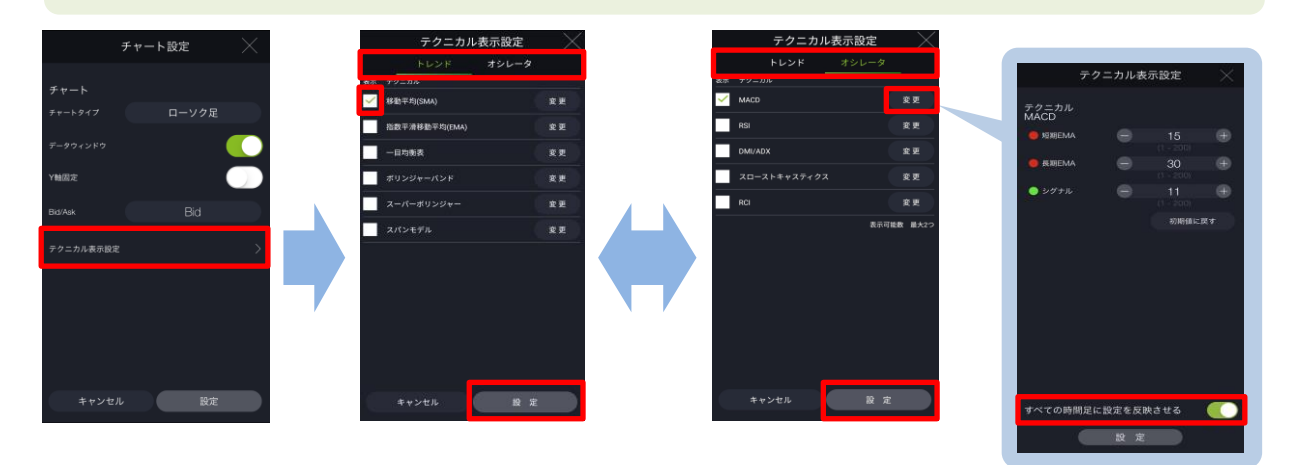

[テクニカル表示設定]をタップすると、テクニカル表示設定画面が表示されます。

表示する各テクニカル指標を選択し、[設定]をタップすると表示するテクニカル指標が設定されます。

また、テクニカル表示設定画面の各テクニカル指標の[変更]をタップすると各パラメータの設定ができます。

「すべての時間足に設定を反映させる」をONにすると設定したパラメータがすべての時間足に反映されます。

[設定]をタップすると設定が完了します。

※オシレータ系の表示可能数は2つとなります。

- ※パラメータの上限値は最大200となります。
- ※4画面チャートには「移動平均(SMA)」のみが表示され、その他のテクニカル指標は表示でき ません。

### トレンド系

- ・移動平均(SMA)
- ・指数平滑移動平均(EMA)
- ・一目均衡表
- ・ボリンジャーバンド
- ・スーパーボリンジャー
- ・スパンモデル

- オシレータ系
- MACD
- RSI
- · DMI/ADX
- ・スローストキャスティクス
- RCI

## 11-4 テーマカラー設定

アプリのテーマカラーを変更することができます。

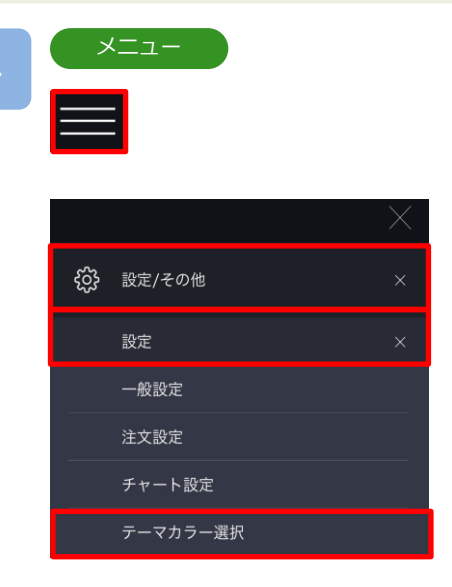

各画面左上部の[≡](メニュー)より[設定/その他]> [設定]>[テーマカラー]をタップすると、テーマカ ラー設定画面が表示されます。

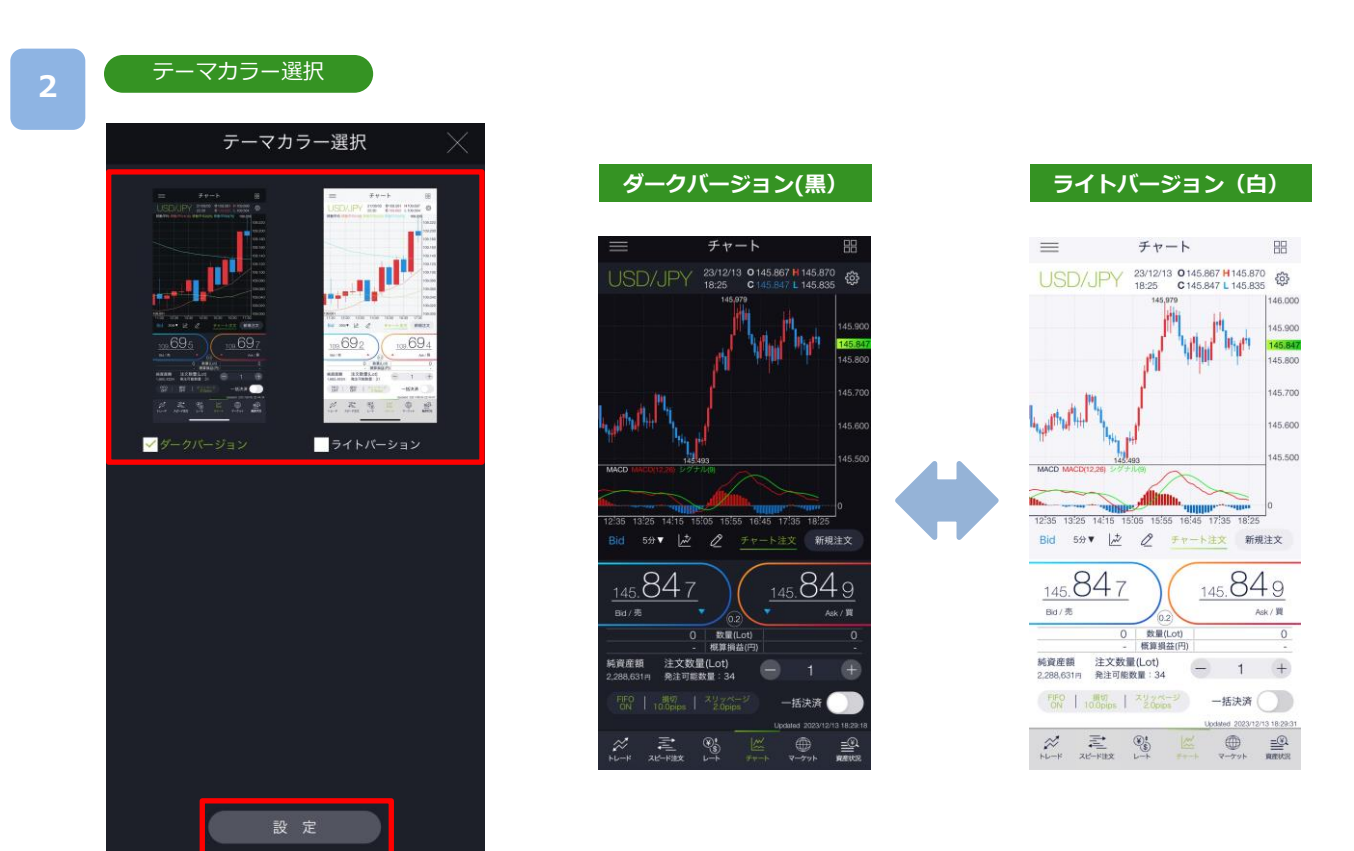

「ダークバージョン(黒)」または「ライトバージョン(白)」よりテーマカラーを選択し、[設定]をタップするとテーマカラーが変更されます。

## 12-1 ポイント通帳

付与 有効

取引応援ポイントのポイント履歴を確認することができます。

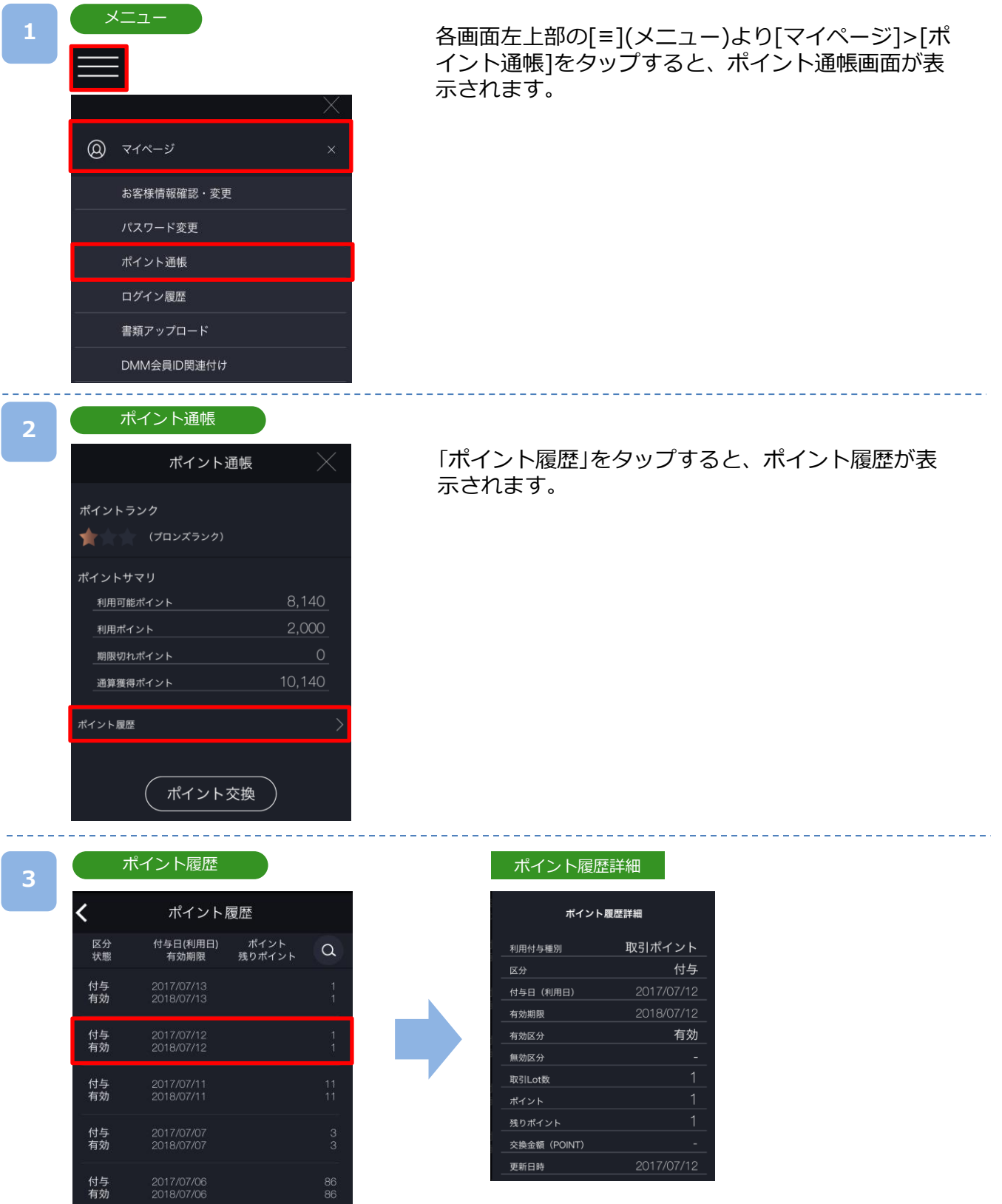

各ポイント履歴をタップすると、ポント 履歴の詳細が表示されます。

138

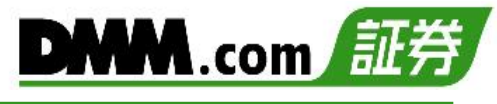

### ポイント履歴

| <        | ポイント                            | 覆歴             |                  |
|----------|---------------------------------|----------------|------------------|
| 区分       | 付与日(利用日)                        | ポイント           | (a) <sup>-</sup> |
| 状態       | 有効期限                            | 残りポイント         |                  |
| 付与       | 2017/07/05                      |                | 85               |
| 有効       | 2018/07/05                      |                | 85               |
| 付与       | 2017/06/27                      |                | 1                |
| 有効       | 2018/06/27                      |                | 1                |
| 付与       | 2017/06/23                      |                | 26               |
| 有効       | 2018/06/23                      |                | 26               |
| 付与       | 2017/03/18                      |                | 1                |
| 有効       | 2018/03/18                      |                | 1                |
| 付与       | 2017/03/17                      |                | 1                |
| 有効       | 2018/03/17                      |                | 1                |
| 付与       | 2017/01/28                      |                | 138              |
| 有効       | 2018/01/28                      |                | 138              |
| 付与       | 2016/12/23                      |                | 99               |
| 有効       | 2017/12/23                      |                | 99               |
| 付与<br>有効 | 2016/12/21<br>2017/12/21<br>-1- | ►              | 6<br>6           |
|          |                                 | Updated 2017/0 | 7/06 01:08:37    |

|      | 検索条              | 件      |        |
|------|------------------|--------|--------|
| 付与日付 | <u></u> ثر       |        |        |
| 期間   |                  |        |        |
| 起点日  |                  |        |        |
| 終点日  |                  |        |        |
| 有効期限 | <u> </u>         | ○ 期間指定 |        |
| 期間   |                  |        |        |
| 起点日  |                  |        |        |
| 終点日  |                  |        |        |
| 区分   | 全て               |        | ×      |
| 有効区分 | 全て               |        |        |
| 無効区分 | 全て               |        | $\sim$ |
| ++>  | ' <del>บ</del> ม | 設定     |        |

[検索]より絞込検索ができます。検索条件を選択し、 [設定]をタップすると検索条件に該当するポイント履 歴が表示されます。

### 付与日付(付与された日付をもとに期間を指定)

全て:ポイント履歴の全履歴を表示 期間指定:指定した期間を表示

有効期限(ポイントの有効期限をもとに期間を指定) 全て:ポイント履歴の全履歴を表示

期間指定:指定した期間を表示

### 区分(ポイント付与とポイント交換の区分)

全て:ポイント履歴の全履歴を表示 付与:付与されたポイントを表示 利用:交換したポイントを表示

### 有効区分(ポイント状態の有効/無効)

全て:有効区分のすべてのポイントを表示 無効:無効状態のポイントを表示 有効:利用可能なポイントを表示

### 無効区分(無効状態のポイント区分)

全て:無効区分のすべてのポイントを表示 利用済:ポイント交換した履歴を表示 期限切:期限切れになった履歴を表示 消滅:有効な状態から解約等により無効になったポイ ントを表示 12.お客様サポート

# 12-2 ポイント交換

「取引応援ポイントサービス」で貯まったポイントを、1ポイント1円にて現金に交換できます。

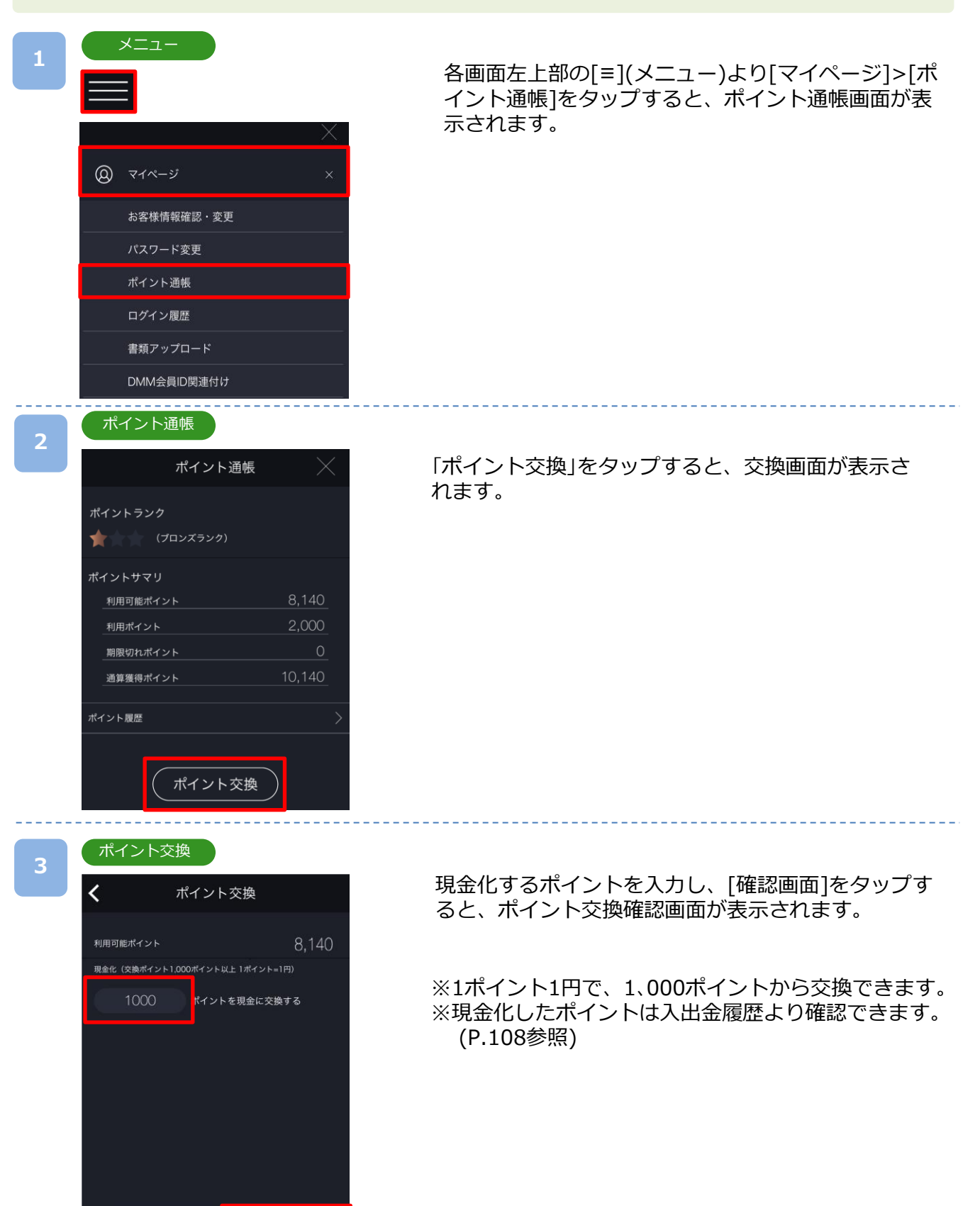

確認画面

キャンセル

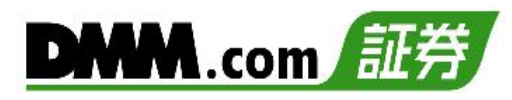

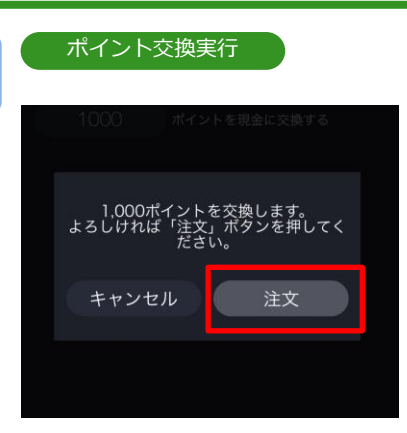

交換するポイントを確認し、[注文]をタップすると、 ポイント交換処理が実行されます。

[キャンセル]をタップすると、ポイント交換画面に 戻ります。

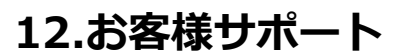

## 12-3 証拠金シミュレーション

ポジション必要証拠金、追加証拠金発生ライン、ロスカットラインを確認できます。

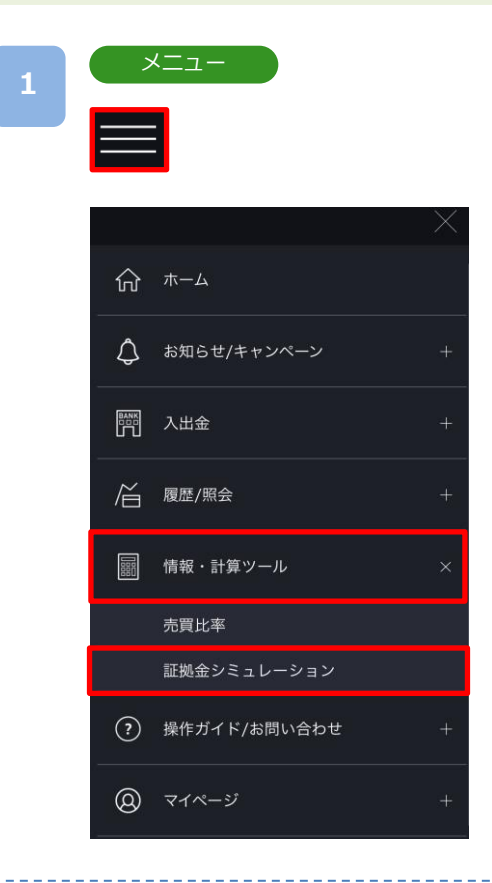

各画面左上部の[≡](メニュー)より[情報・計算ツール]>[証拠金シミュレーション]をタップすると、証拠金シミュレーション画面が表示されます。

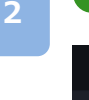

### 証拠金シミュレーション

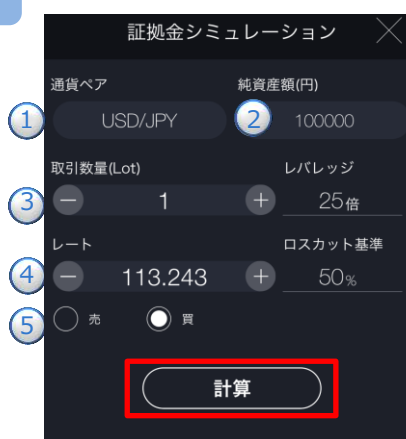

①~5を入力し[計算]をタップすると、計算結果が表示されます。

- ①通貨ペアを選択します。
- 2純資産額を入力します。(単位:円)
- ③ポジションの数量を入力します。(Lot数)
- ④レートを設定します。
- ⑤売買を選択します。
  - ※個人アカウントのレバレッジは25倍となります。 法人アカウントのレバレッジは、最大25倍となっていま すが一般社団法人金融先物取引業協会が算出した為替リ スク想定比率により、通貨ペア毎にレバレッジが毎週変 動します。詳細は当社ホームページにてご確認ください。

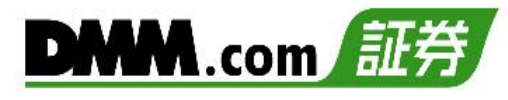

#### 計算結果

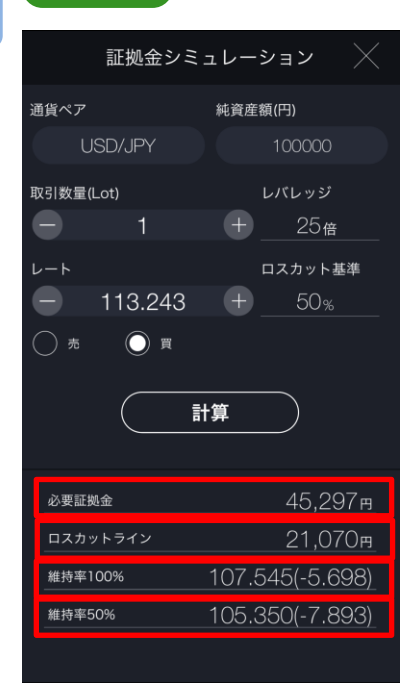

#### ・必要証拠金

1Lotあたりの必要証拠金が表示されます。(単位:円) ※各通貨ペアの取引単位(Lot)は以下のとおりです。

- ・通常通貨ペア:1Lot=10,000通貨
- ・ミニ通貨ペア:1Lot=1,000通貨
- ・ラージ通貨ペア:1Lot=10,000通貨
- ・ロスカットライン

ロスカットが実行されるときの純資産額の目安です。 (単位:円)

#### ・維持率100%(追加証拠金発生ライン)

証拠金維持率が100%となるときのレートと計算レートからの 変動値が表示されます。

※DMM FXでは毎営業日マーケットクローズ後にて証拠金維持率の判定を行い、この時点で証拠金維持率が100%を下回っていた場合には追加証拠金が発生します。当該追加証拠金が発生した翌営業日の午前4時59分までに追加証金額以上のご入金もしくはポジション決済により追加証拠金額を0円にして頂けなかった場合には、保有しているポジションは午前5時00分をもって強制決済(マージンカット)となります。

※マージンカットは急激な相場変動など金融市場の情勢と経済状 況よっては、損失の額がお客様の預託されている証拠金を上回 り証拠金残高がマイナスとなる場合があります。

#### ・維持率50%(ロスカットライン)

証拠金維持率が50%となるときのレートと計算レートからの変 動値が表示されます。

※DMM FXでは証拠金維持率が50%以下になった時点でシステム により自動でポジションの反対売買(ロスカット)を行います。※ロスカットは、必ずしもお客様の損失を限定するものではあり ません。急激な相場変動など金融市場の情勢と経済状況によっ ては、損失の額がお客様の預託されている証拠金を上回り、拠 金残高がマイナスとなる場合があります。

※シミュレーション計算はあくまで目安です。お取引の際は、取引画面の「資産状況」をご確認くだ さい。

※クロス円以外の通貨ペアにつきましては、円換算レートの変動により、計算結果と乖離したレート でロスカットが執行される可能性があります。
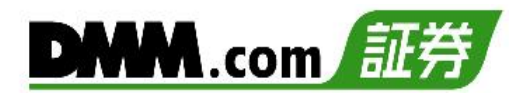

## 12-4 操作マニュアル/ガイド

マニュアル等、各リンク先に遷移します。

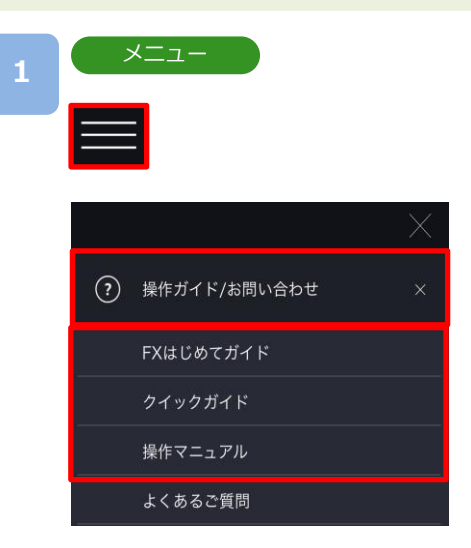

各画面左上部の[≡](メニュー)より [操作ガイド/ お問い合わせ]をタップすると、マニュアル一覧 が表示されます。

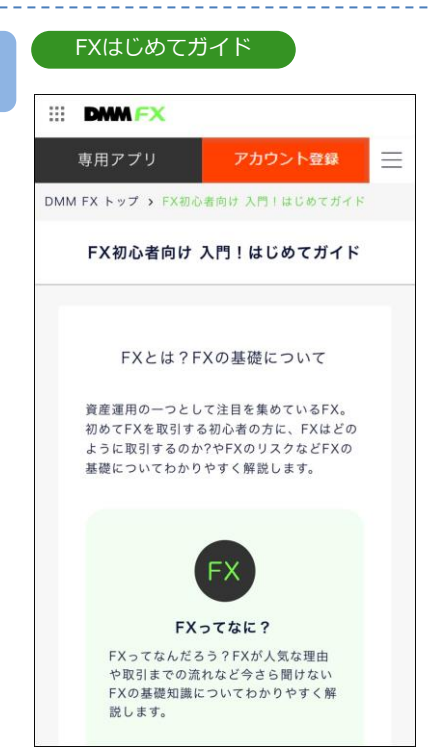

FX取引に関する疑問を初心者のお 客様向けに分かりやすく解説しま す。

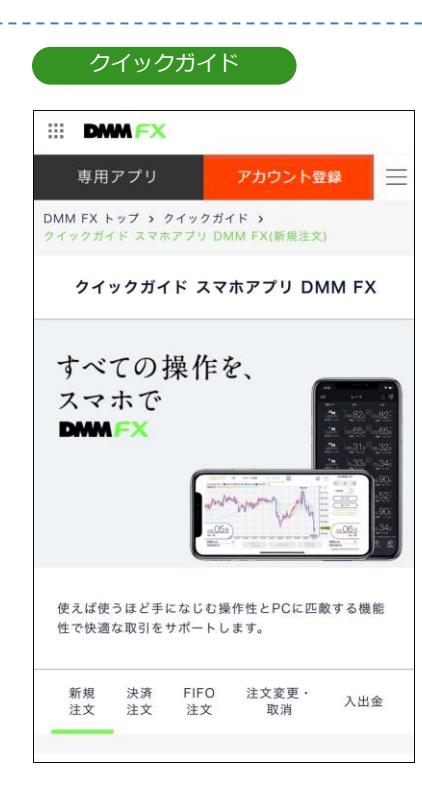

ホームページ上のクイックガイドへ遷移します。

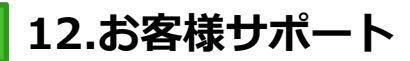

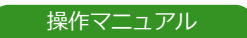

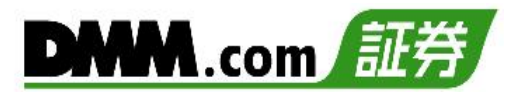

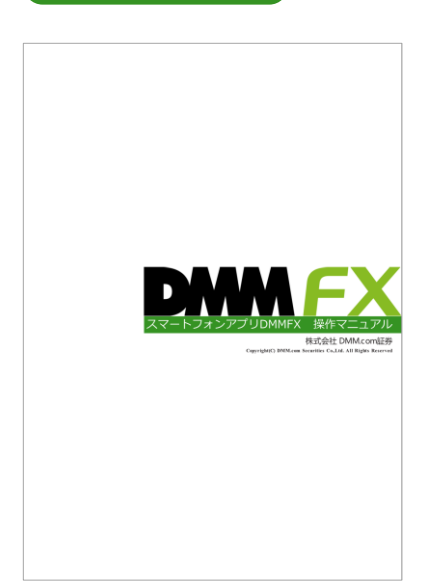

本取引ツールの操作マニュアルを 確認できます。

## 12-5 お問い合わせ

カスタマーサポートへお問い合わせ先の確認、実際にお問い合わせすることができます。

以下のいずれかの操作にて、お問い合わせフォームを表示します。

- ・ホームより[お問い合わせ]をタップ。
- ・各画面左上部の[≡](メニュー)より[操作ガイド/お問い合わせ]>[お問い合わせ]をタップ。

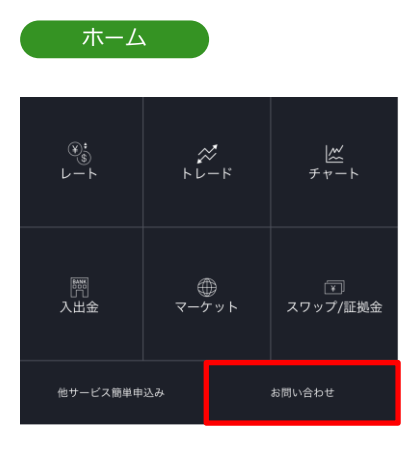

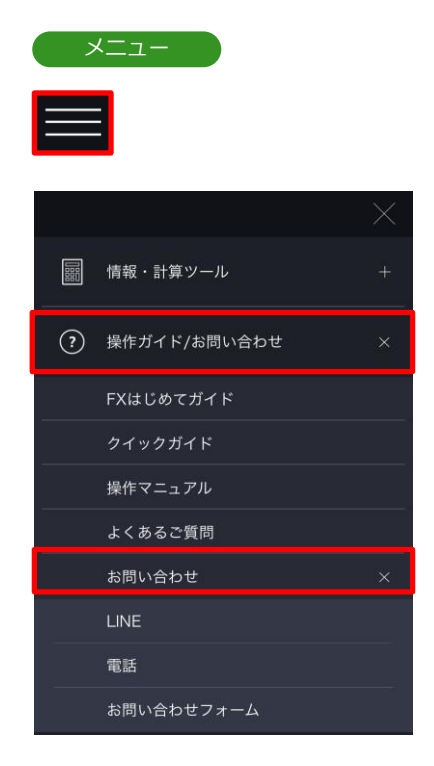

2

ご不明な点がございましたら、お気軽に下記【お問い合わせ先】までご連絡ください。

## お問い合わせ

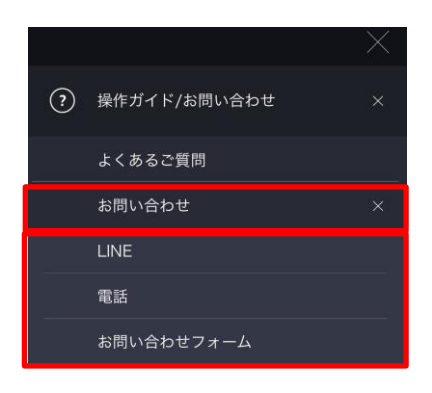

【お問い合わせ先】 株式会社DMM.com証券

| フリーコール  | :  | 0120-961-522  |               |
|---------|----|---------------|---------------|
| 受付時間    | :  | 月曜日~金曜日(      | 08時30分~21時00分 |
|         |    | (1月1日を除き、土    | 上日以外の祝日を含む)   |
| メールアドレス | ζ: | support-dmm@s | ec.dmm.com    |
| LINE ID | :  | @sec.dmm.com  |               |
|         |    |               |               |

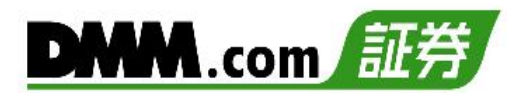

## 12-6 お知らせ

DMMFXからのお知らせを確認できます。

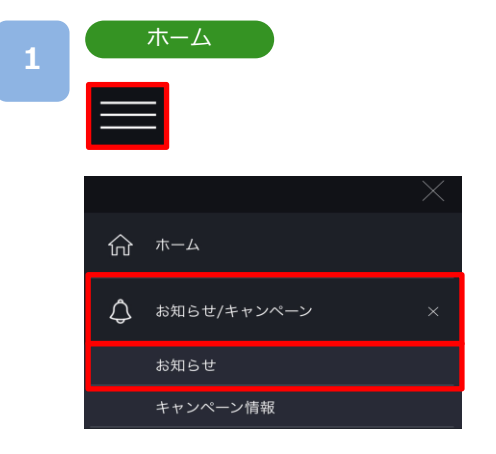

各画面左上部の[≡](メニュー)より[お知らせ/ キャンペーン] > [お知らせ]をタップすると、お 知らせ一覧が表示されます。

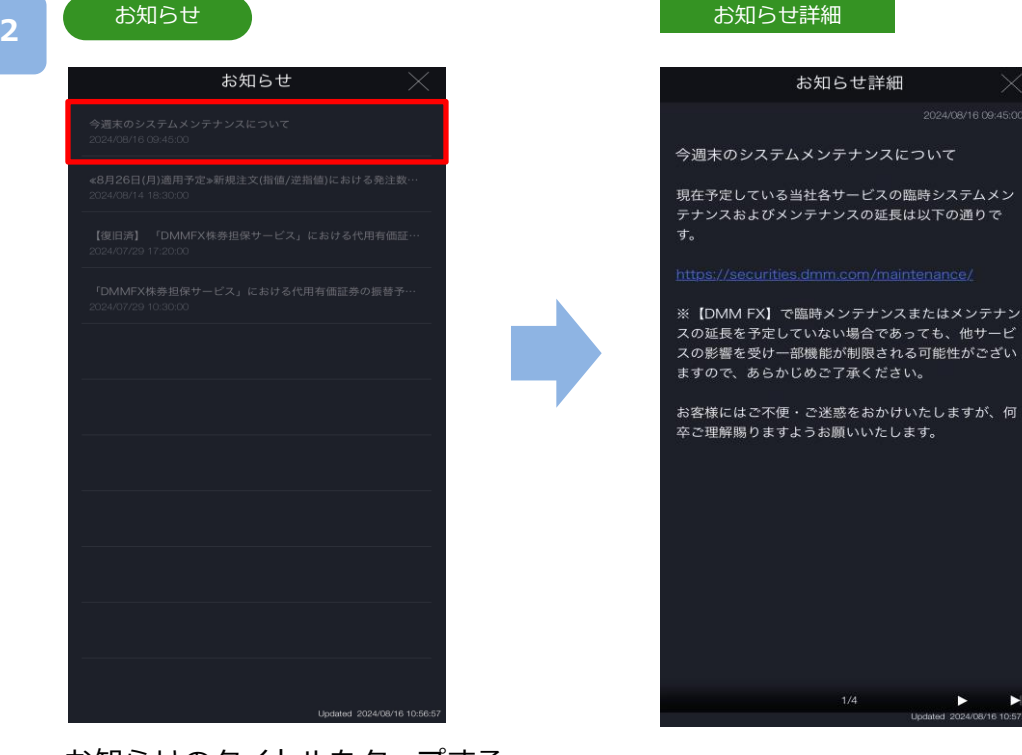

お知らせのタイトルをタップする と、お知らせ詳細画面が表示され ます。

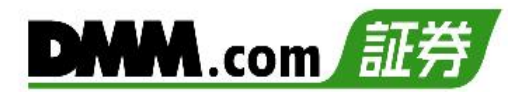

## 13-1 お客様情報確認

現在のご登録情報の確認をすることが可能です。

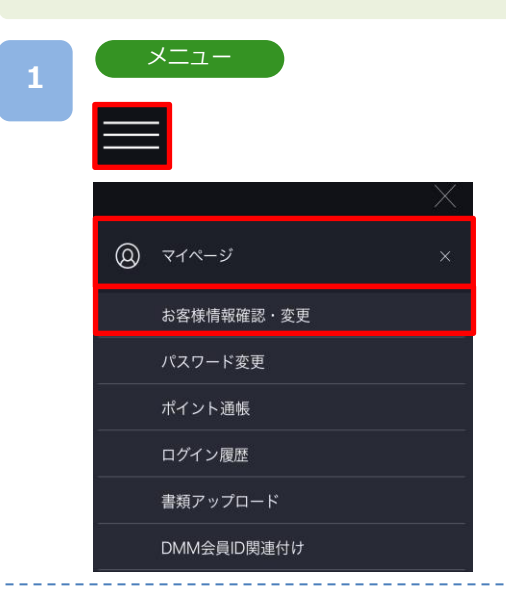

各画面左上部の[≡](メニュー)より[マイページ]>[お 客様情報確認・変更]をタップすると、お客様情報確 認・変更画面が表示されます。

## お客様情報確認・変更

2

| お客様情報確認・変更                             |
|----------------------------------------|
| お客様番号<br>80011004                      |
| お客様氏名<br>公* 花*                         |
| 生年月日<br>****-04-01                     |
| <sup>性別</sup><br>女性                    |
| 郵便番号<br>***0000                        |
| <sup>現住所</sup><br>東*都 *瀬*一*町 * 5       |
| 氏名・住所変更                                |
| 電話番号<br>*******0000                    |
| 携带電話番号<br>-                            |
| <sub>ご職業</sub><br>会社員・派遣社員 サービス・宿泊・飲食業 |
| 勤務先名<br><b>テ*ト</b>                     |
| 勤務先電話番号(学生の場合は学校電話番号)<br>******0000    |
| 勤務先情報変更                                |

「お客様番号」「お客様氏名」「生年月日」「性別」「郵便番号」「現住所」電話番号」「携帯電話番号」「ご職業」「勤務 先名」「勤務先電話番号」「メインメールアドレス」「追加 メールアドレス1」「追加メールアドレス2」「FX承認日」 「FX振込先口座情報」「FX出金先金融機関」「自己資産」 「投資目的」「投資経験」を確認できます。

※セキュリティの観点から、個人情報は「\*」で一部 マスキングされます。

## 13-2 氏名・住所変更

スマホアプリでマイナンバーカードを読み取り、氏名・住所変更を完結することができます。

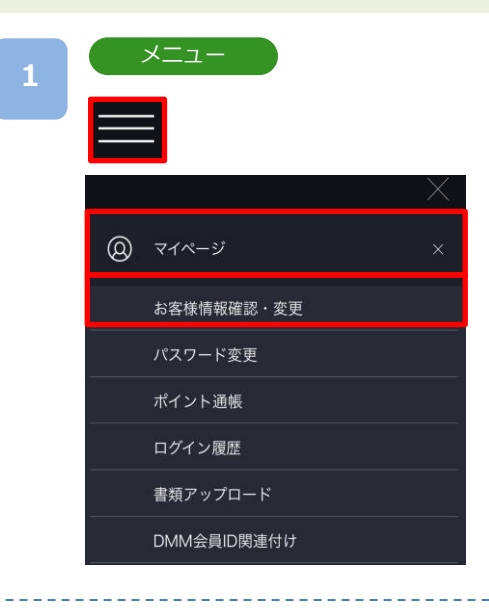

各画面左上部の[≡](メニュー)より[マイページ] > [お客様情報確認・変更]をタップすると、お客様情報 確認・変更画面が表示されます。

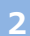

| お客様情報                        | G確認·変 | 更      |  |
|------------------------------|-------|--------|--|
|                              |       |        |  |
| お                            | 客様情報確 | 認・変更   |  |
|                              |       |        |  |
| 6客様番号<br>30011004            |       |        |  |
| 8客様氏名<br>公* 花*               |       |        |  |
| ±年月日<br>****-04-01           |       |        |  |
| <sup>生別</sup><br>女性          |       |        |  |
| 郵便番号<br>***0000              |       |        |  |
| <sub>見住所</sub><br>東*都 *瀬*一*田 | J *5  |        |  |
|                              | Ð     | 名・住所変更 |  |

お客様情報確認・変更画面で [氏名・住所変更]をタッ プします。

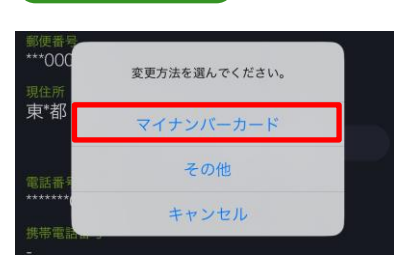

変更方法選択

変更方法の選択画面が表示されますので、 [マイナン バーカード]をタップします。

※ [その他]を選択された場合や、DMM株アカウント をお持ちの場合は、お問い合わせフォームへ遷移し ますので、お問い合わせフォームより変更依頼と必 要書類をご提出ください。

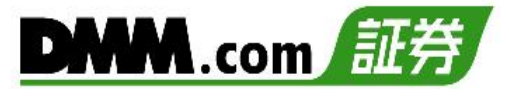

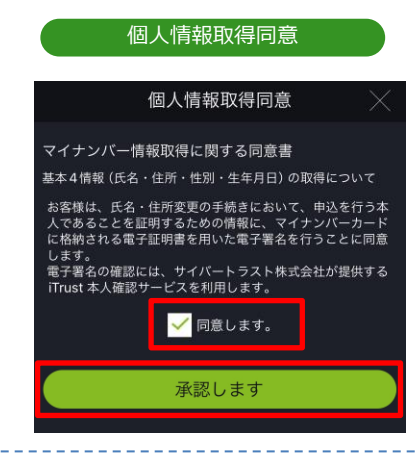

暗証番号入力

暗証番号入力

次へ

暗証番号をお忘れの方、もしくは、他の本人確認書類でお 申込したい方

他の方法で変更

0

マイナンバーカードの暗証番号を入力してください。

署名用電子証明書暗証番号

(?) 署名用電子証明書暗証番号とは

「個人情報取得同意」のチェックボックスにチェック を入れ、[承認します]をタップします。

※初回のマイナンバーカード読み取り時は「氏名・ 住所・生存等の変更確認について」にも、同意の チェックが必要です。

署名用電子証明書暗証番号を入力し、[次へ]をタッ プします。

※暗証番号をお忘れの場合は、[他の方法で変更]を タップするとお問い合わせフォームへ遷移します ので、お問い合わせフォームより変更依頼と必要 書類をご提出ください。

※署名用電子証明書暗証番号とは、マイナンバー カードを受け取った際、市区町村窓口に提出し た6~16桁の大文字英数字の文字列です。

マイナンバーカードを端末のカード読み取り位置に 密着させ、[読み取り開始]をタップします。

※Androidの場合は、[読み取り開始]ボタンは表示されず、読み取り位置に密着させると自動的に読み 取りが始まります。

6

4

マイナンバーカード読み取り

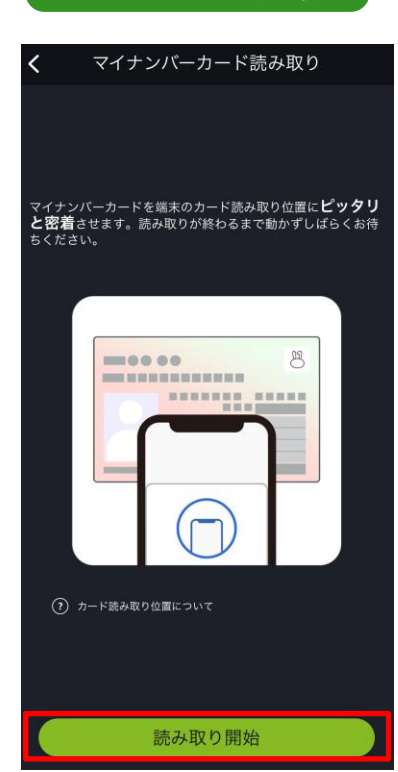

| DMM.com | 証券 |
|---------|----|
|         |    |

| 読み取り情報表示・修正                                                     |
|-----------------------------------------------------------------|
| 住所・氏名変更                                                         |
| お客様情報変更 DMM.com 証券                                              |
| 以下の情報を読み取りました。<br>必要事項を確認・ご入力のうえ、内容が正しけ<br>れば「確認画面へ」をタップしてください。 |
| 郵便番号                                                            |
| 20                                                              |
| ※郵便番号に誤りがある場合は直接修正を<br>行ってください。<br>※郵便番号が分からない方は <u>こちら</u>     |
| 住所<br>東京都 25                                                    |
| お名前(漢字)<br>公 <b>二</b> 二二                                        |
| フリガナ<br>※全角カナにてご入力ください<br>コウ ハナ                                 |
| 確認画面へ                                                           |

読み取られた情報が表示されます。

表示された郵便番号が相違している場合は修正のう え、フリガナを入力し、[確認する]をタップします。

※氏名変更がない場合は、お名前とフリガナの項目 は表示されません。

| 確認画面                                                 | 氏名・住所変更完了                                          | ) |
|------------------------------------------------------|----------------------------------------------------|---|
| 住所・氏名変更 🛛 📉                                          | 住所・氏名変更                                            | × |
| お客様情報変更確認 DMM.com 証券                                 | お客様情報変更結果 DMM.com 証券                               | 7 |
| 以下の情報に変更します。<br>確認のうえ、内容が正しければ「完了画面へ」<br>をタップしてください。 |                                                    |   |
| 郵便番号<br>20                                           | お客様情報を変更しました。<br>勤務先情報に変更がある場合、<br>「勤務先情報変更」よりお手続き |   |
| 住所                                                   | ください。                                              |   |
| 東京都 25                                               |                                                    |   |
|                                                      | 氏名・住所変更完了となり                                       | ) |
| お名前(漢字)                                              | ます。                                                |   |
| 公                                                    | [×]をタップすると、お客                                      | 様 |

情報確認・変更画面が表示さ

れます。

確認画面に表示された情報 に相違がなければ[変更]を タップします。

完了画面へ

フリガナ

戻る

コウ

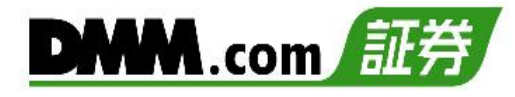

## 13-3 出金先金融機関登録·変更

出金先金融機関の登録・変更を行っていただくことができます。

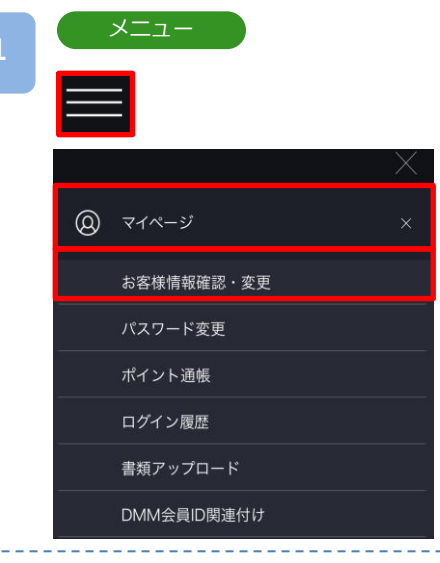

各画面左上部の[≡](メニュー)より[マイページ] > [お客様情報確認・変更]をタップすると、お客様情報 確認・変更画面が表示されます。

## 2

3

## お客様情報確認・変更

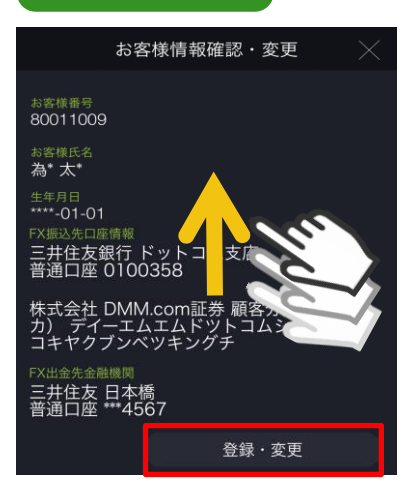

お客様情報確認·変更画面より下から上にスワイプし、 FX出金先金融機関項目の[登録·変更]をタップすると 金融機関登録·変更画面が表示されます。

## 金融機関登録・変更

|        | 金融機関    | 登録・3    | 変更       |    |
|--------|---------|---------|----------|----|
| 全融機關種別 |         |         |          |    |
| 🔵 銀行   | ○ ゆうち   | ょ銀行     |          |    |
| 金融機関名≋ |         |         |          |    |
|        | 金融機     | 機関検索    |          |    |
| 金融機関名  |         |         |          |    |
| 支店名    |         |         |          |    |
| 口座種別≝  |         |         |          |    |
| ○ 普通   | ○ 当座    |         | 貯蓄       |    |
| 口座番号業  | 半角数字(例) | 1234567 | (支店番号は不要 | 里) |
|        |         |         |          |    |

金融機関種別を選択します。

ゆうちょ銀行の登録は「ゆうちょ銀行」を選択します。 ゆうちょ銀行以外の金融機関登録は「銀行」を選択して、 [金融機関検索]をタップします。

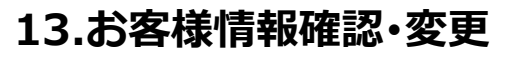

4-1

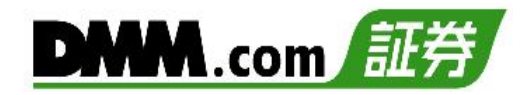

| ゆうちょ銀行を選択:口座情報入力                                                                                                    | 認証コード入力                                                                                                    |
|----------------------------------------------------------------------------------------------------|----------------------------------------------------------------------------------------------------|
| 金融機関登録・変更                                                                                                    | 金融機関登録・変更                                                                                                    |
| 金融機関種別<br>○ 銀行 ● ゆうちょ銀行<br>□座種別<br>郵便貯会総合□庫                                                                                                    | 認証コードをメインメールアドレス宛に送信しました<br>※認証コードの有効期限が切れた際は、キャンセルボ<br>ンをタップし、再度金融機関登録・変更画面から操<br>を実行してください。(新しい認証コードが発行さ<br>ます) |
|                                                                                                    | 認証コード                                                                                                    |
| ロ座番号 右枠の桁数が7桁に満たない場合、<br>先頭にDを入力してください。<br>(例:12340-1234561)                                                                                                    | 123456                                                                                                    |
| 1     123     0-1234567     1       口座名義     かせい*様       co注eの     *       *     *       *     *       *     *       *     *       *     *       *     *       *     *       *     *       *     *       *     *       *     *       *     *       *     *       *     *       *     *       *     *       *     *       *     *       *     *       *     *       *     *       *     *       *     *       *     *       *     *       *     *       *     *       *     *       *     *       *     *       *     *       *     * |                                                                                                    |
| *当ちたが可能です。「特徴に同じ我をご思想(図)に対応しないこまで)<br>つことが可能です。<br>#は金先金融機関の登録内容に誤りがある場合、または、金融機関口<br>座名者と当た取引フレント名義がしないたいない。<br>を行うこと、地位手続き時にエラーが推測したしない。<br>をひたですったいただき、当社にて信じたの事でを確認するまで、再出<br>金手続きや出金手続を行うことができません。                                                                                                    |                                                                                                    |
| ※当社フカウンと支属に変更が多る場合は、当社にて変更が多な行います。<br>いたすので、スマムトライングブリアがAMPX(AC)のようが必要、面面<br>た上部の回し(スニュー)と随作ガイド(お問い合わせいとは問い合わ<br>せしにお問い合わせフォーム)よりご連絡をいただきますようお離い<br>いたします。                                                                                                    |                                                                                                    |
| キャンセル 確認(認証コード送信)                                                                                                    | キャンセル 登録・変更                                                                                                    |
|                                                                                                    |                                                                                                    |

「口座種別」「口座番号」を入力して [確認(認証コード送信)]をタップすると、 確認画面が表示され、メインメールアド レスへ認証コードが送信されます。

| 4-2 | 銀行を選択:金融機関             | 検索                    |  |
|-----|------------------------|-----------------------|--|
|     | 金融機関検索                 | $\times$              |  |
|     | 金融機関名の頭文字から絞り込み<br>み Q |                       |  |
|     | みずほ銀行                  | $\overline{\bigcirc}$ |  |
|     | 三菱東京UFJ銀行              | $\bigcirc$            |  |
|     | 三井住友銀行                 | $\bigcirc$            |  |
|     | ジャパンネット銀行              | $\bigcirc$            |  |
|     | 楽天銀行                   | $\bigcirc$            |  |
|     | 新生銀行                   | $\bigcirc$            |  |
|     | ゆうちょ銀行                 | $\bigcirc$            |  |
|     |                        |                       |  |
|     | キャンセル 支店               | 一般素へ                  |  |
| 金麗  | 融機関名の先頭文字              | を入力し、「^」を             |  |

金融機関名の先頭文字を人力し、 「シーを タップします。表示された金融機関名か ら登録する金融機関名を選択し、 [支店 検索へ]をタップします。 メールで通知された認証コードを、確認 画面の「認証コード」欄に入力して[登 録・変更]をタップすると、出金先金融 機関情報の登録・変更が実行されます。

| 支店検索                       |                        |            |
|----------------------------|------------------------|------------|
| <                          | 支店検索                   | $\times$   |
| 金融機関名 三井住<br>金融機関支店名の<br>ほ | :友銀行<br>頭文字から絞り込み<br>Q |            |
| 北条                         |                        |            |
| ホオズキ                       |                        | 0          |
| 本店営業部                      |                        | $\bigcirc$ |
| ぼたん                        |                        |            |
|                            |                        |            |
|                            |                        |            |
|                            |                        |            |
|                            |                        |            |
|                            |                        |            |
| 戻る                         | 5                      | 宅 了        |

支店名の先頭文字を入力し[━]をタップ します。表示された支店名から登録する 支店名を選択し、[完了]をタップします。

153

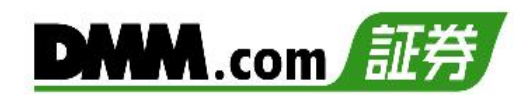

| 口座情報入力                                                                                                    | 認証コード入力                                                                                                    |
|----------------------------------------------------------------------------------------------------|----------------------------------------------------------------------------------------------------|
| 金融機関登録・変更                                                                                                    | 金融機関登録・変更                                                                                                    |
| 金融機関種別<br>● 銀行 ○ ゆうちょ銀行<br>金融機関名                                                                                                    | 認証コードをメインメールアドレス宛に送信しました。<br>※認証コードの有効期限が切れた際は、キャンセルボタ<br>ンをタッブし、再度金融機関登録・変更画面から操作<br>を実行してください。(新しい認証コードが発行され<br>ます) |
| 金融機関検索                                                                                                    | 認証コード                                                                                                    |
| 金融機関名 三井住友銀行                                                                                                    | 123456                                                                                                    |
| 支店名 本店営業部                                                                                                    |                                                                                                    |
| 口座種別                                                                                                    |                                                                                                    |
| ● 普通                                                                                                    |                                                                                                    |
| 口座番号 半角数字 (例) 1234567 (支店番号は不要)                                                                                                    |                                                                                                    |
| 1234567                                                                                                    |                                                                                                    |
| 口座名義 ガゼロ゙ 様                                                                                                    |                                                                                                    |
| <ご注意><br>※金融機関情報登録・変更を行うには認証コードの入力が必要に<br>なります。                                                                                                    |                                                                                                    |
| ※認証コードは、確認(認証コード送信)ボタンをタップすることで<br>メインメールアドレス宛に送信されます。                                                                                                    |                                                                                                    |
| ※当社取引アカウント名義と同一名義の金融機関口座にのみ出金を行うことが可能です。                                                                                                    |                                                                                                    |
| ※出金先金融機関の登録状容に卸りがある場合、または、金融機関口<br>座名義とは社取引ブラクシント名為が一致していない状態で出金予約<br>を行うと、出金手続き時にエラーが発生したします。<br>エクランク防化した場合、出金先金離低間間をセンアックント名義の<br>金手続きや出金予約を行うことなどのよません。<br>あらかしめとご留意ください。 |                                                                                                    |
| ※当社アカウント名義に変更がある場合は、当社にて変更手続きを行                                                                                                    |                                                                                                    |
| キャンセル 確認(認証コード送信)                                                                                                    | キャンセルー 登録・変更                                                                                                    |
| □座種別  「□座番号 を入力して                                                                                                    | メールで通知された認証コー                                                                                                    |
| 確認(認証コード详信))をクップすスと                                                                                                    | 両面の「認証コード」欄に入                                                                                                    |
|                                                                                                    |                                                                                                    |

メールで通知された認証コードを、確認 画面の「認証コード」欄に入力して[登 録・変更]をタップすると、出金先金融 機関情報の登録・変更が実行されます。

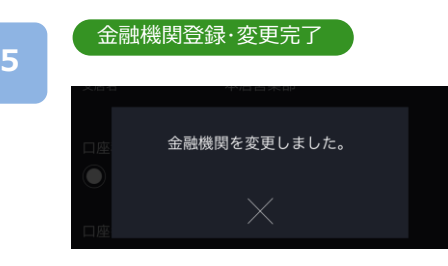

確認画面が表示され、メインメールアド

レスへ認証コードが送信されます。

金融機関登録・変更受付完了となります。 [×]をタップすると、お客様情報確認・変更画面が 表示されます。

※出金先金融機関登録・変更の認証コードはメインメールアドレスにのみ送信されます。 ※当社ドメイン「@sec.dmm.com」からのメールを受信できるよう事前に設定してください。 13.お客様情報確認・変更

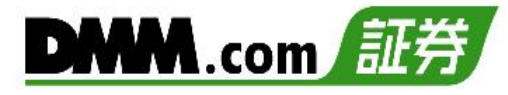

## 13-4 追加メールアドレス登録・変更

「追加メールアドレス」の登録・変更をすることができます。

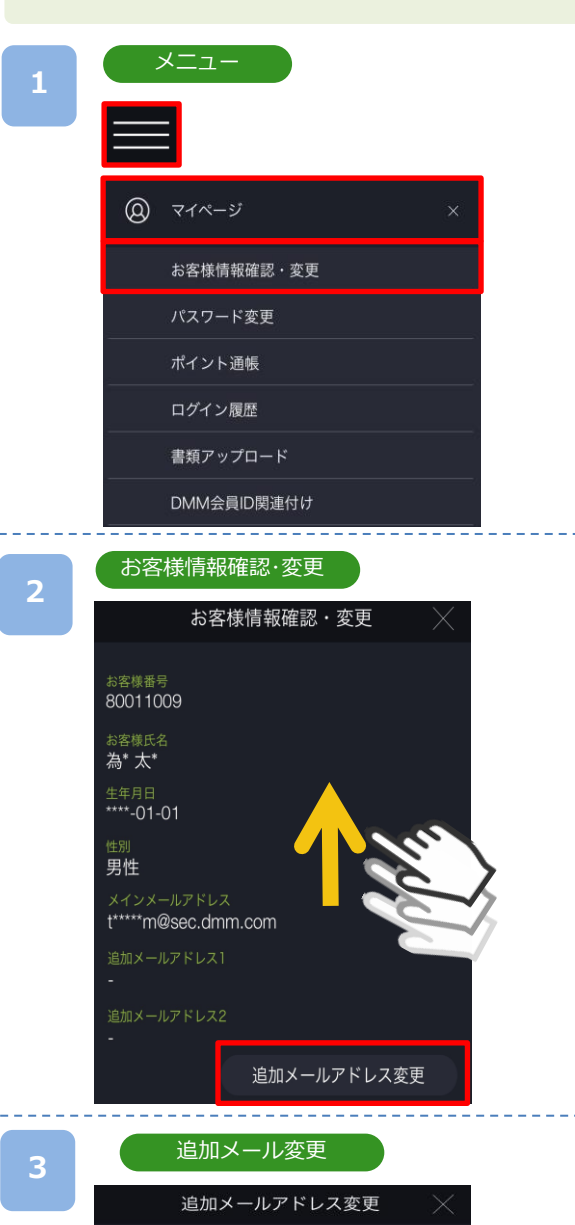

各画面左上部の[≡](メニュー)より[マイページ]> [お客様情報確認・変更]をタップすると、お客様情報 確認・変更画面が表示されます。

お客様情報確認・変更画面より下から上にスワイプし、 [追加メールアドレス変更]をタップすると、追加メー ルアドレス変更画面が表示されます。

登録するメールアドレスを入力し、[変更]をタップすると、メールアドレス登録・変更が実行されます。

[キャンセル]をタップすると、お客様情報確認・変更 画面に戻ります。

※メインメールアドレスはお客様自身で変更ができ ません。[お問い合わせフォーム]より変更依頼を して下さい。

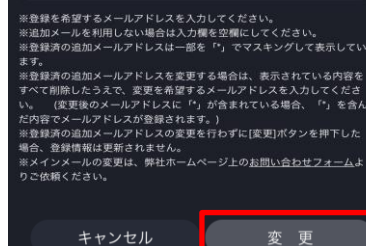

追加メールアドレス1 testdmm@sec.dmm.com

確認のため、もう一度ご入力ください。

確認のため、もう一度ご入力ください。

testdmm@sec.dmm.com 追加メールアドレス2

155

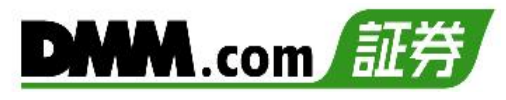

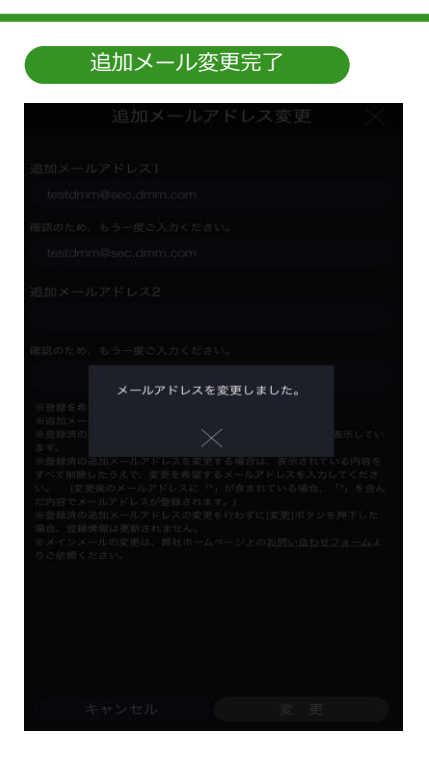

メールアドレス登録·変更受付完了となります。 [×]をタップすると、お客様情報確認·変更画面が表示 されます。

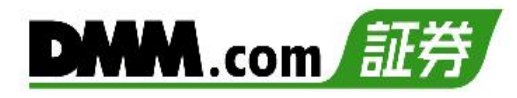

## 13-5 勤務先情報変更

「勤務先情報」を変更することができます。

## メニュー ② マイページ × お客様情報確認・変更 パスワード変更 パイント通帳 ログイン履歴 書類アップロード DMM会員D関連付け

 各画面左上部の[≡](メニュー)より[マイページ]>[お 客様情報確認・変更]をタップすると、お客様情報確 認・変更画面が表示されます。

お客様情報確認・変更画面より下から上にスワイプし、 [勤務先情報変更]をタップすると、勤務先情報変更 画面が表示されます。

3

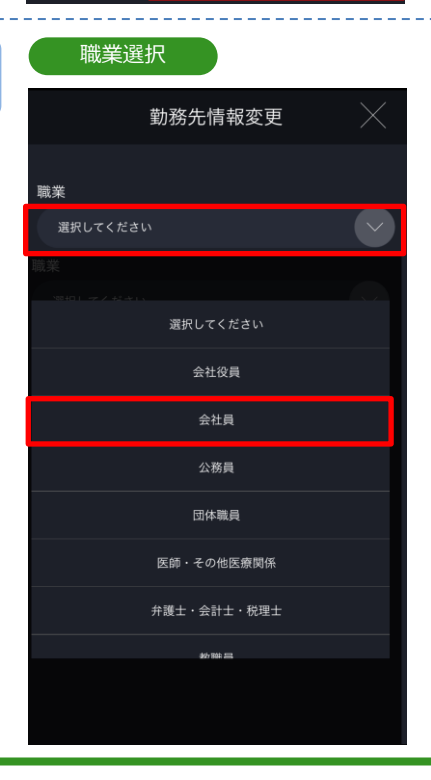

[選択してください]をタップし、該当する職業を選択 します。

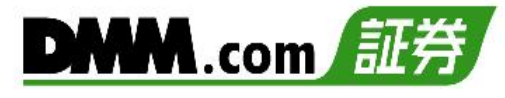

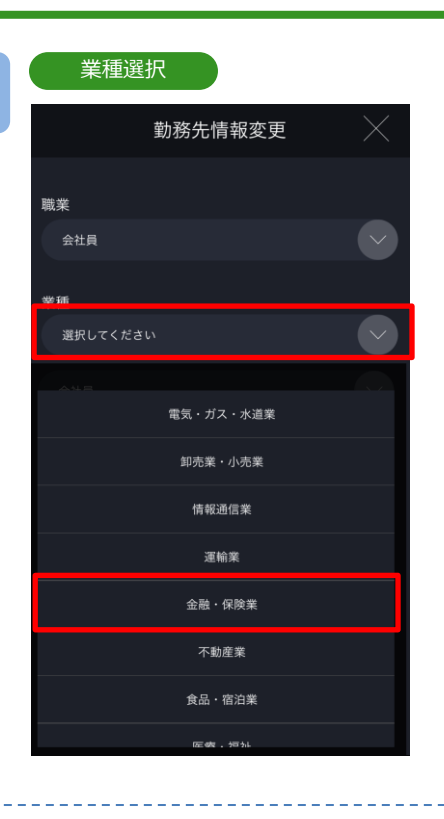

[選択してください]をタップし、該当する業種を選択 します。

「勤務先名」「勤務先電話番号」入力し、[変更]をタップ すると、勤務先情報変更が実行されます。

※勤務先名には全角文字のみを入力してください。

## 勤務先名/電話番号登録

| 勤務先情報変更                       |               |
|-------------------------------|---------------|
| 聯業                            |               |
| 会社員                           | $\overline{}$ |
| 業種                            |               |
| 金融・保険業                        |               |
| 勤務先名 (自営業は屋号、学生の場合は学校名)       |               |
| 株式会社DMM, COM証券                |               |
| 電話番号 (学生の場合は学校電話番号)<br>*# サマネ |               |
| 0120 — 961 — 522              |               |
|                               |               |
|                               |               |
| * 53.411 赤 西                  |               |
| 4797010<br>変更                 |               |

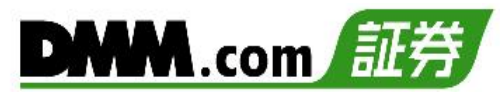

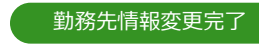

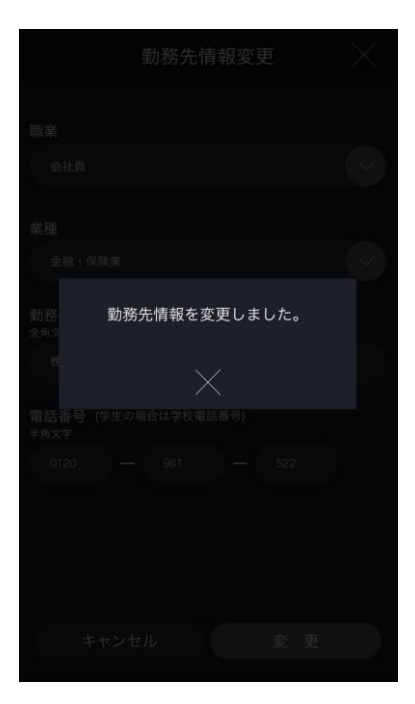

勤務先情報変更を受付けました。

[×]をタップすると、お客様情報確認・変更が表示されます。

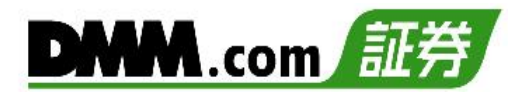

## 13-6 自己資産変更

自己資産の変更ができます。

## メニュー (2) (2) マイページ お客様情報確認・変更 パスワード変更 パスワード変更 ポイント通帳 ログイン履歴 書類アップロード DMM会員ID関連付け

お客様情報確認・変更

変更

各画面左上部の[≡](メニュー)より[マイページ]>[お 客様情報確認・変更]をタップすると、お客様情報確 認・変更画面が表示されます。

お客様情報確認・変更画面を下から上にスワイプし 自己資産変更項目の[変更]をタップすると、自己資 産変更画面が表示されます。

自己資産選択

250万円~500万円未満 投資可能額 100万円~250万円未満

お客様番号 80011009

お客様氏名 為\*太\*

性別 男性 郵便番号 \*\*\*6010

2

3

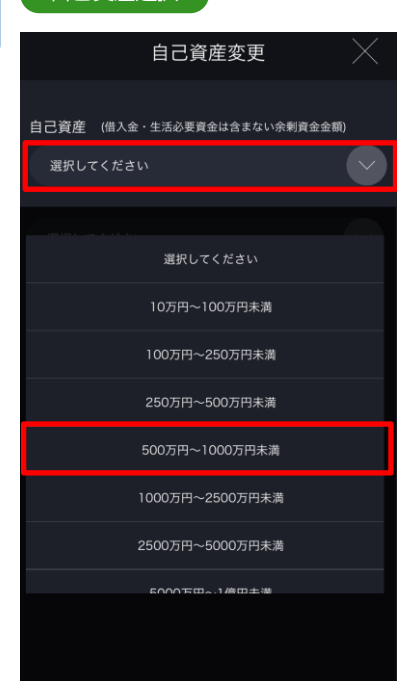

[選択してください]をタップし、表示される自己資産 一覧から、該当する自己資産を選択します。

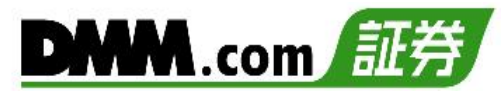

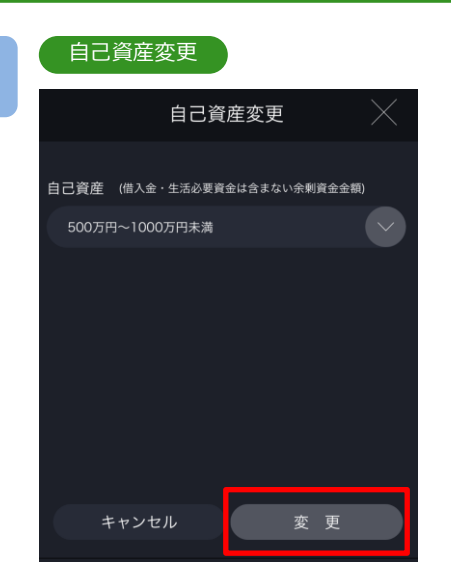

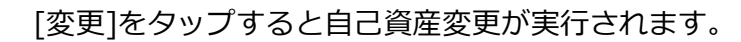

[キャンセル]をタップすると、お客様情報確認・変更 画面が表示されます。

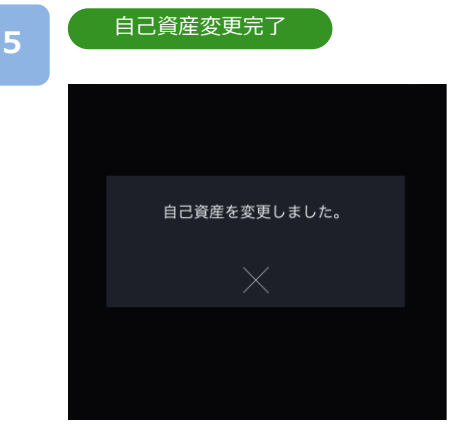

自己資産変更受付完了となります。 [×]をタップすると、お客様情報確認・変更画面が表示されます。

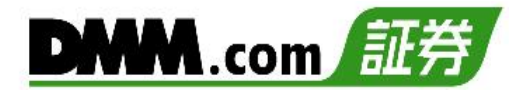

## 13-7 投資目的変更

投資目的の変更ができます。

## メニュー ② マイページ 本客様情報確認・変更 パスワード変更 パイント通帳 ログイン履歴 書類アップロード DMM会員ID関連付け

お客様情報確認・変更

お客様番号 80011009

お客様氏名 為\* 太\* <sup>生年月日</sup>

<sup>EDD</sup> 男性 <sup>郵便番号</sup> \*\*\*6010 投資目的 短期売買 お客様情報確認・変更

変す

各画面左上部の[≡](メニュー)より[マイページ]>[お 客様情報確認・変更]をタップすると、お客様情報確 認・変更画面が表示されます。

お客様情報確認·変更画面を下から上にスワイプし 投資目的変更項目の[変更]をタップすると、投資目 的変更画面が表示されます。

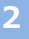

3

## 投資目的選択

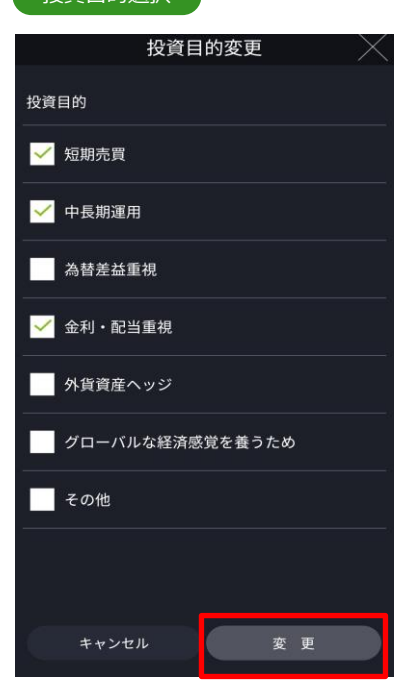

該当する投資目的を選択し、[変更]をタップすると、 投資目的変更が実行されます。 ※投資目的は複数選択ができます。

| 投資目的変更 |   |
|--------|---|
|        | _ |

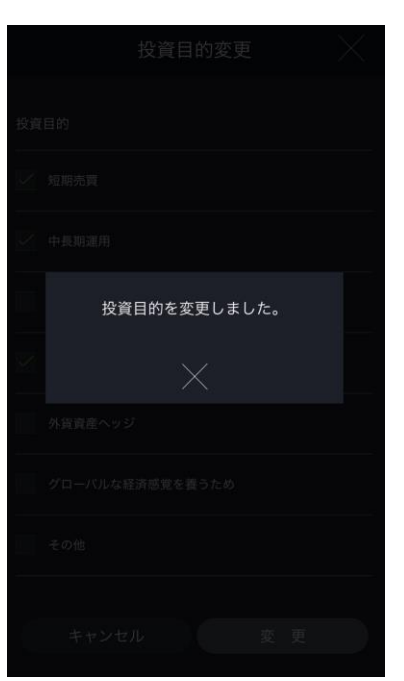

投資目的変更受付完了となります。

[×]をタップすると、お客様情報確認・変更画面が表示されます。

DMM.com

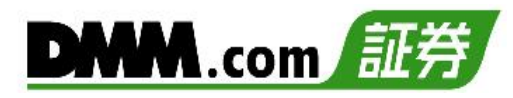

## 13-8 投資経験変更

投資経験の変更ができます。

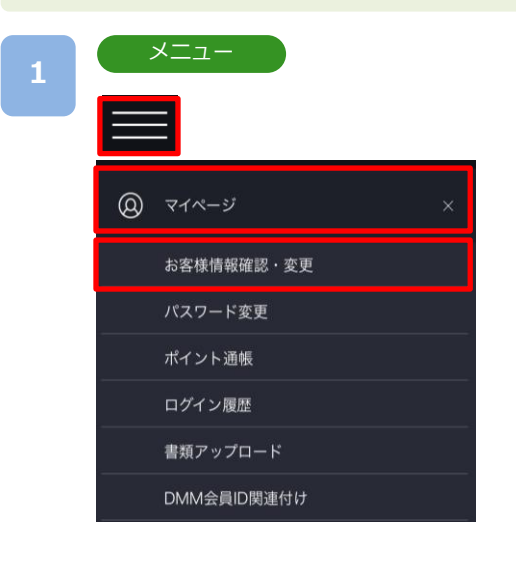

各画面左上部の[≡](メニュー)より[マイページ]>[お 客様情報確認・変更]をタップすると、お客様情報確 認・変更画面が表示されます。

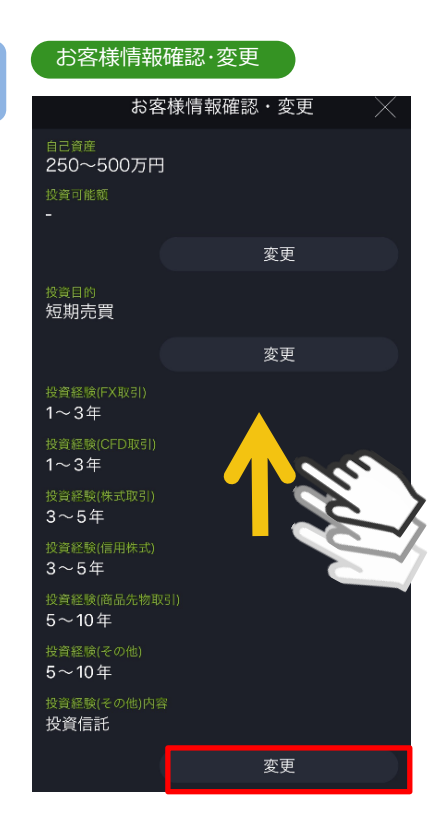

お客様情報確認・変更画面を下から上にスワイプし 投資経験変更項目の[変更]をタップすると、投資経 験変更画面が表示されます。 投資経験年数選択

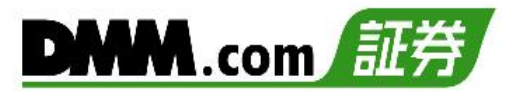

## 3

# 投資経験変更 投資経験 FX取引 1~3年 1~3年 (-3年 (-3年 (-3年 (-3年 (-3年 (-3年 (-3年 (-3年 (-3年 (-3年 (-3年 (-3年 (-3年 (-3年 (-3年 (-10年 (-10年 (-10年 (-10年 (-10年 (-10年 (-10年 (-10年 (-10年

|  | 送送して、たらい |
|--|----------|
|  | 未経験      |
|  | 半年未満     |
|  | 半年~1年    |
|  | 1~3年     |
|  | 3~5年     |
|  | 5~10年    |
|  | 10年以上    |
|  |          |

変更する投資経験年数をタップし、該当する投資経験 年数を選択のうえ、[変更]をタップすると、投資経験 変更が実行されます。

※投資経験は法人アカウントの一部を除き変更前より 短い年数に変更できません。

## 4

投資経験変更

|         | 投資経験変更      |    | $\times$ |
|---------|-------------|----|----------|
| 投資経験    |             |    |          |
| FXIIX51 |             |    |          |
| 3~5年    |             |    |          |
| CFD取引   |             |    |          |
| 1~3年    |             |    |          |
| 株式取5    |             |    |          |
| 3~5年    |             |    |          |
| 信用株式    |             |    |          |
| 3~5年    | 投資経験を変更しまし7 | Č. |          |
| 商品先物取   |             |    |          |
| 5~10年   |             |    |          |
| その他     |             |    |          |
| 上記以外の投資 |             |    |          |
| 投資経験がある |             |    |          |
| 投資信託    |             |    |          |
| 取引経験    |             |    |          |
| 5~10年   |             |    |          |
| キャン     |             |    |          |

投資経験変更受付完了となります。 [×]をタップすると、お客様情報確認・変更画面が表示 されます。

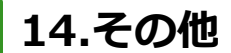

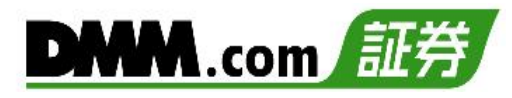

## 14-1 パスワード変更

- パスワードの変更ができます。
- パスワード変更をすると、DMM.com証券全てのサービスのパスワードが変更されます。

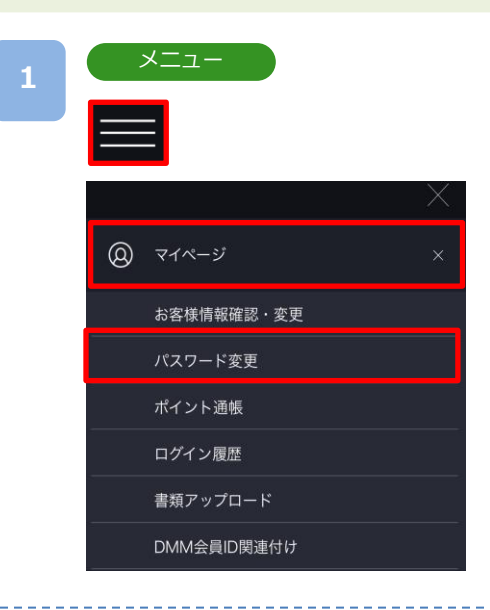

各画面左上部の[≡](メニュー)より[マイページ]>[パ スワード変更]をタップすると、パスワード変更画面 が表示されます。

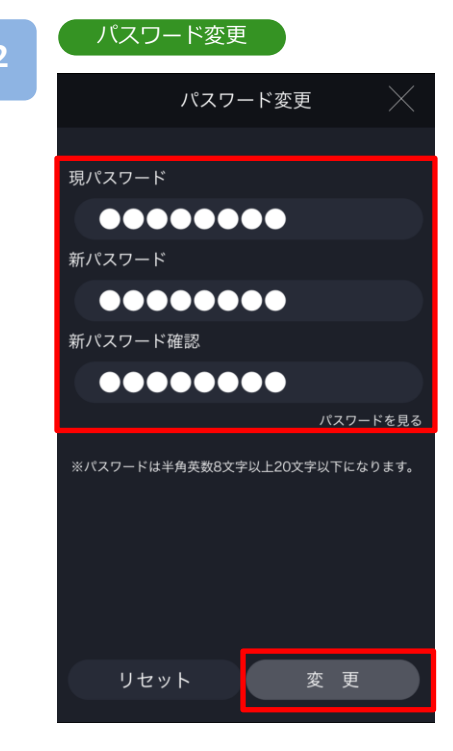

「現パスワード」「新パスワード」「新パスワード確認」 を入力し[変更]をタップすると、パスワード変更が 実行されます。

※[パスワードを見る]をタップすると、入力したパ スワードを確認できます。

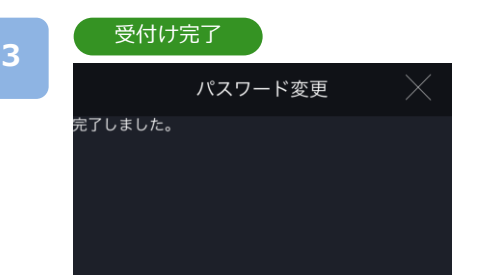

パスワード変更受付完了となります。 [×]をタップすると。メニュー一覧に戻ります。

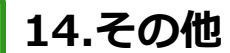

## 14-2 ログイン履歴

マイページ、各サービスツールのログイン履歴を確認できます。

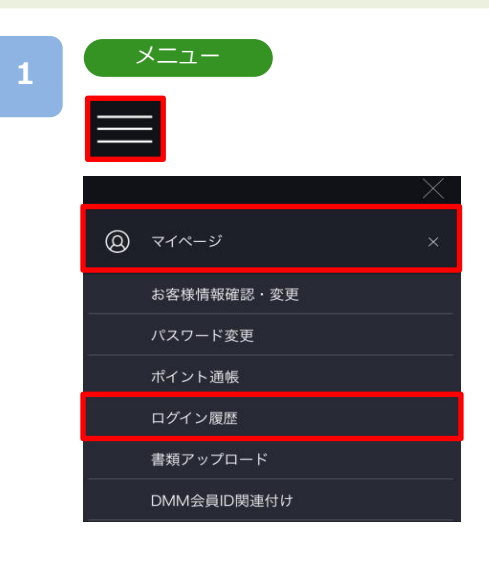

各画面左上部の[≡](メニュー)より[マイページ]>[ロ グイン履歴]をタップすると、ログイン履歴が表示さ れます。

| ロクイ | ン履歴 |
|-----|-----|
|     |     |

|                                  | ログイン履歴     | $\times$ |  |  |
|----------------------------------|------------|----------|--|--|
| ログイン日時                           | ログイン経路     |          |  |  |
| 2022/10/15 06:17                 | DMM FX     | 成功       |  |  |
| 2022/10/15 06:07                 | マイページ      | 成功       |  |  |
| 2022/10/15 06:07                 | DMM FX     | 成功       |  |  |
| 2022/10/15 06:07                 | DMM 株(スマホ) | 成功       |  |  |
| 2022/10/15 06:06                 | DMM CFD    | 成功       |  |  |
| 2022/10/15 06:06                 | DMM FX     | 成功       |  |  |
| 2022/10/15 06:06                 | マイページ      | 失敗       |  |  |
| 2022/10/15 06:05                 | DMM FX     | 成功       |  |  |
| 2022/10/15 06:05                 | DMM FX     | 成功       |  |  |
| 2022/10/15 06:05                 | マイページ      | 成功       |  |  |
| 2022/10/15 06:05                 | DMM CFD    | 成功       |  |  |
| 2022/10/15 06:05                 | DMM FX     | 成功       |  |  |
| 2022/10/15 06:04                 | マイページ      | 成功       |  |  |
| 2022/10/15 06:04                 | DMM FX     | 成功       |  |  |
| アカウントロック中のログイン試行に関しましては履歴が残りません。 |            |          |  |  |

「ログイン日時」「ログイン経路」「ログインステータス」を 確認できます。

- ※過去4か月(最大100件)のログイン履歴を確認できます。 4か月間で100件を超える場合は、直近100件の履歴 が表示されます。
- ※1ページ50件ずつ表示されます。
- ※アカウントロック中にログインを試された場合、当該 履歴は残りません。

## 15-1 注文における注意事項

注文をされる際は、必ずお読みください。

## 【すべての注文について】

- ・個人アカウントのレバレッジは25倍となります。 法人アカウントのレバレッジは、最大25倍となっていますが、一般社団法人金融先物取引業協会が算出した為替リス ク想定比率により、通貨ペア毎にレバレッジが毎週変動します。詳細は当社ホームページにてご確認ください。
- ・1回の注文数量の上限は、USL/JPY(米ドル/円ラージ)、EUL/JPY(ユーロ/円ラージ)、GBL/JPY(ポンド/円ラージ)、 AUL/JPY(豪ドル/円ラージ)は200Lot、その他の通貨ペアは100Lotです。(ロスカットおよびマージンカットは除く)
- ・新規注文について、「通貨ペア、売買区分、指値/逆指値」が同一である場合の注文数量の上限はZAR/JPYおよび MXN/JPYは1,000Lot、USL/JPY(米ドル/円ラージ)、EUL/JPY(ユーロ/円ラージ)、GBL/JPY(ポンド/円ラージ)、 AUL/JPY(豪ドル/円ラージ)は200Lot、その他の通貨ペアは100Lotです。
- ・「通貨ペア、売買区分、指値/逆指値、注文レート」が同一である場合の注文数量の上限は新規注文・決済注文の別を 問わずUSL/JPY(米ドル/円ラージ)、EUL/JPY(ユーロ/円ラージ)、GBL/JPY(ポンド/円ラージ)、AUL/JPY(豪ドル/円 ラージ)は200Lot、その他の通貨ペアは100Lotです。
- ・USD/JPY(米ドル/円)およびUSM/JPY(米ドル/円ミニ)の1営業日あたりの新規取引数量(※)の上限は「10,000Lot」 です。

(※新規取引数量は「約定済の新規注文(約定後に決済した数量を含む)」と「未約定かつ有効な新規指値・逆指値注 文」の発注数量の合計を指します。)

なお、当社がお客様の預託証拠金の額およびお客様の保有ポジション、取引実績、ご資産、ご経験等に応じて、事前の通知によりお客様ごとに取引上限を変更する場合がございます。

また、当社のカバー取引等によるリスク管理を困難とする形態の取引を主とするお客様に関して、事前の通知により、 当該お客様の最大注文数量を制限する場合があります。

USD/JPYおよびUSM/JPY以外の通貨ペアには、1営業日あたりの新規取引数量の制限はありません。

- ・建玉件数(※)の上限は「未約定かつ有効な新規指値・逆指値注文」の件数と合算して最大1,000件です。 (※建玉件数はLot数ではなく、約定件数および新規注文件数を指します。)
- ・全通貨ペア合計の建玉限度数量(Lot)は10,000Lotです。ただし、ZAR/JPY、MXN/JPY、USM/JPY(米ドル/円ミニ)、 EUM/JPY(ユーロ/円ミニ)、GBM/JPY(ポンド/円ミニ)、AUM/JPY(豪ドル/円ミニ)については、実際の取引数量の10 分の1として計算します。
- ・通貨ペアごとの建玉限度数量(Lot)は以下をご参照ください。
  - ・USD/JPY,EUR/USD, USM/JPY, USL/JPY 各5,000Lot
  - EUR/JPY,GBP/JPY,AUD/JPY,NZD/JPY,GBP/USD, EUM/JPY, GBM/JPY, AUM/JPY, EUL/JPY,
  - GBL/JPY, AUL/JPY 各3,000Lot
  - ・ZAR/JPY,MXN/JPY 各10,000Lot
  - ・その他通貨ペア 各1,000Lot
- ・注文の有効期限
  - [今日中]:営業日クローズ時点まで
    - 月~木曜営業日

(夏時間:翌05時59分59秒、冬時間:翌06時59分59秒)まで有効

金曜営業日

(夏時間:翌05時50分、冬時間:翌06時50分)まで有効

[今週中]:週末クローズ時点まで

(夏時間:土曜日05時50分、冬時間:土曜日06時50分)まで有効

[無期限]:約定または取消するまで有効

[期間指定]:指定した日時(分単位)まで有効

【スリッページについて】

- ・スリッページとは、即時注文、逆指値注文が約定するときに発生する、注文時の表示レート(逆指値注文の場合は注文 レート)と実際の約定レートとの差額をいいます。即時注文ではあらかじめ許容範囲を設定することも可能です。
- ・スリッページ設定とは、即時注文の際に、お客様の発注時に取引画面に表示されているレートと、当社が実際にお客様の注文を約定処理する時点において、お客様向けに配信したレートの差をどの程度許容するかを設定していただく 機能となります。
- ・スリッページ幅を設定できないクイック決済、一括決済については、マーケットの状況等によってお客様が意図して いるレートから著しくかい離したレートで約定する場合があります。
- ・スリッページ設定幅の初期値は20×0.1pipsに設定されています。

【即時注文について】

- ・トレード画面の即時注文では、確認画面の表示設定を無効にしている場合、[注文]をタップするとすぐに発注 されます。
- ・スピード注文およびチャート注文画面の即時注文では、確認画面の表示設定は適用されず、[売買レート]を タップするとすぐに発注されます。
- ・スリッページ幅を指定した即時注文では、お客様の発注時に取引画面に表示されているレートと、当社が実際 にお客様の注文を約定処理する時点において、お客様向けに配信したレートが、お客様が指定したスリッペー ジ幅を超えている場合は注文は不成立となります。

【指値注文について】

 ・取引レートが大きく変動した場合等においても、原則として注文レートでの約定となるため、当社レート履歴 に記載のないレートで約定することがあります。ただし、週明けに当社が初めて配信するレートがお客様の指 値注文のレートに達していた場合のみ、当社が初めて配信するレートで約定します。

【逆指値注文について】

・逆指値注文は原則として配信レートが指定したレートに到達した段階で注文が執行されるため、注文レートと かい離したレートで約定する可能性があります。

## 15-2 入出金における注意事項

入出金をされる前に必ずお読みください。

【クイック入金について】

- ・クイック入金サービスはほぼリアルタイムで反映されますが、即時反映を保証するものではございません。入金が翌営 業日以降になることがございます。この場合にお客様に生じた損失・機会利益の逸失、費用負担についてはお客様のご 負担となります。
- ・追加証拠金発生に伴い追加証拠金額以上のご入金を行った場合においても、異名義入金、クイック入金エラー等により 判定時刻において取引アカウントへの金額の反映が間に合わなかった場合はマージンカットの対象となります。その際 発生するお客様の不足金解消の機会逸失、その他一切の責はお客様が負うものとなります。
- ・当社及び各金融機関のシステムメンテナンス時間帯はクイック入金サービスを利用できませんのでご注意ください。
- ・お振込名義人名はDMM FXのアカウントと同一名義に限ります。お振込名義人名に相違があった場合には、入金完了後 及び売買発生後であっても、該当のご入金を取り消させていただきます。なおご返金に伴う手数料に関しましては、お 客様のご負担とさせていただきます。
- ・ご入金処理の最中に「閉じる」ボタンや「戻る」ボタンをタップされますと正常にクイック入金が完了せず、リアルタイム で入金が反映されません。また、エラー等によりリアルタイム反映されなかった場合、当社にて着金の確認が取れ次第 反映いたします。リアルタイムに入金を反映できなかったことにより発生するリスク等は、全てお客様自身が負うもの とします。
- ・モバイル通信については、パソコン環境に比べ通信環境は不安定であり電波の状況によっては振込処理が完了した場合でも、【DMM FX】アカウントへの反映が通信の切断によってできない場合がございます。その場合はお手数ではございますが、弊社カスタマーサポートまでご連絡ください。
- ・クイック入金の際に選択いただく金融機関によっては、個人または法人のどちらか一方しかご利用いただけない場合が あります。

【出金について】

- ・平日15時までの出金予約は、翌営業日(銀行営業日)の出金となります。平日15時以降および土日祝日の出金予約は、2 営業日(銀行営業日)後の出金となります。
- ・すでに出金予約が入っている場合、出金予定日が同日の出金予約はできません。既存の出金予約をお取消しいただき、 改めてご予約ください。出金予約の追加は、平日15時以降に改めてご予約ください。
- ・出金予約は全額出金の場合を除き、2,000円未満の金額では予約できません。
- ・ポジションを保有されている場合、出金可能額全額の出金予約をされると、予約直後にロスカットされることがござい ます。

## 15.注意事項

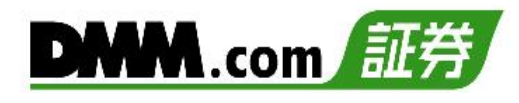

## 15-3 その他注意事項

『DMM FX』をご利用の際は必ずお読みください

【注文初期設定について】

・スマホアプリ『DMM FX』の注文設定は、インストールされた端末でのみ有効となります。 他の取引ツール、他のデバイス間の注文設定とは連携しません。

## 15-4 情報ツールにおける注意事項

情報ツールをご利用いただく際は必ずお読みください。

【すべての情報ツールについて】

 ・当サービスは情報配信を目的としており提供される情報については万全を期しておりますが、その内容の完全性・正確 性を保証するものではございません。この情報に基づいて被ったいかなる損害についても、当社、情報提供元及び関連 会社は一切の責任を負いかねます。また、その目的を問わず情報の転用および販売を固く禁じます。投資に関する最終 的な決定はご自身の責任と判断で行っていただきますようお願いいたします。

## 15-5 推奨環境

『DMM FX』の推奨環境は以下をご参照ください。 ※ご利用の端末の状態や設定などによっては推奨環境でも正常に動作できない場合がございます。

iPhone版アプリ 推奨機種:iPhoneXS以上 推奨OS:iOS16以上 推奨解像度:1334x750以上2868x1320以下 推奨画面サイズ:4.7inch以上6.9inch以下

※端末の言語・書式設定は「日本語」のみの対応となります。 ※「iPhone」はApple Inc.の登録商標または商標です。

Android版アプリ 推奨OS: Android10以上 推奨解像度: 1280×720以上3120×1440以下 推奨画面サイズ: 5inch以上6.8inch以下

※端末によっては、ご利用頂けない場合がございます。※Android は Google LLC の商標です。

## 15-6 お問い合わせ先

ご不明な点がございましたらお気軽に以下の【お問い合わせ先】までご連絡ください。

【お問い合わせ先】 株式会社DMM.com証券

フリーコール : 0120-961-522 受付時間 : 月曜日~金曜日 08時30分~21時00分 (1月1日を除き、土日以外の祝日を含む) メールアドレス: support-dmm@sec.dmm.com LINE ID : @sec.dmm.com